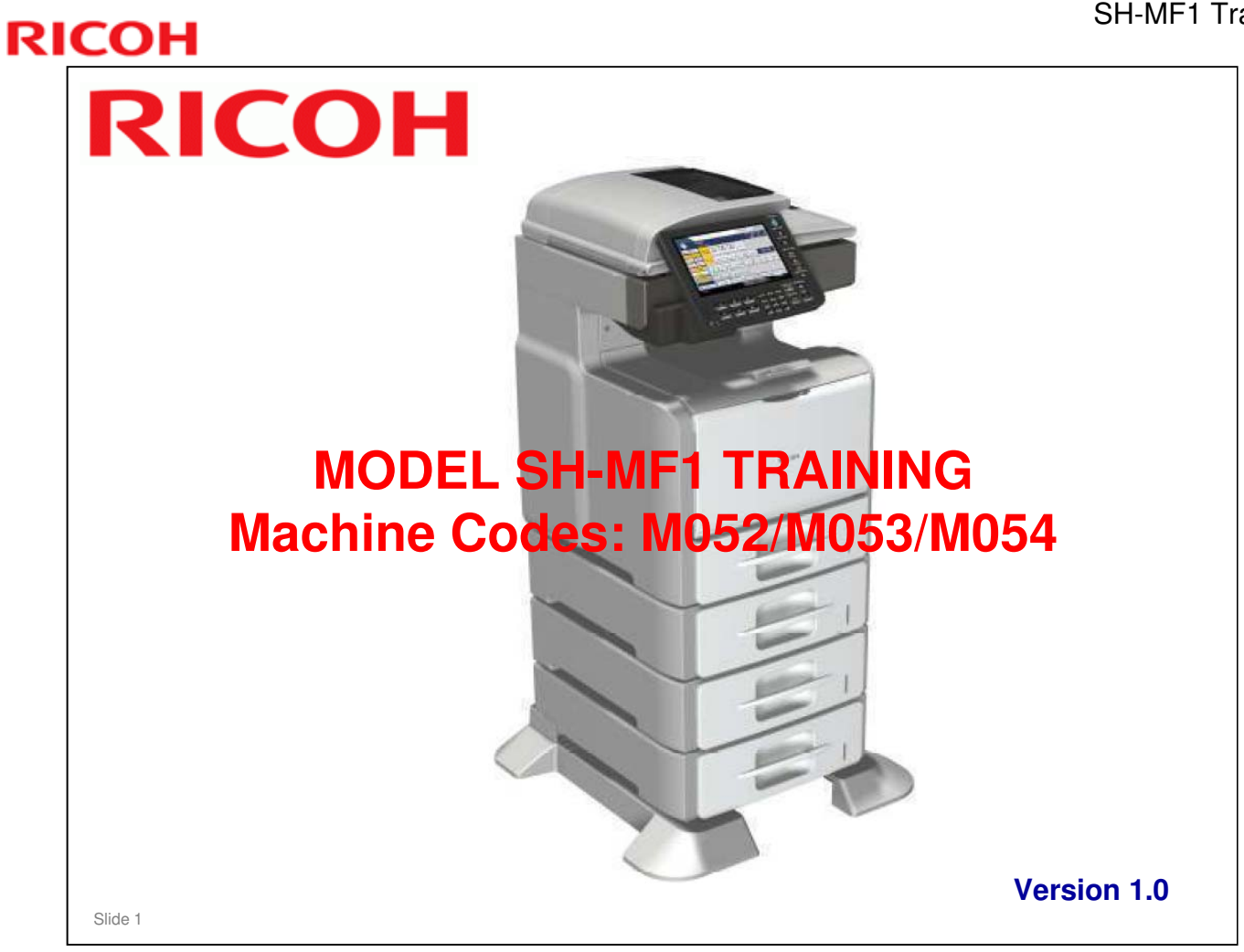

□ This course is for the SK-MF1 series of copiers.

#### **Modifications**

- □ Started 12 January 2011.
- □ Release version -- 8 March 2011.

#### **Course Contents** Paper Feed Product Outline Introduction □ Laser Exposure New Features □ All In One Cartridge (AIO) Specifications Options □ Fusing □ Installation Paper Exit □ Transporting the Machine **Duplex** Maintenance Optional Paper Tray Units (M375, M376) Machine Overview □ Internal Finisher (M054 only) □ One-bin Tray (M053 only) □ Scanner Environmental Conservation Slide 2

2

| RIC | OH              |  |
|-----|-----------------|--|
|     | PRODUCT OUTLINE |  |
|     | Introduction    |  |
|     |                 |  |

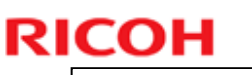

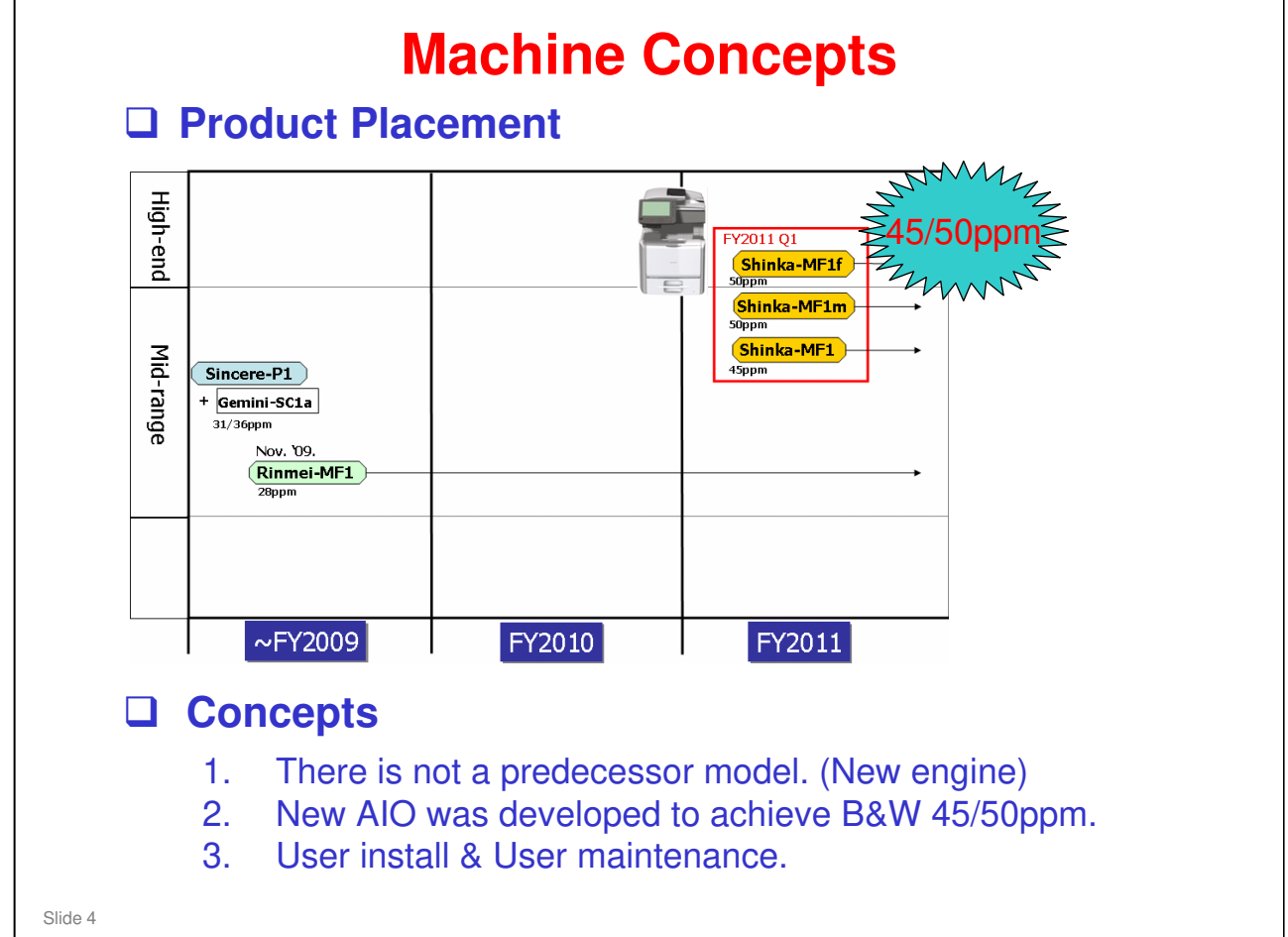

#### **How many Models?** □ Three models SH-MF1: basic model **Name Table** » Copy Model Code **Product Names** » Print SH-MF1 M052 SP5200S/ » Scan Aficio SP5200S • SH-MF1m: fax model M053 SP5210SF/ SH-MF1m Aficio SP5210SF » Copy SH-MF1f M054 SP5210SR/ » Print Aficio SP5210SR » Scan » Fax » 1-Bin tray SH-MF1f: finisher model » Copy » Print » Scan » Internal finisher Slide 5

□ SH-MF1m: **m** = modem SH-MF1f: **f** = finisher

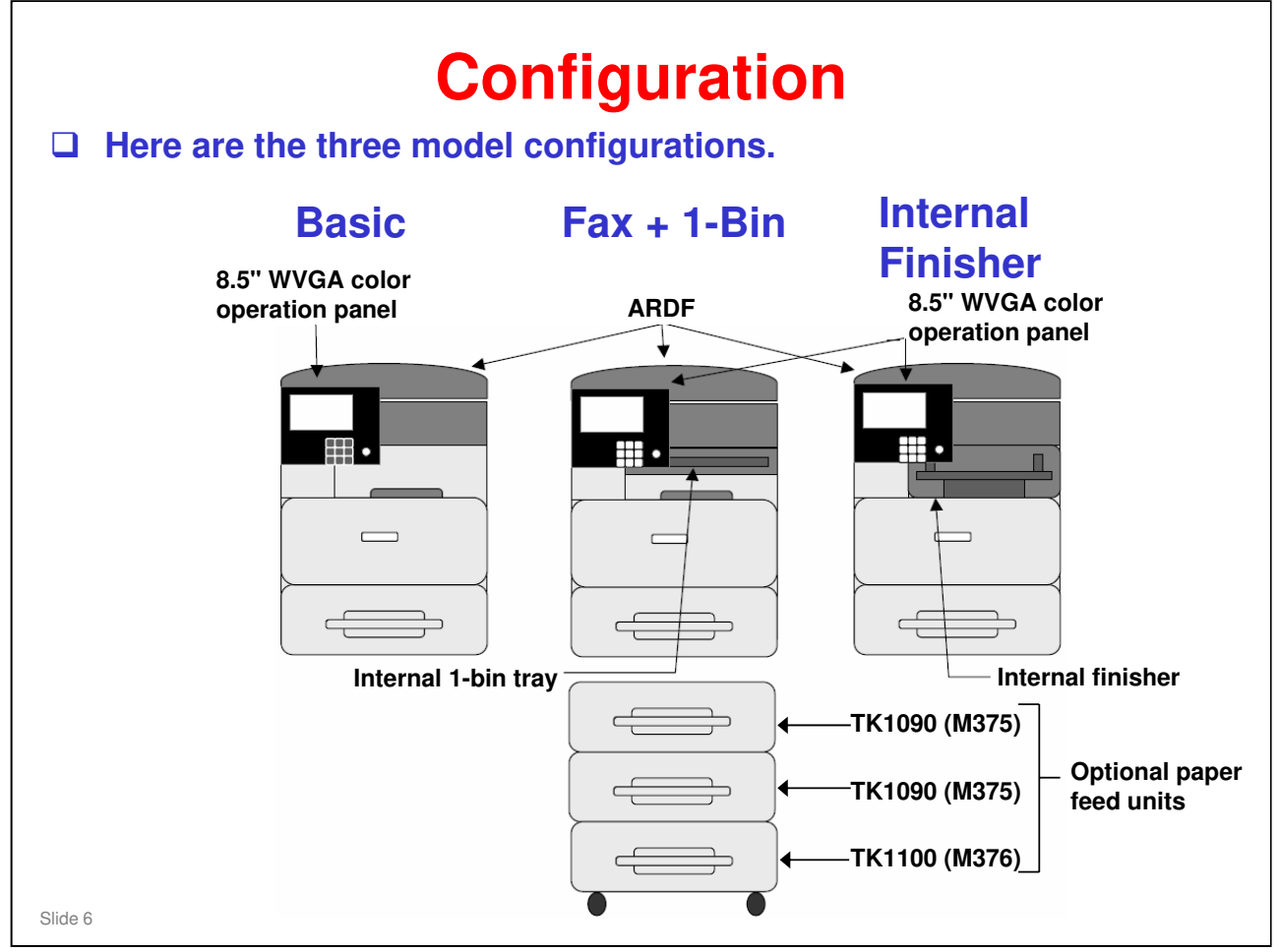

- The ARDF, internal finisher, and operation panel are the same as those used on the Model Z-C1 series.
- □ All three models come with one paper tray.
- If installed on the floor, up to three paper feed units can be added as options with a maximum of two TK1090 units. The lowermost paper feed unit must be TK1100 (has casters).
- □ If installed on a desk/table only one TK1090 unit can be installed.
- □ The standard paper tray and the paper feed units all hold 550 sheets of paper (80 g/m<sup>2</sup>).

# **Equipment, Functions & Features (1)**

| Function/Feature                    | Code | Basic Model<br>(M052) | 1-Bin + Fax<br>Model (M053) | Finisher<br>Model (M054) |
|-------------------------------------|------|-----------------------|-----------------------------|--------------------------|
| ARDF                                | -    | Standard              | Standard                    | Standard                 |
| Printer/Scanner                     | -    | Standard              | Standard                    | Standard                 |
| One-bin Tray                        | -    | N/A                   | Standard                    | N/A                      |
| Internal Finisher                   | -    | N/A                   | N/A                         | Standard                 |
| Security Card (1)                   | -    | Standard              | Standard                    | Standard                 |
| SD/USB card slots                   | -    | Standard              | Standard                    | Standard                 |
| Fax option type SP5200              | M381 | Option                | Standard                    | Option                   |
| Memory unit type B (Fax SAF memory) | G578 | Option                | Option                      | Option                   |
| Paper feed unit TK1090              | M375 | Option                | Option                      | Option                   |
| Paper feed unit TK1100              | M376 | Option                | Option                      | Option                   |
| PS3/PDF direct print                | -    | Standard              | Standard                    | Standard                 |
| NIC, USB 2.0, USB host              | -    | Standard              | Standard                    | Standard                 |
| HDD (128 GB), 1 GB memory           | -    | Standard              | Standard                    | Standard                 |
| Gigabit Ethernet board type A       | G874 | Option                | Option                      | Option                   |
| IEEE 802.11a/b/g type J, K (2)      | D377 | Option                | Option                      | Option                   |

Slide 7

- □ This slide shows some of the available equipment for each model.
  - > (1) Combined data overwrite security unit and HDD encryption.
  - ➤ (2) Wireless LAN
- $\square$  N/A = Not available (cannot be installed)

## **Equipment, Functions & Features (2)**

| Function/Feature                           | Code | Basic Model<br>(M052) | 1-Bin + Fax<br>Model (M053) | Finisher<br>Model (M054) |
|--------------------------------------------|------|-----------------------|-----------------------------|--------------------------|
| Browser unit type E                        | D430 | Option                | Option                      | Option                   |
| IPDS unit type 5210                        | D571 | Option                | Option                      | Option                   |
| Copy data security unit type F             | B829 | Option                | Option                      | Option                   |
| File format converter type E               | D377 | Option                | Option                      | Option                   |
| Bluetooth interface unit type D (USB type) | D566 | Option                | Option                      | Option                   |
| Key card I/F                               | -    | Option                | Option                      | Option                   |
| VM card                                    | -    | Standard              | Standard                    | Standard                 |

Slide 8

- □ This slide shows more of the available equipment for each model.
- □ This machine is compatible with Remote communication gate type A (D459).

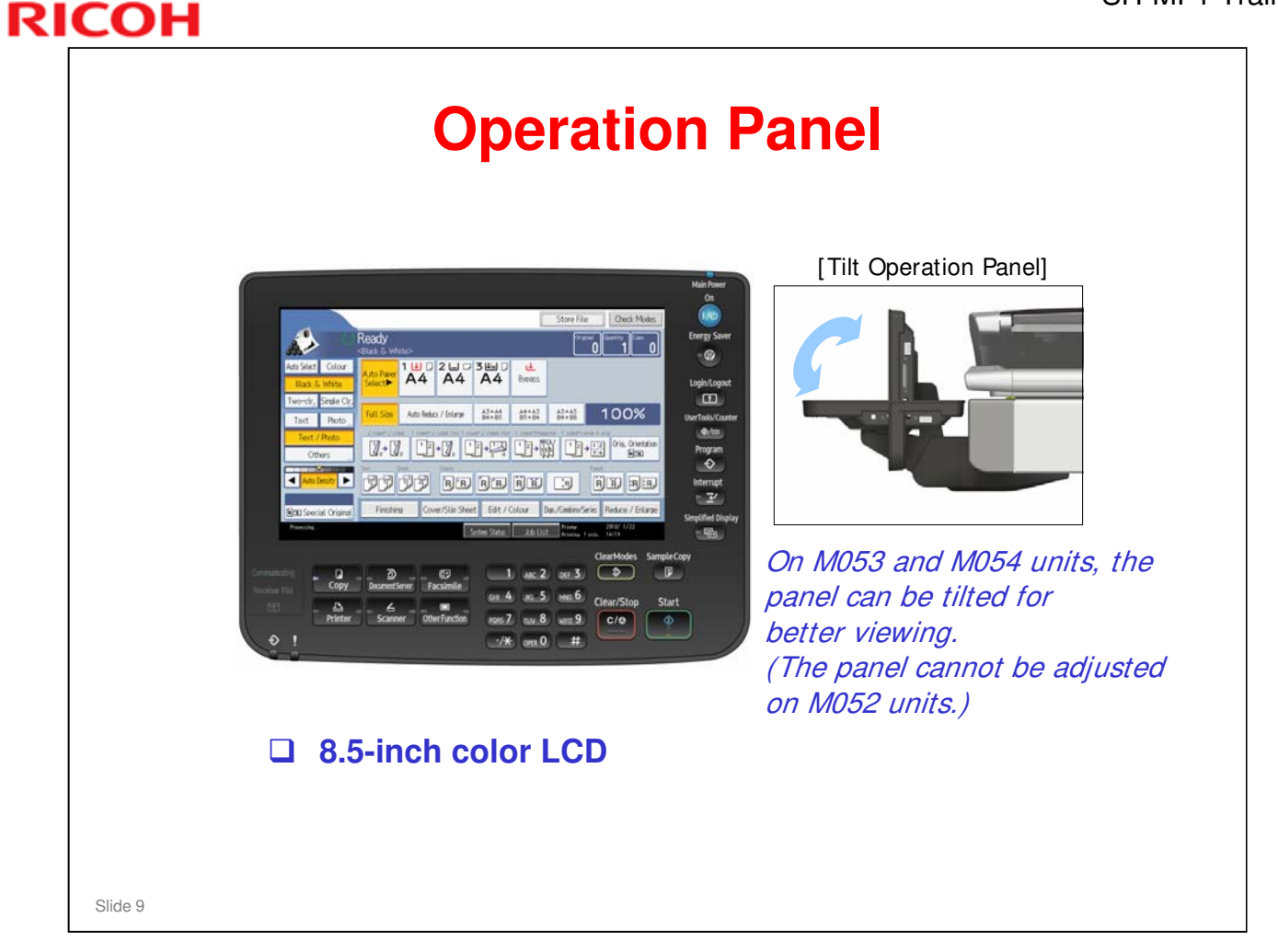

□ This is the same operation panel as used by Model Z-C1 series (M022/M024/M026/M028).

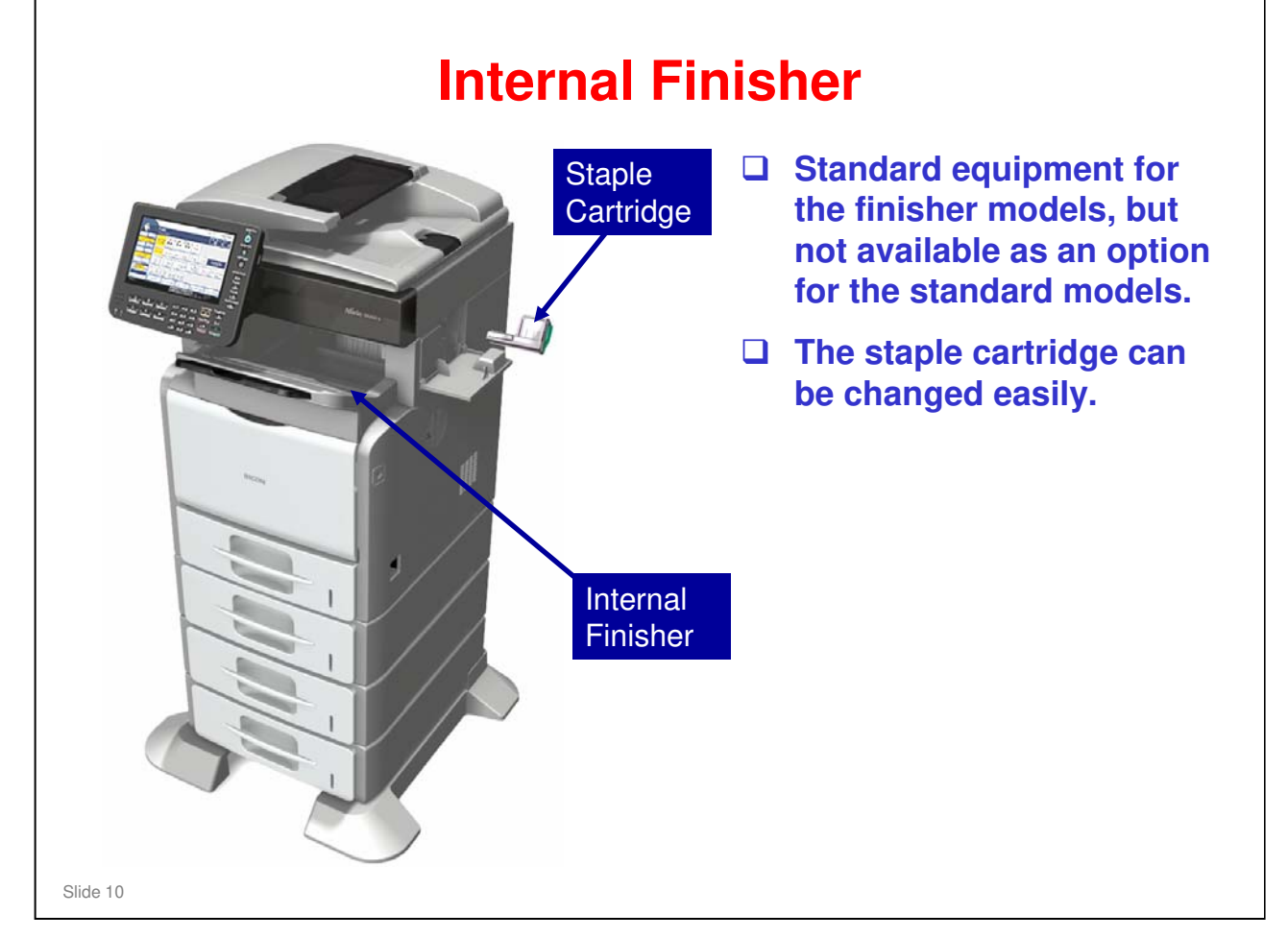

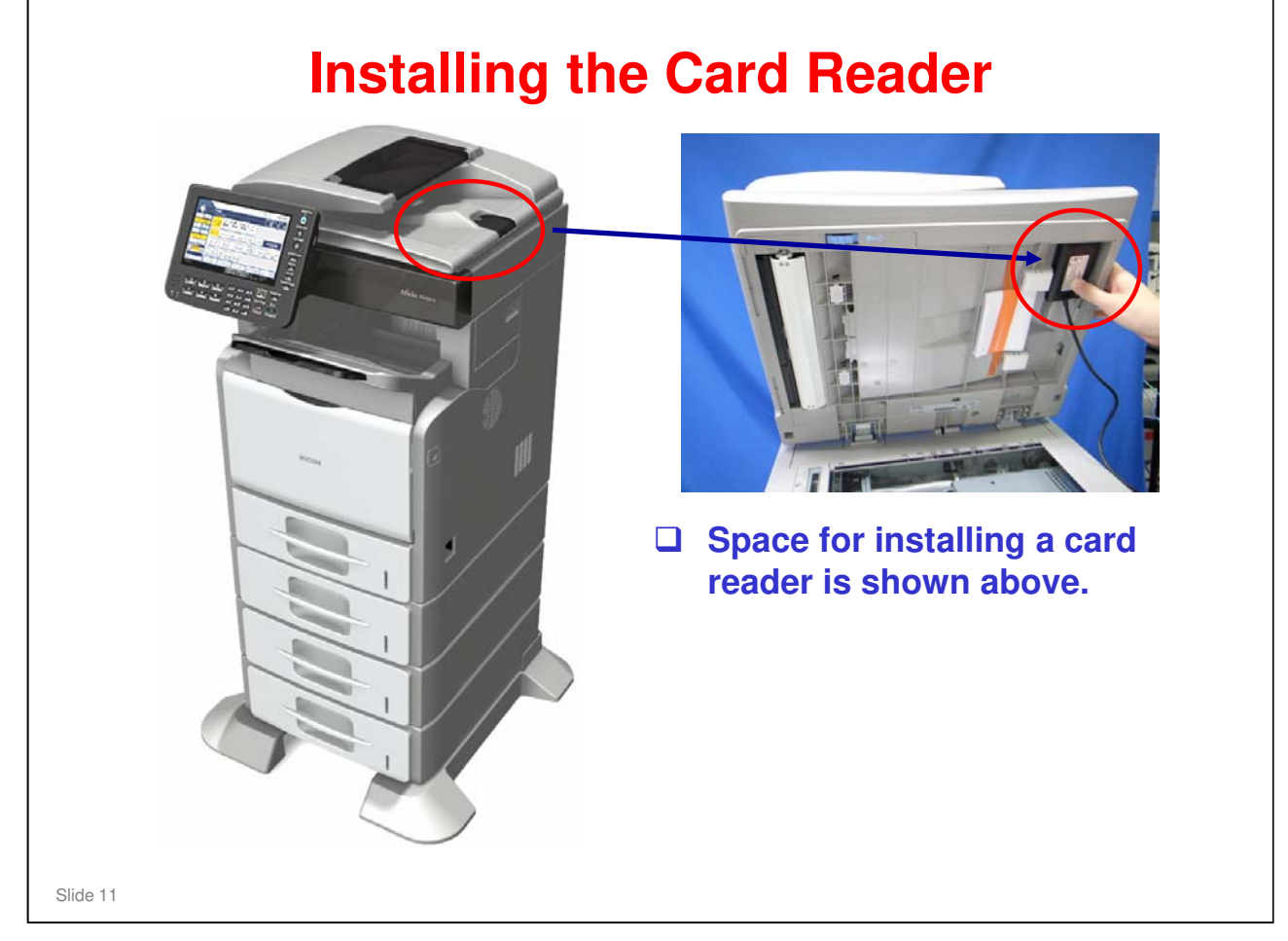

- □ The IC card reader is not supplied by Ricoh and must be procured locally.
- □ Card Authentication Package (CAP) will be available as option after SH-MF1 is released.

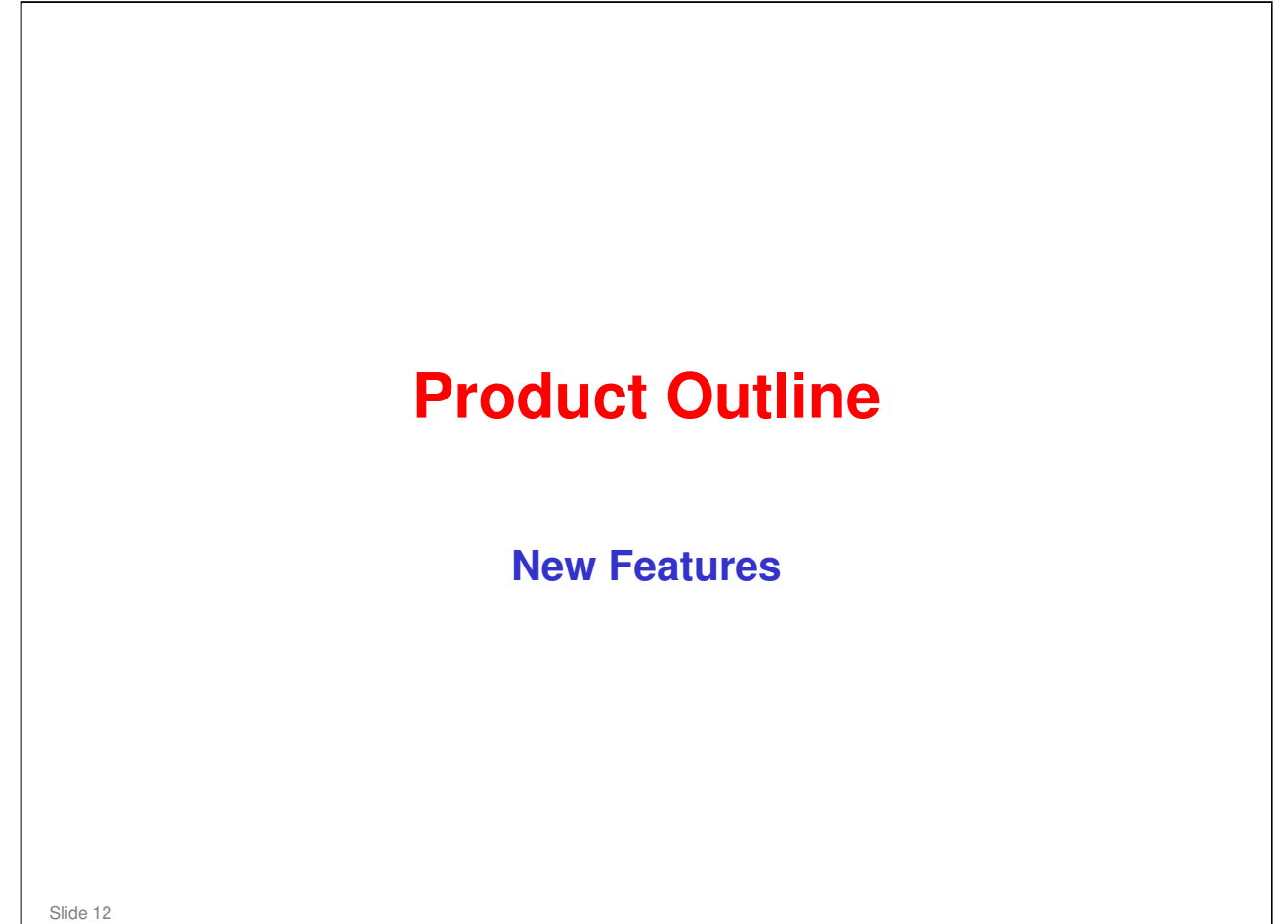

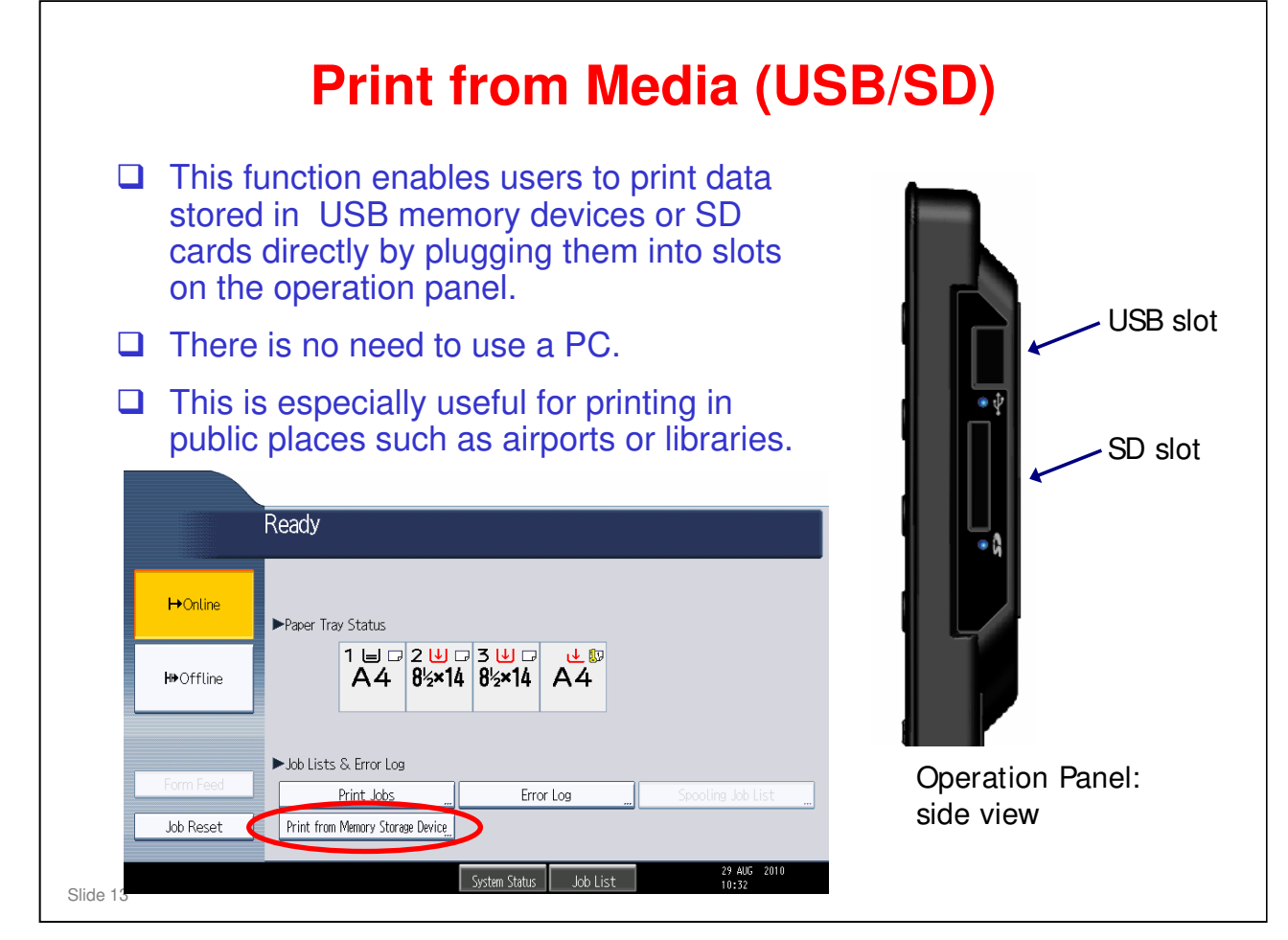

- In most previous models, the USB/SD card slots could only be used for scanning data to an SD card or USB device.
- However, in this product, it is also possible to print from data stored on an SD card or USB device.
- **D** Though standard, this feature can be turned off by the administrator.

#### SPs Related to Media Print SP1-110-001 Media Print Function Setting • 0: Disable 1: Enable (default) Note: For other models such as AP/AT-C2.5 or DI-C1.5, the default of this SP is 0 because media print is an option for these machines. The SD card must be formatted with FAT16 or FAT32 (media formatted with NTFS is not supported) Supported Media USB formatted to FAT16 or FAT32 SD card formatted to FAT16 or FAT32 Note: Media formatted to NTFS (other than FAT16 or FAT32) is not supported. Supported File Formats PDF (including High compression PDF and Encrypted PDF) JPEG TIFF Slide 14

SP1-110-001 is set to "1" by default because the media print function is standard. On some earlier machines (examples: AP/AtC2.5, DI-C1.5) it was an option.

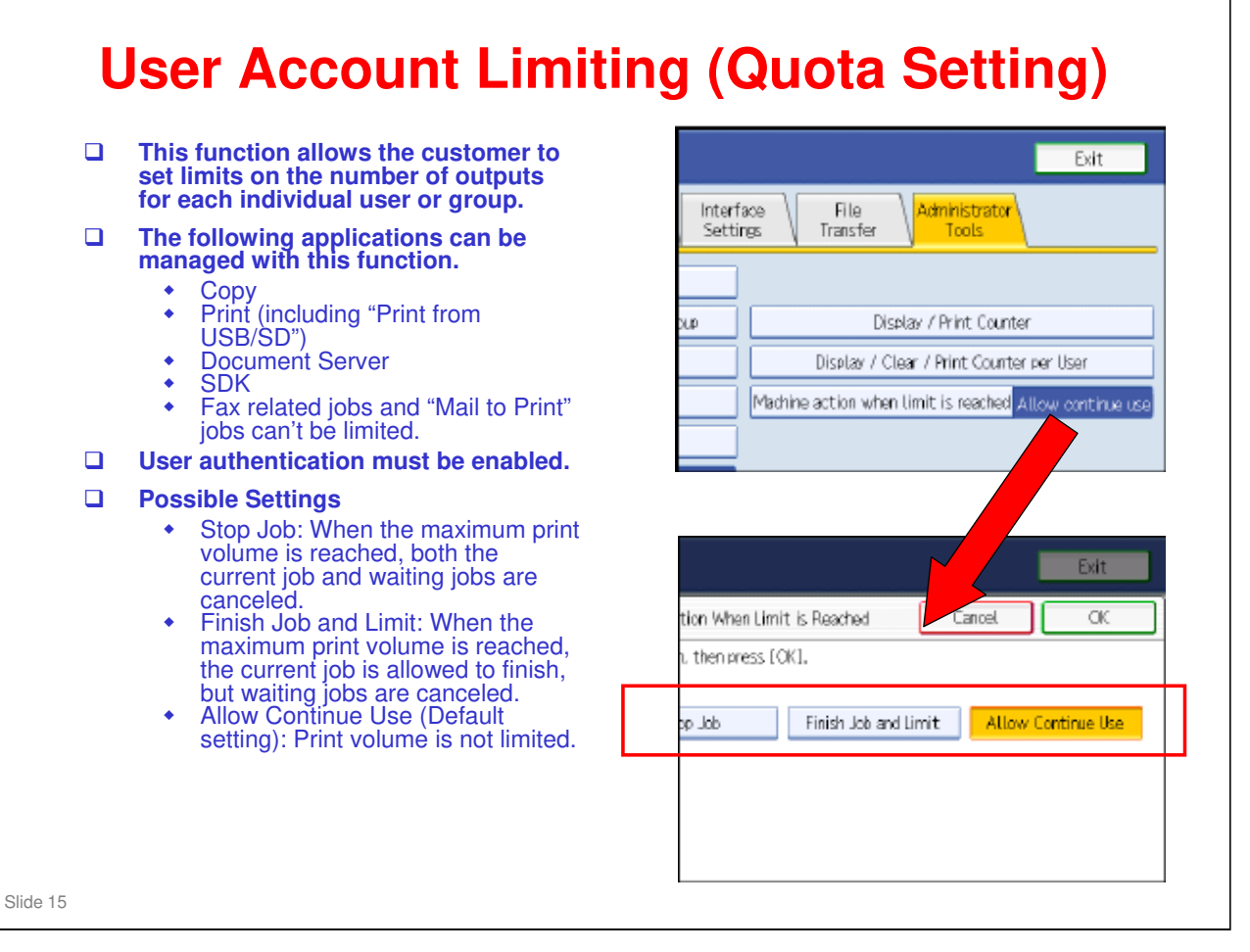

By being able to manage and set limits on the number of outputs, the administrator will be able to understand the usage of each individual and/or group and to reduce the level of unnecessary output. This can reduce TCO and reduce environmental impact.

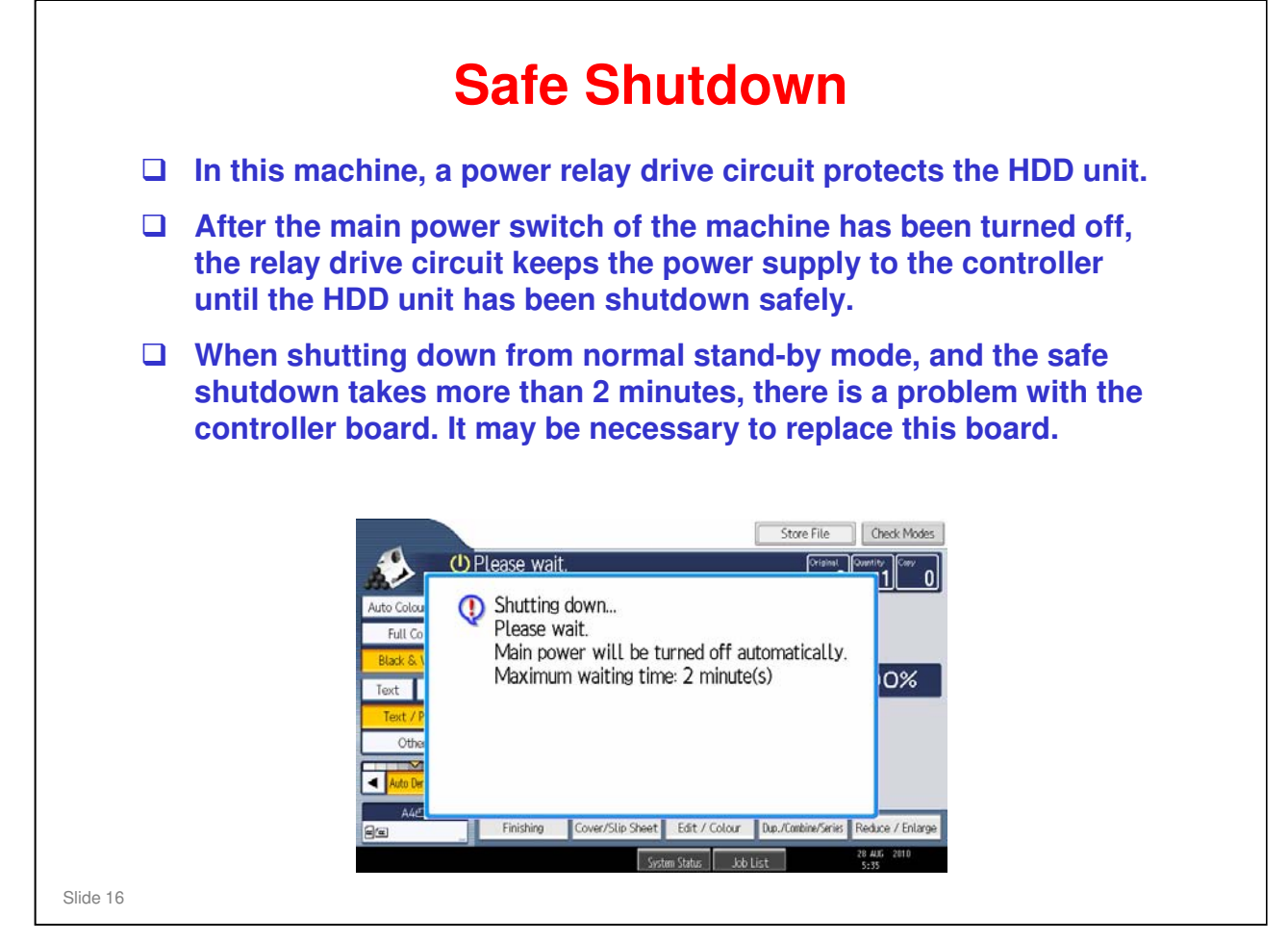

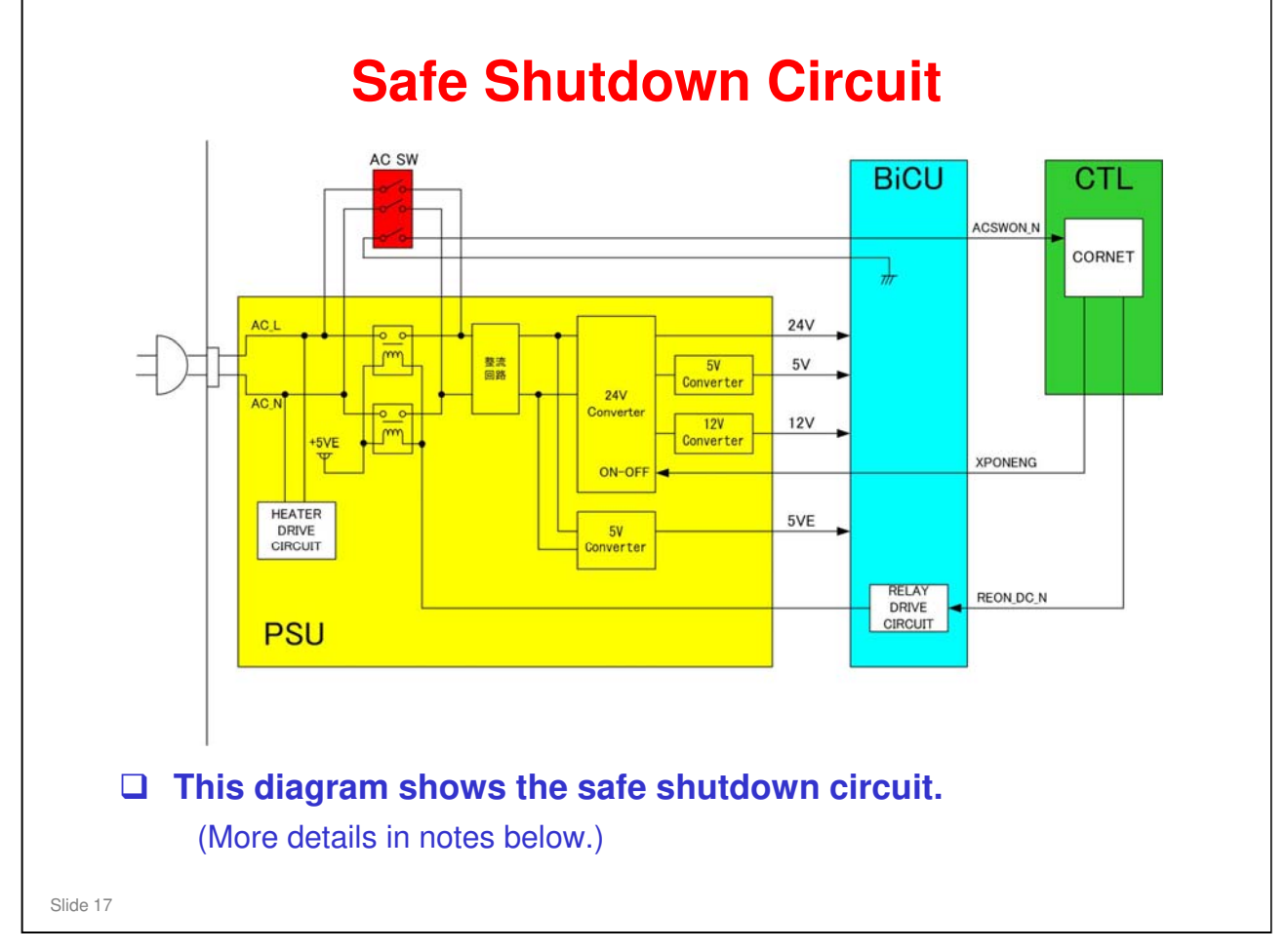

- □ After the AC switch is turned on, the relay turns on at about the same time that the software starts up.
- When the AC switch is turned off, the controller detects the change in the state of the ACSWON\_N signal.
- □ The controller shuts down the hard disk drive in a safe manner.
- □ Then the controller sends a signal (REON\_DC\_N) to turn off the relay.

| ICOH     |                 | 2H-INIF I |
|----------|-----------------|-----------|
| RIC      | OH              |           |
|          | PRODUCT OUTLINE |           |
|          | Specifications  |           |
|          |                 |           |
| Slide 18 |                 |           |

This section explains the important specifications.

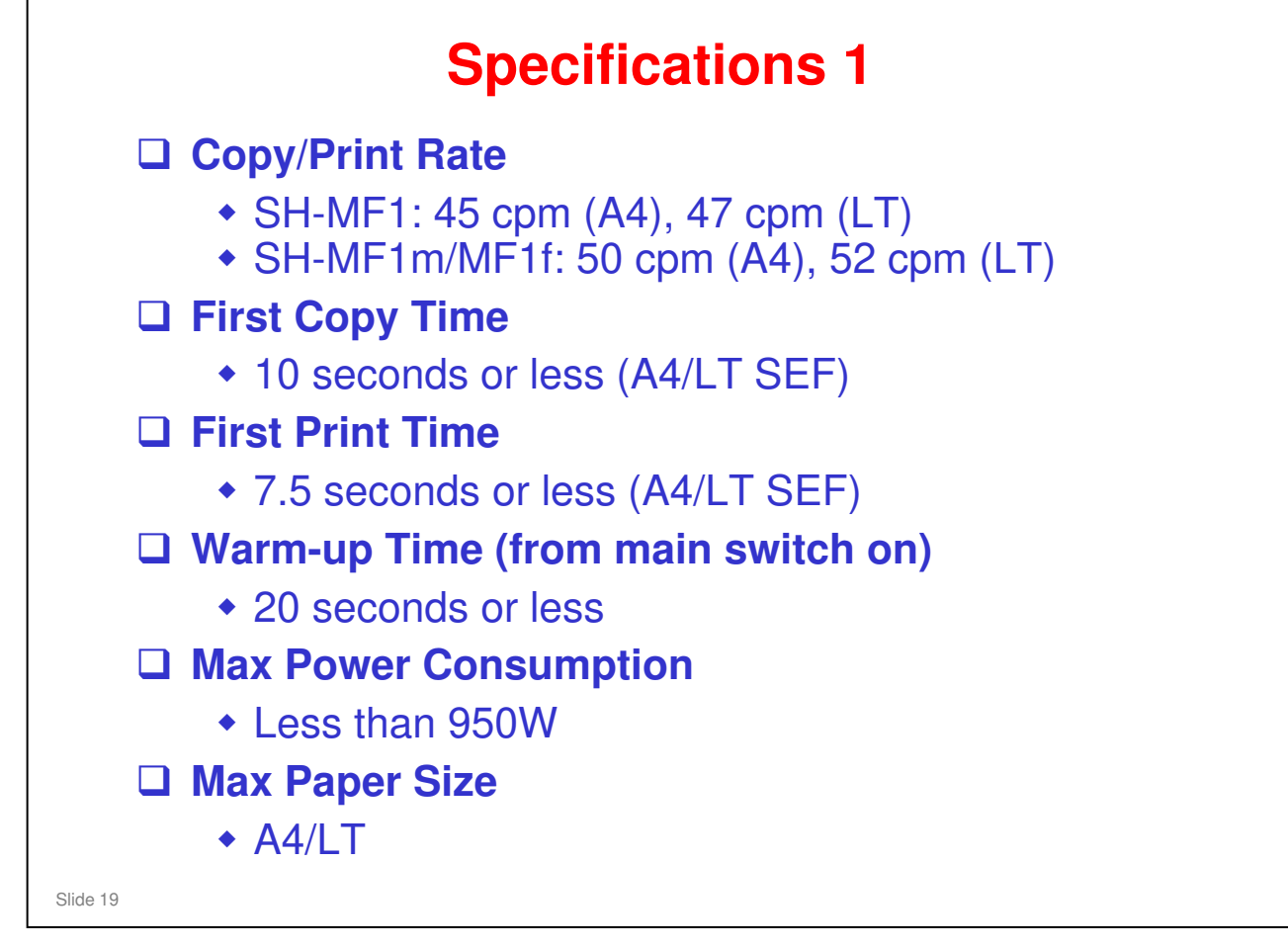

□ The speed difference (45 cpm vs 50 cpm) is due to marketing request. It is controlled by firmware. (different controller)

| Specifications 2                                                                                                    |
|----------------------------------------------------------------------------------------------------|
| Paper Feed Capacity (LT/A4, 80g/m <sup>2</sup> )                                                                                                    |
| <ul> <li>Standard Tray: 550 sheets</li> <li>Optional Trays: 550 sheets each (up to 3)</li> <li>Bypass tray: 100 sheets</li> </ul>                   |
| Paper Output Capacity (LT/A4 , 80g/m <sup>2</sup> )                                                                                                 |
| <ul> <li>SH-MF1: Up to 500 sheets</li> <li>SH-MF1m: Up to 600 sheets</li> <li>SH-MF1f: Up to 250 sheets</li> </ul>                                  |
| Paper Weight                                                                                                    |
| <ul> <li>Standard Tray, Optional Trays, By-pass Tray: 52-220 g/m<sup>2</sup>, 14-59 lb</li> <li>Duplex: 60-163 g/m<sup>2</sup>, 16-44 lb</li> </ul> |
| Resolution                                                                                                    |
| <ul> <li>Scanning: Book – 600 x 600 dpi, ARDF – 600 x 300 dpi</li> <li>Printing: 600 x 600 dpi</li> </ul>                                           |
|                                                                                                    |

 $\hfill\square$  For additional and more detailed specifications, see the FSM.

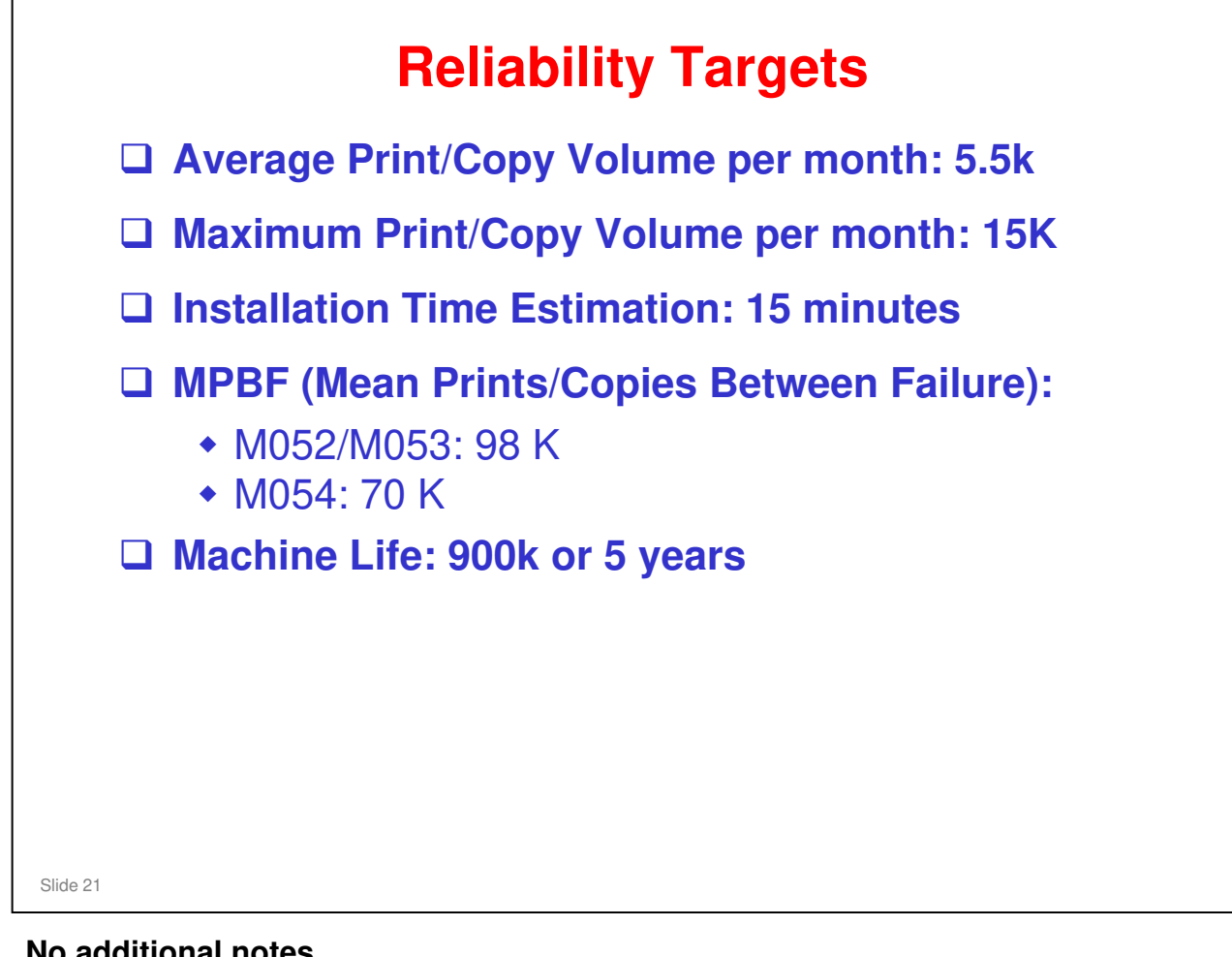

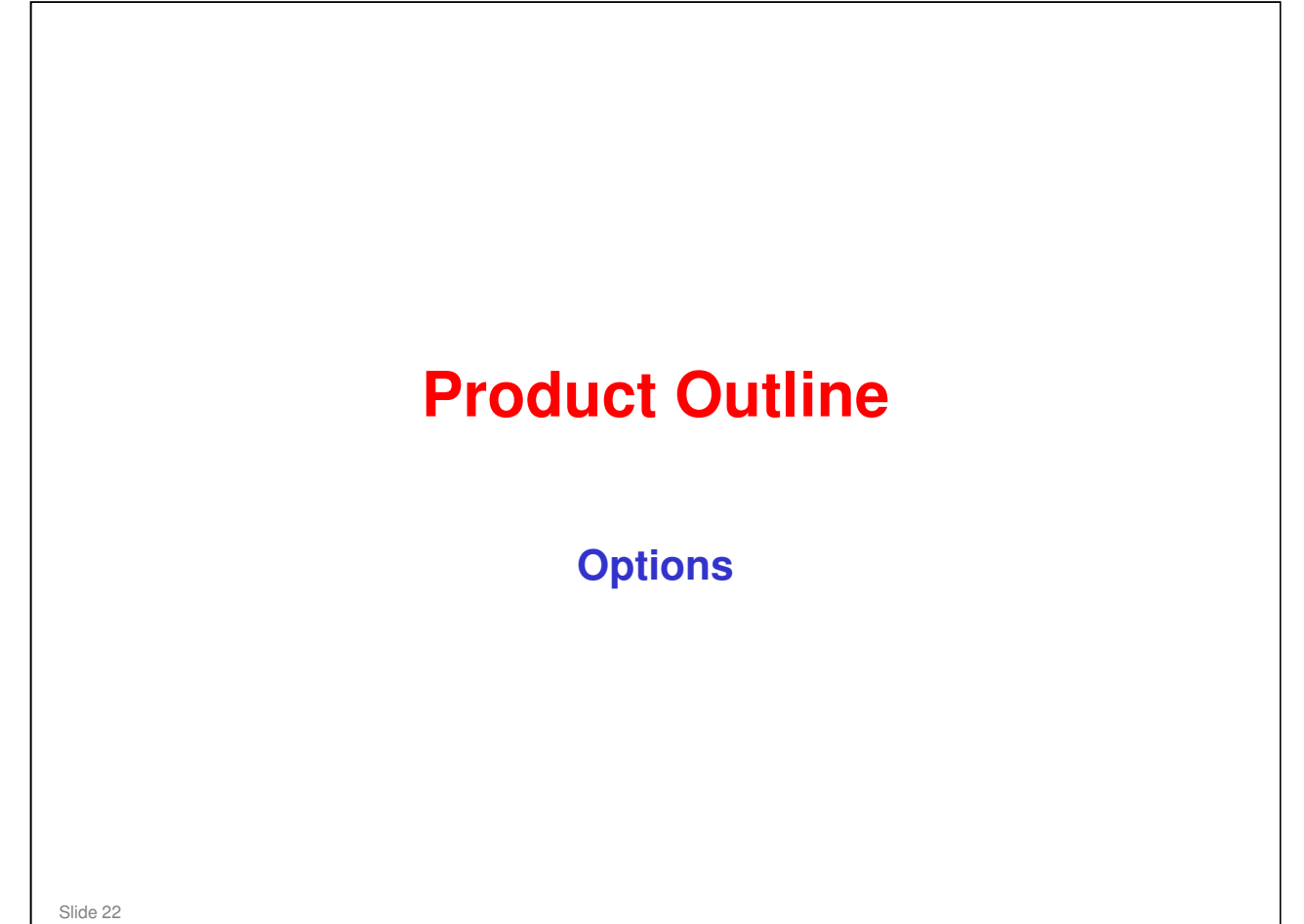

| Optional Units                                                                                                    |
|----------------------------------------------------------------------------------------------------|
| <ul> <li>Paper handling options</li> <li>One TK1100 550-sheet paper feed unit (with casters)</li> <li>Up to two TK1090 550-sheet paper feed units (without casters)</li> </ul>                                                                                                    |
| <ul> <li>Controller options</li> <li>Fax Option Type SP5200: New</li> <li>Memory Unit Type B (32MB), for fax: Used in many other models</li> <li>One of the following wireless LAN units: <ul> <li>IEEE802.11a/g Type J: Same as Z-C1, AP-C2.5, etc.</li> <li>IEEE802.11g Type K: Same as Di-C1</li> </ul> </li> <li>Gigabit Ethernet Type A: Same as Di-C1</li> <li>File Format Converter Type E: Same as Z-C1, AP-C2.5, etc.</li> <li>Copy Data Security Unit Type F: Same as Z-C1, V-C3, etc.</li> <li>Browser Unit Type E: Same as Di-C1, AP-C2, etc.</li> <li>IPDS Unit Type 5210: New</li> <li>Bluetooth Interface Unit Type D: New</li> <li>Remote Communication Gate A: Same as Z-C1</li> </ul> |
| Slide 23                                                                                                    |

 Wireless LAN, Gigabit Ethernet, and File Format Converter cannot be installed together. (Only one installation slot)

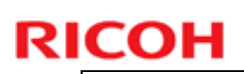

## User Installable vs Service Installable Options

|                                   | Location        |
|-----------------------------------|-----------------|
| User installable options          | ·               |
| Wireless LAN IEEE802.11a/g Type J | I/F slot        |
| Wireless LAN IEEE802.11g Type K   | I/F slot        |
| Gigabit Ethernet Type A           | I/F slot        |
| File Format Converter Type E      | I/F slot        |
| • Service installable options     |                 |
| Fax Option Type SP5200            | Controller Box  |
| Memory Unit Type B (32MB)         | Controller Box  |
| Copy Data Security Unit Type F    | Insert to Board |
| Browser Unit Type E               | SD card         |
| IPDS Unit Type 5210               | SD card         |
| Bluetooth Interface Unit Type D   | USB             |

Slide 24

- Wireless LAN, Gigabit Ethernet, and File Format Converter cannot be installed together. (Only one installation slot)
- □ Refer to the previous slide for information on which options are new and which are common with other products.

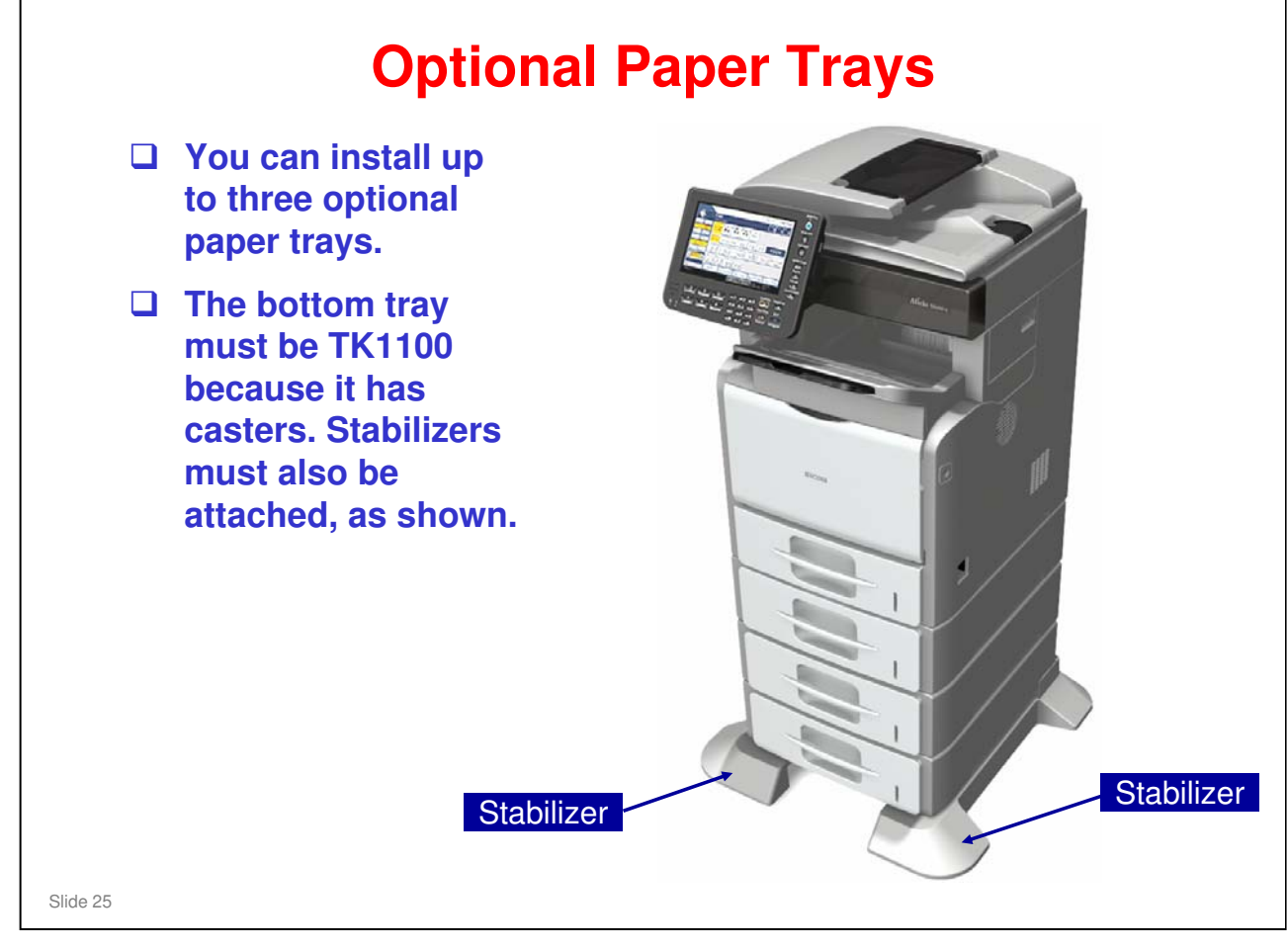

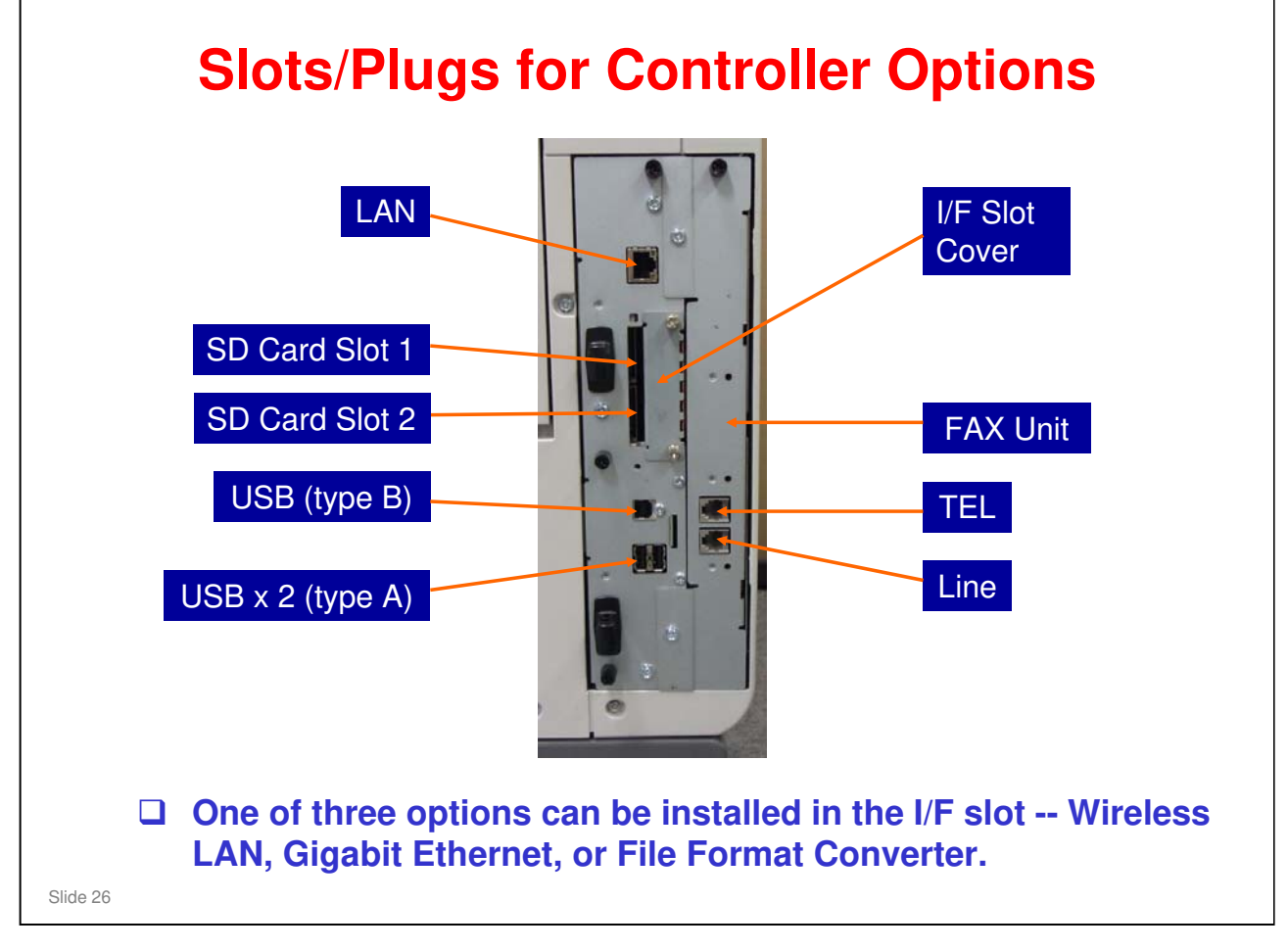

- □ The SD Card slots are discussed in more detail on the next few slides.
- □ Remove the plate to install the wireless LAN or a Gigabit Ethernet unit.

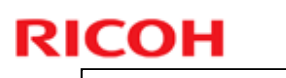

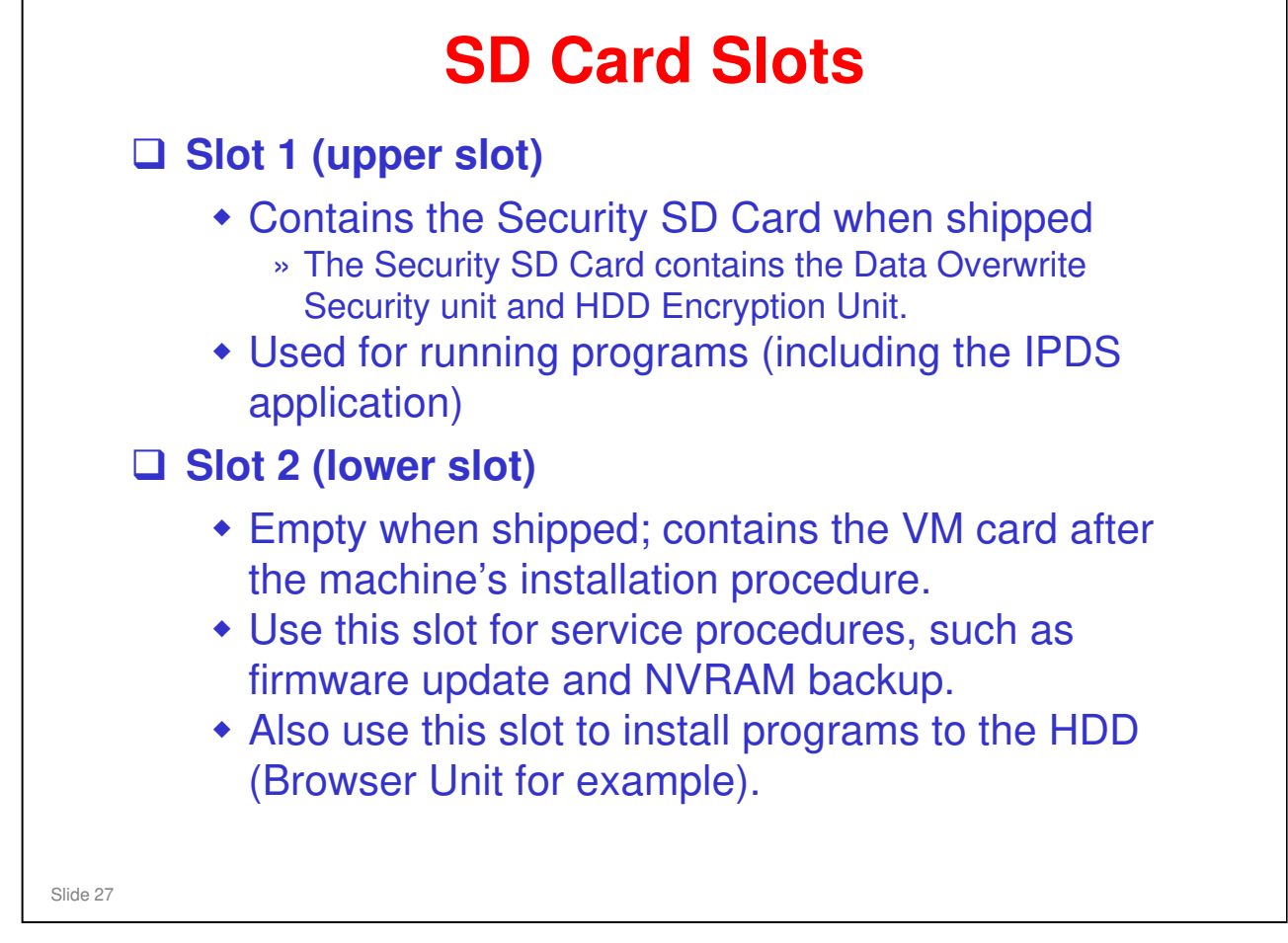

□ The IPDS application must be copied to the Security SD card for use.

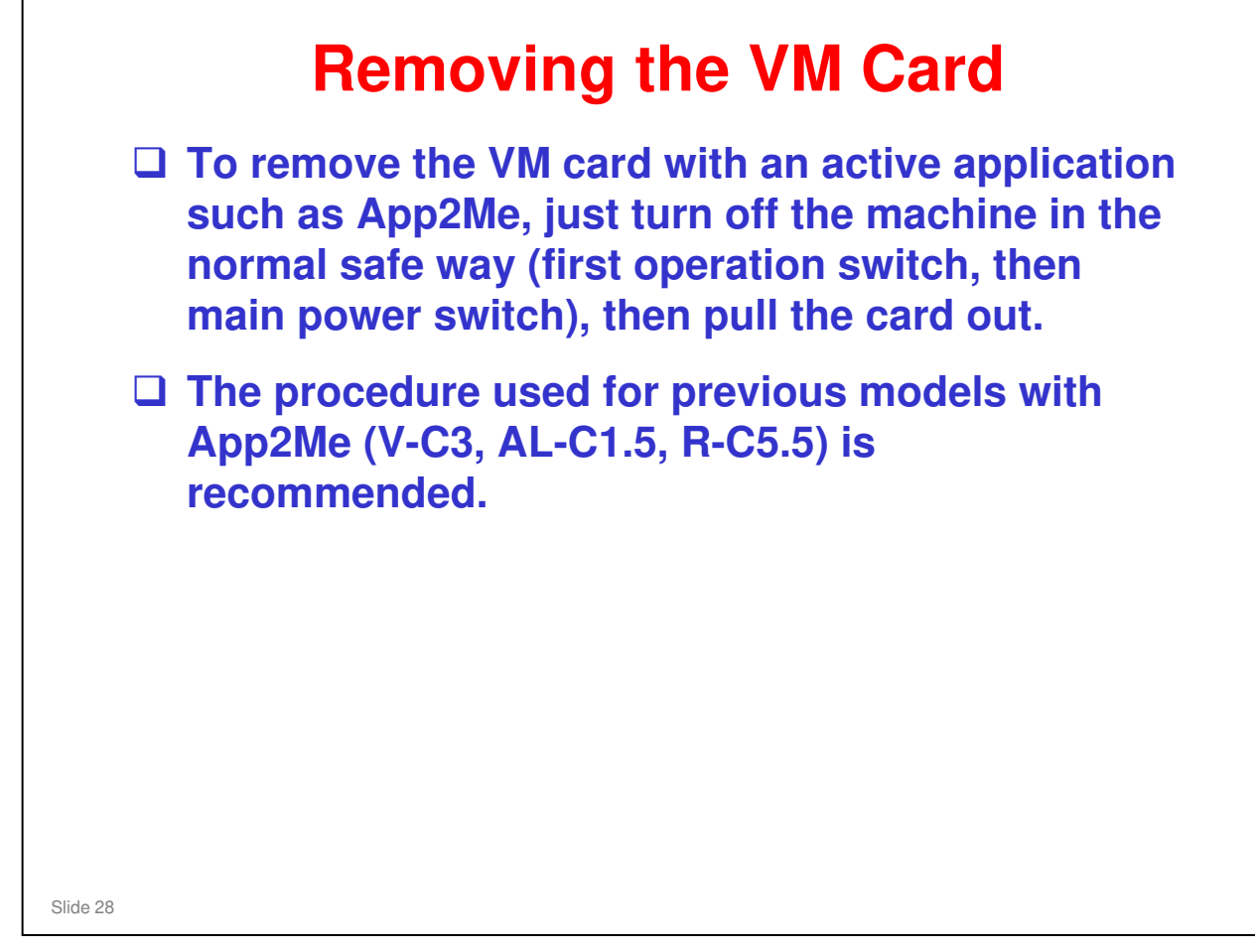

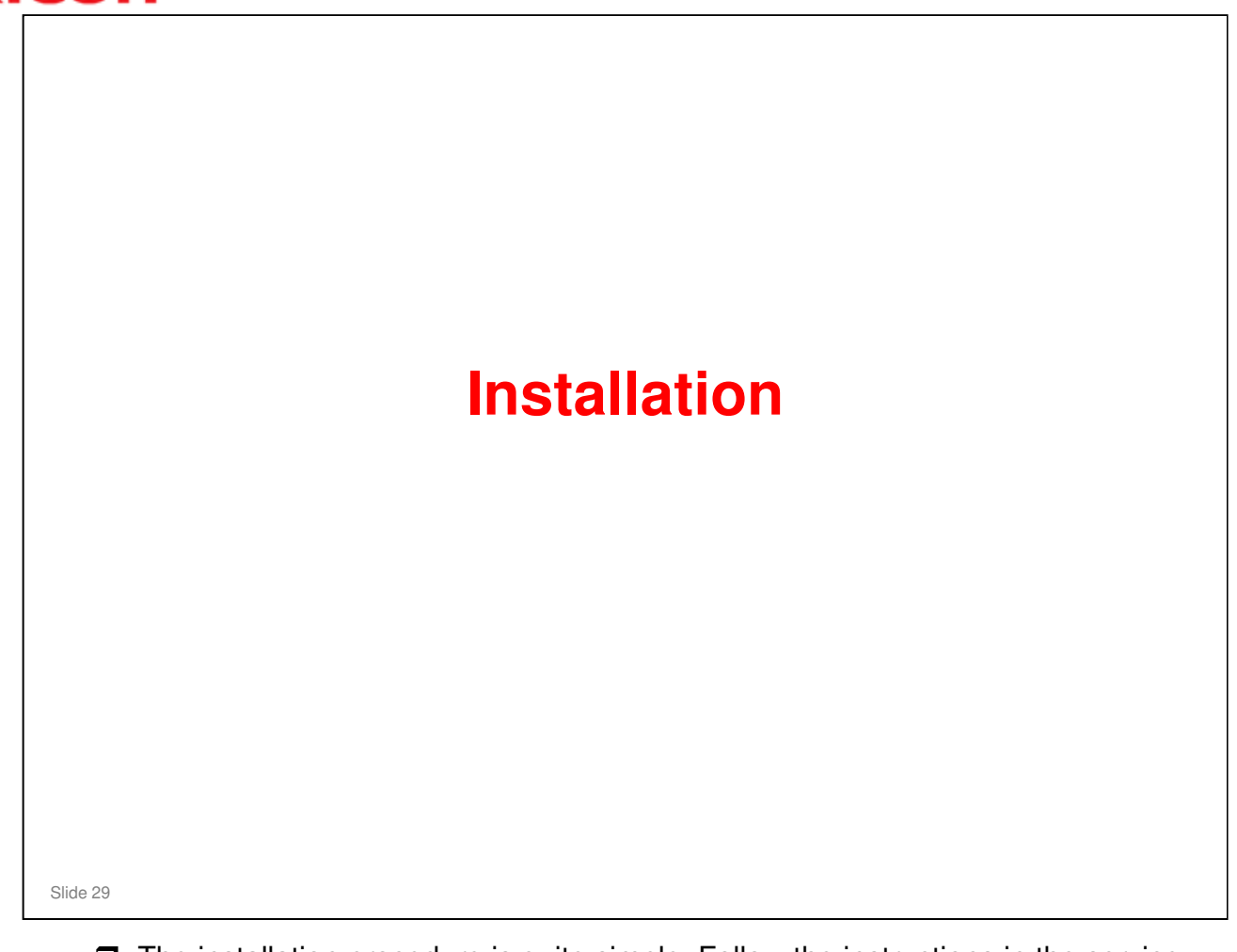

- □ The installation procedure is quite simple. Follow the instructions in the service manual.
- □ This presentation will only explain notable points or steps that need more explanation.

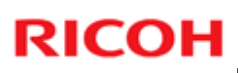

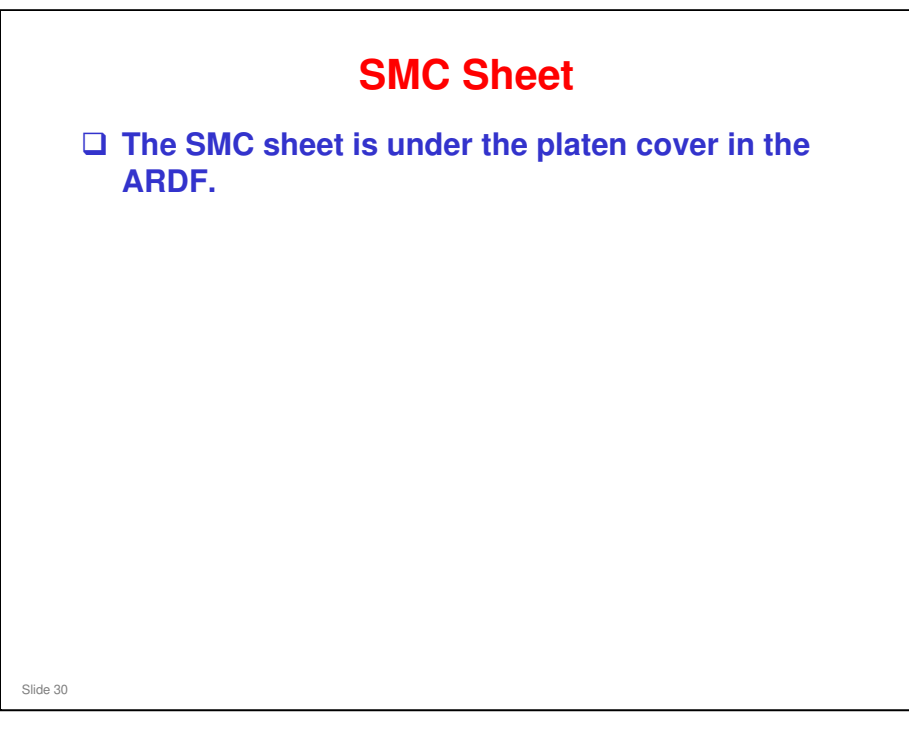

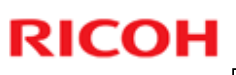

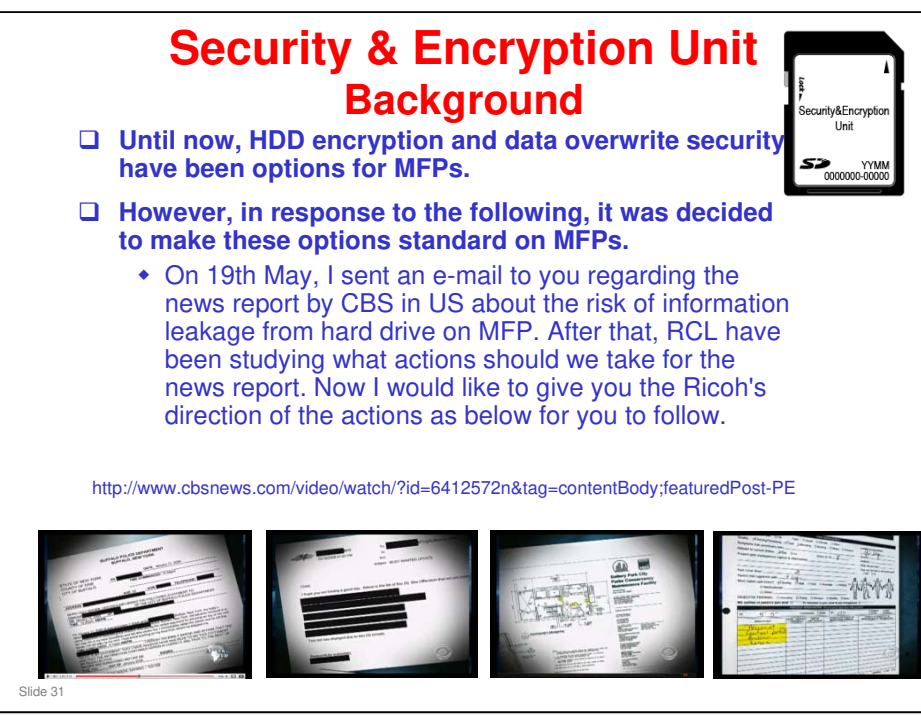

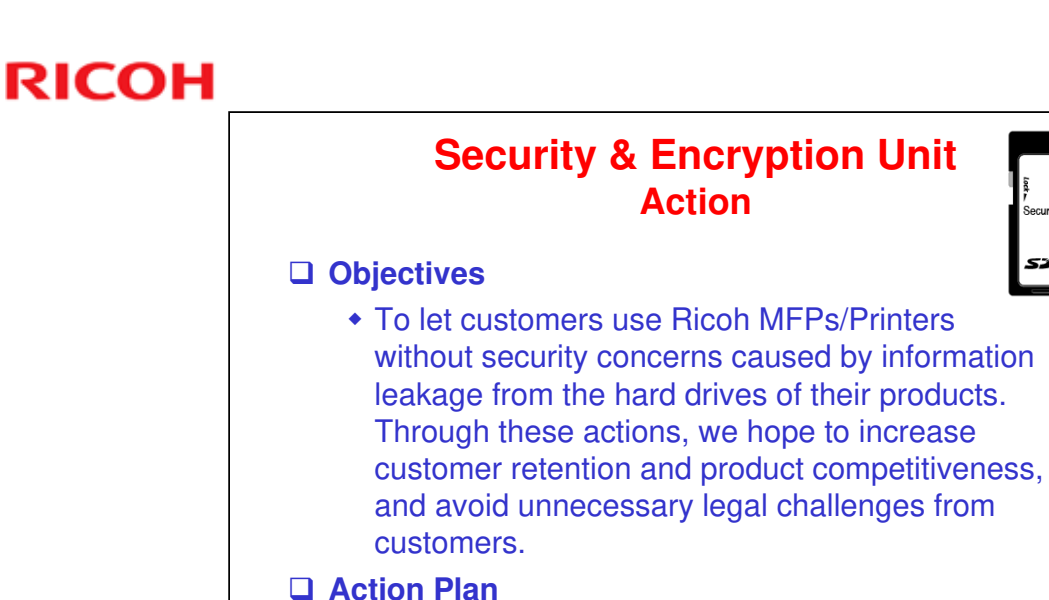

 To standardize the Data Overwrite Security feature and the HDD Encryption feature on all future MFPs/Printers.

#### No additional notes

Slide 32

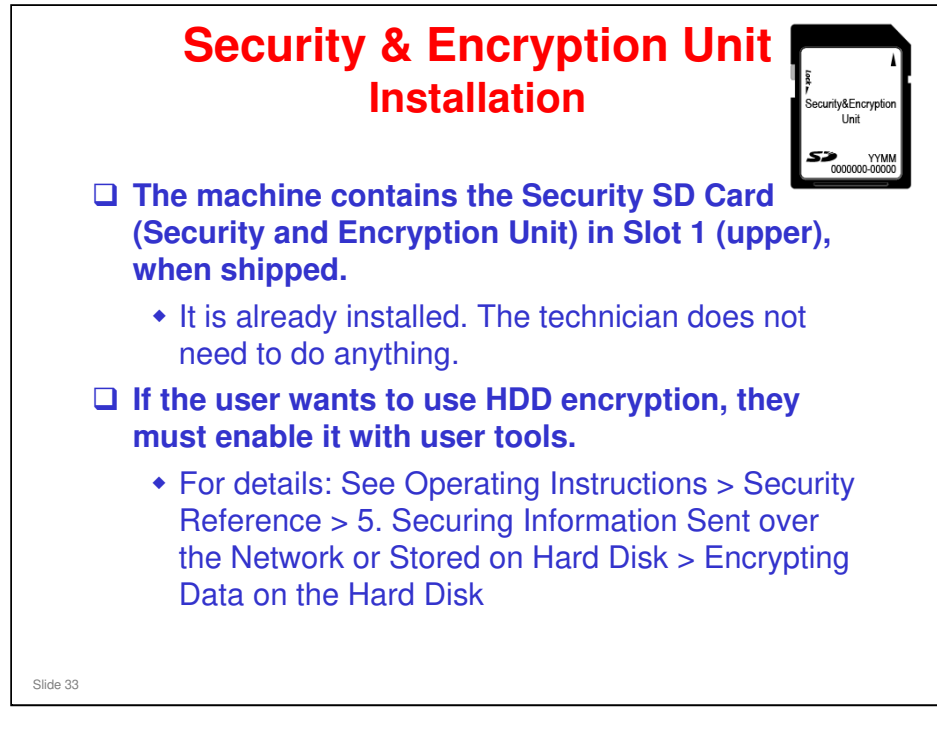

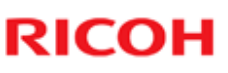

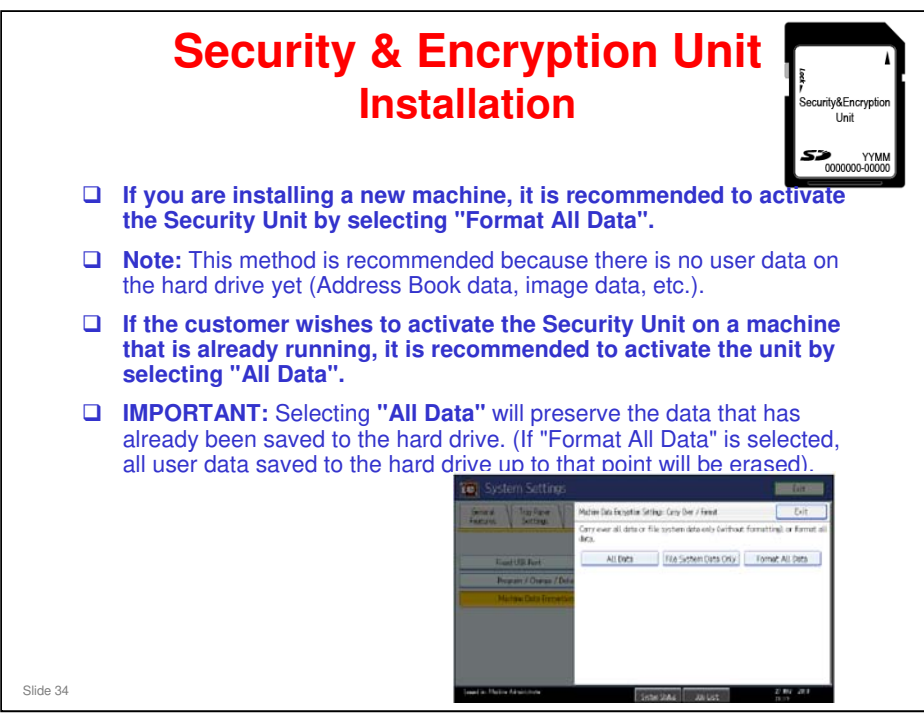

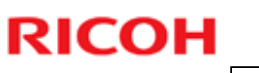

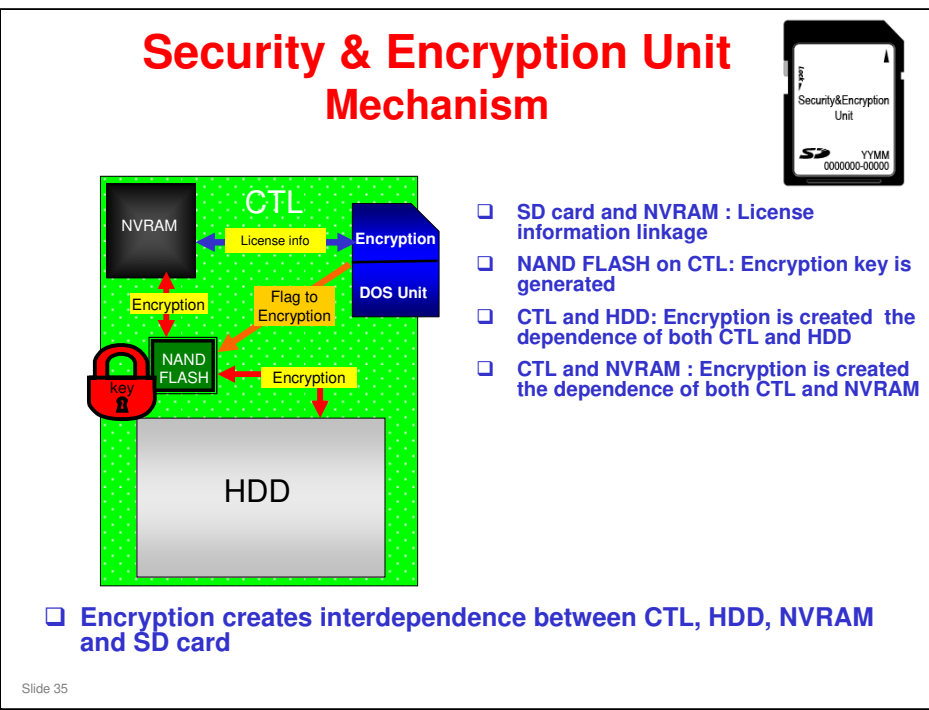

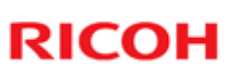

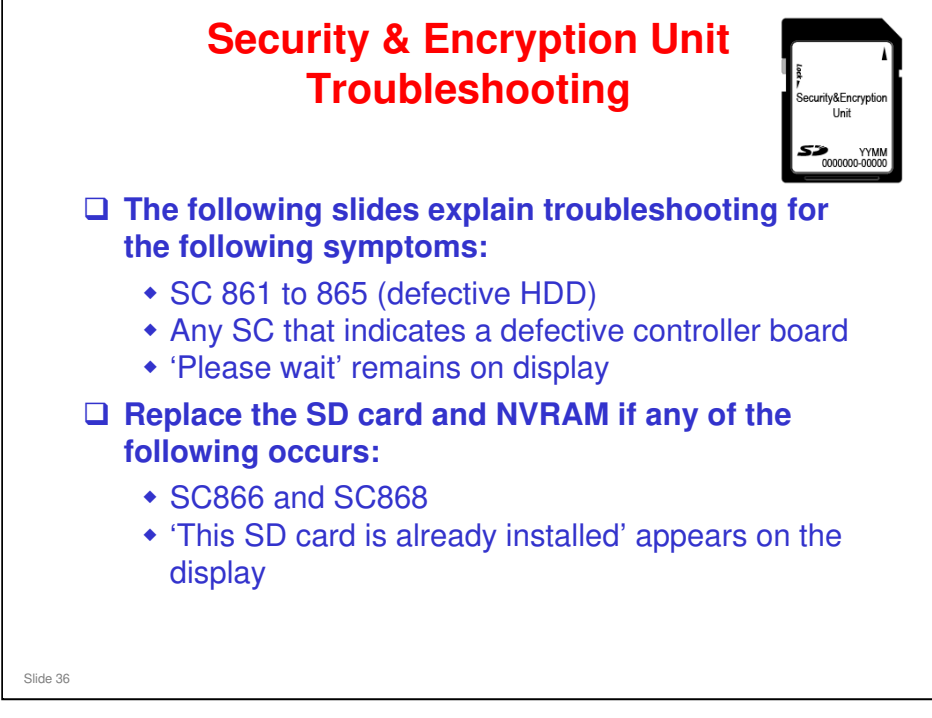
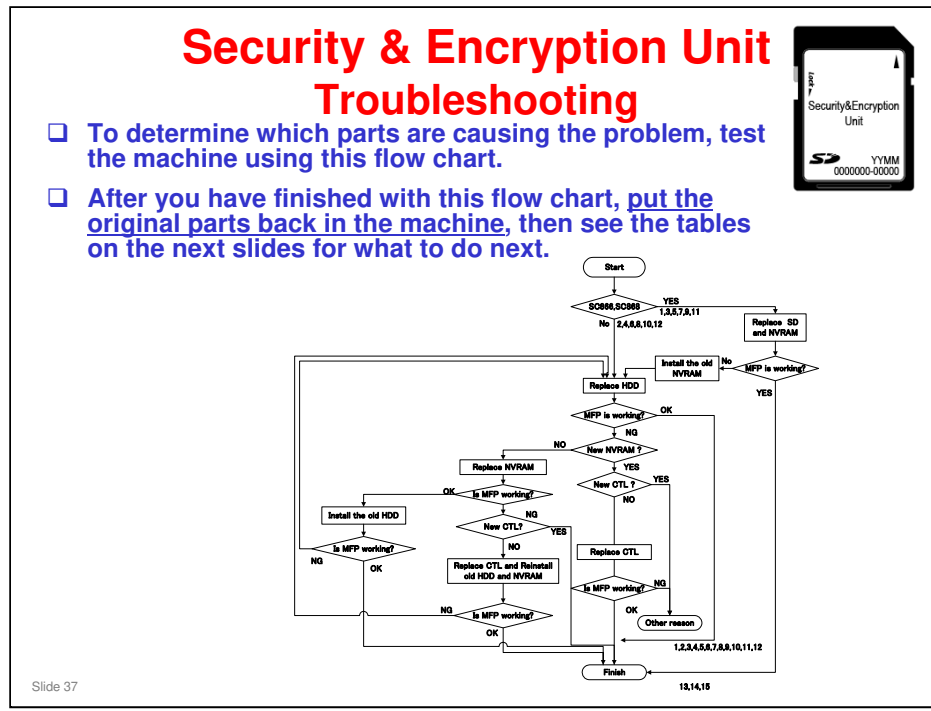

Note: The flow chart is for the Z-C1. An RTB will be issued, updating the chart for the SH-MF1. (The flow is basically the same.)

|          | <ul> <li>Security &amp; Encryption Unit<br/>Troubleshooting</li> <li>This table shows what to do in each case.</li> <li>For example, if only the controller and HDD were<br/>found to be defective, then it is case 4.</li> </ul> |        |       |            |                              |    |  |  |  |
|----------|----------------------------------------------------------------------------------------------------|--------|-------|------------|------------------------------|----|--|--|--|
|          | ] Ta                                                                                                    | ble 1: | Encry | ption      | Off                          |    |  |  |  |
|          | CTL                                                                                                    | HDD    | NVRAM | SD<br>Card | Action                       | No |  |  |  |
|          | х                                                                                                    | х      | х     | х          | Replace CTL+HDD+SDCARD/NVRAM | 1  |  |  |  |
|          | х                                                                                                    | х      | х     | (X)        | Replace CTL+HDD+SDCARD/NVRAM | 2  |  |  |  |
|          | х                                                                                                    | х      | (X)   | х          | Replace CTL+HDD+SDCARD/NVRAM | 3  |  |  |  |
|          | Х                                                                                                    | х      | 0     | 0          | Replace CTL+HDD              | 4  |  |  |  |
|          | х                                                                                                    | 0      | х     | х          | Replace CTL+SDCARD/NVRAM     | 5  |  |  |  |
|          | Х                                                                                                    | 0      | х     | (X)        | Replace CTL·SDCARD/NVRAM     | 6  |  |  |  |
|          | Х                                                                                                    | 0      | (X)   | х          | Replace CTL · SDCARD/NVRAM   | 7  |  |  |  |
|          | Х                                                                                                    | 0      | 0     | 0          | Replace CTL                  | 8  |  |  |  |
|          | 0                                                                                                    | х      | х     | х          | Replace HDD · SDCARD/NVRAM   | 9  |  |  |  |
|          | 0                                                                                                    | х      | х     | (X)        | Replace HDD · SDCARD/NVRAM   | 10 |  |  |  |
|          | 0                                                                                                    | х      | (X)   | х          | Replace HDD · SDCARD/NVRAM   | 11 |  |  |  |
|          | 0                                                                                                    | х      | 0     | 0          | Replace HDD                  | 12 |  |  |  |
|          | 0                                                                                                    | 0      | х     | х          | Replace SDCARD/NVRAM         | 13 |  |  |  |
|          | 0                                                                                                    | 0      | х     | (X)        | Replace SDCARD/NVRAM         | 14 |  |  |  |
| Slide 38 | 0                                                                                                    | 0      | (X)   | Х          | Replace SDCARD/NVRAM         | 15 |  |  |  |

# Note: The table is for the Z-C1. An RTB will be issued, updating the table for the SH-MF1. (The information is basically the same.)

- □ O; Normal parts
- □ X: Defective parts, must replace
- □ (X): Not defective parts but must be replaced
  - > If the SD card is replaced, the NVRAM must be replaced.
  - > If the NVRAM is replaced, the SD card must be replaced.

| CTL     HDD     NVRAM     SD<br>Card     Action       X     X     X     X     Replace CTL·HDD·SDCARD/NVRAM       X     X     X     X     Replace CTL·HDD·SDCARD/NVRAM       X     X     X     X     Replace CTL·HDD·SDCARD/NVRAM       X     X     X     X     Replace CTL·HDD·SDCARD/NVRAM       X     X     X     Replace CTL·HDD·SDCARD/NVRAM       X     X     O     Replace CTL·HDD       X     O     X     Replace CTL·SDCARD/NVRAM, then the HDD is automatically formatted       X     O     X     Replace CTL·SDCARD/NVRAM, then the HDD is automatically formatted       X     O     X     Replace CTL·SDCARD/NVRAM, then the HDD is automatically formatted       X     O     X     Replace CTL, SDCARD/NVRAM, then the HDD is automatically formatted       X     O     X     Replace CTL, then restore the old encryption key, then replace SDCARD/NVRAM       X     O     O     Replace CTL, then restore the old encryption key       X     X     X     SDCARD/NVRAM       X     X     X     SDCARD/NVRAM       X     X     X     SDCARD/NVRAM       X     X     X     SDCARD/NVRAM                                                                                                    |     | Table 2 | ble sho<br>2: Encr | ows v<br>yptio | vhat to do in each case.<br>n On                                            | Unit |  |  |  |
|----------------------------------------------------------------------------------------------------|-----|---------|--------------------|----------------|-----------------------------------------------------------------------------|------|--|--|--|
| X     X     X     Replace CTL·HDD·SDCARD/NVRAM       X     X     X     (X)     Replace CTL·HDD·SDCARD/NVRAM       X     X     (X)     X     Replace CTL·HDD·SDCARD/NVRAM       X     X     (X)     X     Replace CTL·HDD·SDCARD/NVRAM       X     X     O     O     Replace CTL·HDD       X     Q     X     Replace CTL·SDCARD/NVRAM, then the HDD is automatically formatted       X     O     X     X     Replace CTL·SDCARD/NVRAM, then the HDD is automatically formatted       X     O     X     (X)     Replace CTL·SDCARD/NVRAM, then the HDD is automatically formatted       X     O     X     (X)     Replace CTL, then restore the old encryption key, then replace SDCARD/NVRAM       X     O     O     Replace CTL, then restore the old encryption key       X     O     O     Replace CTL, then restore the old encryption key       X     O     O     Replace the HDD, then restore the old encryption key       D     X     X     SDCARD/NVRAM       D     X     O     O     Replace the DD, then restore the old encryption key       D     X     O     O     Replace the DD, then restore the old encryption key                                                                                                    | CTL | HDD     | NVRAM              | SD<br>Card     | Action                                                                      |      |  |  |  |
| X     X     X     (X)     Replace CTL·HDD·SDCARD/NVRAM       X     X     (X)     X     Replace CTL·HDD·SDCARD/NVRAM       X     X     O     O     Replace CTL·HDD       X     X     O     O     Replace CTL·SDCARD/NVRAM, then the HDD is automatically formatted       X     O     X     X     Replace CTL·SDCARD/NVRAM, then the HDD is automatically formatted       X     O     X     X     Replace CTL·SDCARD/NVRAM, then the HDD is automatically formatted       X     O     X     (X)     Replace CTL, SDCARD/NVRAM, then the HDD is automatically formatted       X     O     X     X     Replace CTL, then restore the old encryption key, then replace SDCARD/NVRAM       X     O     O     Replace CTL, then restore the old encryption key       O     X     X     X       O     X     X     Replace CTL, then restore the old encryption key       O     X     X     X       O     X     X     Replace CTL, then restore the old encryption key, then replace       D     X     X     X     SDCARD/NVRAM       O     X     X     SDCARD/NVRAM     TO       O     X     O     Replace the LDD, then restore the old encryption key       O     X     X                                                                                                    | Х   | X       | х                  | х              | Replace CTL+HDD+SDCARD/NVRAM                                                | 1    |  |  |  |
| X     X     (X)     X     Replace CTL·HDD·SDCARD/NVRAM       X     X     O     O     Replace CTL·HDD       X     O     X     Replace CTL·SDCARD/NVRAM, then the HDD is automatically formatted       X     O     X     X     Replace CTL·SDCARD/NVRAM, then the HDD is automatically formatted       X     O     X     X     Replace CTL·SDCARD/NVRAM, then the HDD is automatically formatted       X     O     X     X     Replace CTL, then restore the old encryption key, then replace SDCARD/NVRAM       X     O     O     Replace CTL, then restore the old encryption key       X     O     O     Replace CTL, then restore the old encryption key       C     X     X     X       O     X     X     Replace CTL, then restore the old encryption key       O     X     X     X       O     X     X     Replace CTL, then restore the old encryption key, then replace       D     X     X     SDCARD/NVRAM     TO       O     X     X     SDCARD/NVRAM     TO       O     X     O     Replace the DD, then restore the old encryption key       O     X     O     O     Replace the DD, then restore the old encryption key                                                                                                    | Х   | X       | x                  | (X)            | Replace CTL+HDD+SDCARD/NVRAM                                                | 2    |  |  |  |
| X     X     O     O     Replace CTL·HDD       X     O     X     X     Replace CTL·SDCARD/NVRAM, then the HDD is automatically formatted       X     O     X     X     Replace CTL·SDCARD/NVRAM, then the HDD is automatically formatted       X     O     X     X     Replace CTL·SDCARD/NVRAM, then the HDD is automatically formatted       X     O     X     X     Replace CTL·SDCARD/NVRAM, then the HDD is automatically formatted       X     O     X     X     SDCARD/NVRAM       X     O     O     Replace CTL, then restore the old encryption key, then replace SDCARD/NVRAM       X     O     O     Replace CTL, then restore the old encryption key       O     X     X     X       O     X     X     Replace the HDD, then restore the old encryption key, then replace SDCARD/NVRAM       O     X     (X)     X     SDCARD/NVRAM       O     X     O     Replace the DD, then restore the old encryption key       O     X     O     Replace the DD, then restore the old encryption key                                                                                                    | Х   | х       | (X)                | х              | eplace CTL+HDD+SDCARD/NVRAM                                                 |      |  |  |  |
| X     O     X     X     Replace CTL·SDCARD/NVRAM, then the HDD is automatically formatted       X     O     X     X     Replace CTL·SDCARD/NVRAM, then the HDD is automatically formatted       X     O     X     X     Replace CTL·SDCARD/NVRAM, then the HDD is automatically formatted       X     O     X     X     Replace CTL, then restore the old encryption key, then replace SDCARD/NVRAM       X     O     O     Replace CTL, then restore the old encryption key       O     X     X     X       O     X     X     X       O     X     X     X       O     X     X     X       O     X     X     SDCARD/NVRAM       O     X     X     SDCARD/NVRAM       O     X     Q     Replace the HDD, then restore the old encryption key       O     X     Q     Replace the DD, then restore the old encryption key                                                                                                    | Х   | х       | 0                  | 0              | Replace CTL+HDD                                                             |      |  |  |  |
| X     O     X     (X)     Replace CTL·SDCARD/NVRAM, then the HDD is automatically formatted       X     O     (X)     X     Replace CTL, then restore the old encryption key, then replace SDCARD/NVRAM       X     O     O     O     Replace CTL, then restore the old encryption key       X     O     O     O     Replace CTL, then restore the old encryption key       X     X     X     X       O     X     X     X       O     X     X     X       O     X     (X)     X       SDCARD/NVRAM     Replace the HDD, then restore the old encryption key, then replace SDCARD/NVRAM     T       O     X     (X)     X       SDCARD/NVRAM     SDCARD/NVRAM     T                                                                                                    | х   | 0       | x                  | x              | Replace CTL+SDCARD/NVRAM, then the HDD is automatically<br>formatted        | 5    |  |  |  |
| X         O         (X)         X         Replace CTL, then restore the old encryption key, then replace SDCARD/NVRAM           X         O         O         O         Replace CTL, then restore the old encryption key            X         O         O         O         Replace CTL, then restore the old encryption key            X         X         X         X             X         X         (X)         X         Replace the HDD, then restore the old encryption key, then replace            X         (X)         X         SDCARD/NVRAM             X         O         O         Replace HDD, then restore the old encryption key            X         O         O         Replace the LDD, then restore the old encryption key                                                                                                    | х   | 0       | x                  | (X)            | Replace CTL+SDCARD/NVRAM, then the HDD is automatically<br>formatted        | 6    |  |  |  |
| X     O     O     O     Replace CTL, then restore the old encryption key       O     X     X     X       O     X     X     X       O     X     X     X       D     X     X     X       D     X     XX     X       D     X     XX     X       D     X     X     SDCARD/NVRAM                                                                                                    | x   | 0       | (X)                | x              | Replace CTL, then restore the old encryption key, then replace SDCARD/NVRAM | 7    |  |  |  |
| D     X     X     X       O     X     X     (X)       D     X     (X)     X       D     X     (X)     X       D     X     (X)     X       D     X     O     O       Replace HDD, then restore the old encryption key     Participantian                                                                                                    | Х   | 0       | 0                  | 0              | Replace CTL, then restore the old encryption key                            | 8    |  |  |  |
| O         X         X         (X)         Replace the HDD, then restore the old encryption key, then replace         Image: Constraint of the state of the state of the sta | 0   | X       | х                  | Х              |                                                                             | 9    |  |  |  |
| O         X         (X)         X         SDCARD/NVRAM           O         X         O         O         Replace HDD, then restore the old encryption key           O         X         O         O         Replace HDD, then restore the old encryption key                                                                                                    | 0   | X       | х                  | (X)            | Replace the HDD, then restore the old encryption key, then replace          | 10   |  |  |  |
| X         O         O         Replace HDD, then restore the old encryption key           Q         X         V         Performance the old encryption key                                                                                                    | 0   | X       | (X)                | Х              | SDCARD/NVRAM                                                                |      |  |  |  |
|                                                                                                    | 0   | X       | 0                  | 0              | Replace HDD, then restore the old encryption key                            |      |  |  |  |
| J I J I A Restore the old encryption key, then replace SDGARD/NVRAM                                                                                                    | 0   | 0       | х                  | х              | Restore the old encryption key, then replace SDCARD/NVRAM                   |      |  |  |  |
|                                                                                                    | 0   | 0       | (X)                | х              | Restore the old encryption key, then replace SDCARD/NVRAM                   | 15   |  |  |  |

# Note: The table is for the Z-C1. An RTB will be issued, updating the table for the SH-MF1. (The information is basically the same.)

### O: Normal parts, X: Defective parts, must replace

#### (X): Not defective parts but must be replaced

- □ If the SD card is replaced, the NVRAM must be replaced.
- □ If the NVRAM is replaced, the SD card must be replaced.

#### Cases 1 to 4:

□ The HDD is replaced so the old data is gone. The SD card is new, so a new encryption key is made. After you replace the parts, the user must enable encryption. The controller then makes a new encryption key. Then the machine prints the new encryption key.

### Cases 5 and 6:

- □ The NVRAM is defective, so the encryption key cannot be restored, so the data on the HDD cannot be recovered. The HDD is formatted automatically.
- □ After you replace the parts, the user must enable encryption. The controller then makes a new encryption key. Then the machine prints the new encryption key.

### Cases 7 and 8:

- □ The HDD is not defective but the data is encrypted, and there is no link between the HDD and the new controller, so the old encryption key must be restored to decrypt the data before the new encryption key is made. The NVRAM is normal, so the old encryption key can be restored (in cases 5 and 6, the NVRAM is defective so the old encryption key cannot be restored).
- After you restore the old encryption key (and replace the SD card and NVRAM in case 7), turn the machine power on. The user must then enable encryption. The controller then makes a new encryption key and encrypts the data on the HDD. Then the machine prints the new encryption key.

#### Cases 9 to 15

□ The controller is not replaced, but there is no link between the old controller and the new parts, so the old encryption key must be restored, in the same way as for cases 7 and 8, before the user enables encryption and a new key is made.

#### SH-MF1 Training

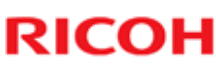

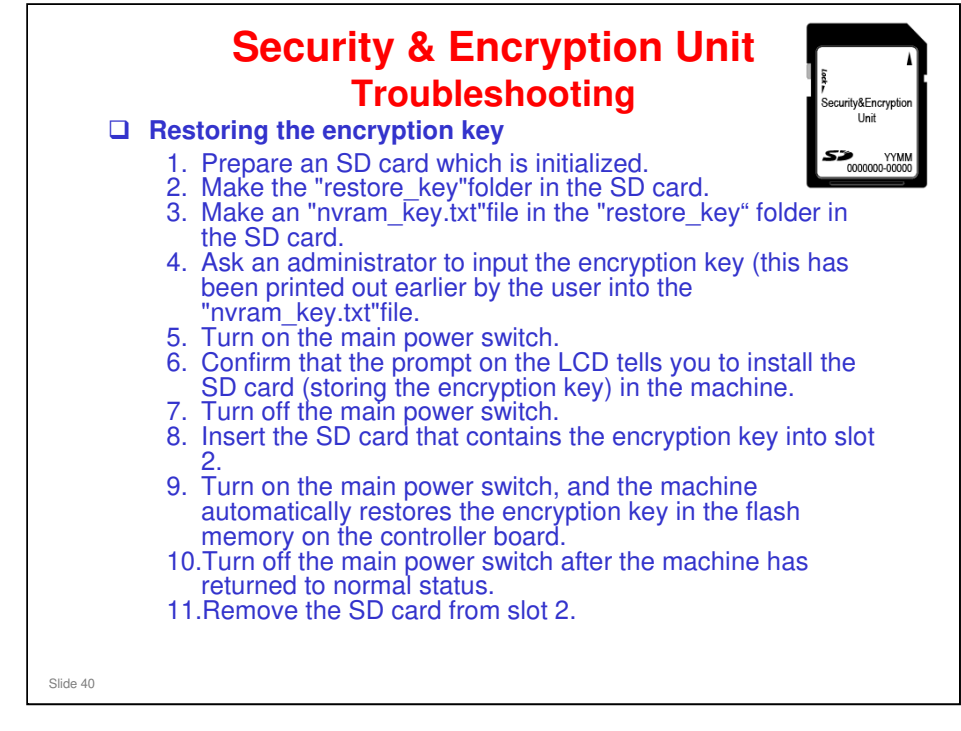

- □ The previous slide says that we have to restore the old encryption key sometimes. This slide shows the procedure.
- □ This procedure was in the AP-C2 service manual but was omitted from the AP/AT-C2.5 and Z-C1 manuals.

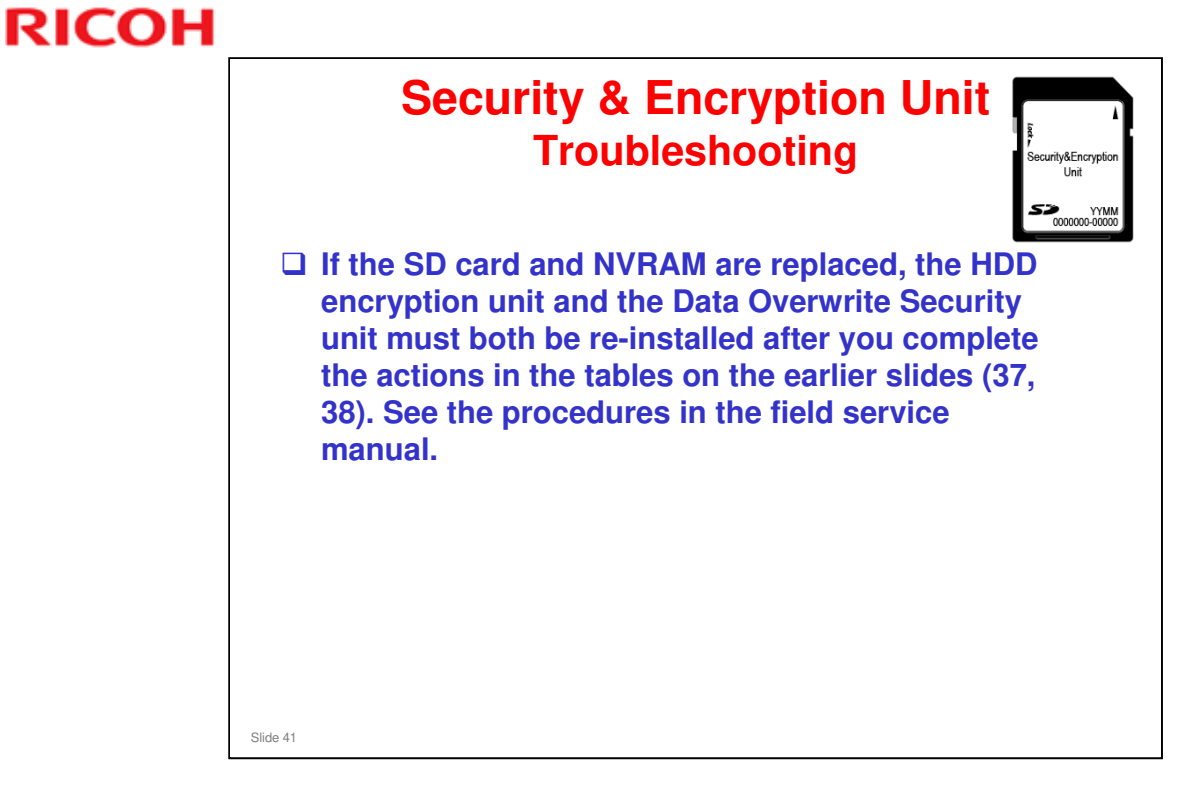

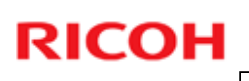

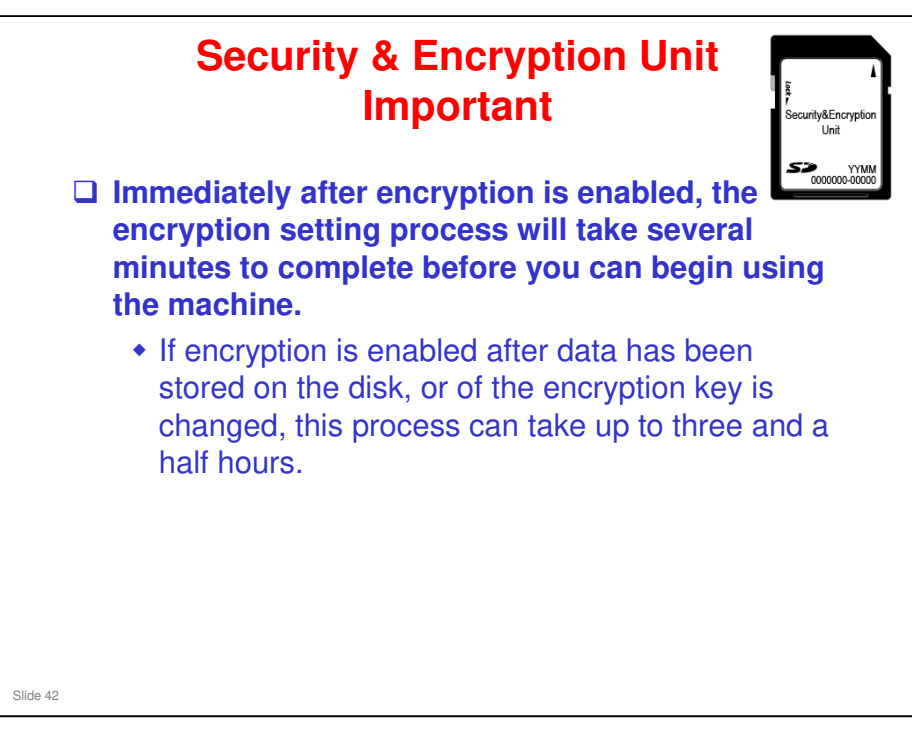

#### SH-MF1 Training

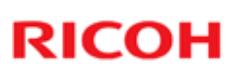

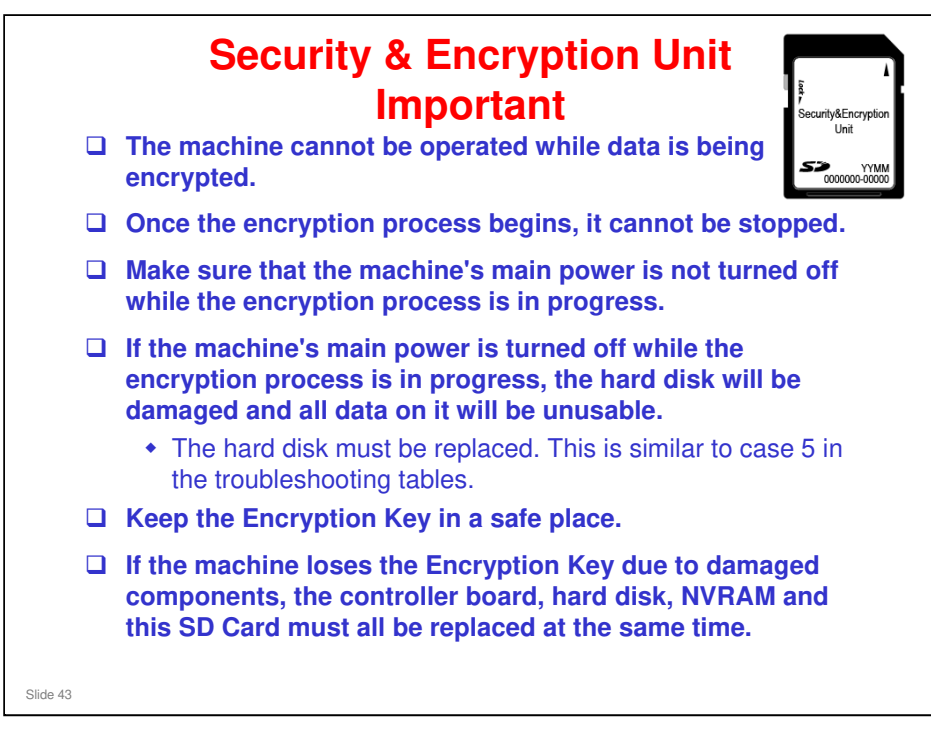

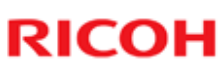

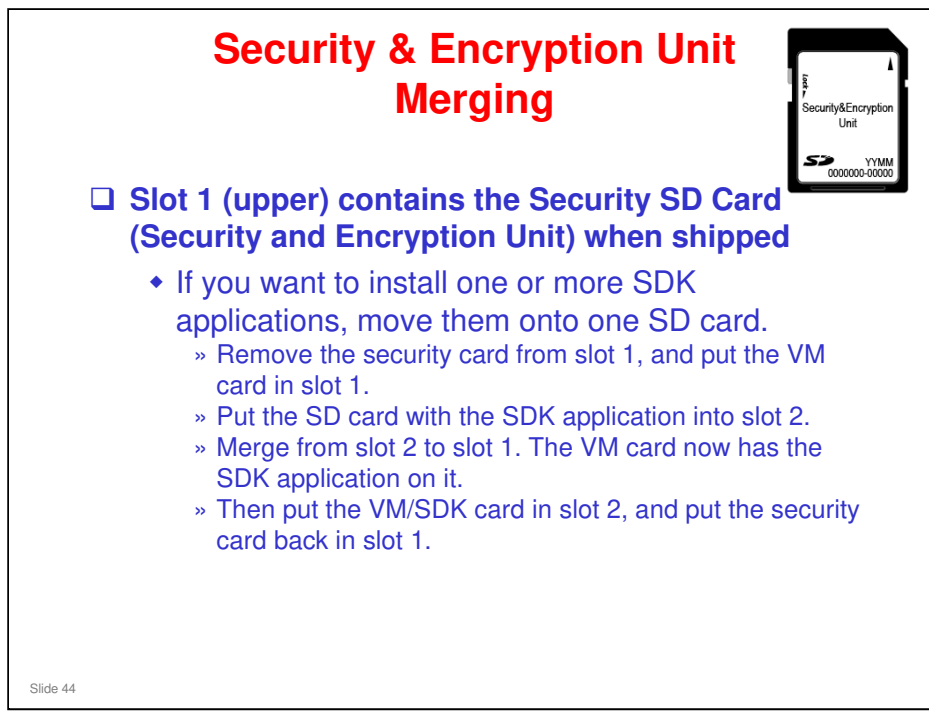

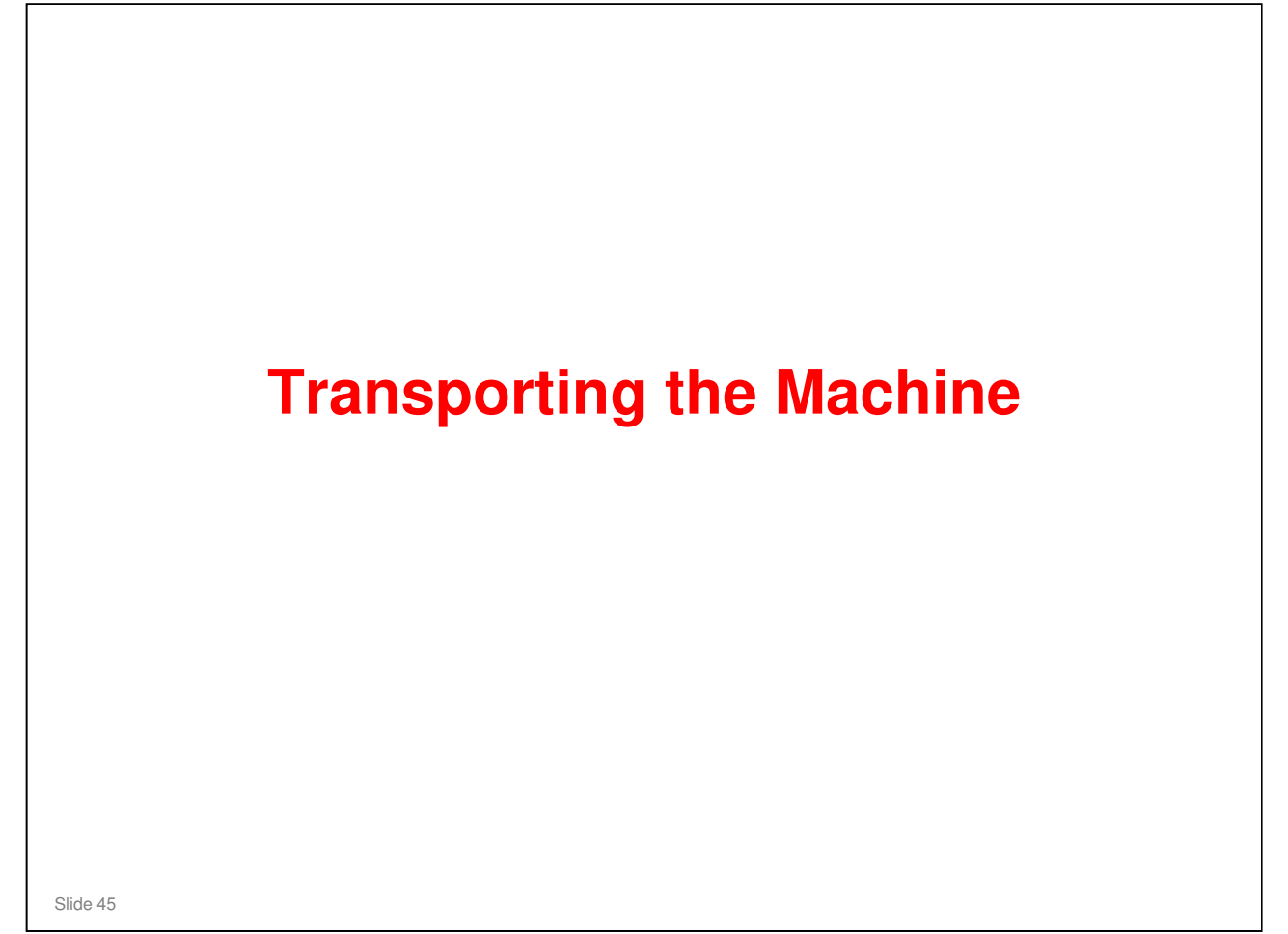

| I        | Moving the Machine a Long Distance                                                                                                    |
|----------|----------------------------------------------------------------------------------------------------|
|          | Do SP 4806-001 to move the scanner carriage from the home position.                                                                                                    |
|          | Make sure there is no paper left in the paper trays.                                                                                                    |
|          | Attach shipping tape to the covers and doors, or shrink-wrap the machine tightly.                                                                                                    |
|          | Note: The machine may be moved either with or without an AIO installed.                                                                                                    |
| Slide 46 |                                                                                                    |
| Slide 46 | from the home position.<br>Make sure there is no paper left in the paper<br>trays.<br>Attach shipping tape to the covers and doors, or<br>shrink-wrap the machine tightly.<br>Note: The machine may be moved either with or<br>without an AIO installed. |

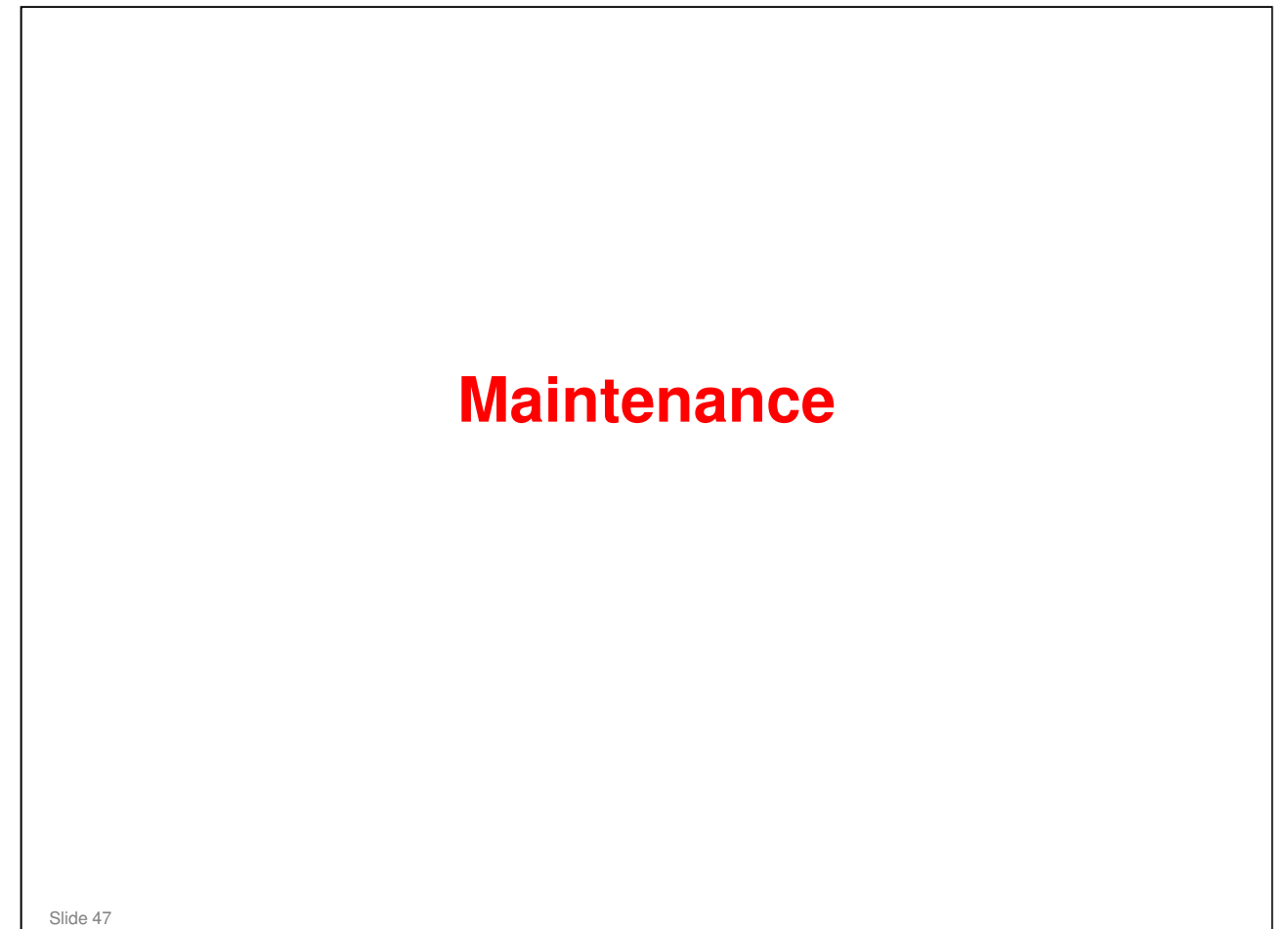

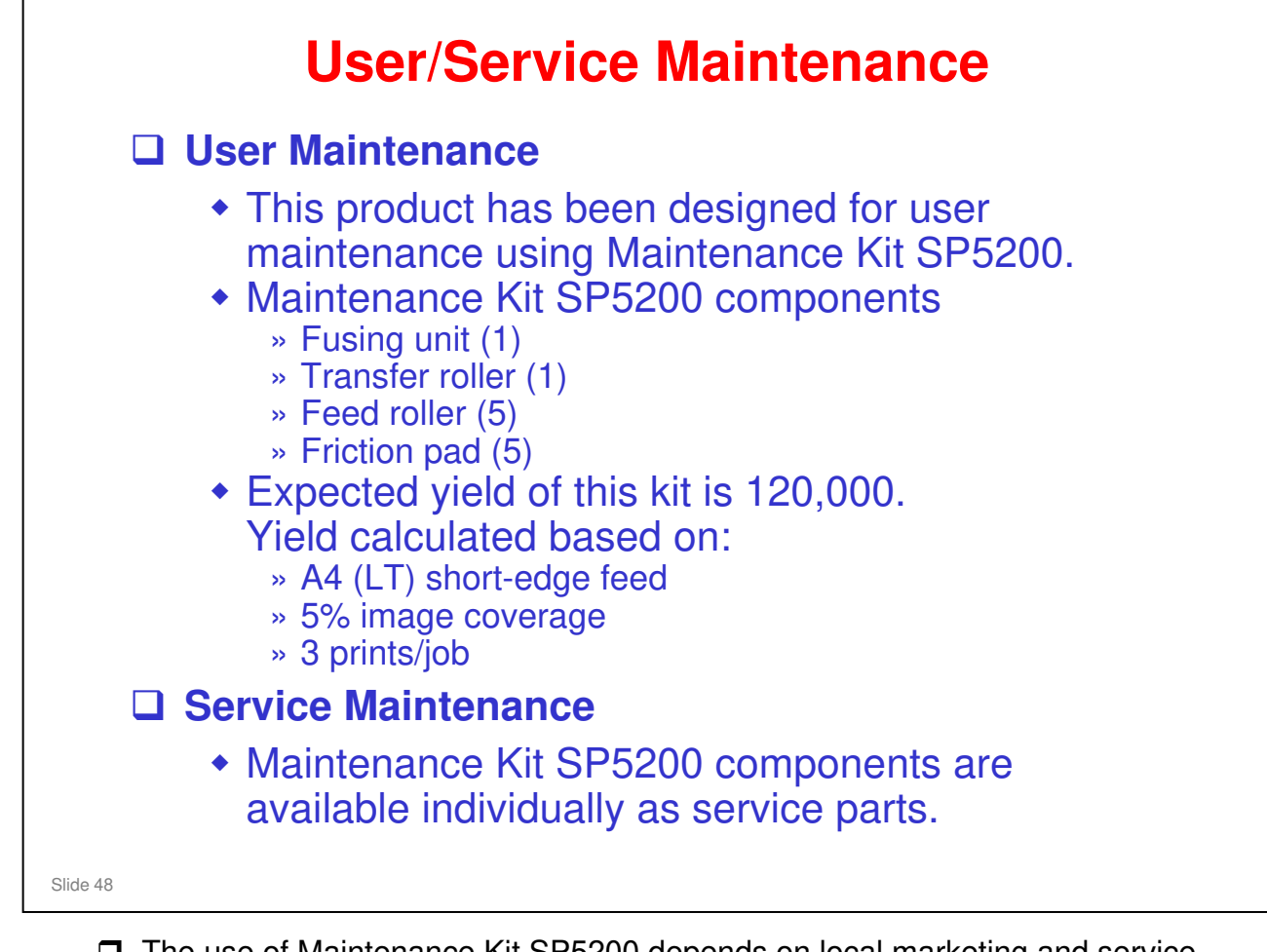

The use of Maintenance Kit SP5200 depends on local marketing and service policy.

# **Alert Display & Machine Condition**

### □ The table below shows the alert display for supply items.

| Maintenance<br>Kit       | Action Alert Near En<br>Cit Alert Timing Alert Timing |                | Near End<br>Alert Timing   | Machine<br>condition<br>at the<br>end | Alert:<br>(Meter click charge<br>OFF, SP5930-1 set to<br>0, = default) |                                       | Alert:<br>(Meter click charge ON,<br>SP5930-1 set to 1) |                                        |
|--------------------------|-------------------------------------------------------|----------------|----------------------------|---------------------------------------|------------------------------------------------------------------------|---------------------------------------|---------------------------------------------------------|----------------------------------------|
|                          |                                                       |                |                            |                                       | Near end                                                               | End                                   | Near end                                                | End                                    |
| Print cartridge<br>(AIO) | Replace                                               | 25K<br>prints  | 1250 prints before the end | Cannot<br>print                       | Toner<br>"Near End"<br>message is<br>shown                             | Toner<br>"End"<br>message<br>is shown | Toner "Near<br>End"<br>message is<br>shown (1)          | Toner "End"<br>message is<br>shown (1) |
| Kit SP5200               | Replace                                               | 120K<br>prints | 1250 prints before the end | Useable                               | Message is shown                                                       | Message<br>is shown                   | Message is<br>not shown<br>(2)                          | Message is<br>not shown<br>(2)         |

**D** The yield figures in the above table are based on the following conditions:

- A4 (LT) short-edge feed
- 5% image coverage
- The expected yield measurement for the Print Cartridge is based on ISO 19798.
- □ (1) In addition to the <u>toner</u> Near End/End messages, you can also turn on <u>drum yield</u> Near End/End messages with SP5930-003. 0 = message shown, 1 = message not shown (Default: 1)
- (2) SP5930-002 sets the display for Kit SP5200 when meter click charge is ON. 0 = message shown, 1 = message not shown (Default: 1)

# **PM Parts**

□ Feed roller: 120k

□ Fusing unit: 120k

□ Transfer Roller: 120k

□ Friction Pad: 120K

Slide 50

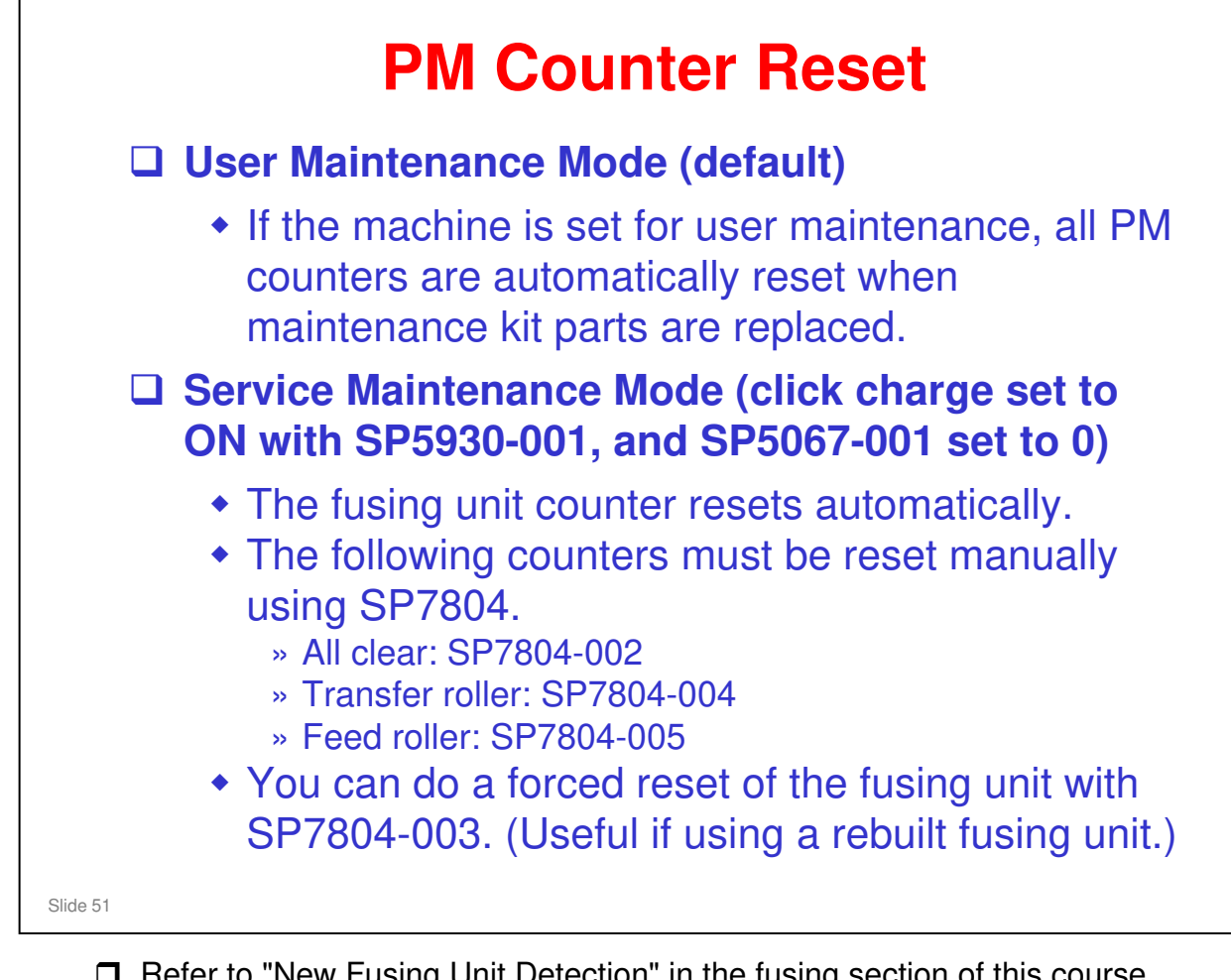

- □ Refer to "New Fusing Unit Detection" in the fusing section of this course.
- □ SP5067-001 selects service maintenance or user maintenance. (1 = User maintenance, 0 =Service maintenance, default = 1)

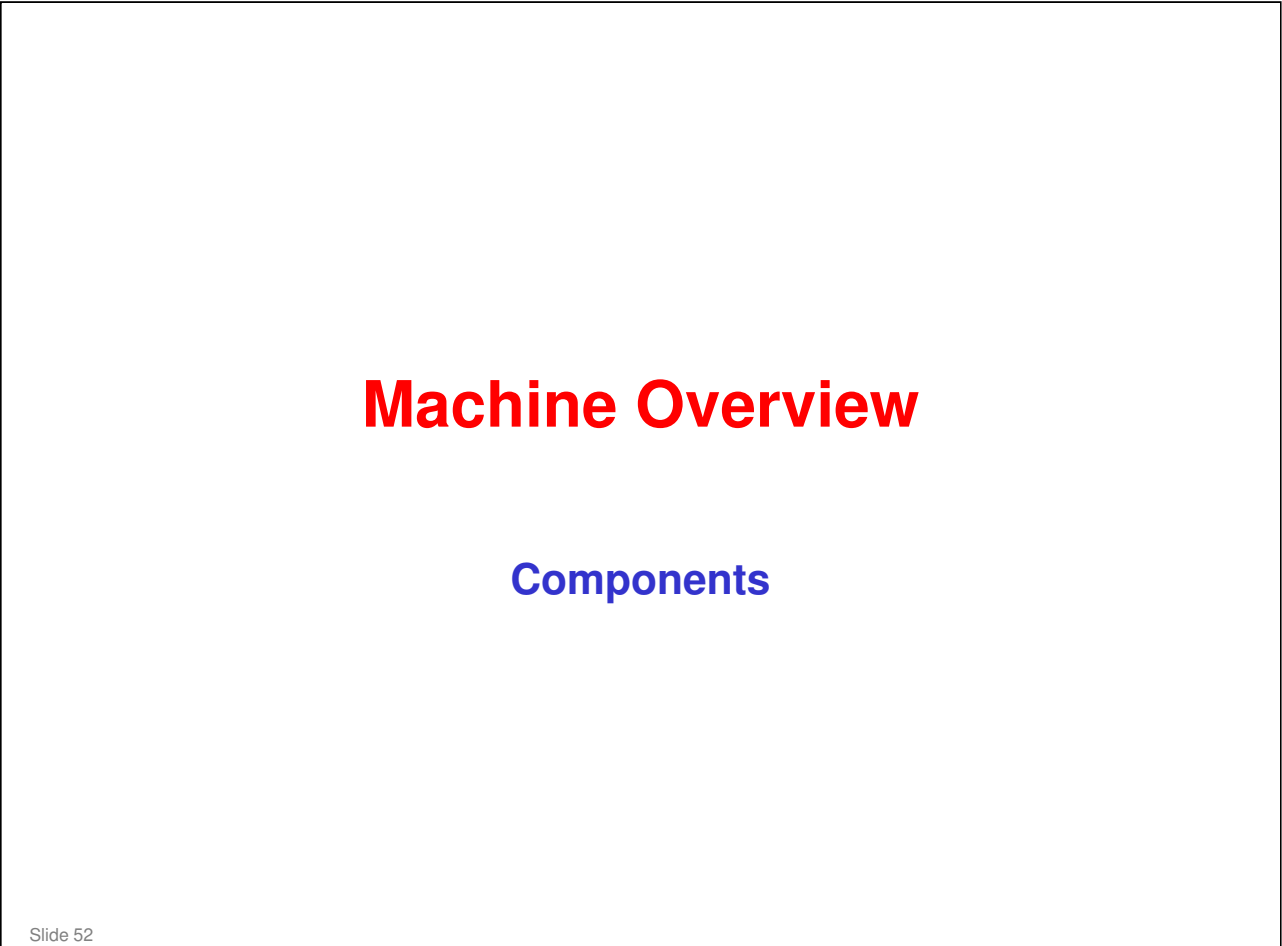

### PURPOSE OF THE SECTION

### In this section you will :

- □ Learn the locations of primary components
- Learn about the paper feed path

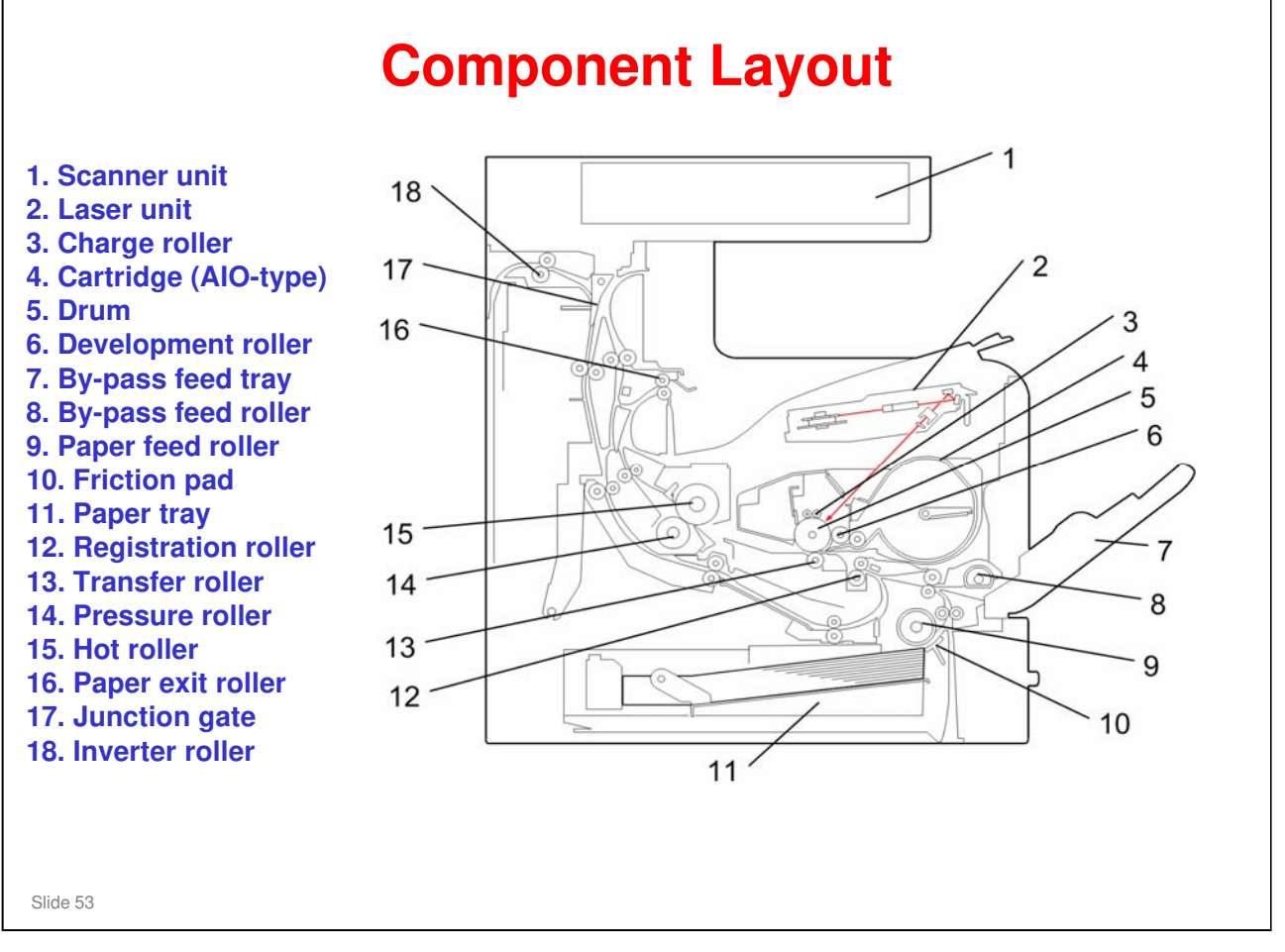

- □ This slide shows the major components. Details will be covered later.
- □ The AIO (all in one unit) contains the drum, charge rollers, toner, development mechanism, and drum cleaning mechanism.
- □ The 1-bin tray and internal finisher are not shown. Refer to the paper path illustrations on later slides.
- □ The scanner unit at 90 degrees to the paper path. See the scanner section later in this document for its components.

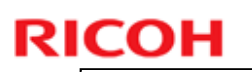

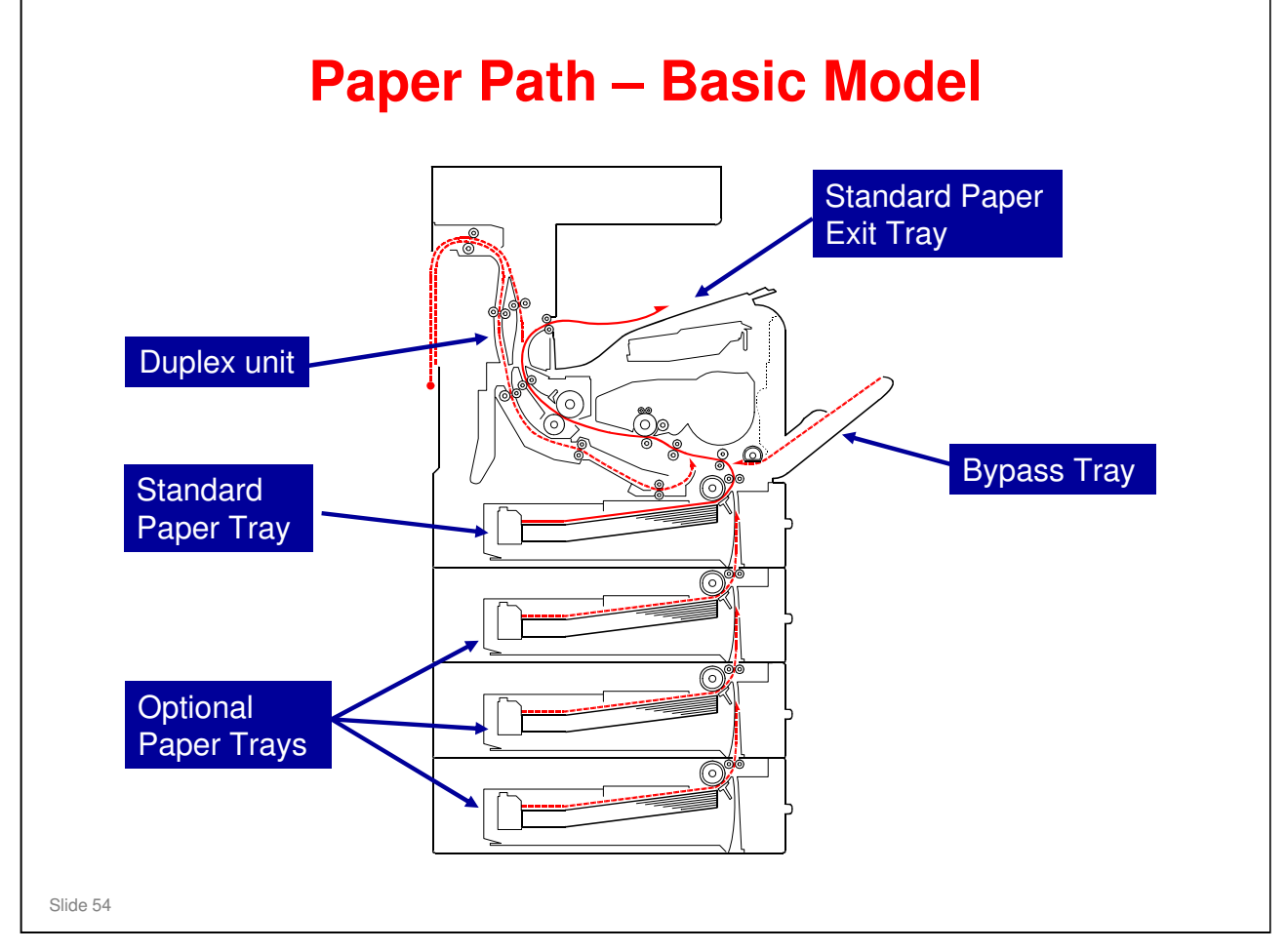

□ This slide shows the paper path for the basic model (M052) with three optional paper trays installed.

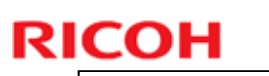

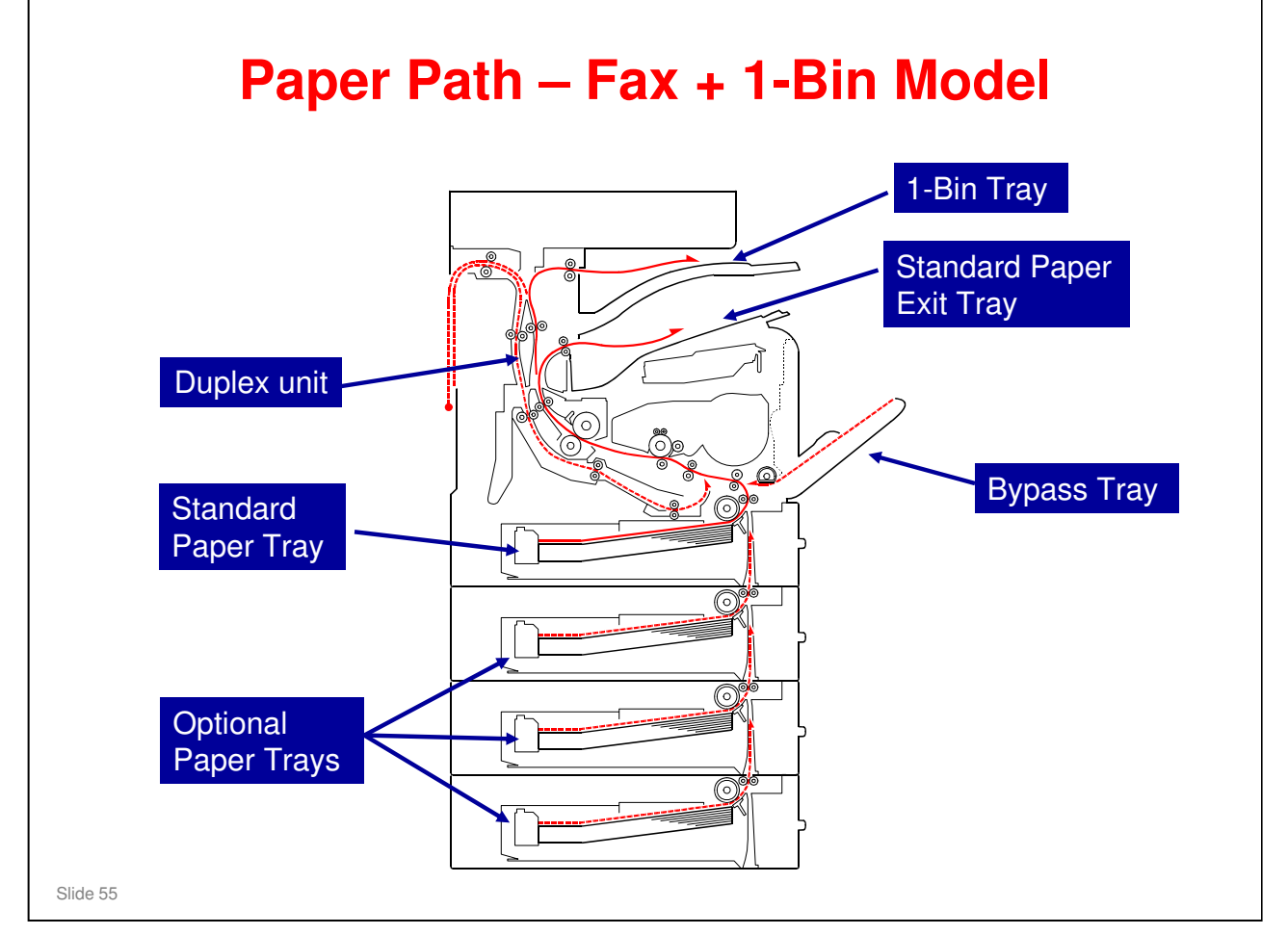

□ This slide shows the paper path for the Fax/1-Bin model (M053) with three optional paper trays installed.

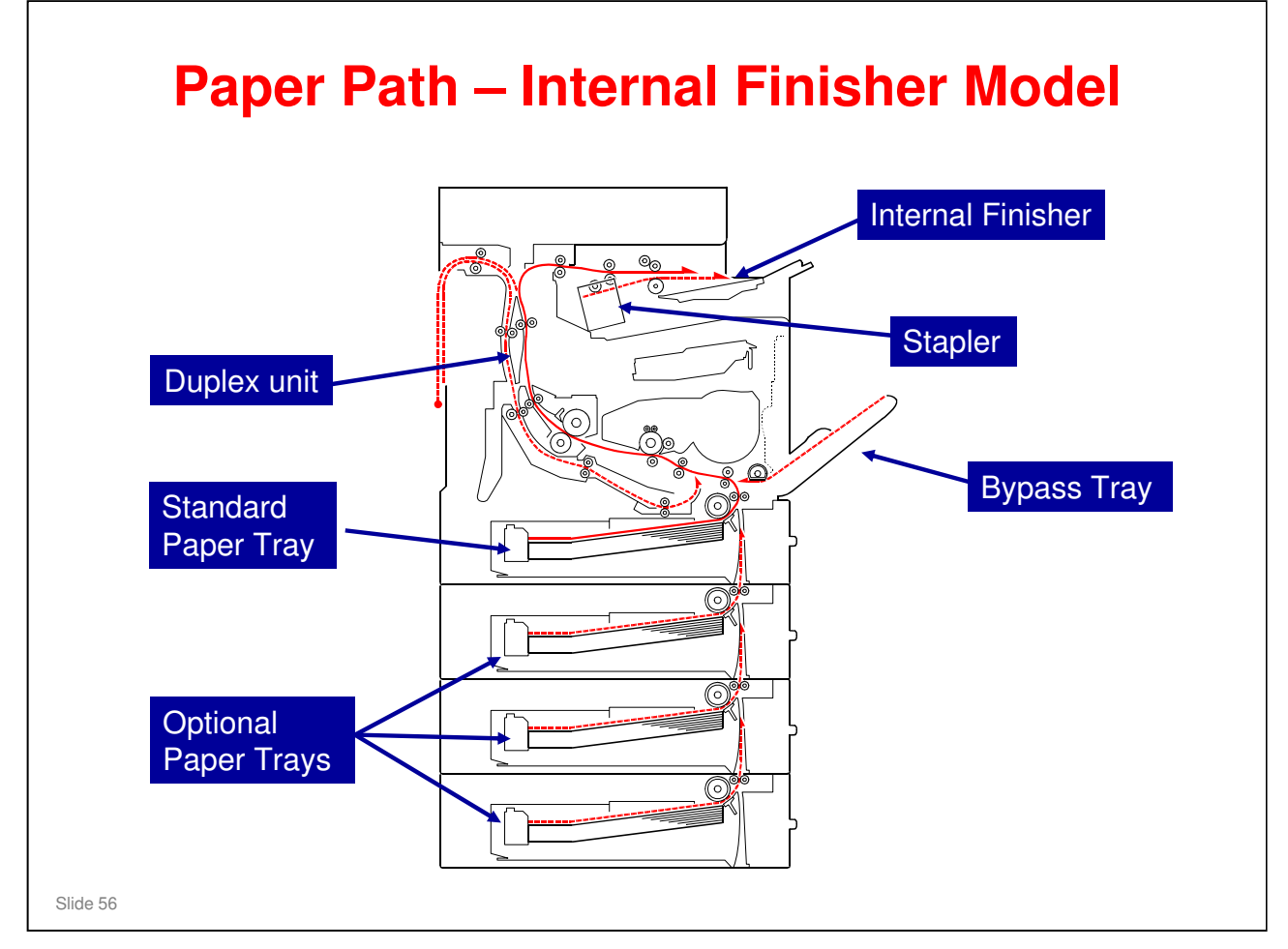

- □ This slide shows the paper path for the internal finisher model (M054) with three optional paper trays installed.
- □ The stapler is included with the finisher.

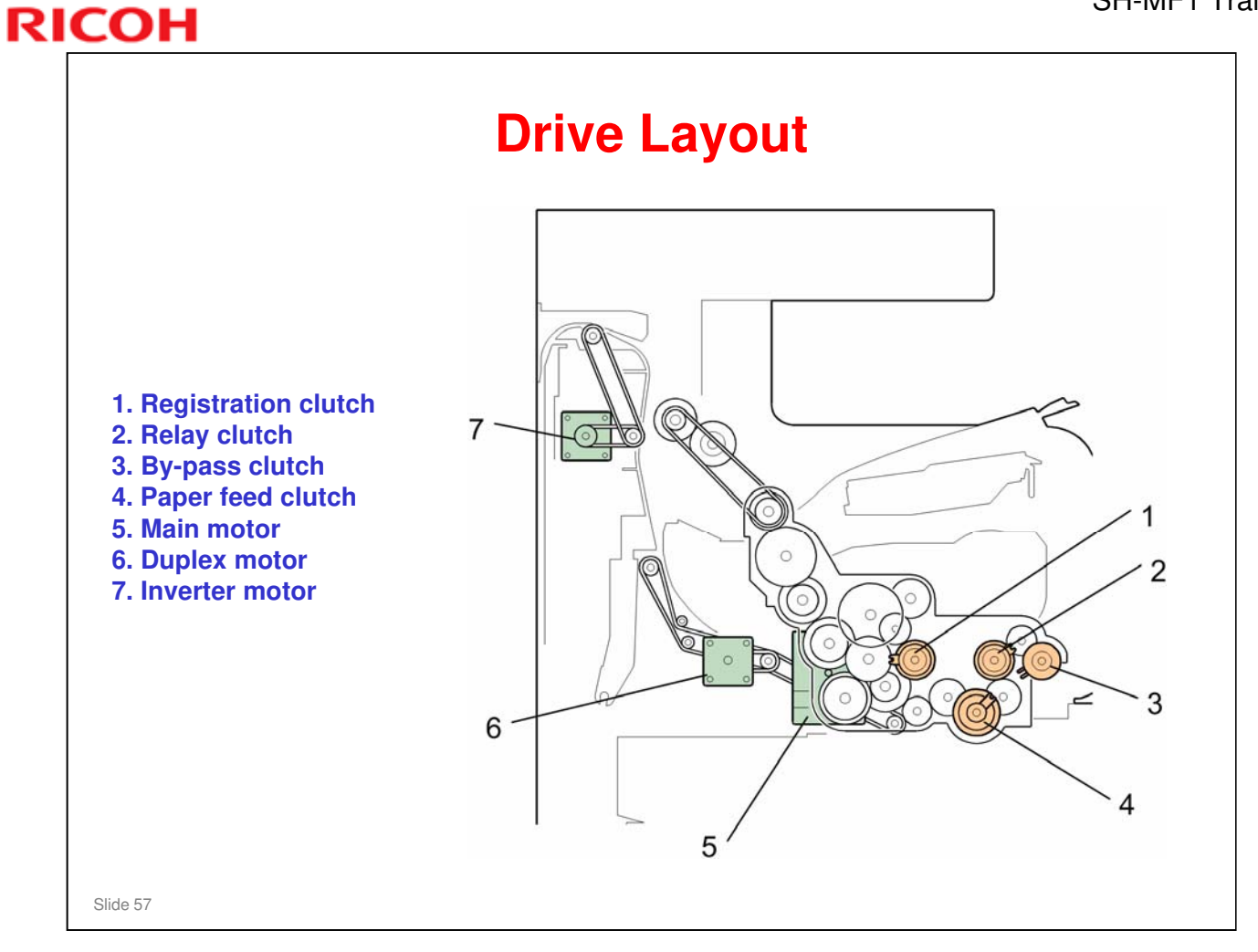

# **Circumference of Rollers**

# □ Abnormal image repeating at intervals may be related to a roller with a matching circumference.

- 113 mm: Feed roller
- 94 mm: By-pass feed roller
- 51.8 mm: Transport rollers
- 50.7 mm: Registration rollers
- 96 mm: Drum
- 50 mm: Transfer roller
- 117.8 mm: Hot roller
- 100.5 mm: Pressure roller
- 43.4 mm: Fusing exit rollers
- 44 mm: Exit rollers, 1-bin relay rollers
- 56.8 mm: Duplex inverter rollers, duplex entrance rollers
- 45.5 mm: Duplex relay rollers, duplex exit rollers
- 53 mm: 1-bin exit rollers
- 52 mm: Development roller

Slide 58

- □ This list may be useful during troubleshooting.
- □ The duplex reverse rollers and duplex entrance rollers are driven by the inverter motor.
- □ The duplex relay rollers and duplex exit rollers are driven by the duplex motor.
- □ All other rollers and the drum are driven by the main motor.

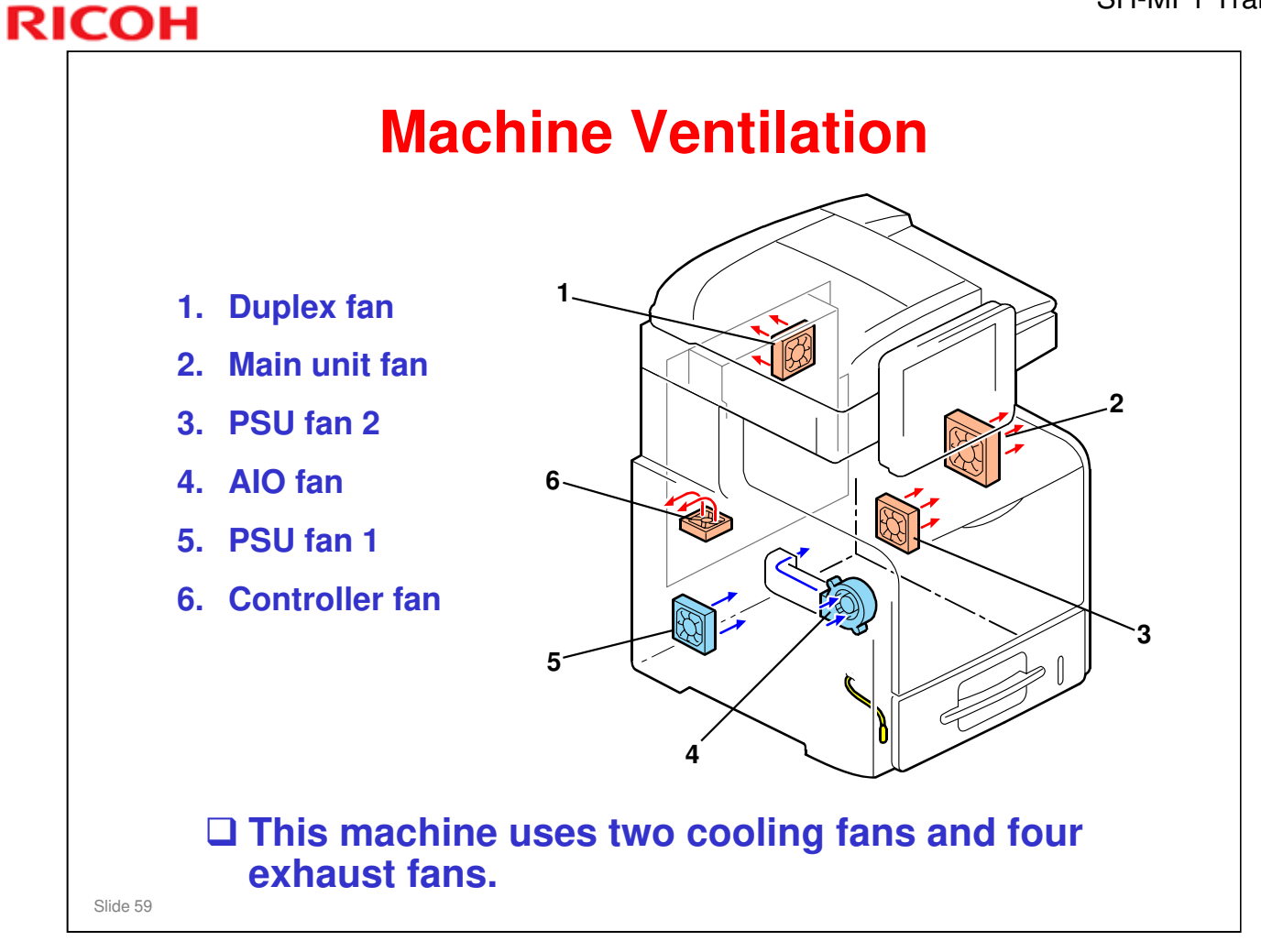

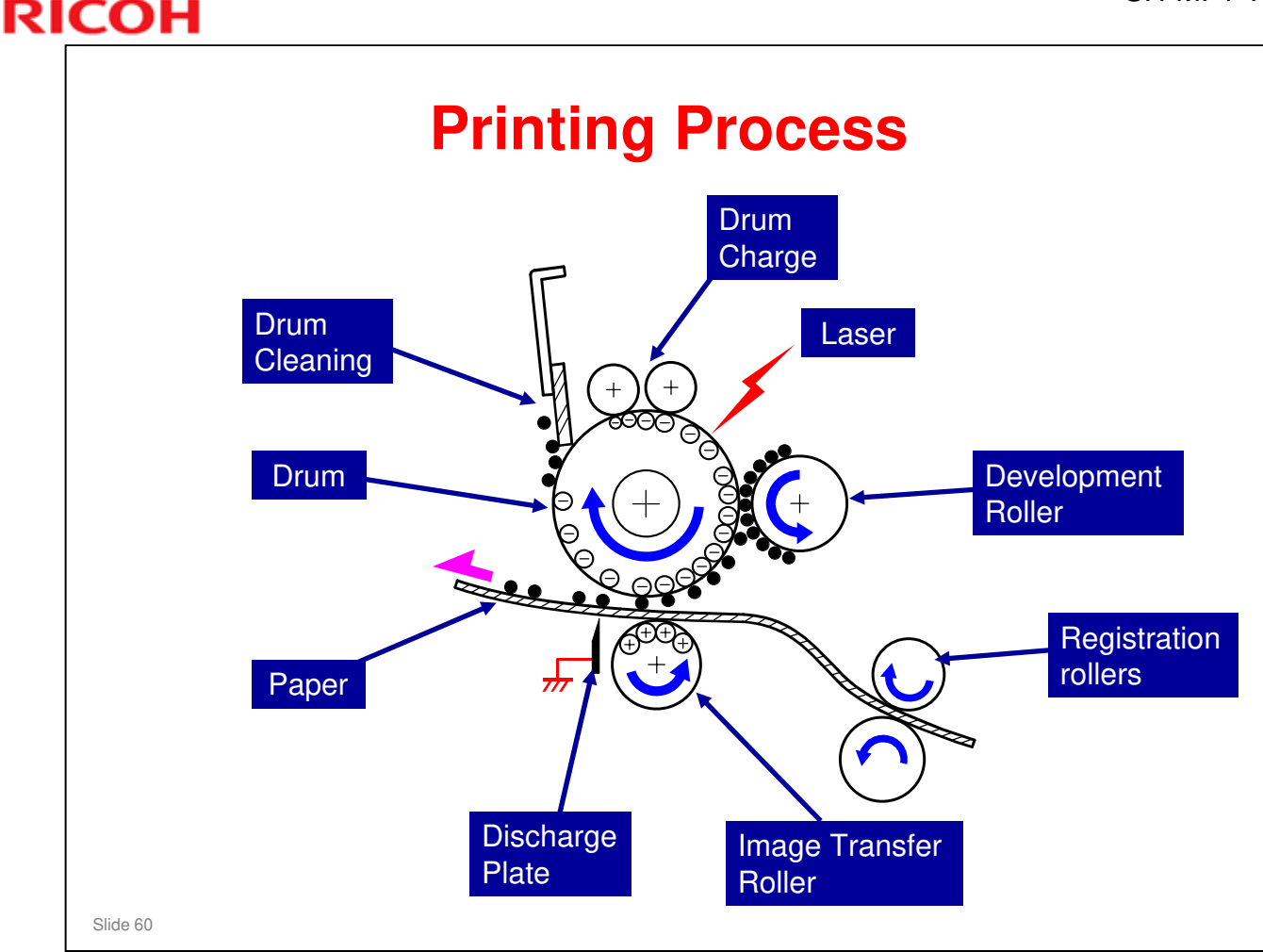

□ The illustration shows the basic printing/copying processes.

- Paper registration: The registration roller controls the paper feed timing to make sure that the image transfers to the correct location on the paper. It also removes skew.
- > Drum charge: The charge rollers give the drum a negative charge
- Laser exposure: To make a latent image on the drum, the machine turns the laser beam on and off.
- Development: The development roller moves toner to the drum where the toner is attracted to the latent image on the drum surface.
- Image transfer: The charge that is applied to the image transfer roller pulls the toner from the drum to the paper.
- Separation: The paper separates from the drum. The discharge plate immediately after the transfer roller helps to remove the paper from the drum.
- Cleaning: The cleaning blade removes any toner remaining on the drum surface after the image transfers to the paper.
- Refer to the Core Technology manual for more information about basic processes.

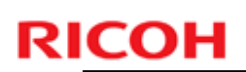

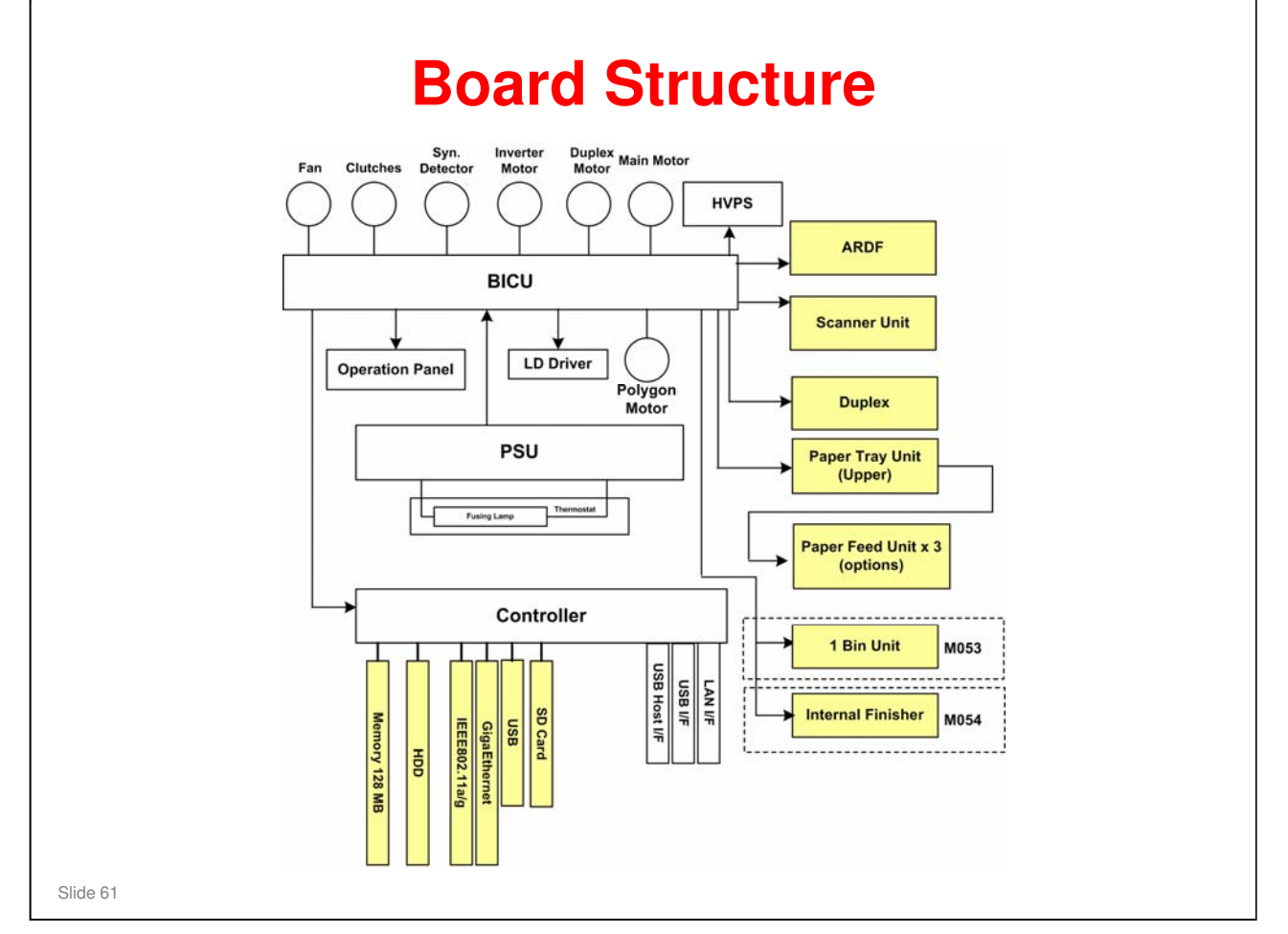

#### **BICU (Base Internal Control Unit):**

- □ The BICU controls all the mechanical components and the following functions:
  - Engine sequence
  - Engine operation
  - > Operation panel

#### **Controller:**

- □ The controller handles the following functions:
  - > HDD
  - Network interface
  - USB and SD cards

# **Before You Start Work on the Machine**

Turn off the main power switch, check that the shutdown process has finished, then unplug the machine before you start to remove components from the machine.

Slide 62

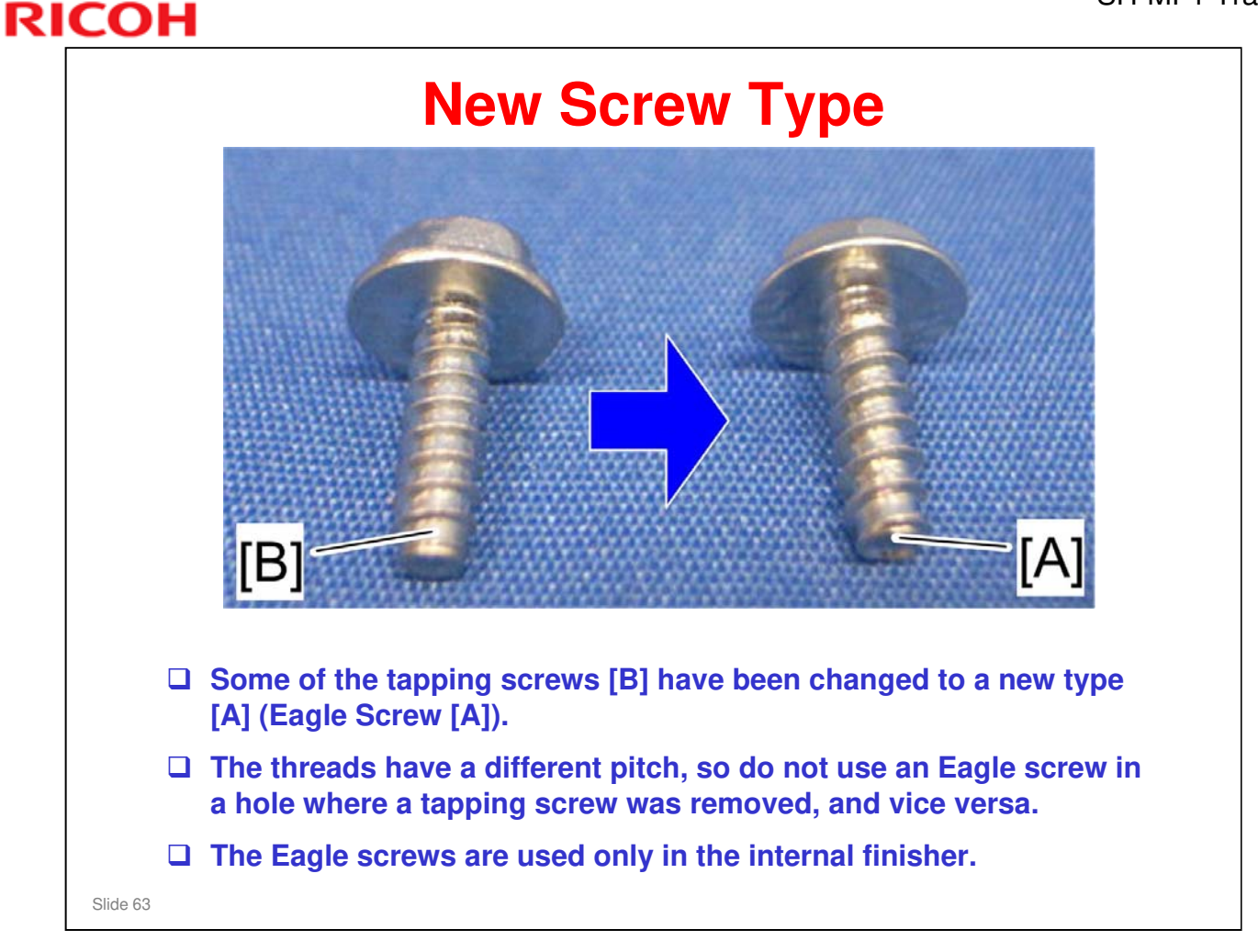

Try to remember which holes the screws came out from. If not, use your experience and common sense when putting screws back. If it doesn't feel right, try the other type of screw. Don't force the screw into the hole; it may be the wrong type, and threads could be damaged.

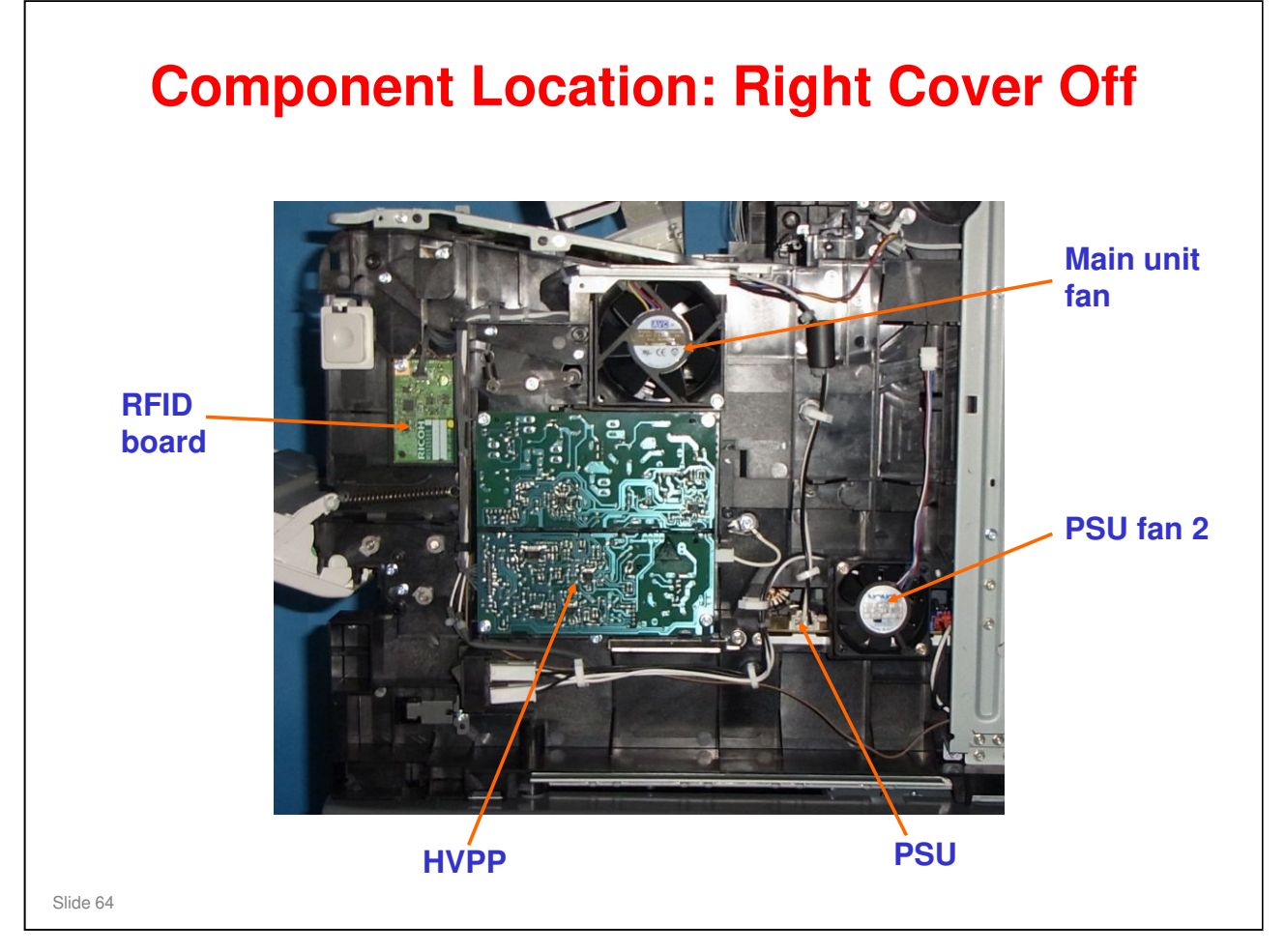

PSU = Power supply unit
 HVPP = High voltage power pack
 RFID = Radio frequency identification

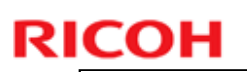

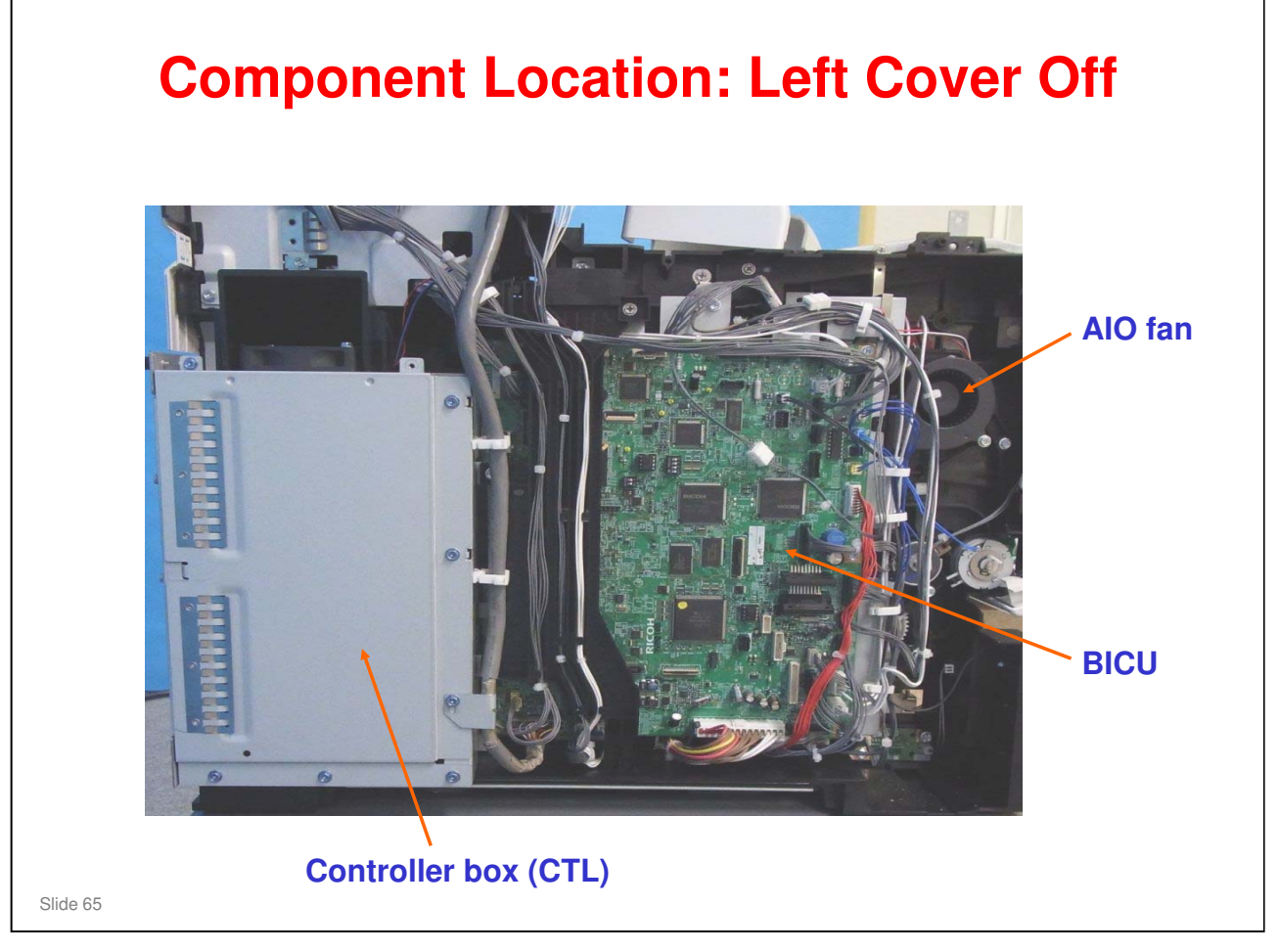

 $\square$  BICU = **<u>B</u>**ase Engine and <u>I</u>mage <u>**C**</u>ontrol <u>**U**</u>nit.

| Replacing the BICU – 1                                                                                     |
|----------------------------------------------------------------------------------------------------|
| Print out the SMC first.                                                                                   |
| When you replace the BICU, remove the two<br>EEPROMs from the old BICU and install them on<br>the new one. |
| Make sure the EEPROM units are oriented correctly.                                                         |
| <ul> <li>The notches must be oriented as shown in the<br/>illustrations on the next slide.</li> </ul>      |
| Enter the S/N with SP5811-4.                                                                               |
| Do not change the DIP switches.                                                                            |
| Refer to the FSM for the detailed BICU replacement procedure.                                              |
| Slide 66                                                                                                   |

# **Replacing the BICU – 2**

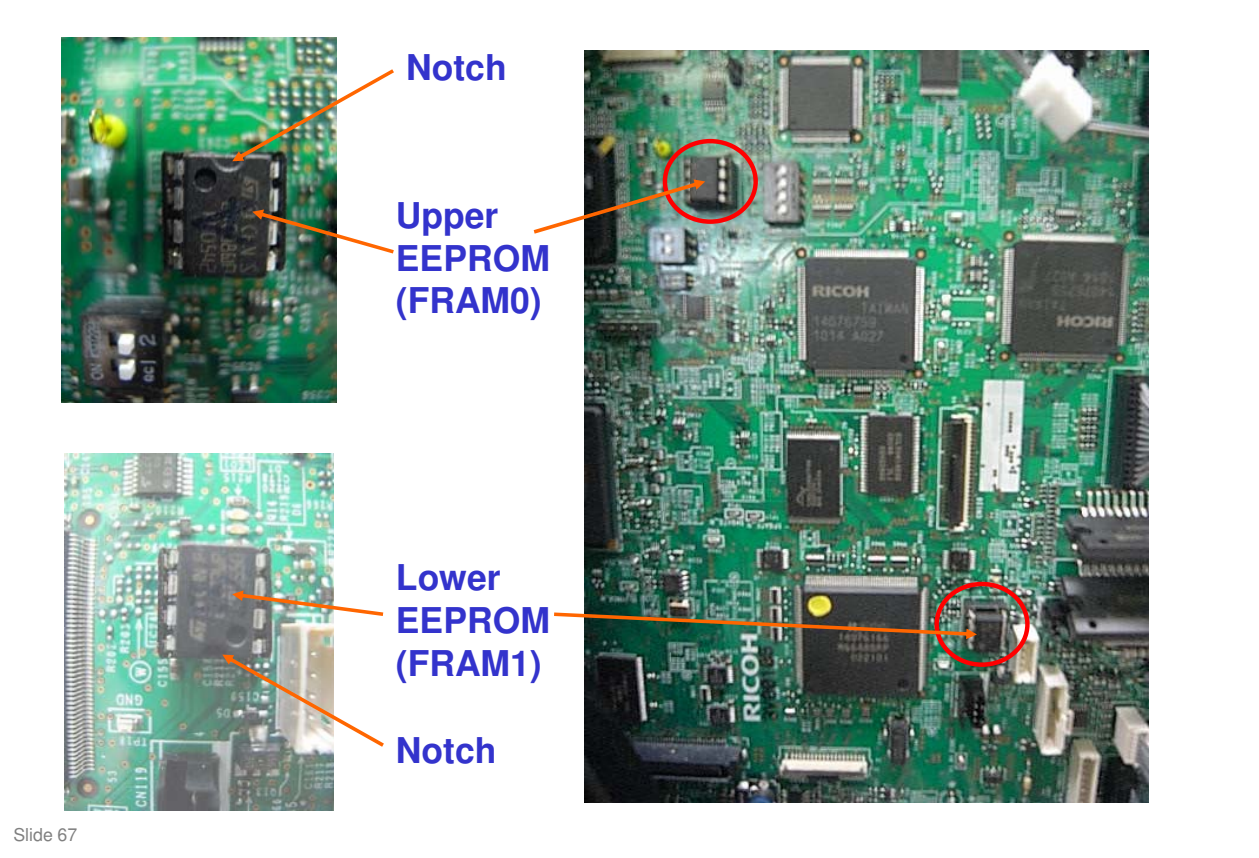

- □ Insert the EEPROMs in the proper positions and make sure they are oriented correctly.
- □ If replacing the EEPROMs, but not the BICU, follow the procedure in the FSM.
- □ On production machines, the EEPROMs will be labeled FRAM0 and FRAM1. Don't mix them up.

![](_page_67_Figure_2.jpeg)

![](_page_68_Picture_2.jpeg)

![](_page_69_Picture_1.jpeg)

![](_page_70_Picture_1.jpeg)

- □ Orient the NVRAM as shown.
- Do not use the empty NVRAM socket. (Empty socket will be removed from production machines.)

![](_page_71_Figure_2.jpeg)

At the time of writing, the latest information was in general RTB "RGene039". However, this RTB was scheduled for update; so, consult your RTB database or the service supervisor.
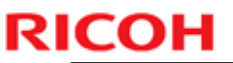

# Replacing the Controller NVRAM (Data is Dead)

□ Input the factory settings manually.

Slide 73

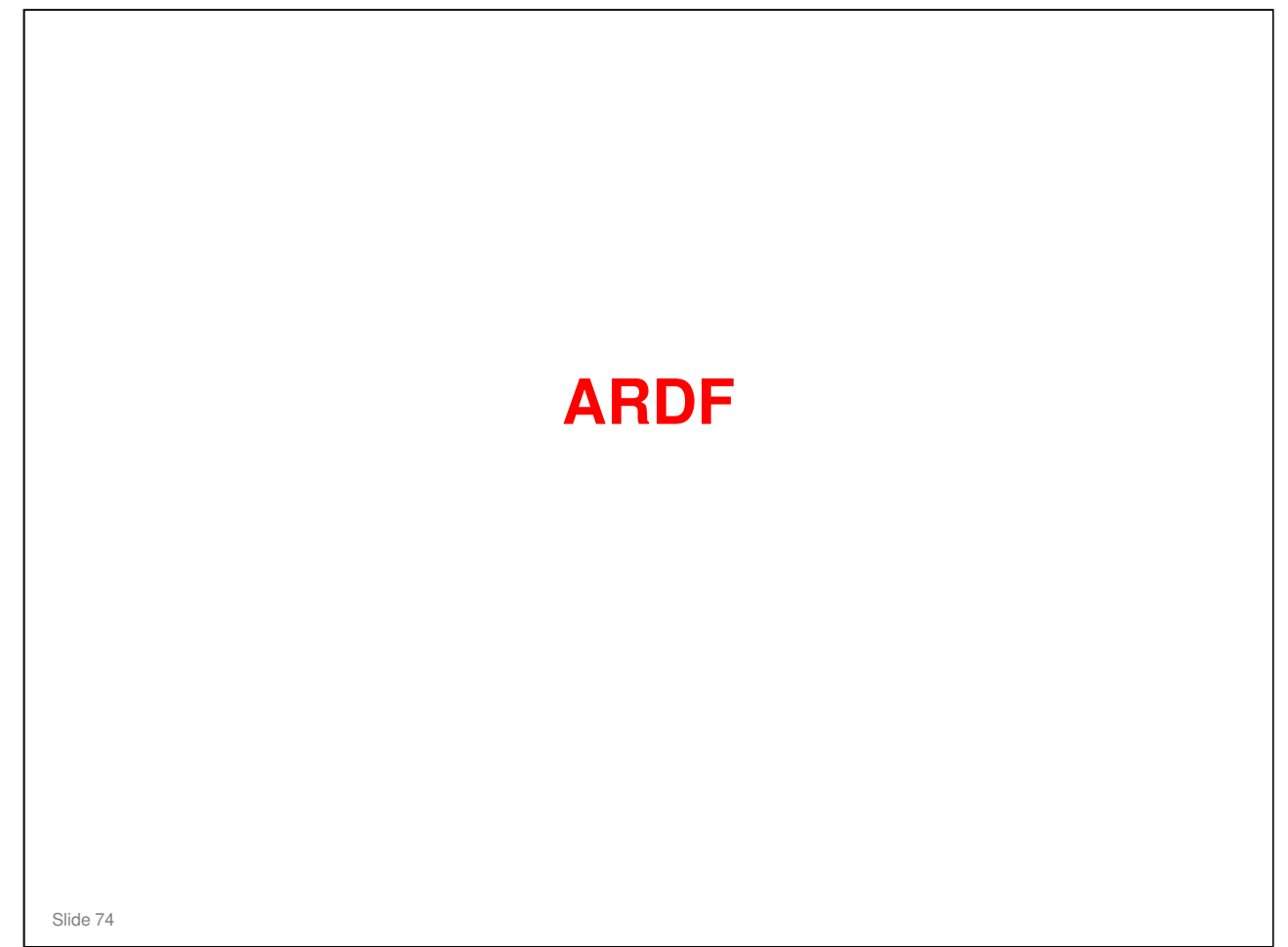

□ In this section, you will study the mechanisms of the optional ARDF. This is built into all models of the Z-C1 series.

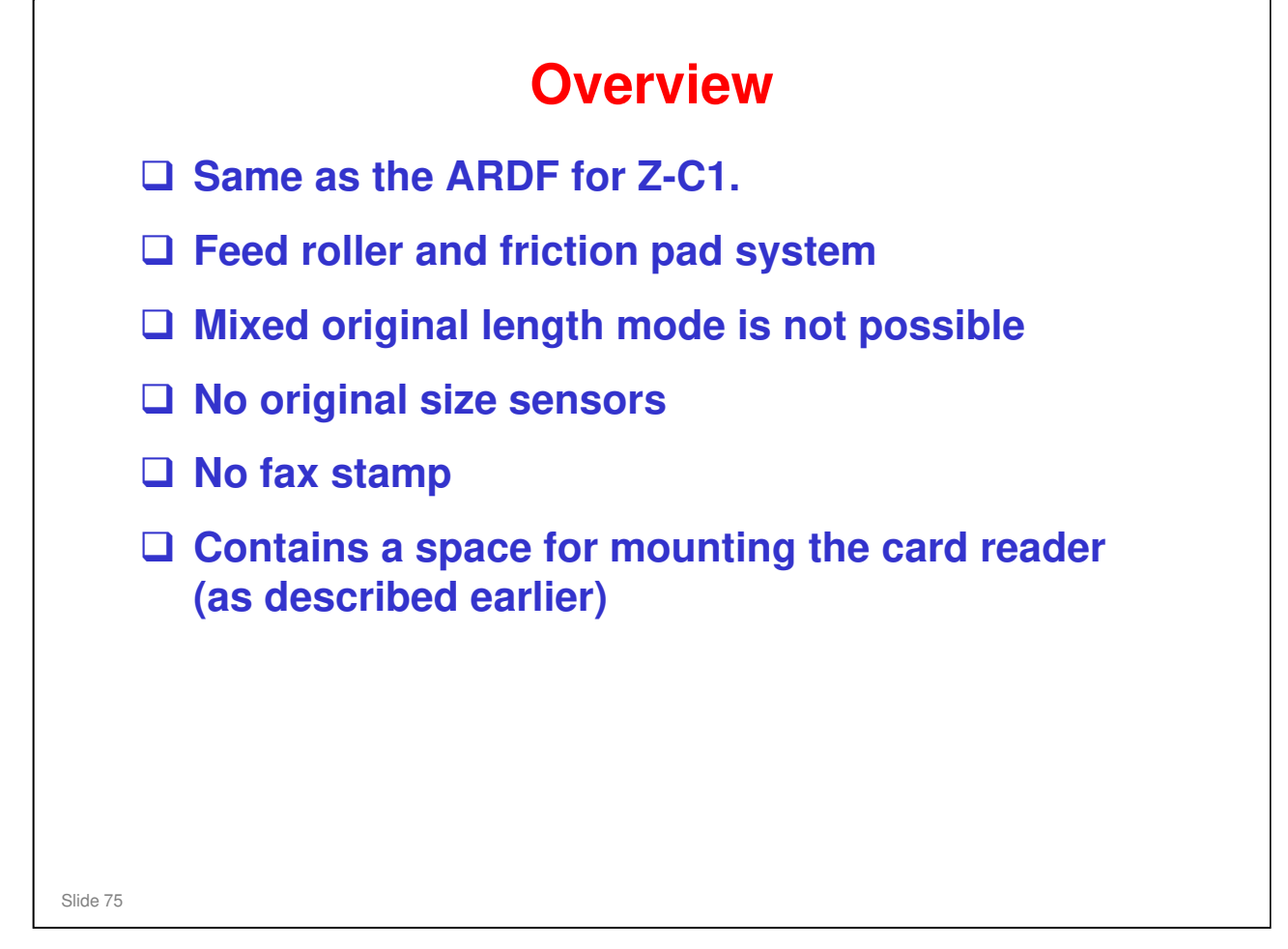

#### **ARDF Mechanical Component Layout 1. Transport Roller** 2 4 5 3 6 1 2. Friction Pad 3. Feed Roller 0 $^{()}$ 4. Registration Gate 5. Original Set Sensor ן 6. Pick-up Roller (6 7. Platen Cover $\bigcirc$ $\bigcirc$ (0) $(\bigcirc)$ 8. Inverter Roller $\square$ 9. Junction Gate 10. Jam Removal Knob 12 11 10 15 14 13 9 8 7 11. Exit Roller **12. Inverter Sensor** 13. Original Exposure Guide 14. Registration Sensor **15. Registration Roller** Slide 76

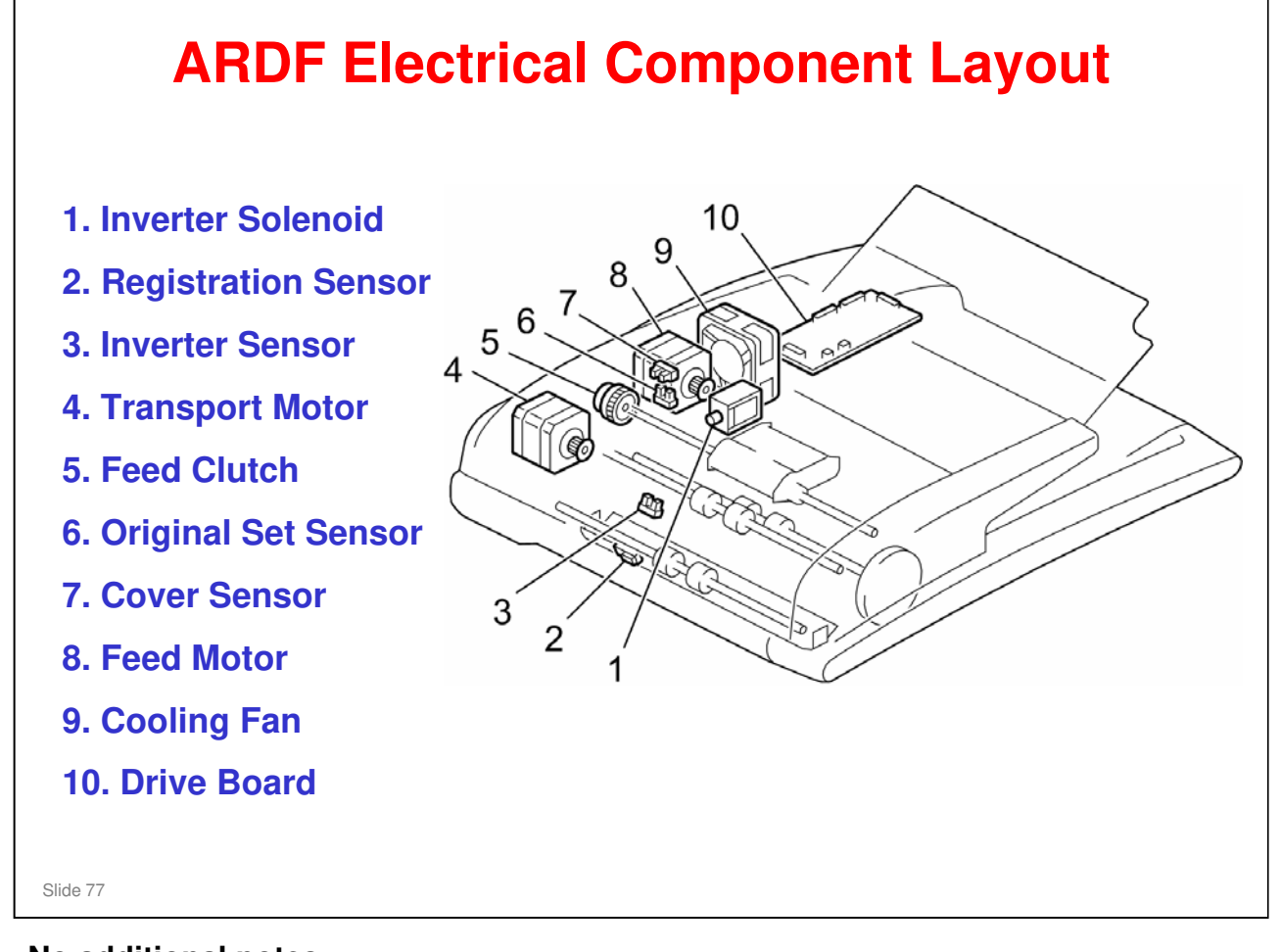

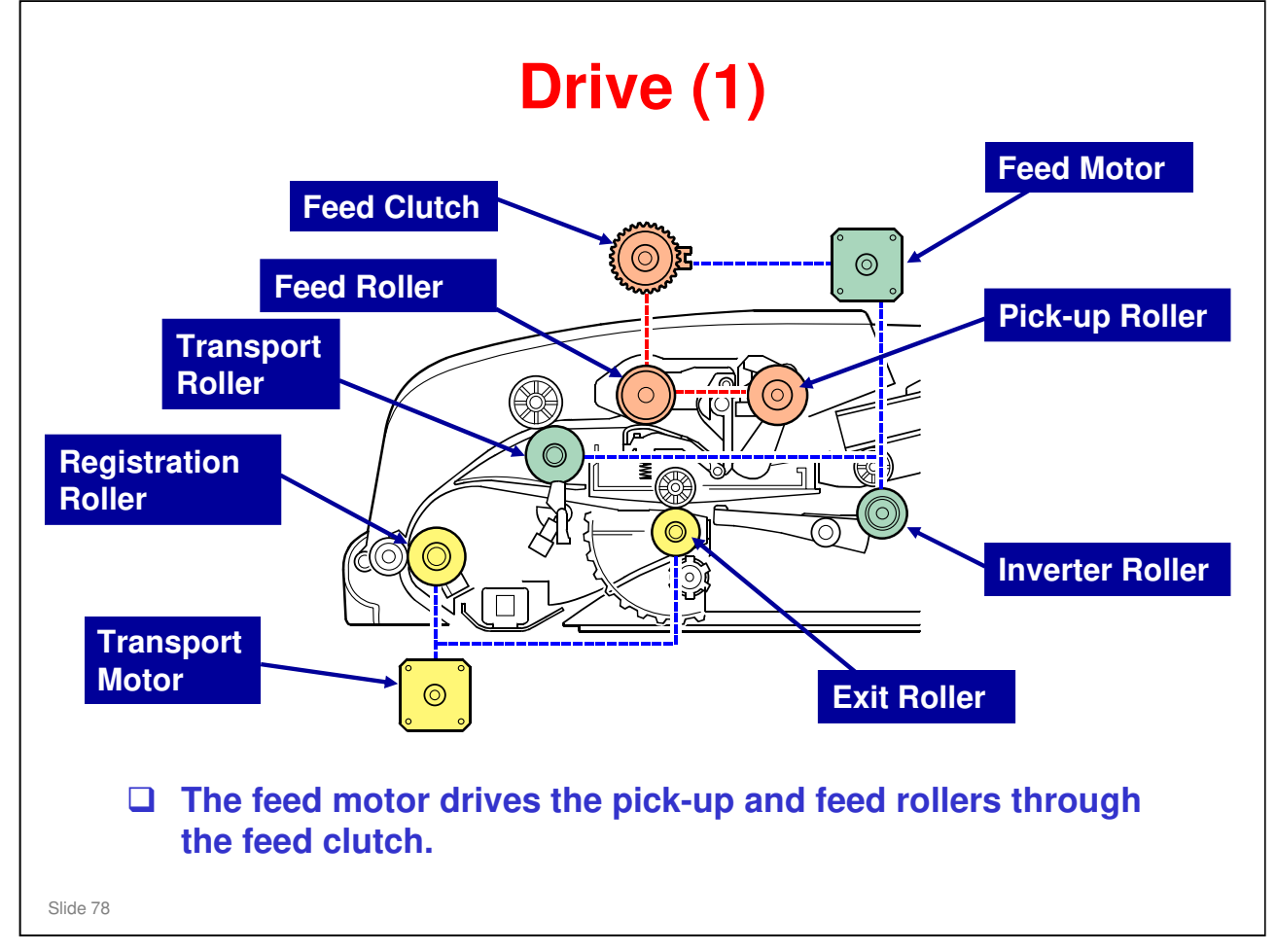

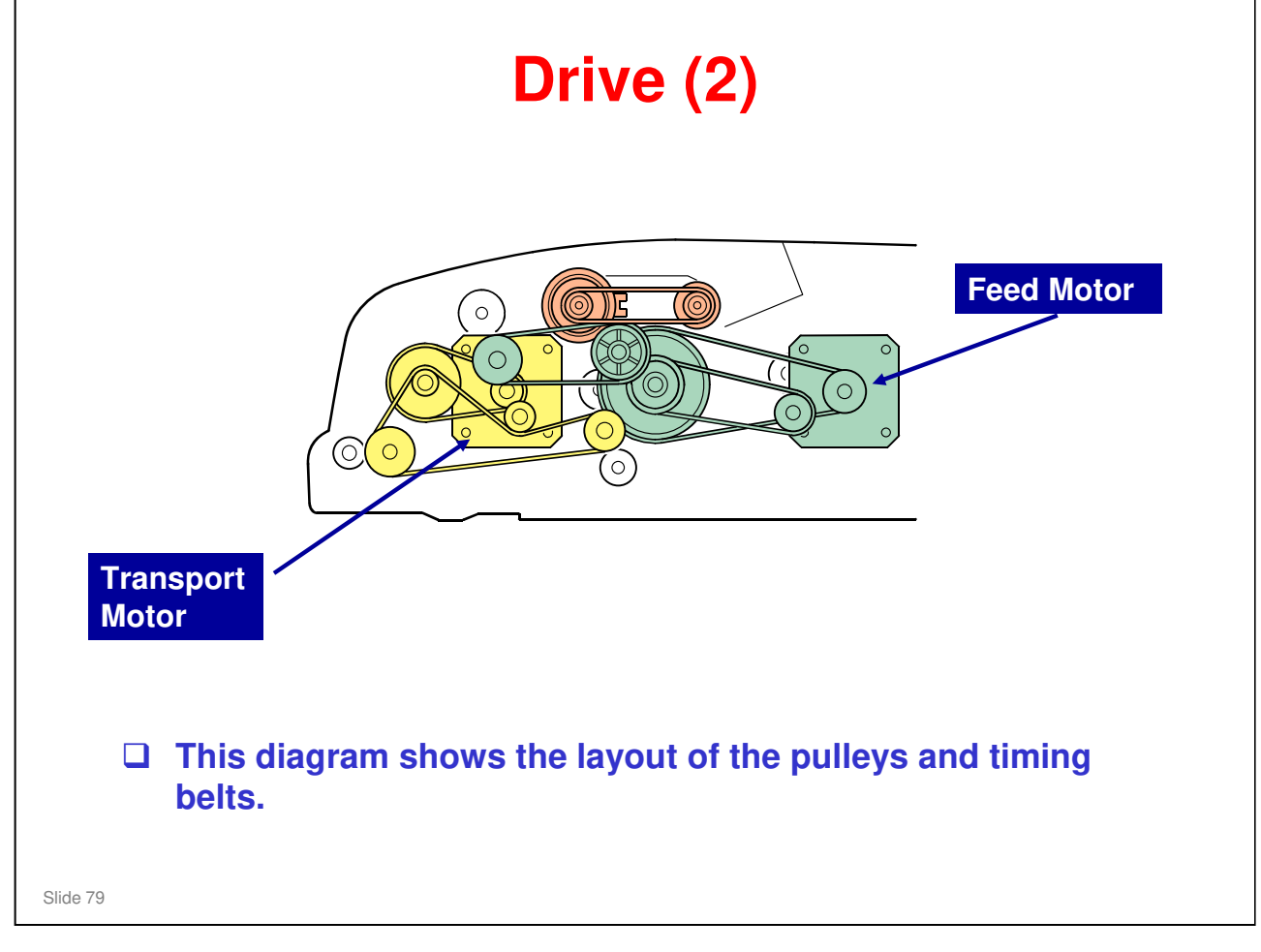

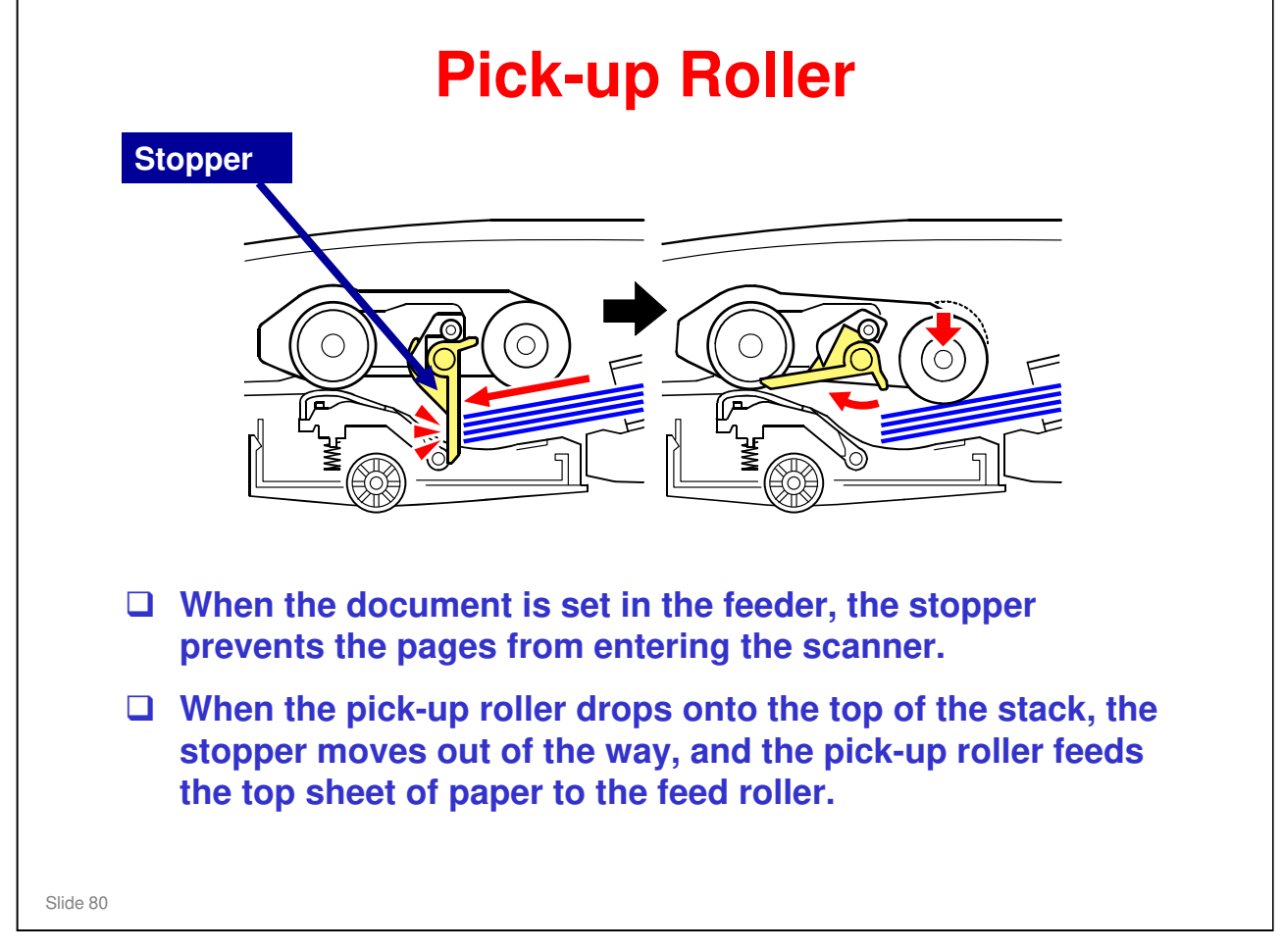

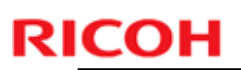

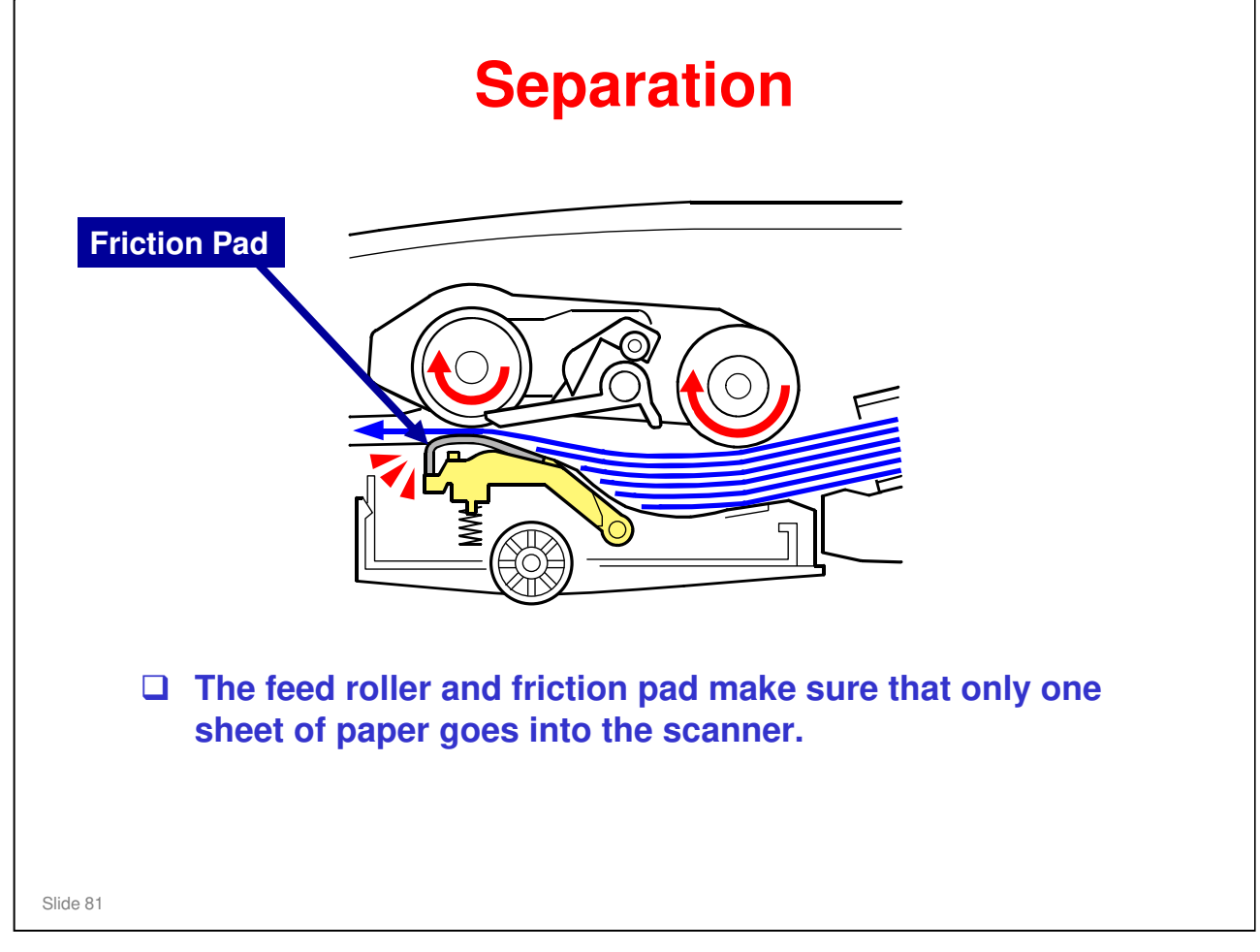

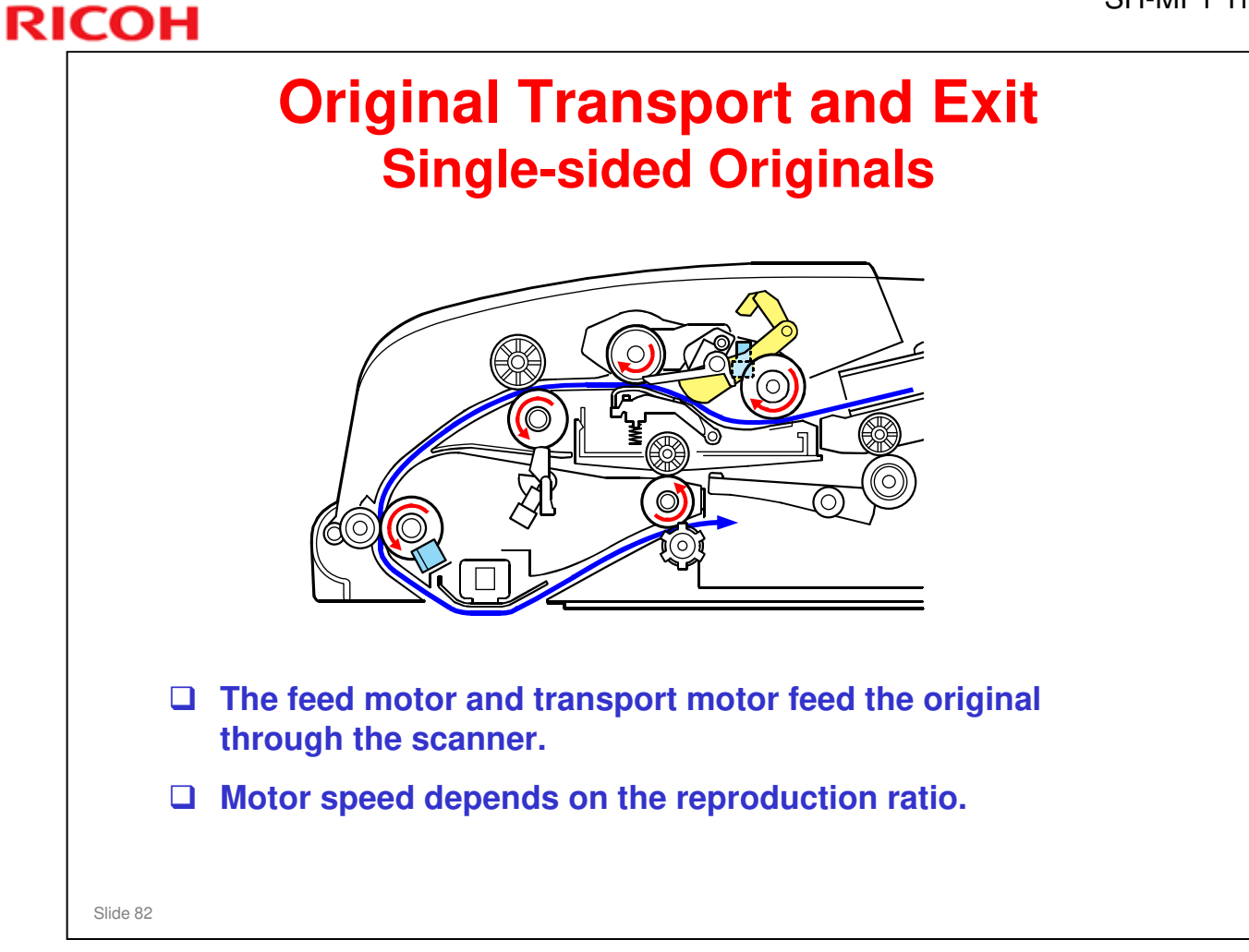

## **RI<u>COH</u>**

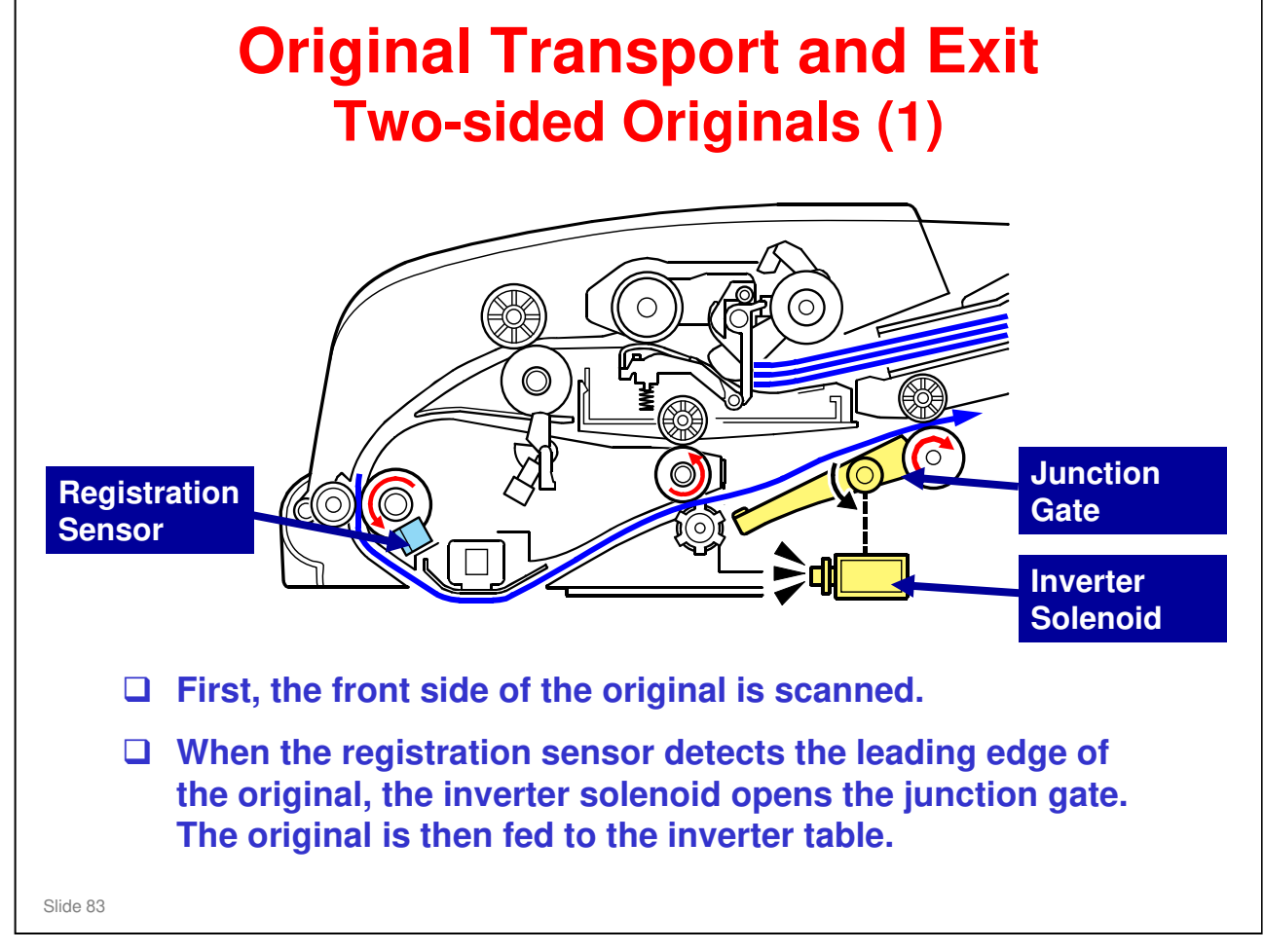

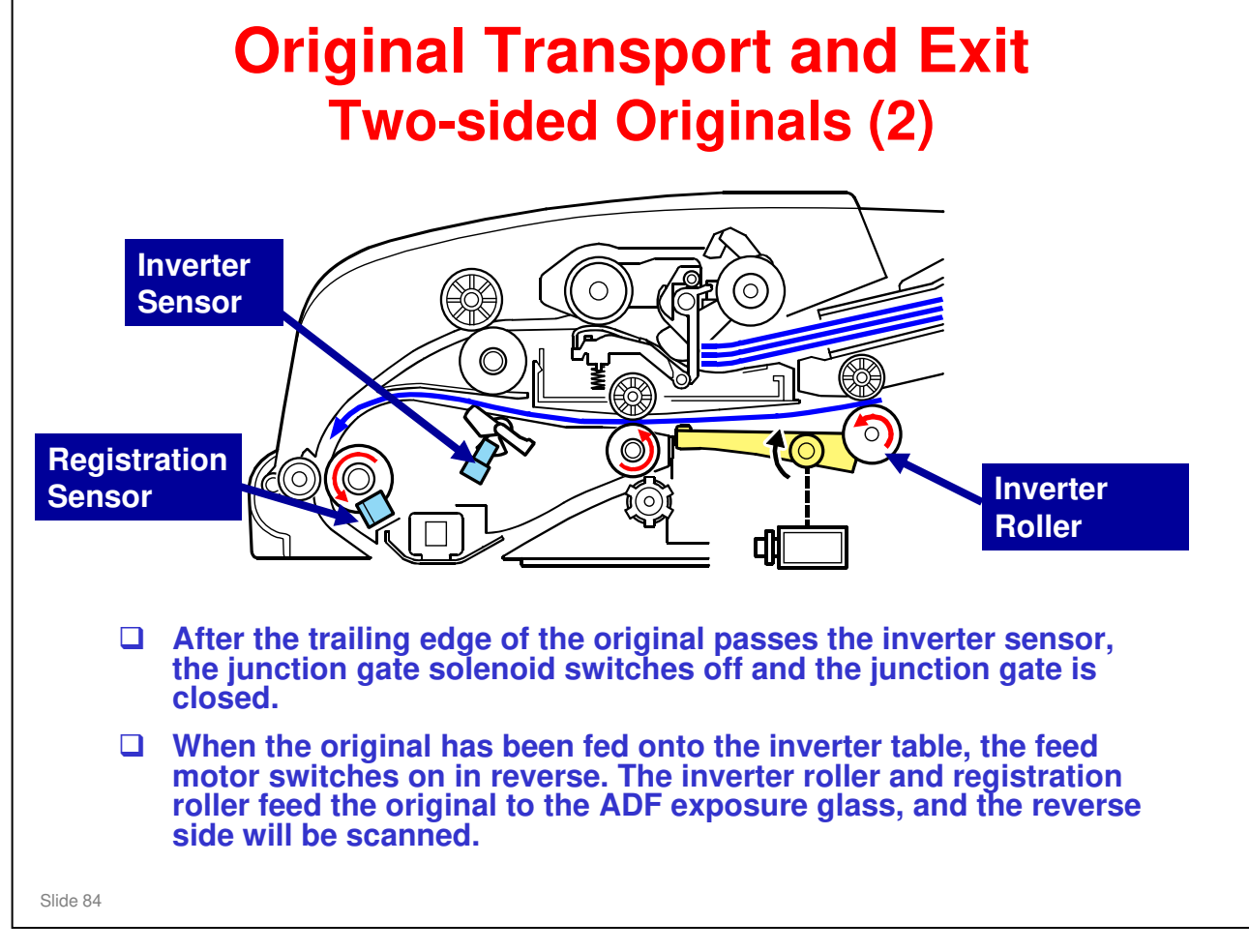

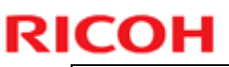

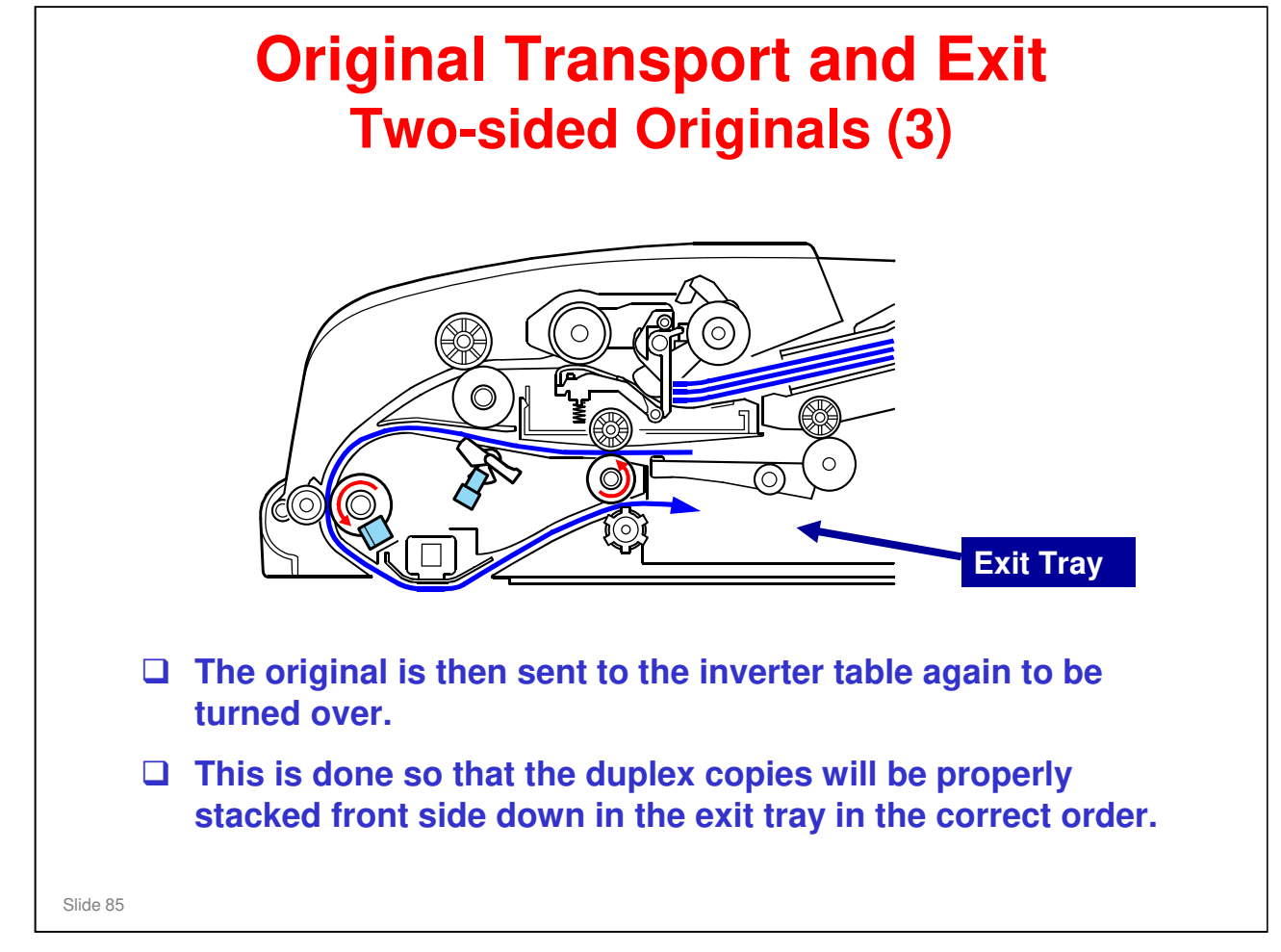

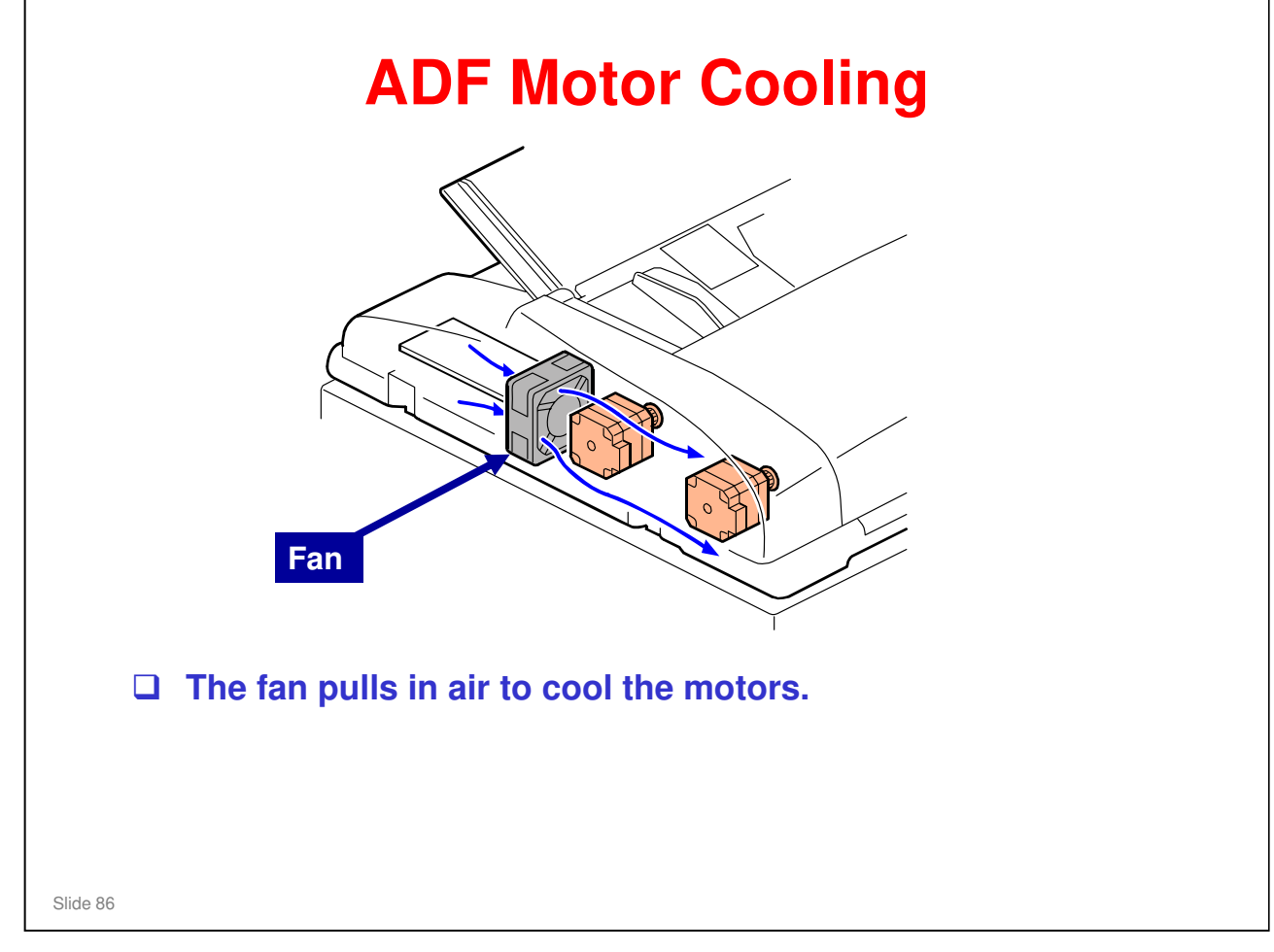

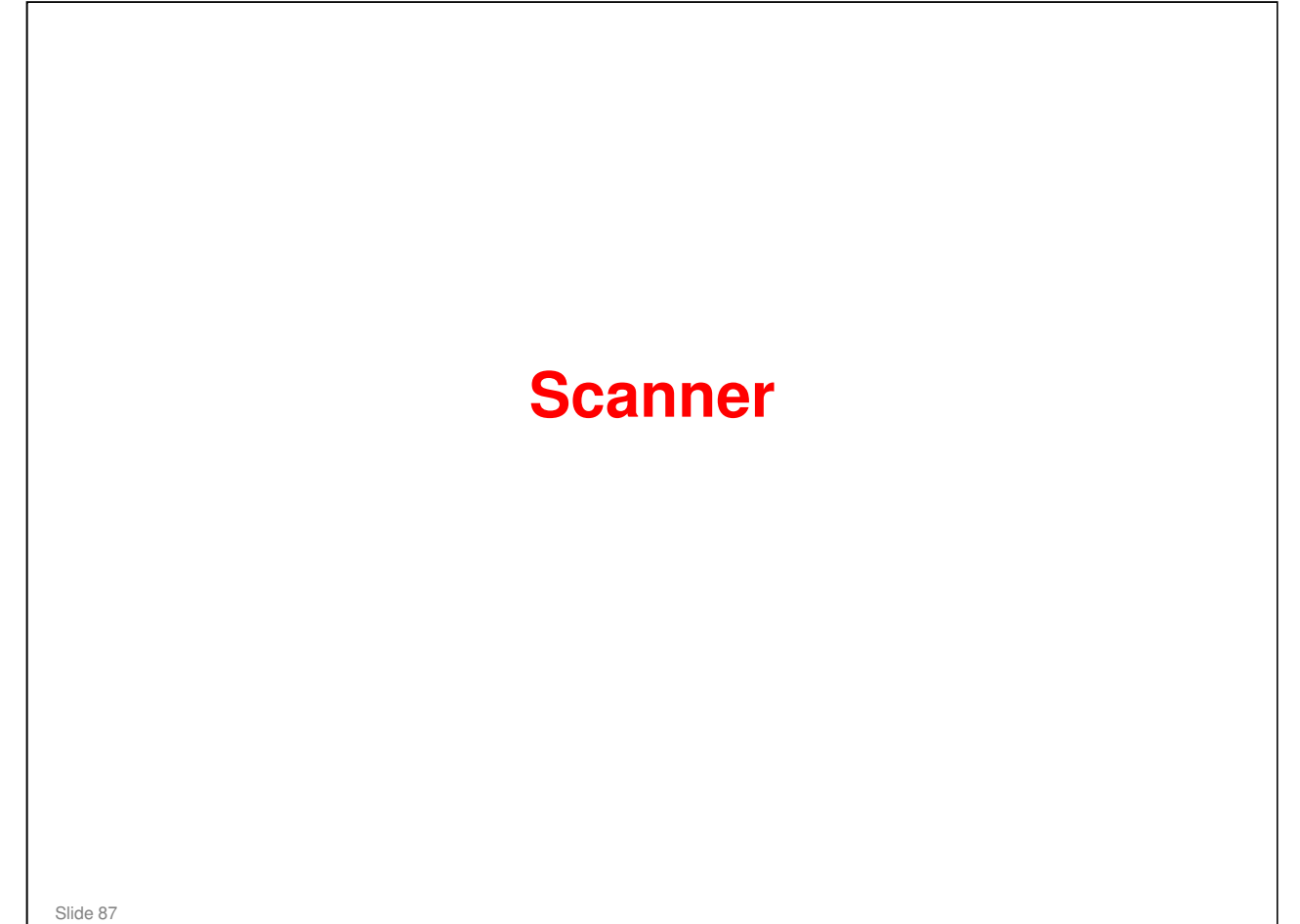

| Overview                                                                                                    |
|----------------------------------------------------------------------------------------------------|
| □ Same as the Z-C1.                                                                                                    |
| No original size sensors                                                                                                    |
| <ul> <li>Because of this, the copy display has changed,<br/>and the user must be careful to select the correct<br/>paper size.</li> </ul> |
| No coating on the exposure glass                                                                                                    |
| Additional measures to prevent dust from<br>entering the optics                                                                           |
| No anti-condensation heater (even as an option)                                                                                           |
|                                                                                                    |
|                                                                                                    |
| Slide 88                                                                                                    |

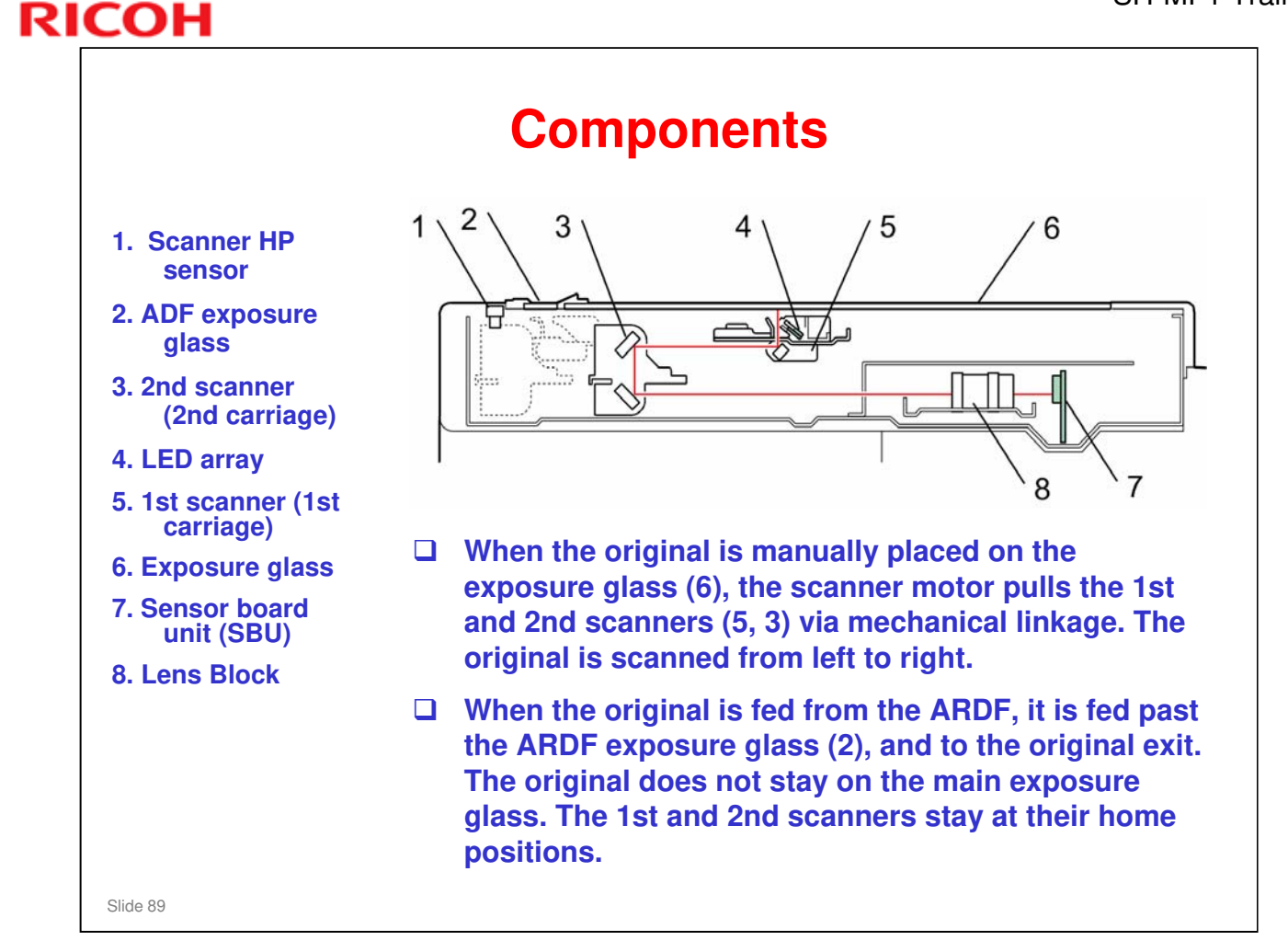

□ There isn't an anti-condensation heater.

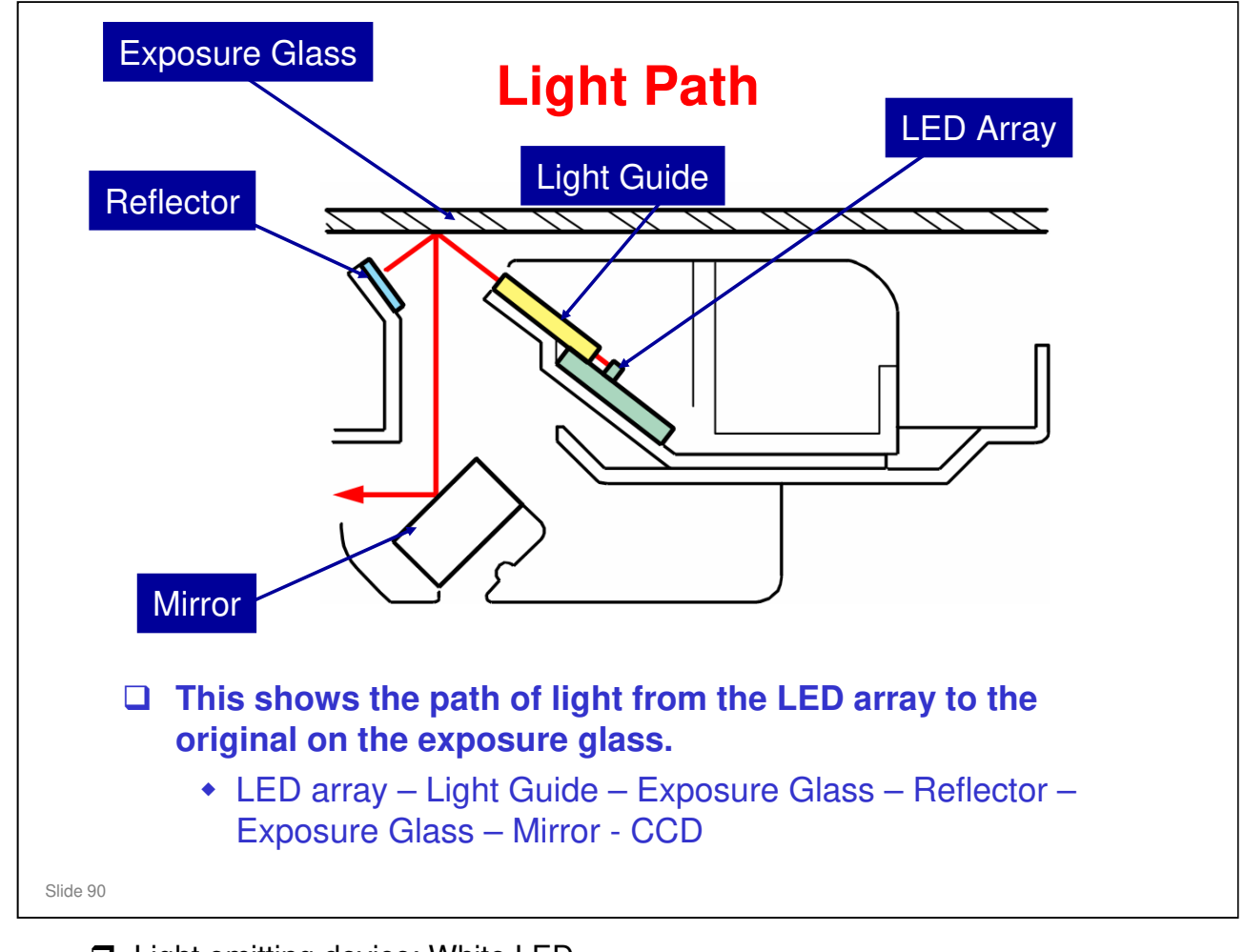

- Light emitting device: White LED
- □ LED number: 35 pcs
- □ Light emitting mechanism: Light guide + reflector
- Unit supplied as service parts: LED unit
- Merits of LED compared with Xenon Lamp: Life is long, energy-saving, highspeed warm-up
- Demerits of LED: Low amount of light

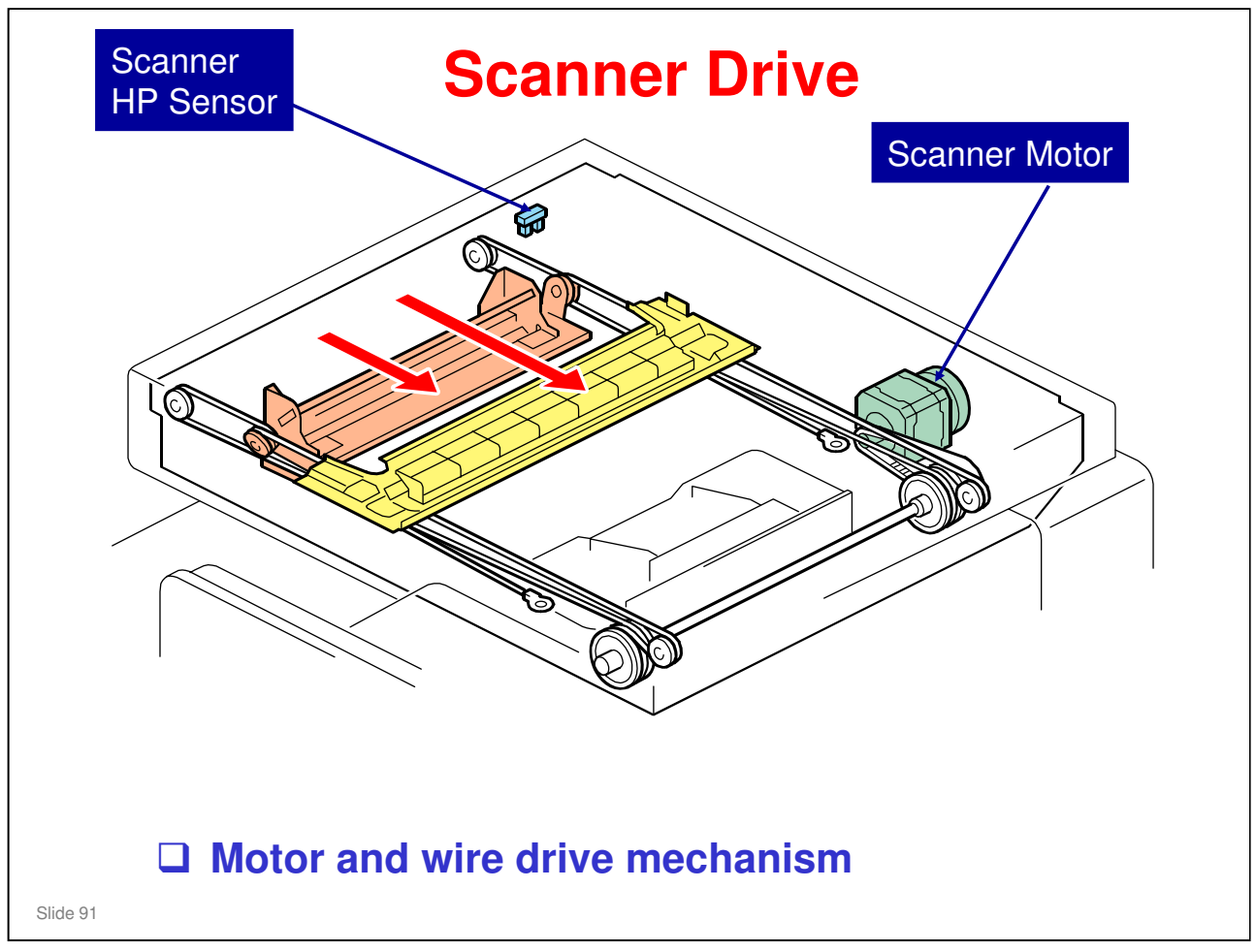

- The same motor drives the first and second scanners.
  - The first scanner contains the exposure lamp, reflectors, the 1st mirror, and the lamp regulator. The second scanner contains the 2nd and 3rd mirrors.
  - The regulator is mounted on the scanner to reduce the wiring between the lamp and the regulator.
  - The second scanner moves at half the speed of the first scanner. This is to maintain the focal distance between lens and original.
  - In reduction or enlargement mode, the scanning speed depends on the magnification ratio. The returning speed is always the same, whether in full size or magnification mode. The image length change in the sub scan direction is done by changing the scanner motor speed. In the main scan direction it is done by image processing on the BCU board.
  - You can adjust the magnification in the sub-scan direction by changing the scanner motor speed with SP4-008.
- □ In this machine, wires are used instead of timing belts. These are more difficult to replace, but copy quality is better (less jitter).
- □ Note that the operation in ADF mode is different from platen mode.
  - In ADF mode, the scanner goes to home position (detected by the home position sensor), and stays there during scanning.
  - The ARDF motor feeds the original through the ARDF. In reduction/enlargement mode, the image length change in the sub-scan direction is done by changing the ARDF motor speed. Magnification in the main scan direction is done in the BCU board. This is the same as for book mode.
  - > You can adjust magnification in the sub-scan direction by changing the

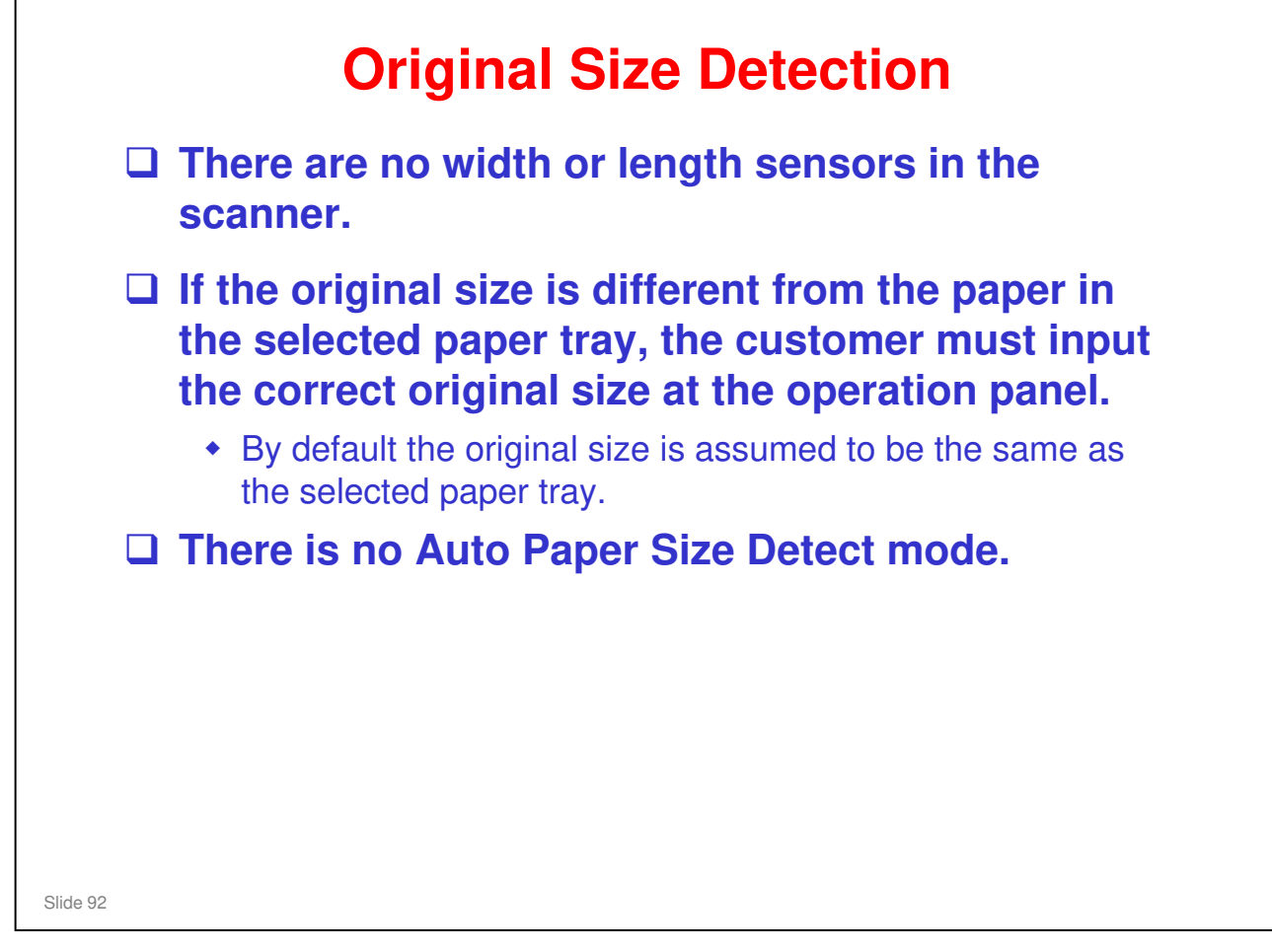

# **Copy Display is Changed**

- Because there is no original length or width detection, the SH-MF1 cannot detect the original size.
- This means that SH-MF1 does not have the Auto Paper Select function.
- Because of the above, the user must input the original size at the start of every job. Therefore, the copy display is different from other models.

Slide 93

|          | <b>Dust Detection – SP Modes</b>                                                                                                    |
|----------|----------------------------------------------------------------------------------------------------|
|          | This function is for the ARDF exposure glass only, and not for the main exposure glass.                                                                                                    |
|          | 4020-001: Dust check                                                                                                    |
|          | <ul> <li>Turns the dust check on/off. <ul> <li>0: OFF (Default), 1: ON</li> </ul> </li> <li>The platen cover is white, so black dust is detected, but white dust such as paper dust cannot be detected</li> <li>When dust is detected, the scanning position is shifted in the sub scan direction. An alert is displayed on the operation panel, when dust reoccurs after that.</li> </ul> |
|          | 4020-002: Dust Detection                                                                                                    |
|          | <ul> <li>Level 0: lowest detection</li> <li>Level 8: highest detection level</li> <li>Level 4 is the default</li> <li>If the level is higher, the detection level is higher (dust is more likely to be detected)</li> </ul>                                                                                                    |
|          | 4020-003: Dust reject level                                                                                                    |
|          | <ul> <li>0: Off (default)</li> <li>Level 1 is weakest, Level 4 is strongest</li> </ul>                                                                                                    |
| Slide 94 |                                                                                                    |

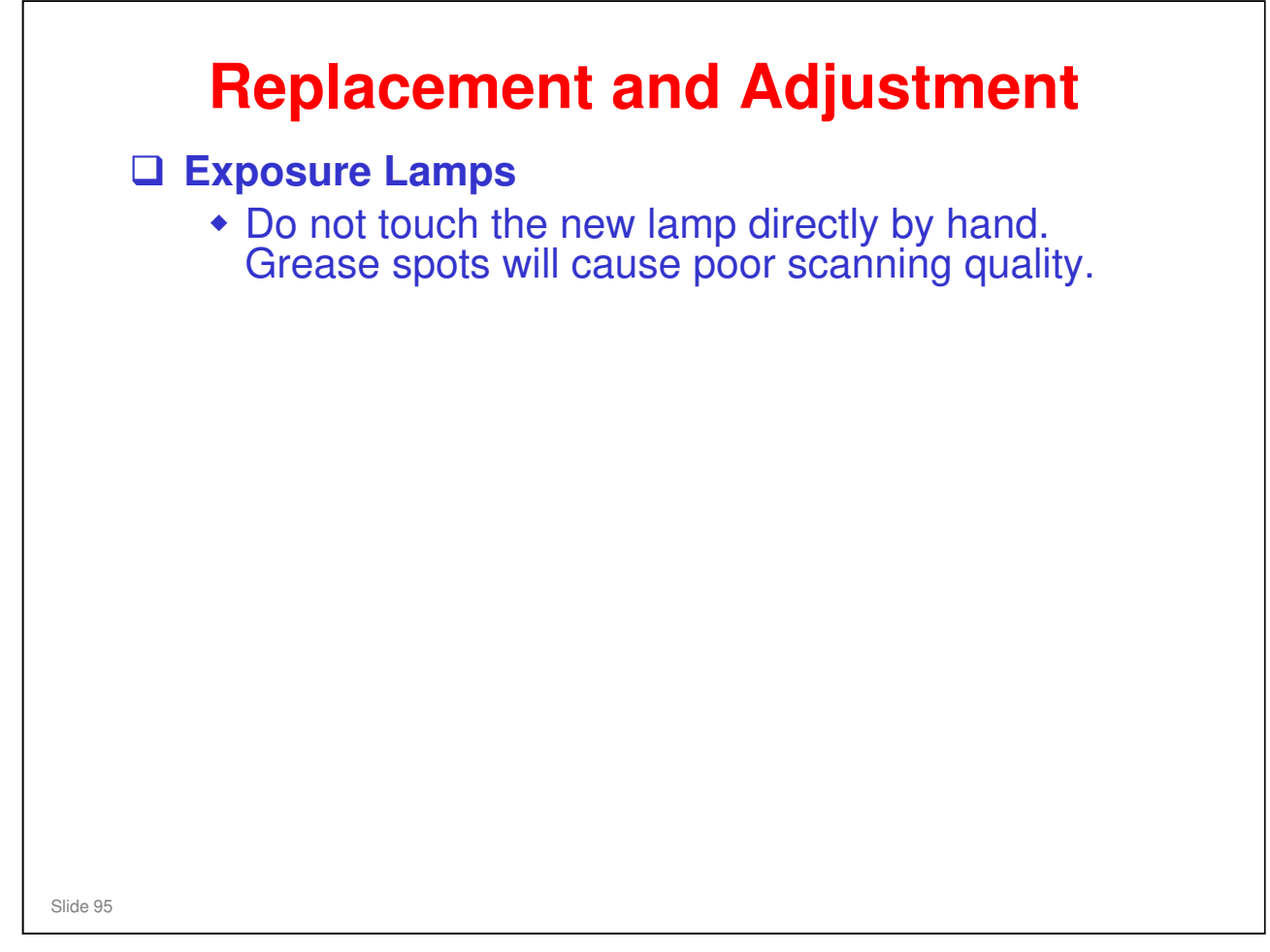

□ Note that the copy adjustments must be done after replacing the lens block, scanner motor or scanner wires.

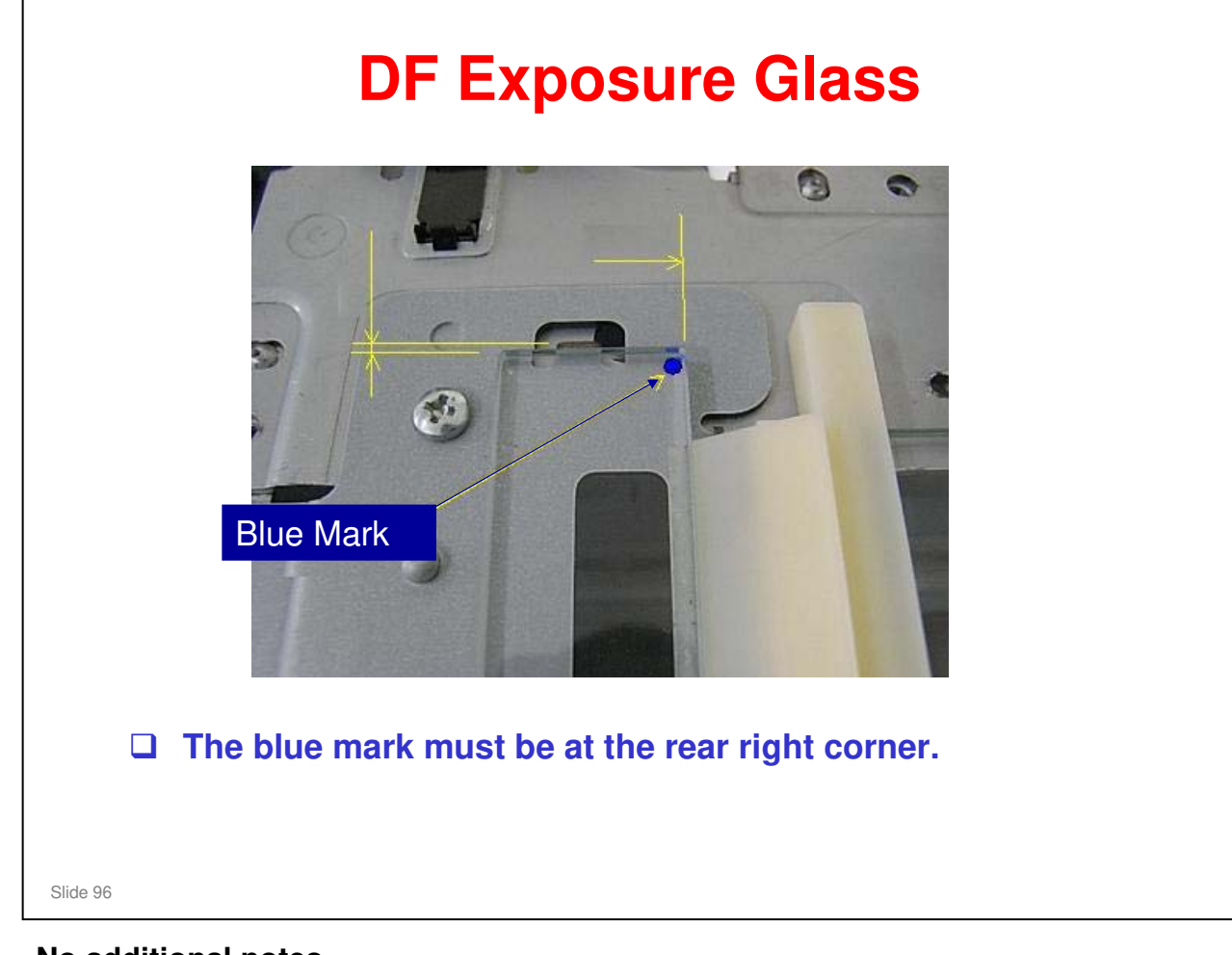

## **RICOH**

| DF Exposure G                                                         | lass: Service Part                                                  |
|-----------------------------------------------------------------------|---------------------------------------------------------------------|
| The ARDF exposure glass/brack part.                                   | tet assembly is available as a service                              |
| The ARDF exposure glass is atta<br>tape. This tape prevents dust from | ached to its bracket with double-sided om getting into the scanner. |
| Double-sided tape                                                     |                                                                     |
| de 97                                                                 |                                                                     |

#### RICOH **Replacement and Adjustment** Adjust the following SP modes after you replace the sensor board unit: » SP4–008 (Sub Scan Mag): See "Image Adjustment: Scanning". » SP4–010 (Sub Mag Reg.): See "Image Adjustment: Scanning". » SP4–011 (Main Scan Reg): See "Image Adjustment: Scanning". » SP4–688 (DF: Density Adjustment): Use this to adjust the density level if the ID of outputs made in the DF and Platen mode is different. Note: The SBU is not a separate service part. It is included in the Lens Block Assembly, and the entire assembly should be

Slide 98

#### No additional notes

replaced.

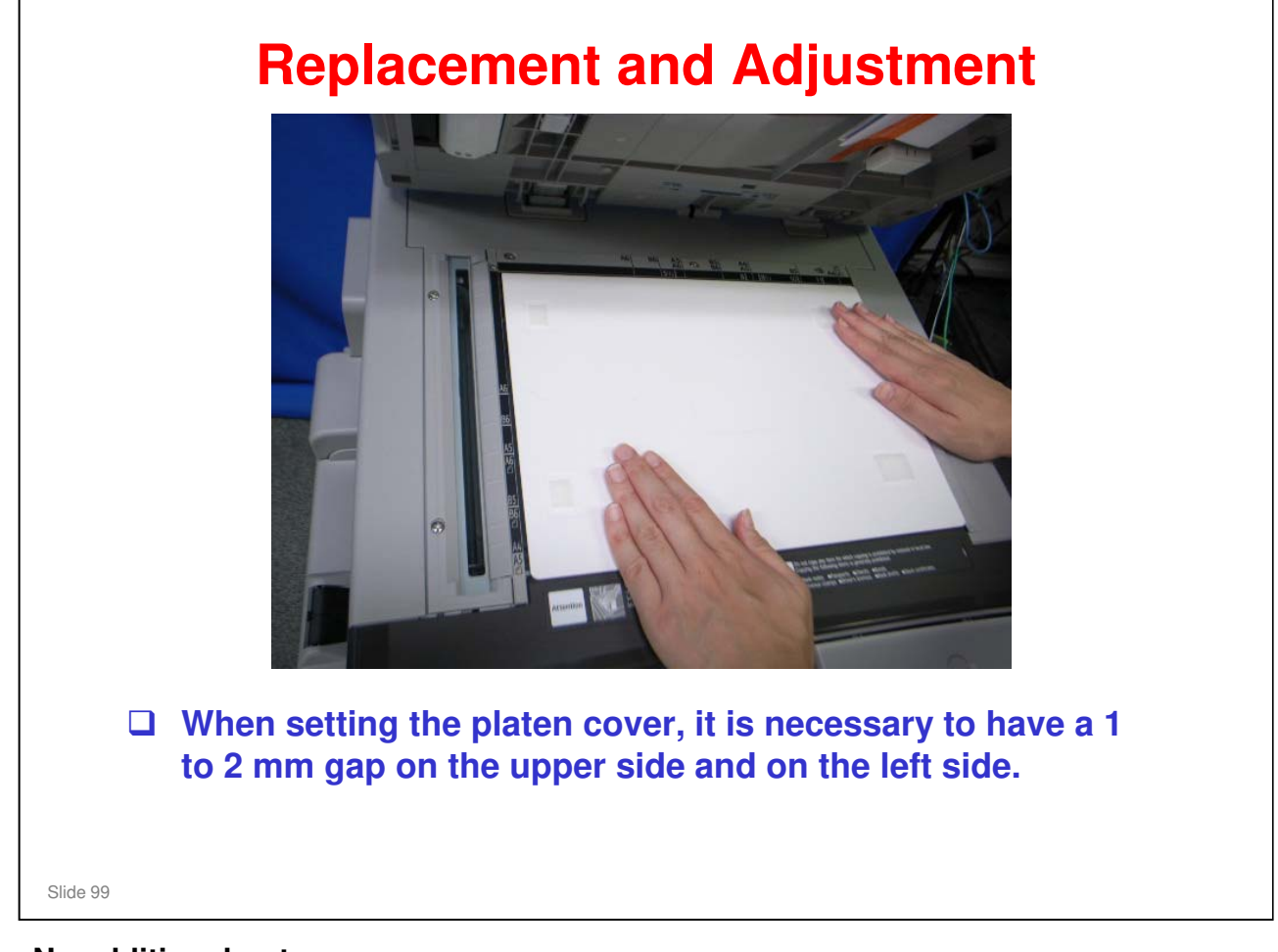

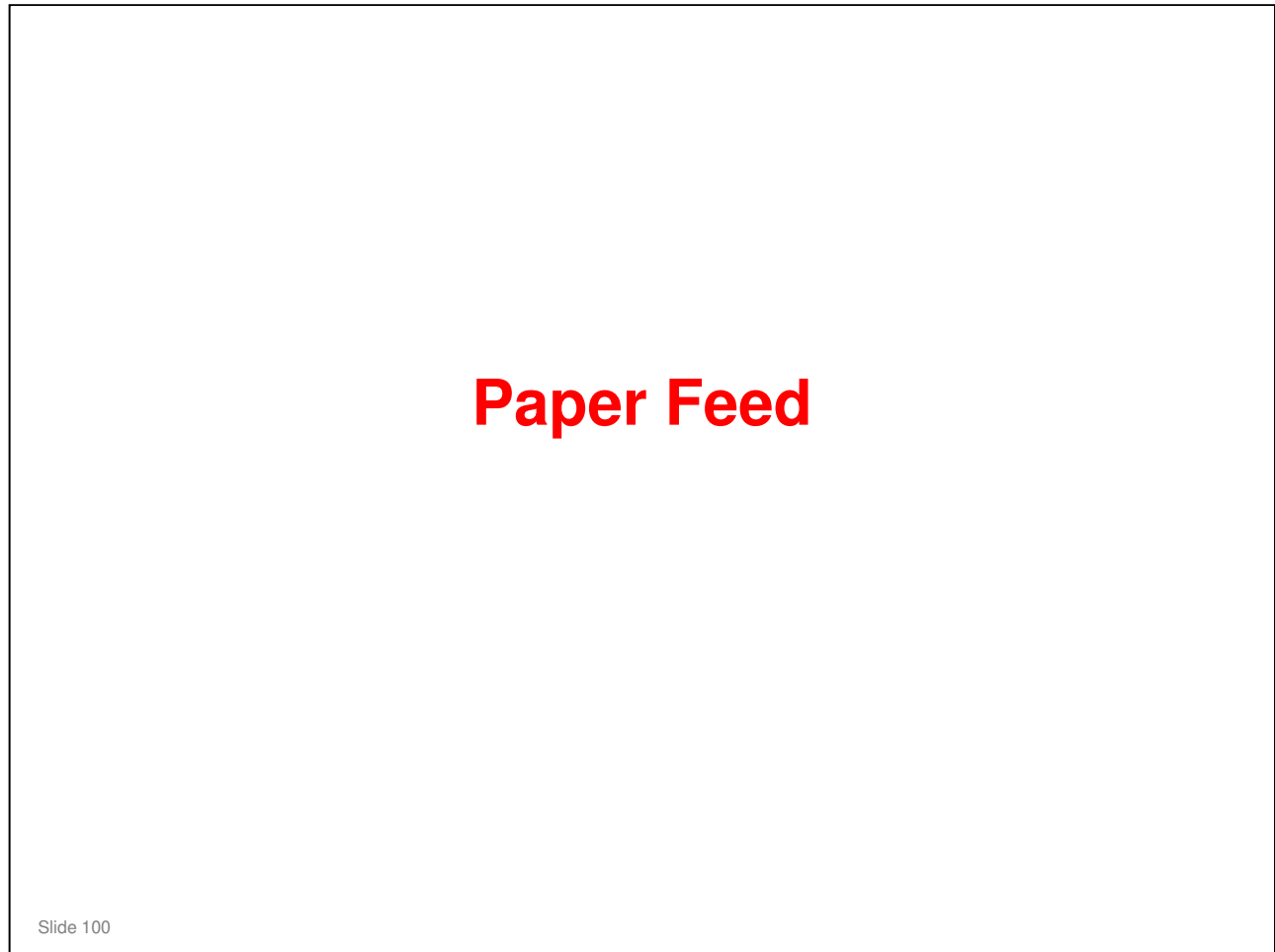

#### **PURPOSE OF THIS SECTION**

The paper feed mechanisms for the main body (tray 1, bypass tray) will be described in this section. The optional feed units will be dealt with in a later section.

#### In this section you will do the following:

- □ Learn how the paper feed mechanisms are driven.
- □ Learn how paper size is detected.

#### **Overview** Paper Tray Paper Feed System: Feed roller and friction pad Paper Lift Mechanism: Tray arm and spring Paper Detection: Remaining paper sensors & paper end sensor Paper Size Detection: Paper size switch Tray Capacity: 550 sheets Tray Extension: Available By-pass Tray Paper Feed System: Feed roller and friction pad Paper Lift Mechanism: Cams and springs Paper Detection: By-pass tray paper sensor Paper Size Detection: None Tray Capacity:100 sheets Slide 101

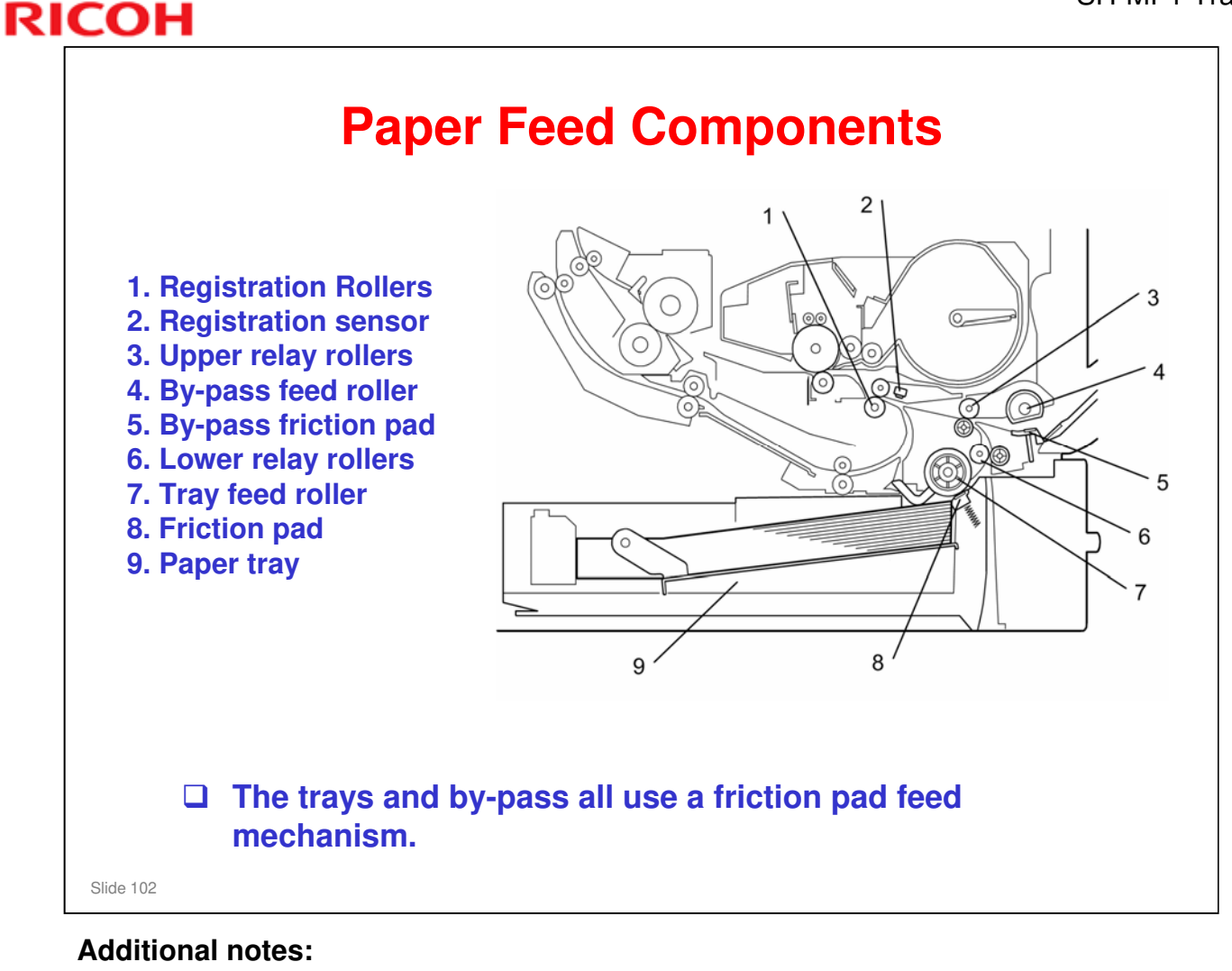

- □ The friction pad cannot be adjusted.
- □ The machine makes the paper buckle at the registration rollers to correct paper skew.
- □ The paper buckle can be adjusted for each paper type with SP 1003.

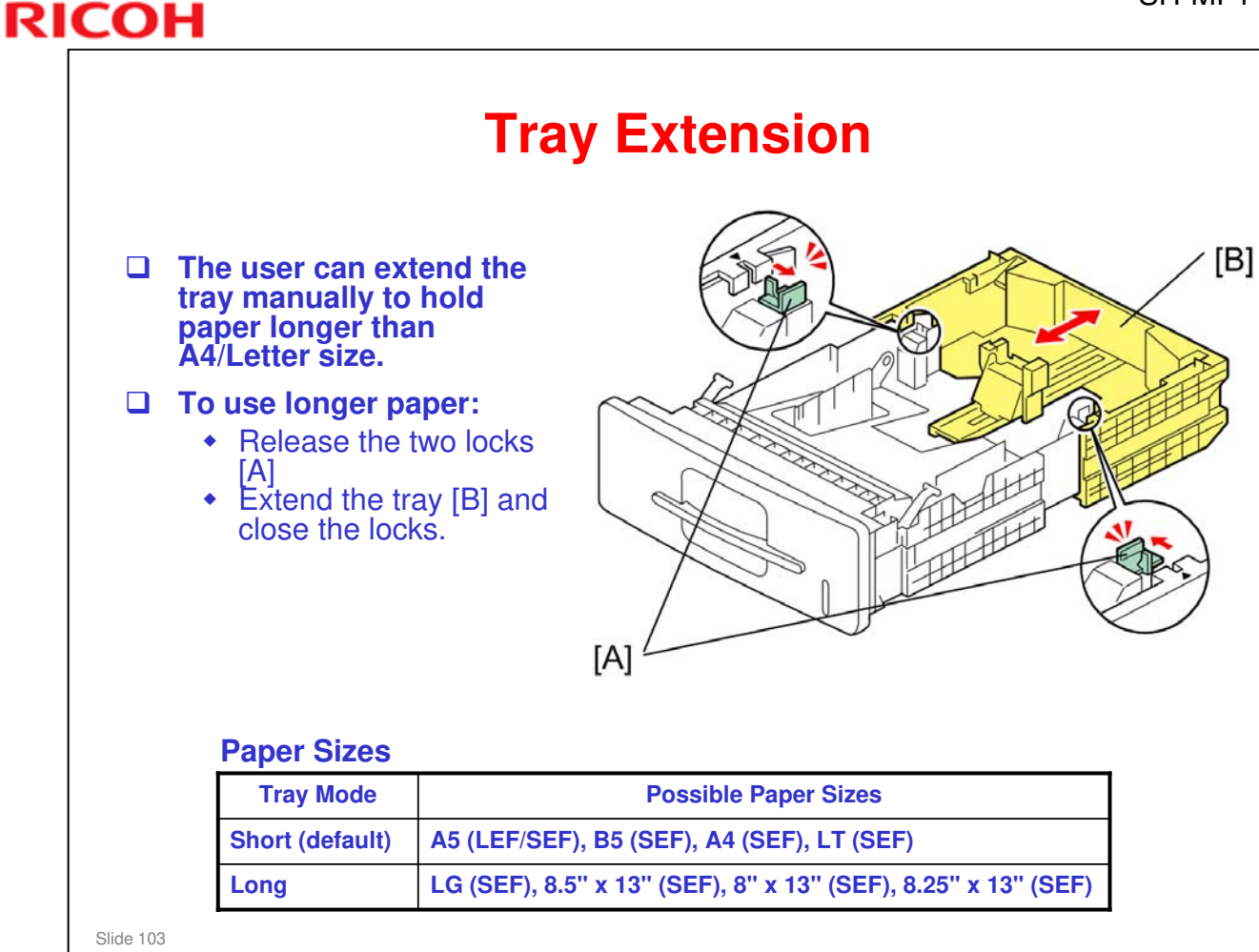

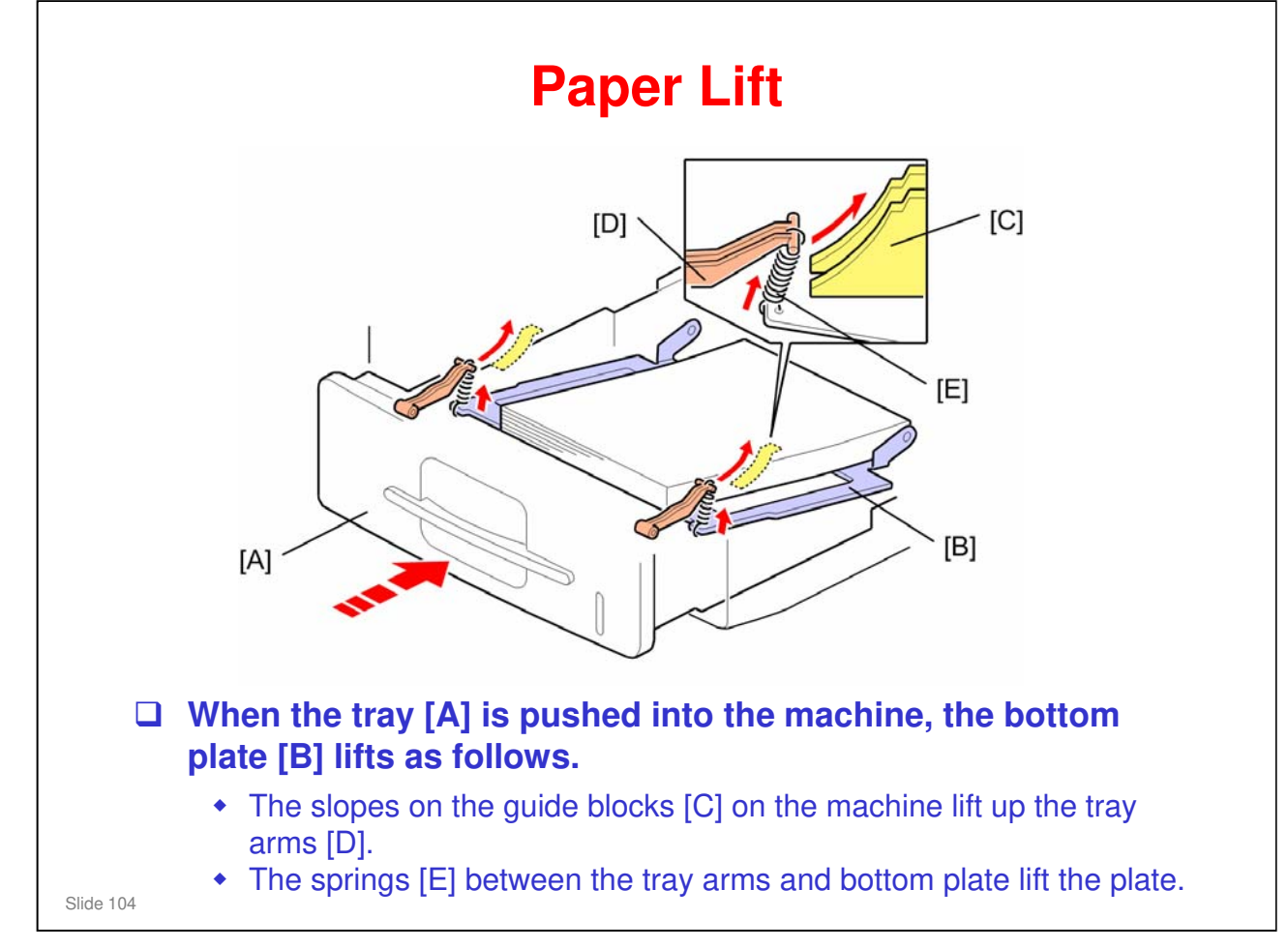

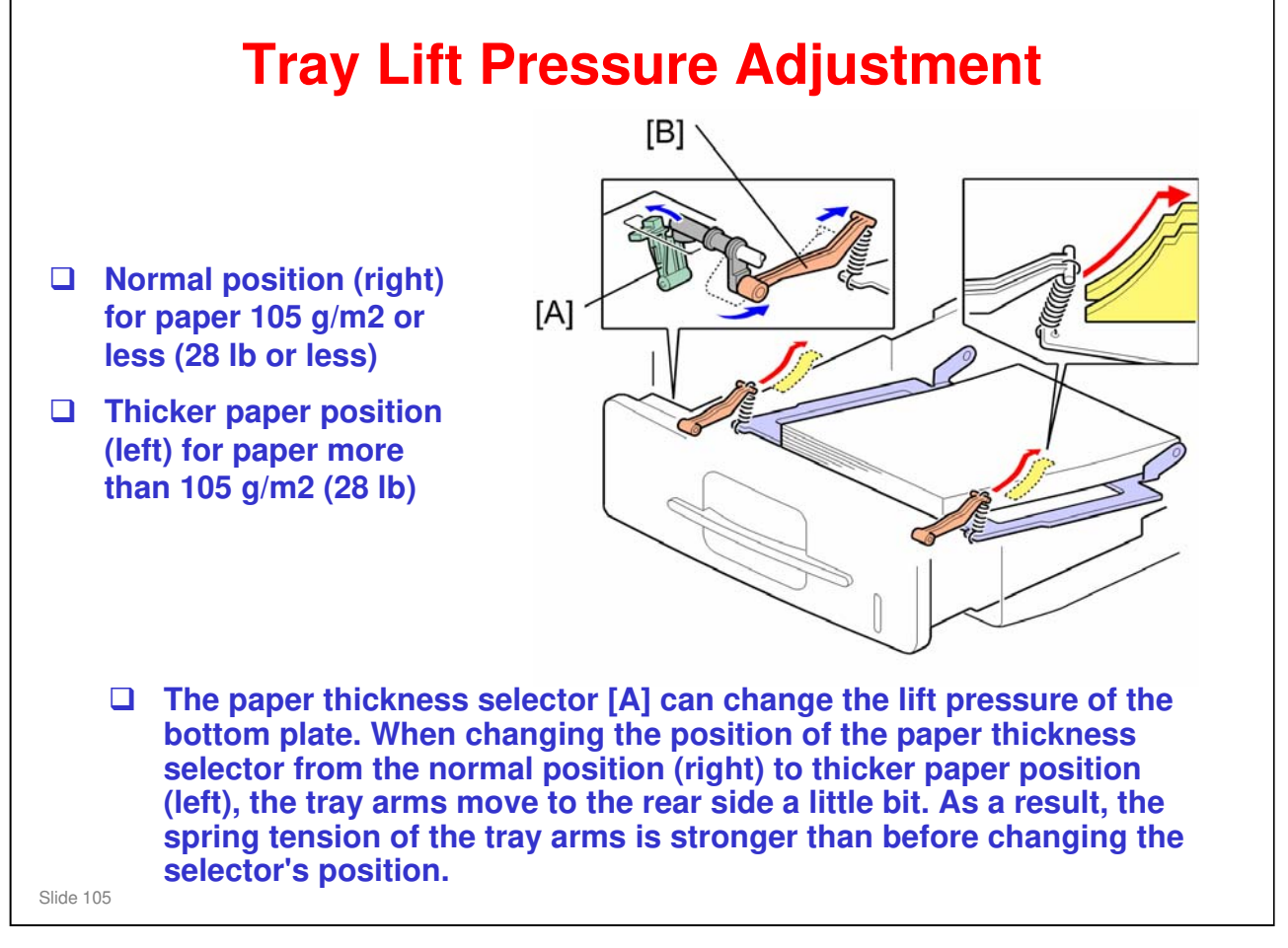

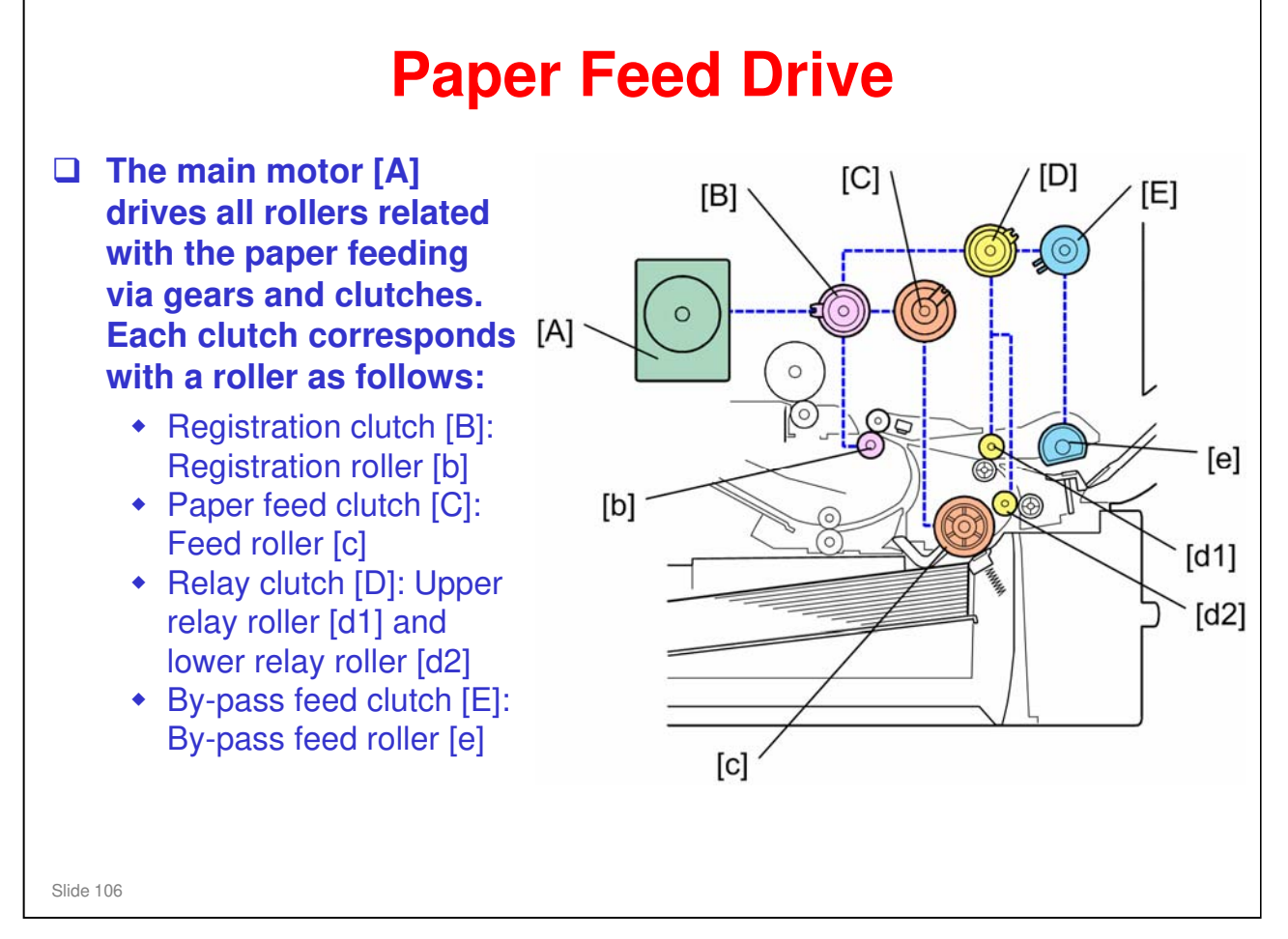

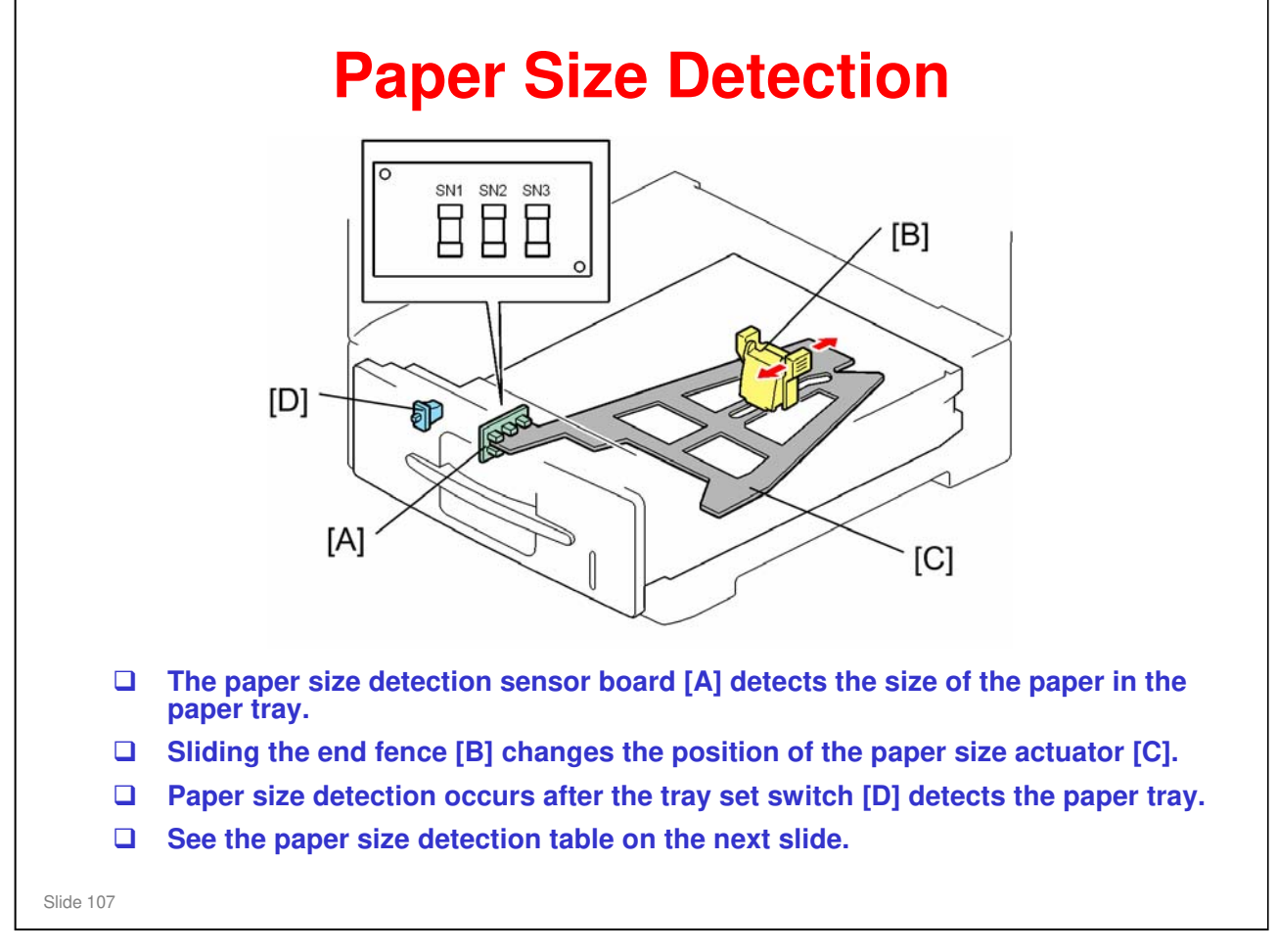

| Size        | SN1 | SN2 | SN3 |
|-------------|-----|-----|-----|
| A4 SEF      | ON  | ON  | OFF |
| A5 SEF      | ON  | OFF | ON  |
| B5 SEF      | OFF | ON  | OFF |
| Custom size | ON  | OFF | OFF |
| LG SEF      | OFF | OFF | OFF |
| _T SEF      | OFF | OFF | ON  |
|             | OFF | ON  | ON  |
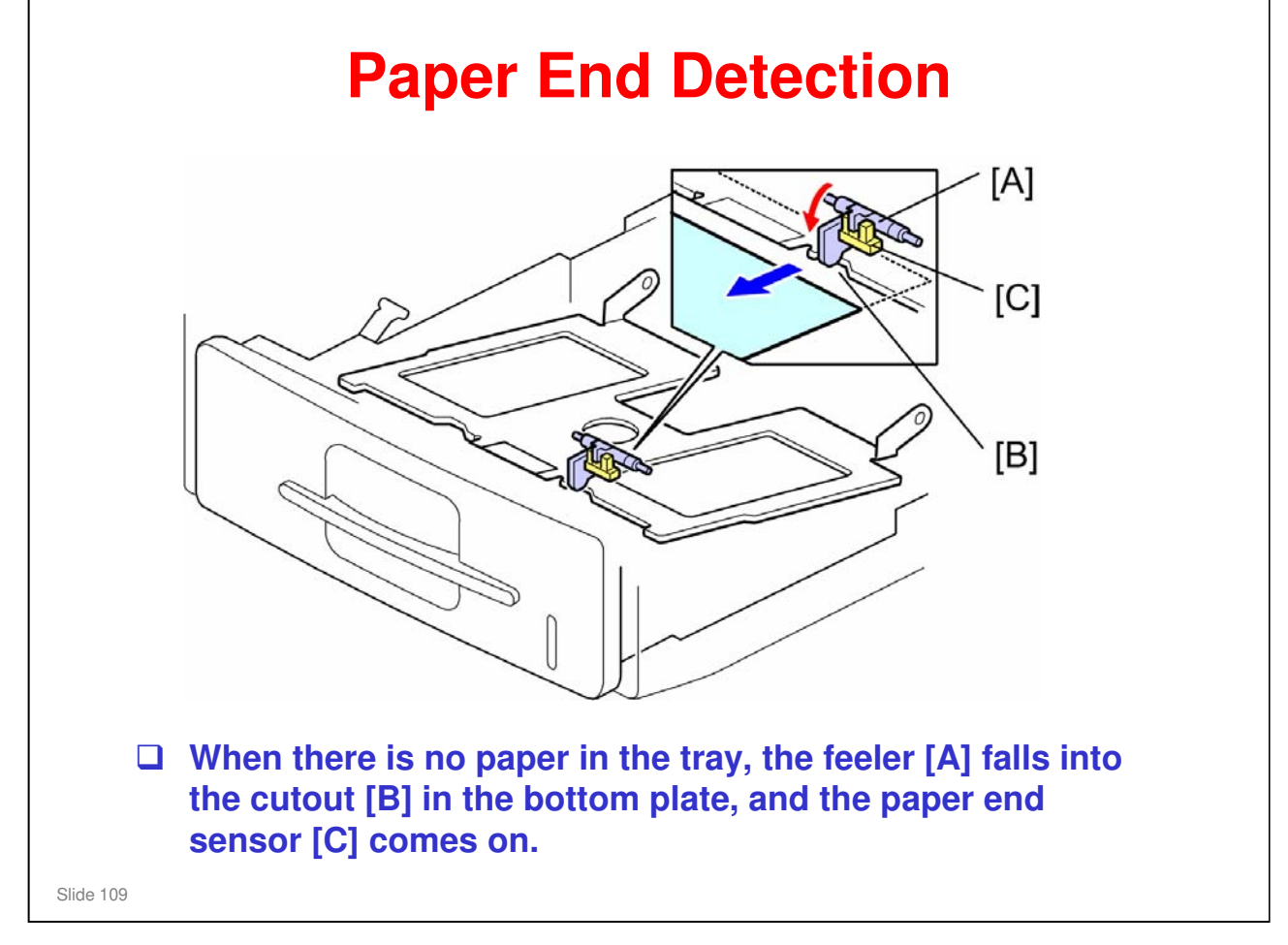

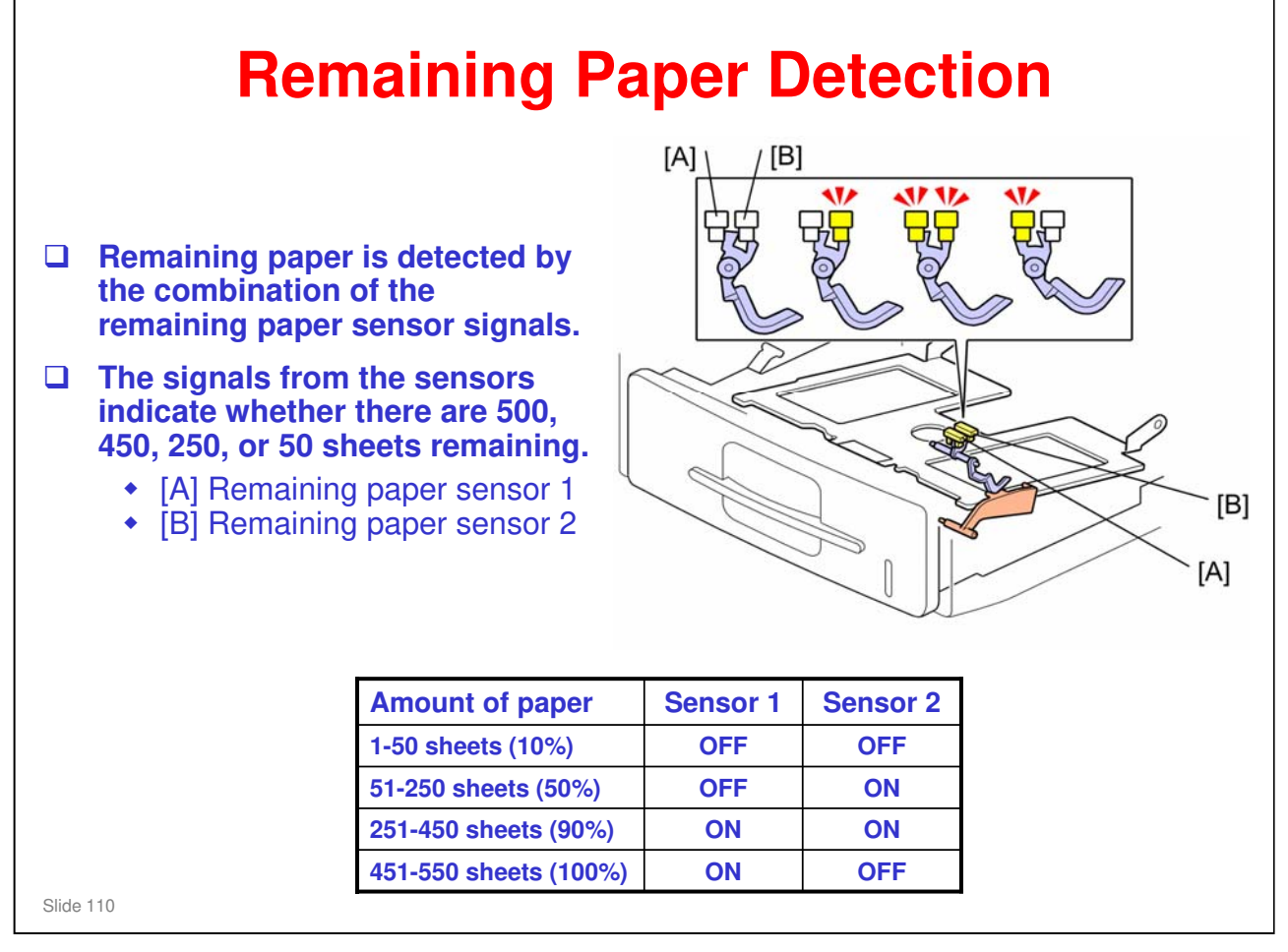

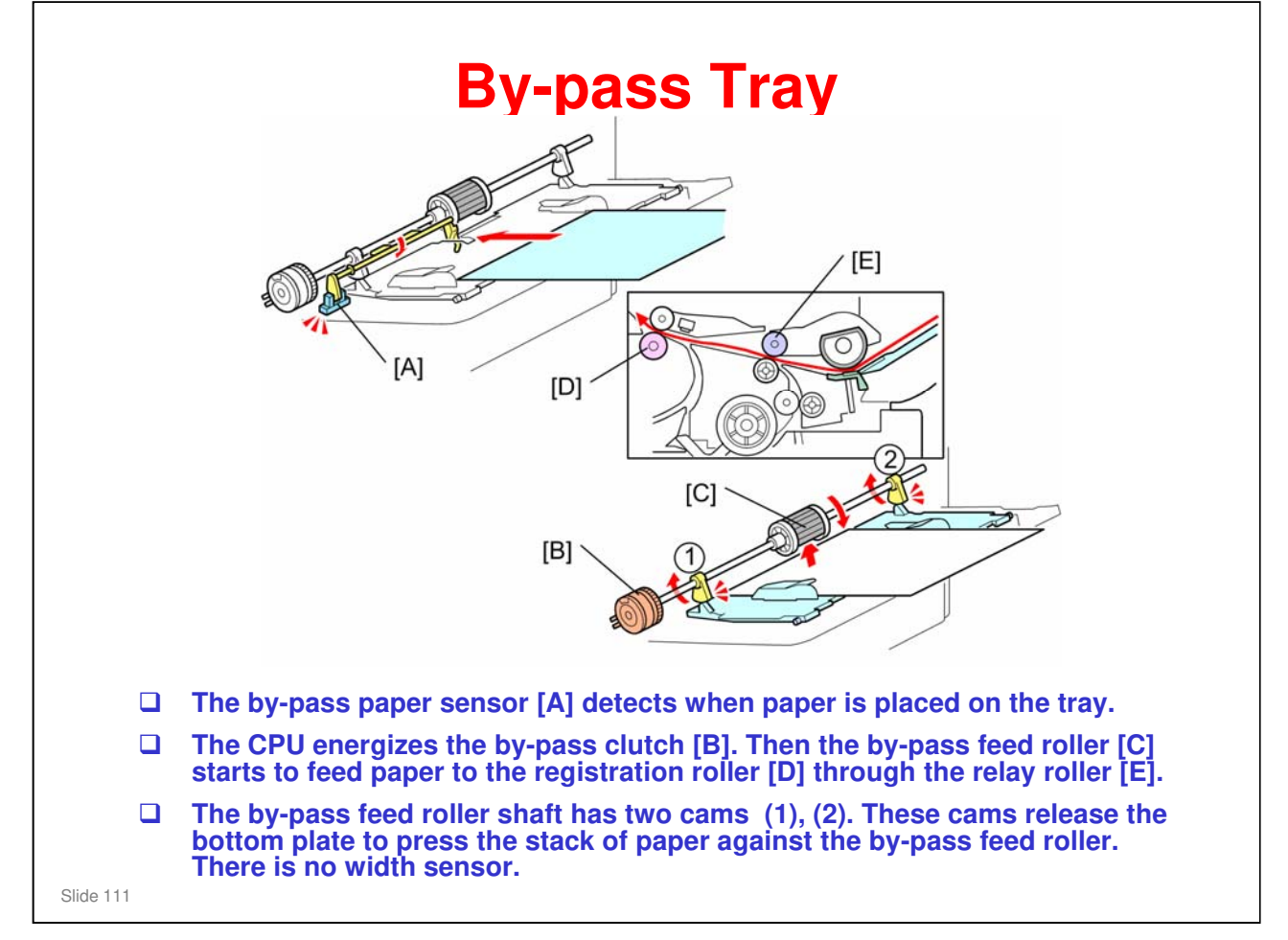

□ To prevent bad effects from too much friction between the feed roller and friction pad, the by-pass feed roller contains a metal plate.

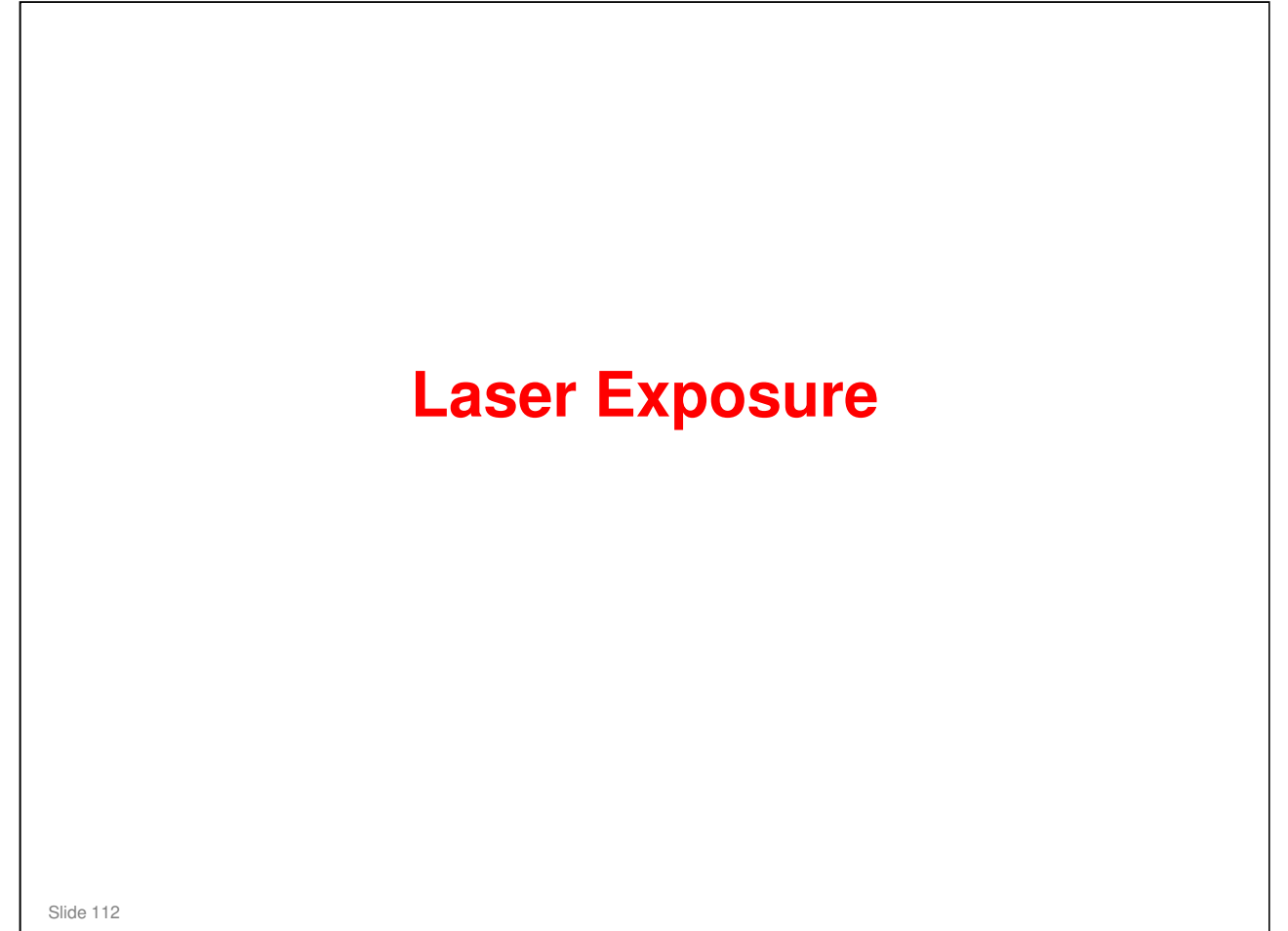

5

6

7

8

9

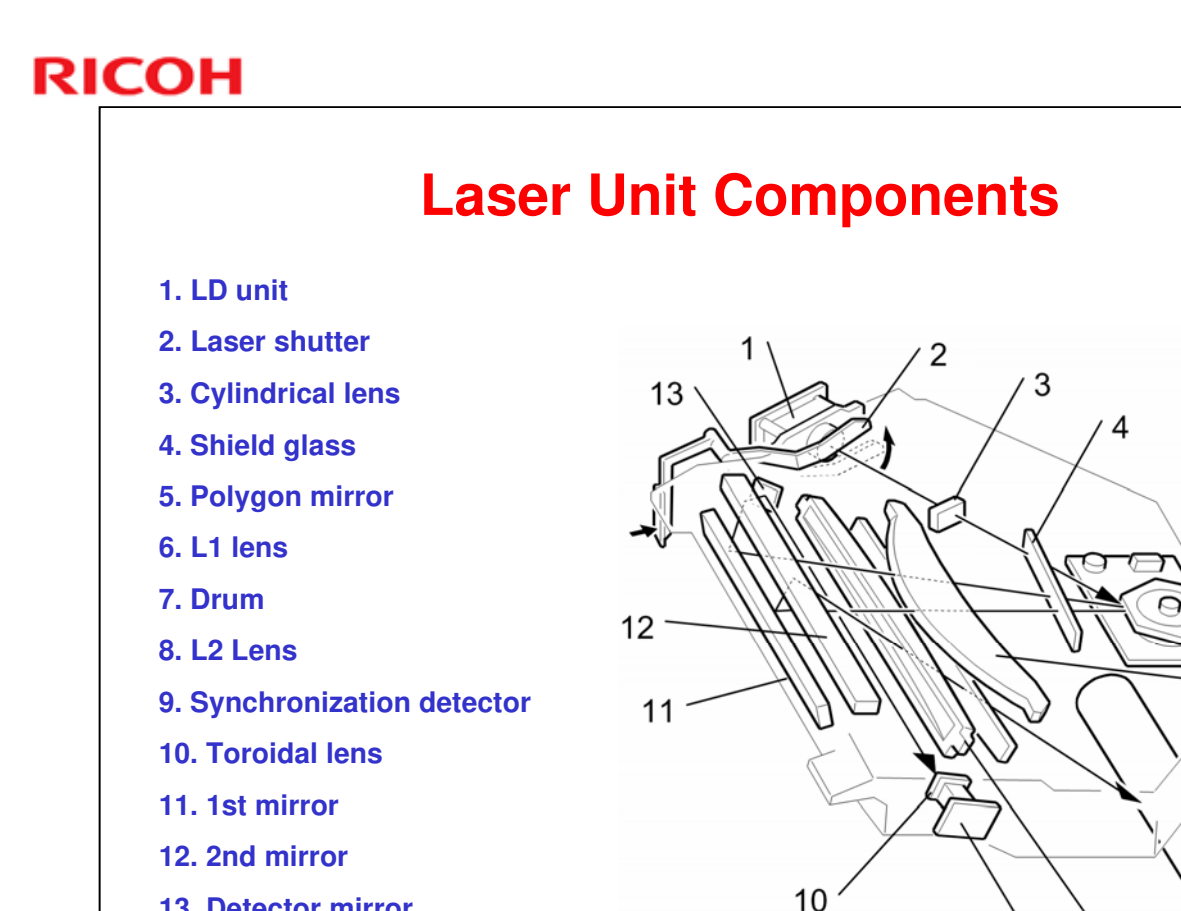

13. Detector mirror

Slide 113

- Synchronization detector: The 1st mirror, 2nd mirror, and the detector mirror reflect the beam from the LD unit to the synchronization detector.
- **T** Two laser beams: The LD unit writes two lines at the same time.
- □ LD safety shutter: When the user opens the front cover, the shutter closes and blocks the laser beam path.
- □ After you replace the LD unit, adjust its position (see Replacement and Adjustment).
- □ There is a thermistor next to the laser unit (not shown) that checks the temperature inside the machine. The machine automatically corrects the charge roller and transfer voltages based on this temperature.

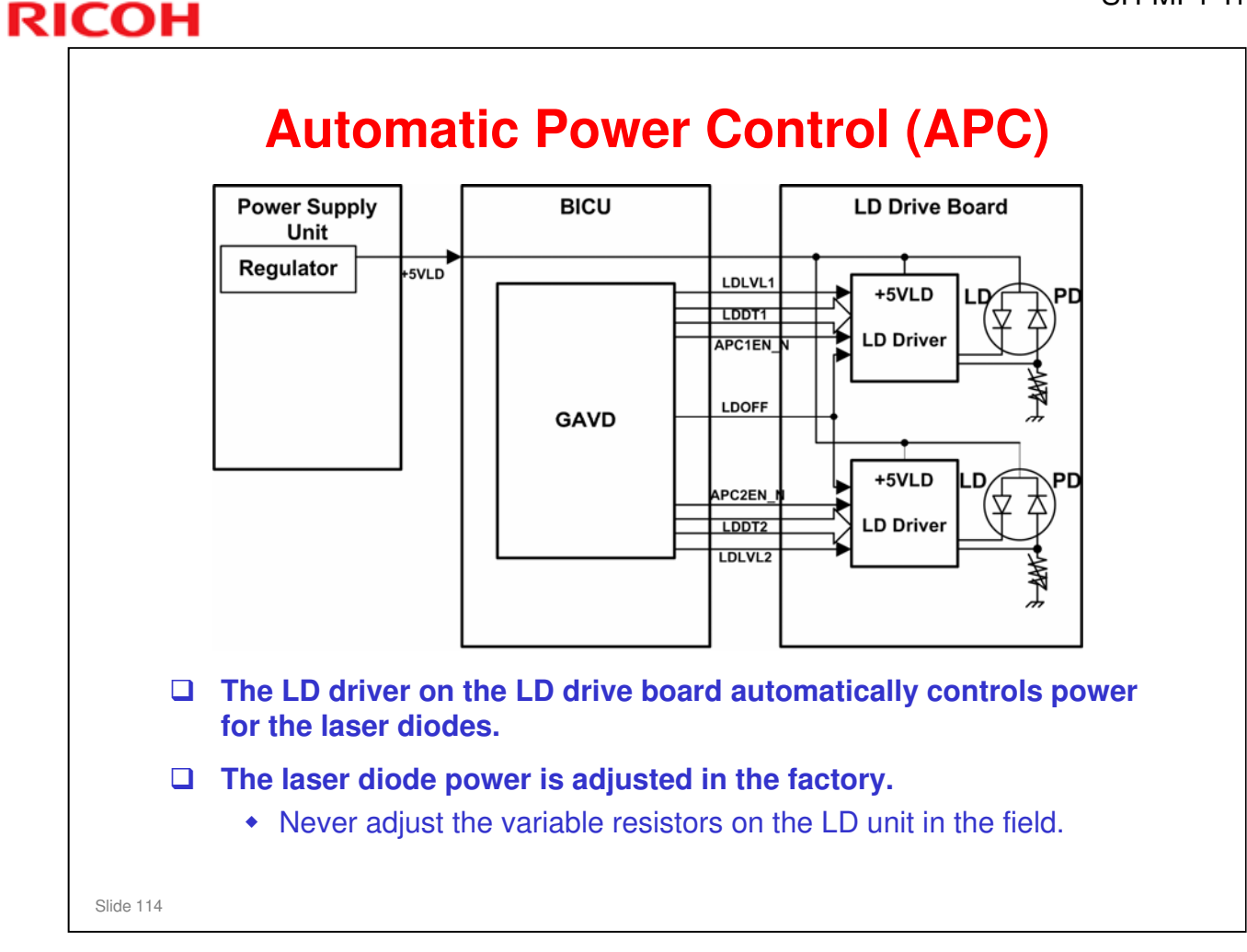

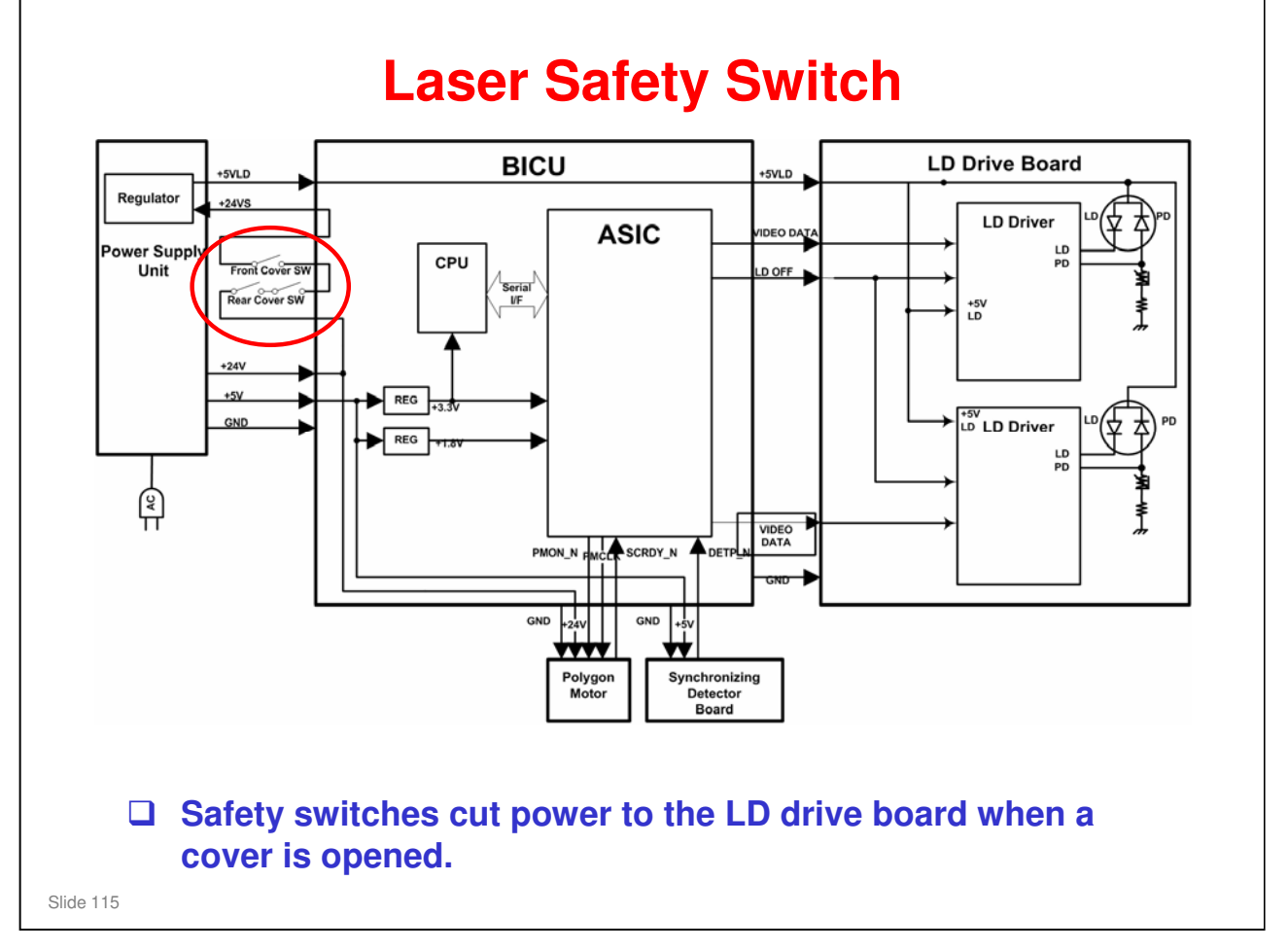

#### Additional details:

- A safety switch turns off when the front cover or the rear door is opened. As a result, the relay on the PSU cuts off the power supply (+5V) to the LD board. (The electric circuits go through the engine board)
- □ This system prevents unexpected laser emission, and ensures user safety and technician safety.

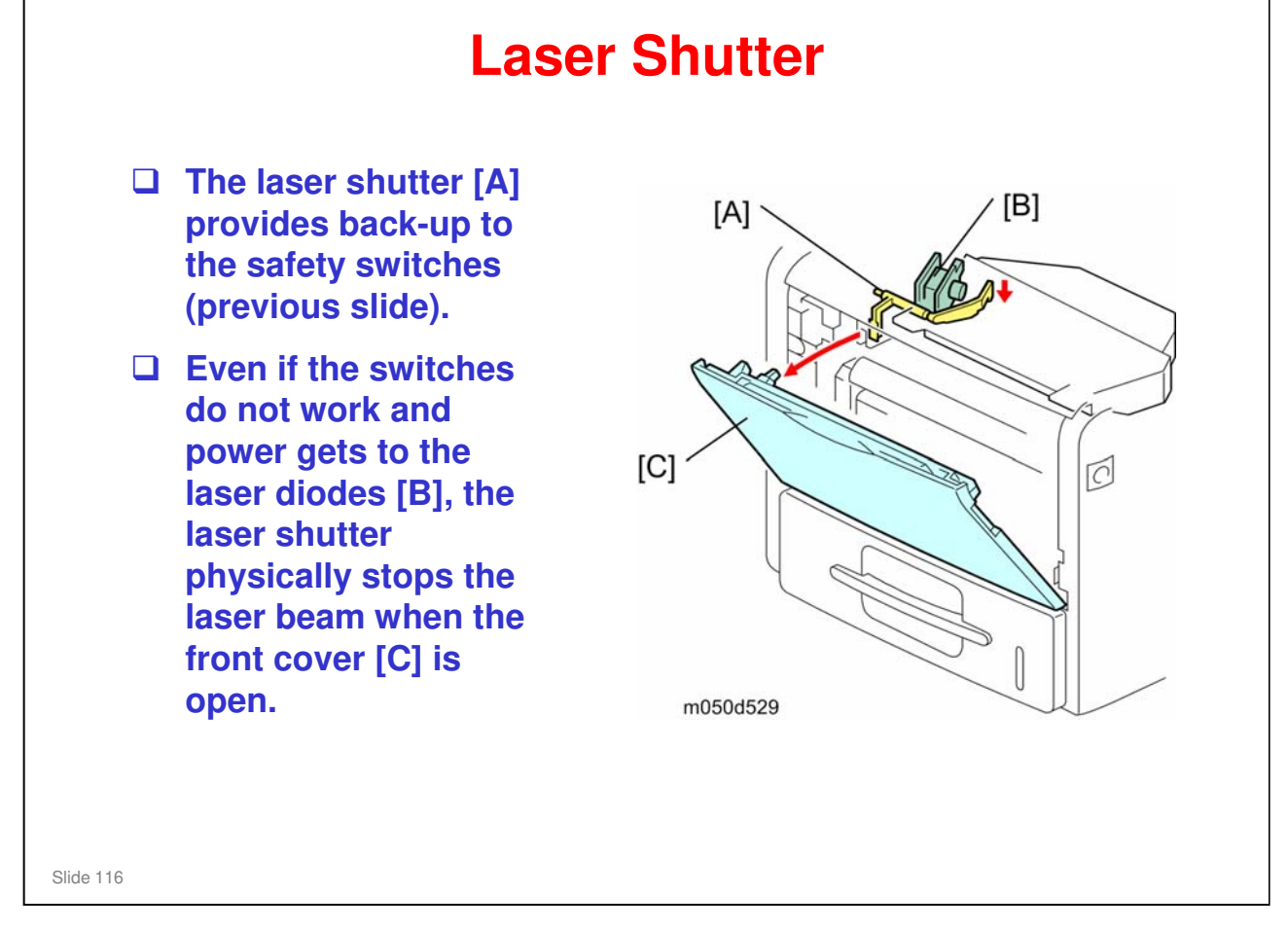

# All In One Cartridge (AIO)

Slide 117

#### **Achieving 50 CPM** with Mono-component Toner New toner New toner was developed to improve fusibility and development ٠ at higher speed. (Toner is modified based on Midas/Per' toner.) The silica component of the toner is decreased compared to the Midas/Per' toner. Merits: >> reduces metering blade wear extends the life of the development roller Demerit: - The margin for smudged image is decreased. (However, there is no problem on actual usage.) Development roller Uses a larger circumference development roller Dual charge rollers To ensure the sufficient charging for the life of AIO, the SH-٠ MF1/P1 machines use two charge rollers. (In high speed machines, there is a possibility that charge rollers become dirty.) Slide 118

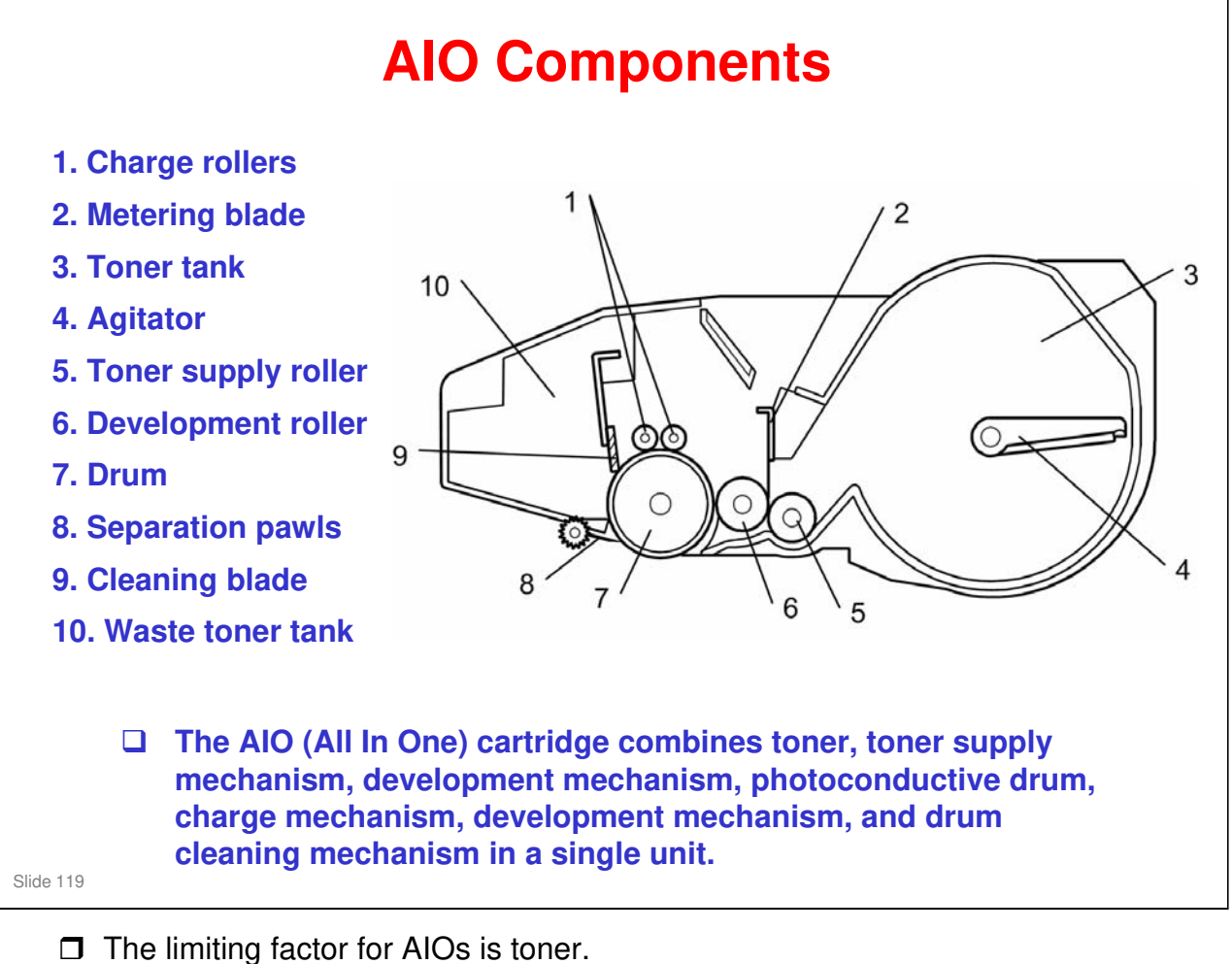

- - > The initial AIO that comes with the machine makes about 6k copies/prints.
  - The supply AIO makes about 25k copies/prints.

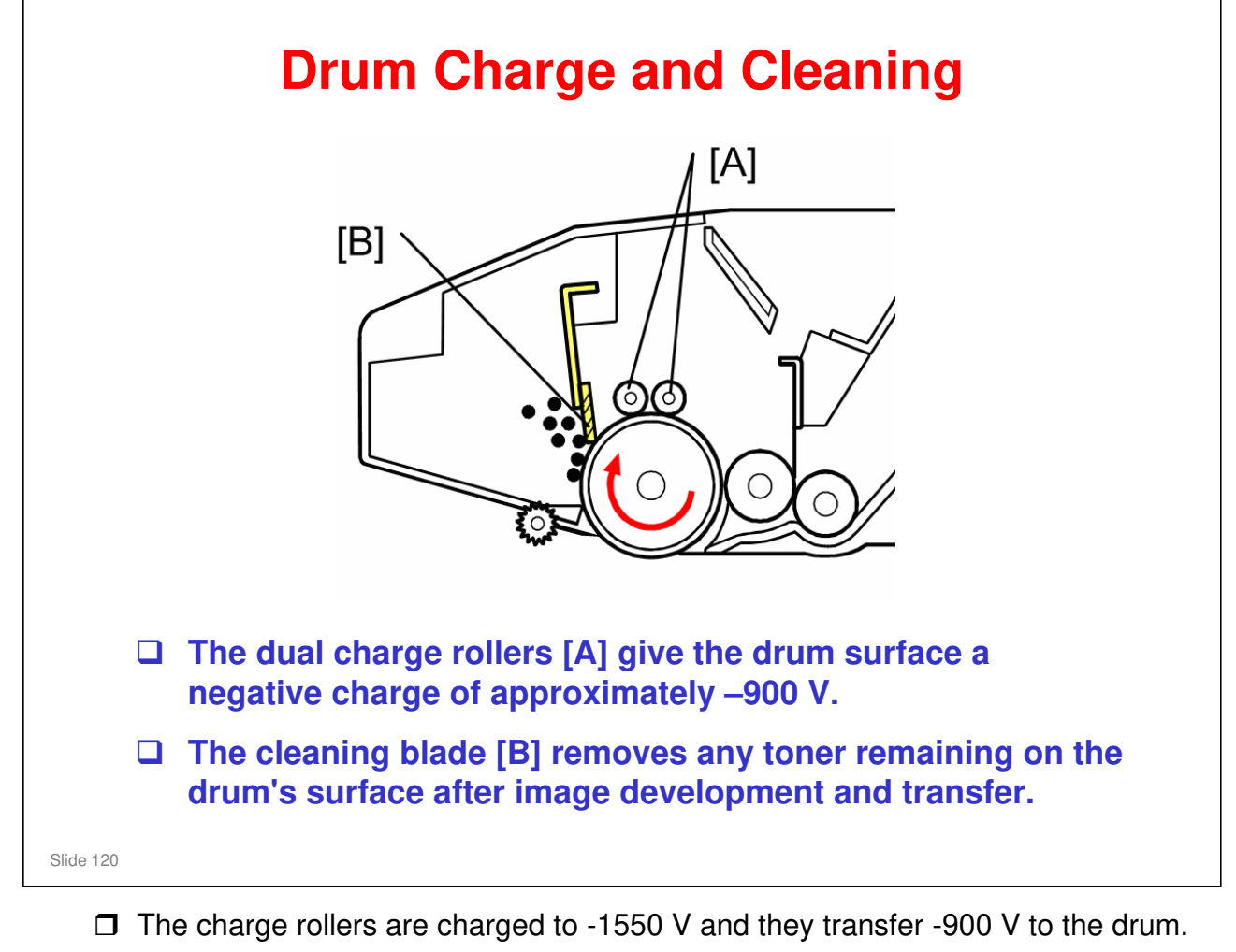

- □ Cleaning blade is composed of polyurethane.
- **Q**: Why two charge rollers?

A: Even with the cleaning blade the charge rollers will slowly get dirty. Design testing showed that two rollers are necessary to ensure sufficient charging for the life of the AIO under all environmental conditions.

# **Toner Supply and Development**

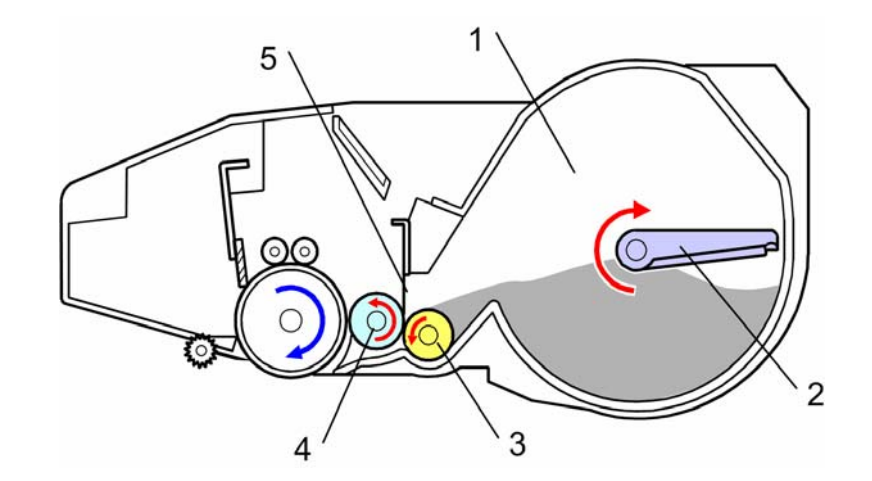

- **The toner tank (1) holds sufficient toner for the entire life of the AIO.**
- □ The agitator (2) moves toner to the toner supply roller (3).
- **The supply roller provides toner to the development roller (4).**
- □ The metering blade (5) controls the amount of toner on the development roller.
- The toner on the development roller develops the latent image on the drum as it rotates past.

□ The high voltage supply applies the following:

- -600V to the development roller
- -1550V to the charge rollers
- -110V to the supply roller
- > -490V to the metering blade
- □ The development components drum, development roller, metering blade, and supply roller are in contact. (= no photoconductor gap nor doctor gap.)
- Relative peripheral velocities: OPC 1, Development roller 1.2, Charge roller more than 1.2
- □ This AIO uses mono-component toner. Therefore, no toner density sensor or image density sensor is required.
- □ The toner is negatively charged.

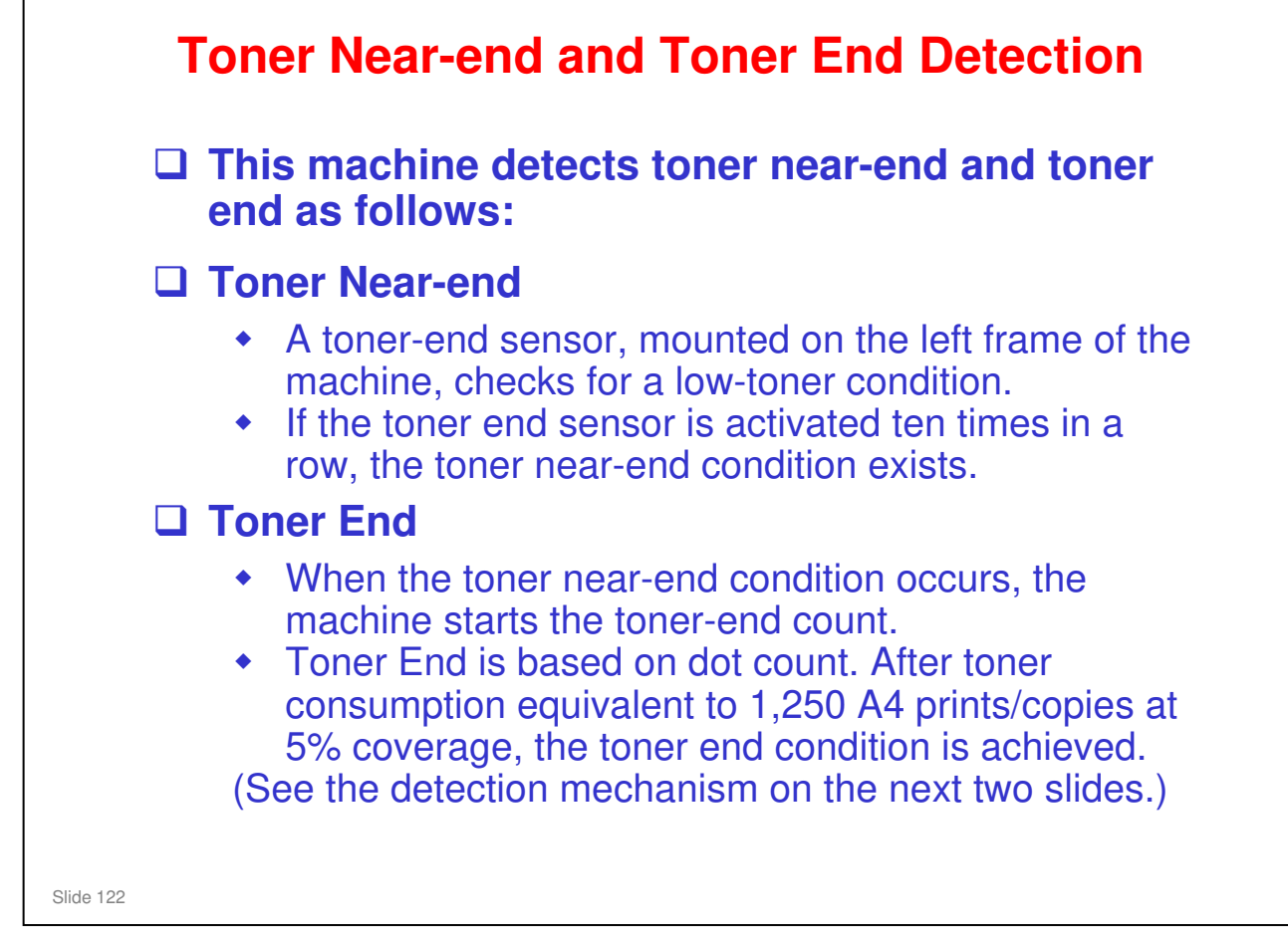

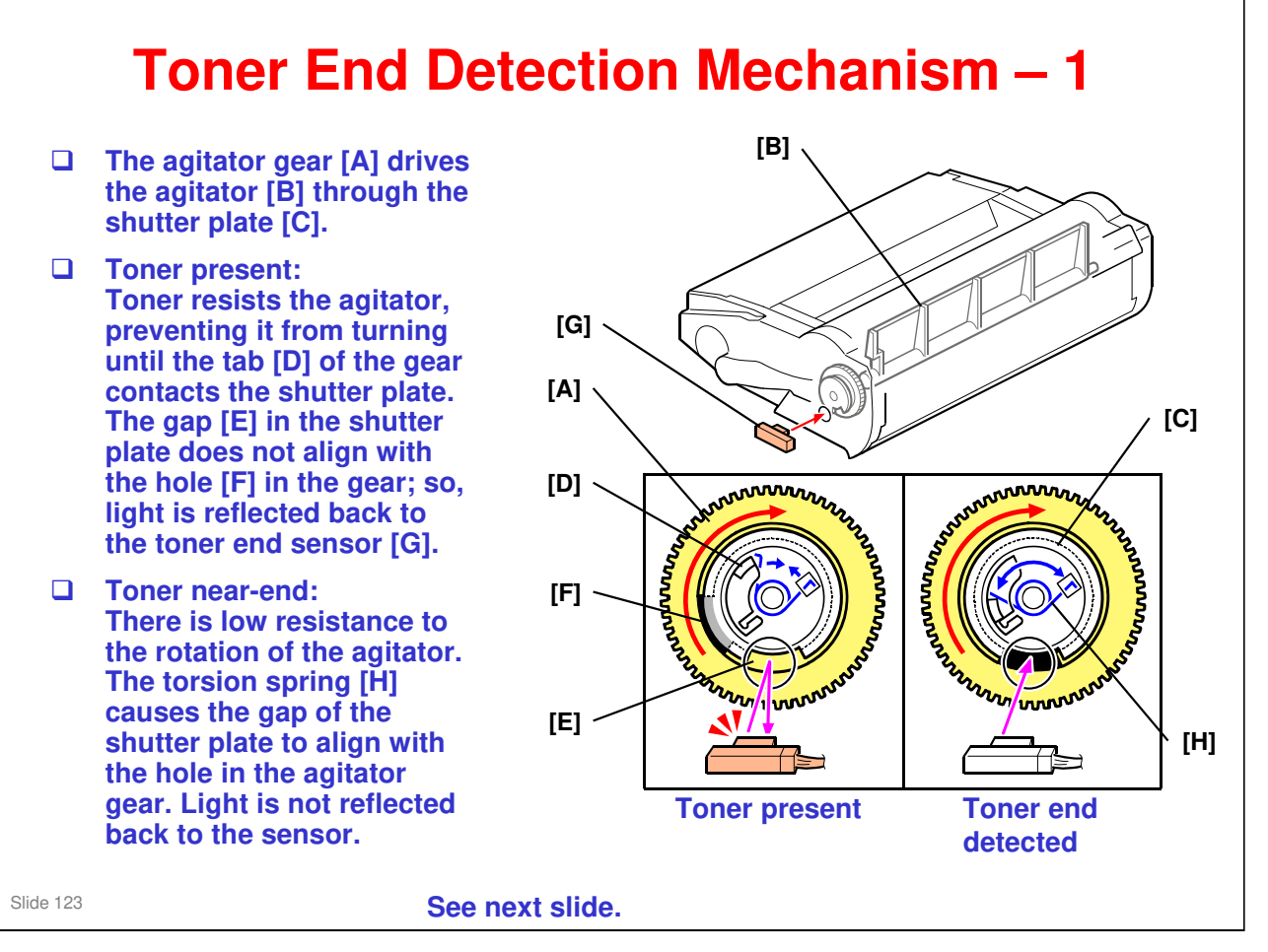

□ Toner near-end + about 1,250 prints = Toner end

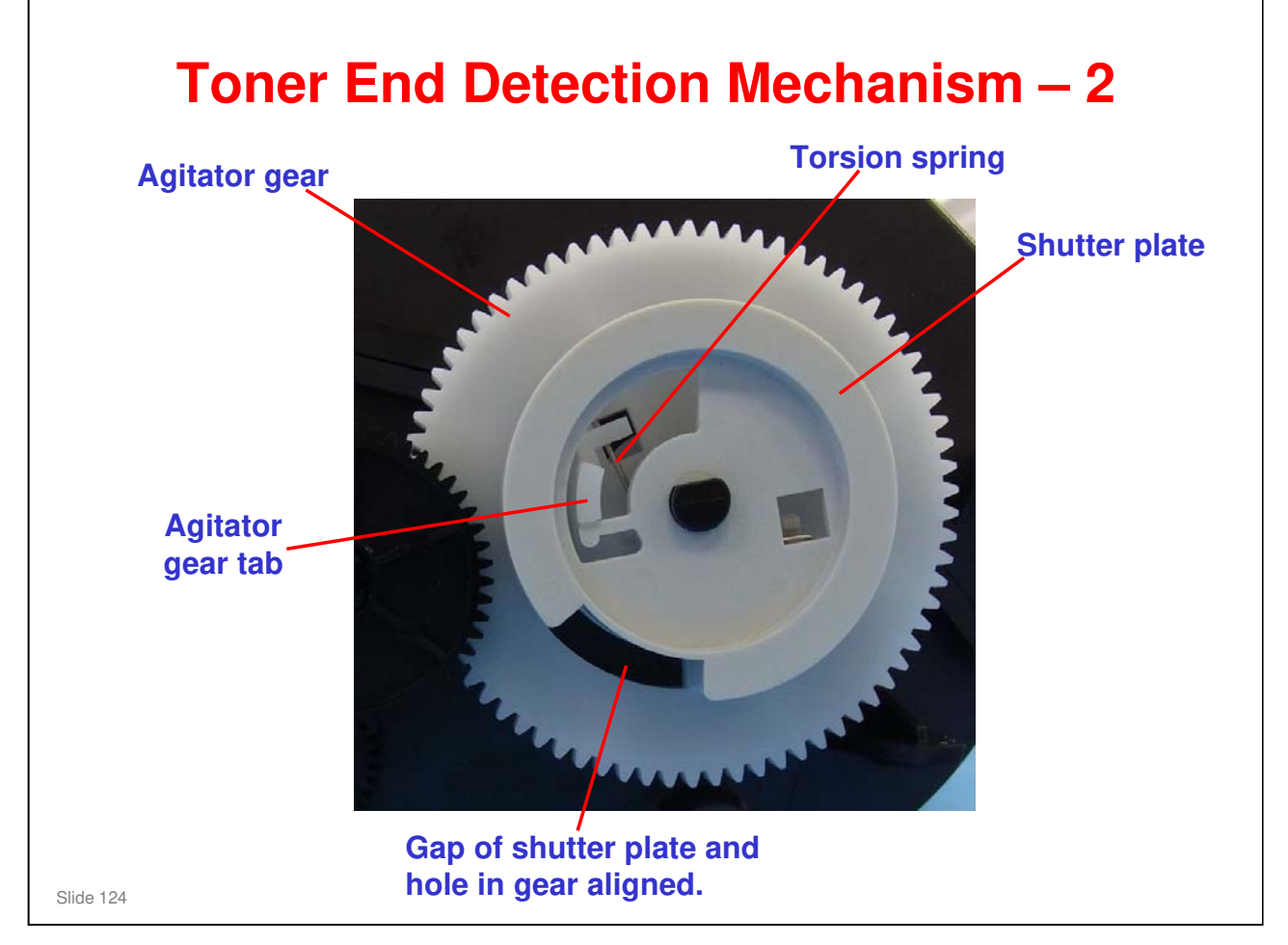

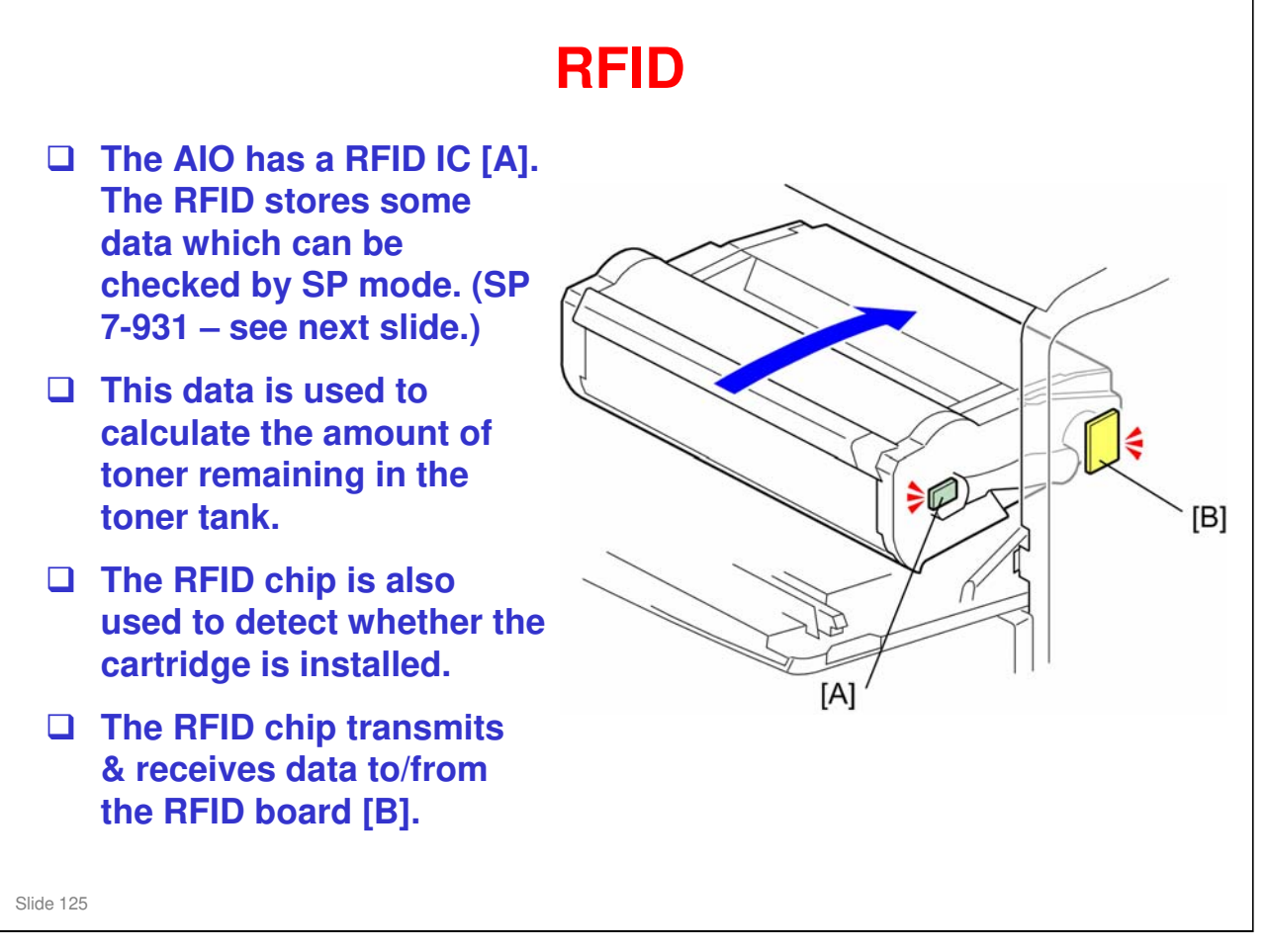

- □ RFID = Radio Frequency Identification
- This small RFID is not just a tag. It stores information that allows the AIO to be transferred to another machine. (Access the RFID data via SP7-931-1 to SP7-931-23.)

| Stored Data           | SP Number           |
|-----------------------|---------------------|
| Machine ID            | SP 7-931-001        |
| Version               | SP 7-931-002        |
| Brand ID              | SP 7-931-003        |
| Area ID               | SP 7-931-004        |
| Class ID              | SP 7-931-005        |
| Color ID              | SP 7-931-006        |
| Maintenance ID        | SP 7-931-007        |
| New AIO               | SP 7-931-008        |
| Recycle Count         | SP 7-931-009        |
| EDP Code              | SP 7-931-010        |
| Serial Number         | SP 7-931-011        |
| Remaining Toner       | SP 7-931-012        |
| Toner End             | SP 7-931-013        |
| Refill Flag           | SP 7-931-014        |
| R: Total Counter      | SP 7-931-015        |
| E: Total Counter      | SP 7-931-016        |
| Unit Output Counter   | SP 7-931-017        |
| Install Date          | SP 7-931-018        |
| Toner End Date        | SP 7-931-019        |
| Conductor Time 1 to 4 | SP 7-931-020 to -02 |

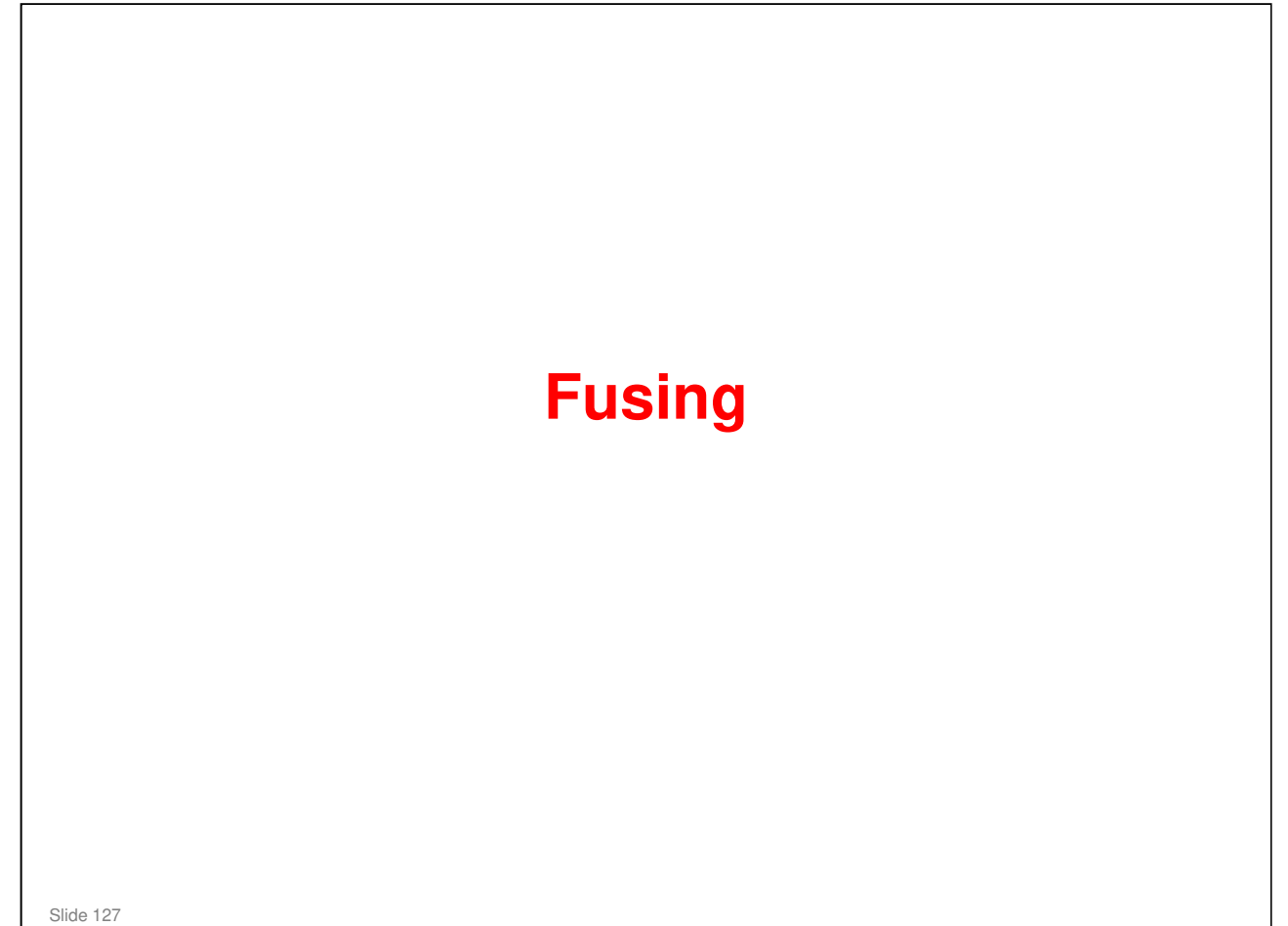

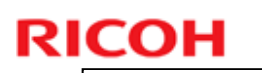

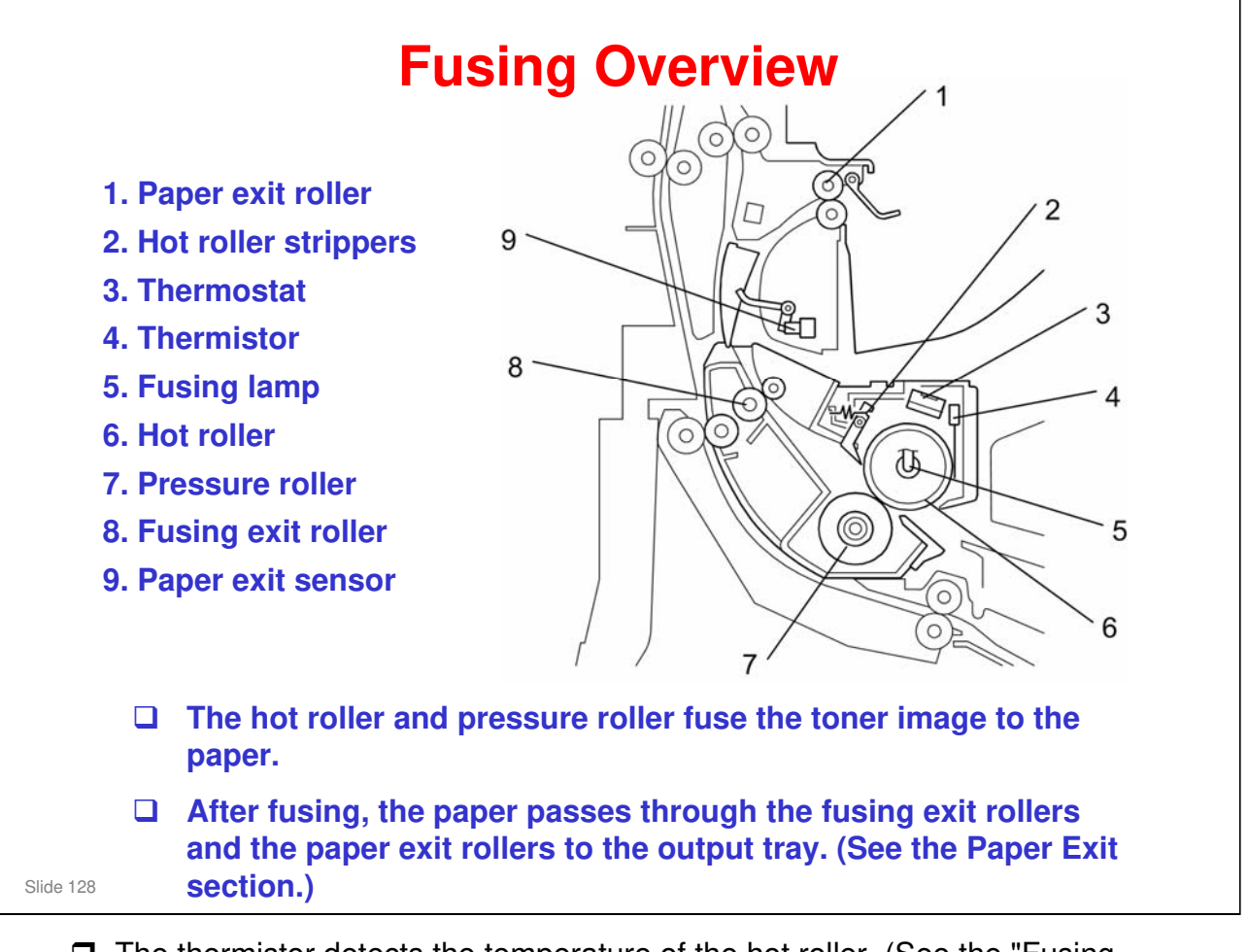

- □ The thermistor detects the temperature of the hot roller. (See the "Fusing Temperature control" slide.)
- **The thermostat provides backup overheat protection.**
- If making duplex copies, the junction gate directs to paper to the inverter mechanism rather than the exit rollers after the first side is copied. (See the duplex section.)

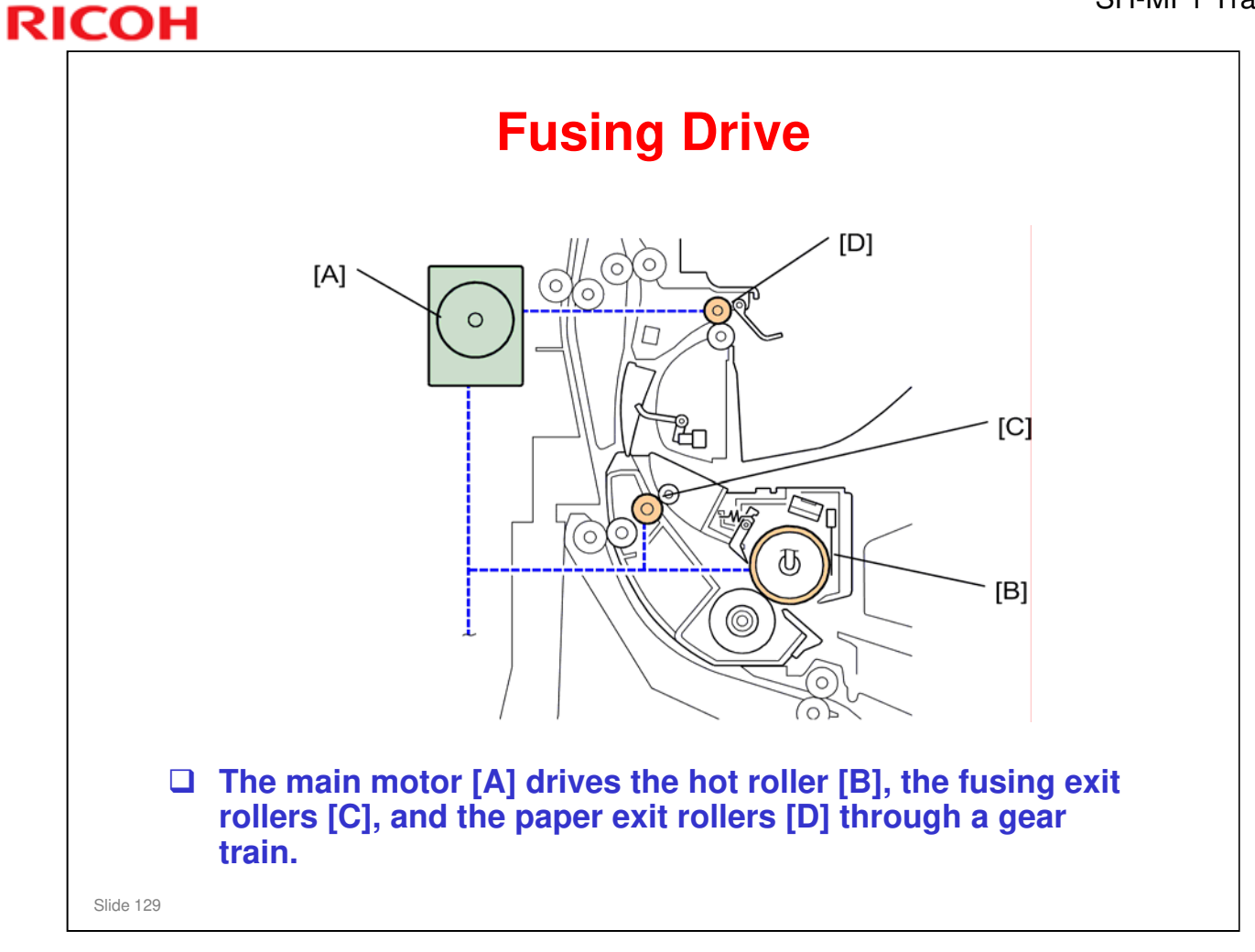

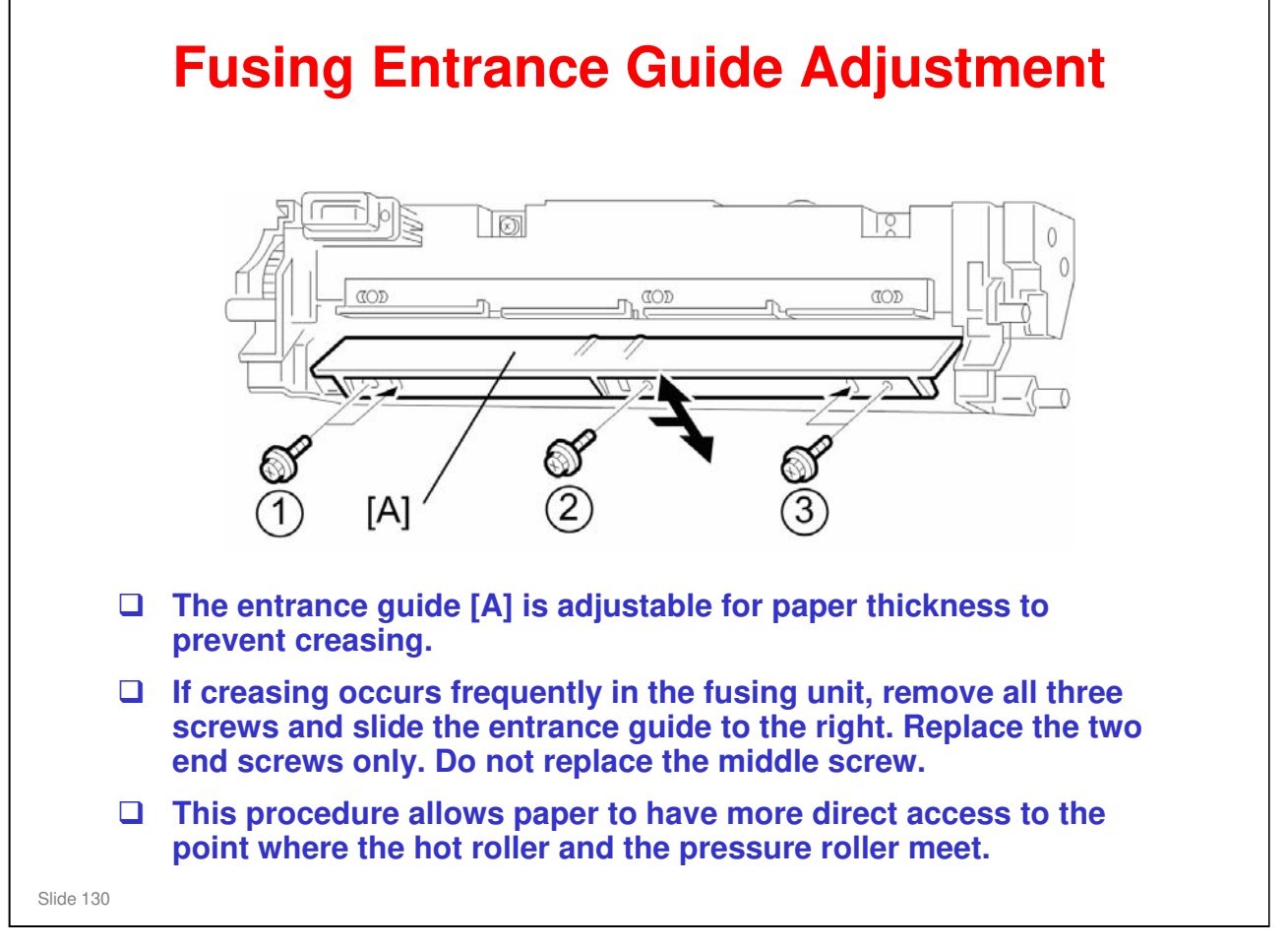

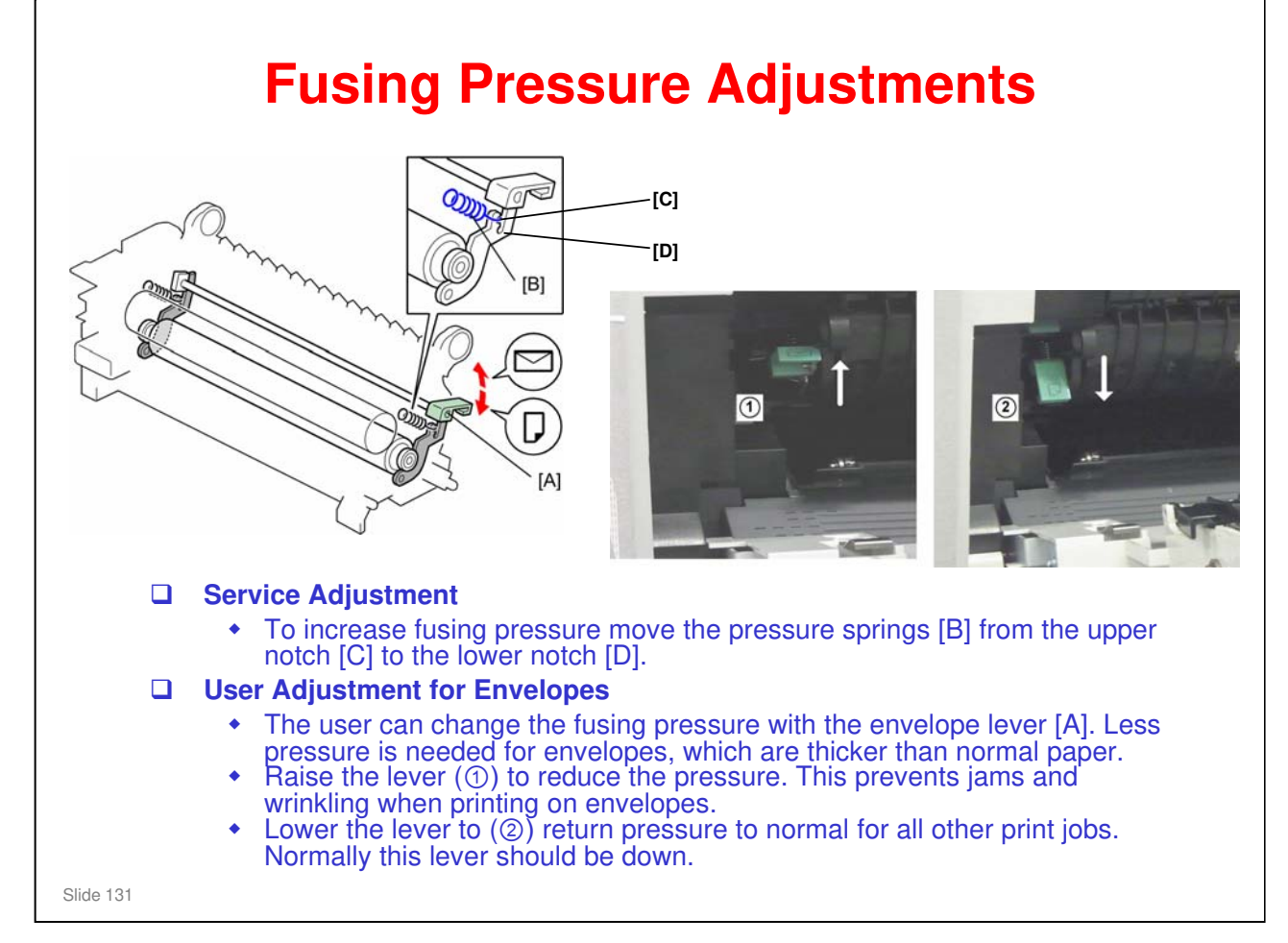

You may need to increase pressure if the customer complains of insufficient fusing. The factory setting is the upper notch.

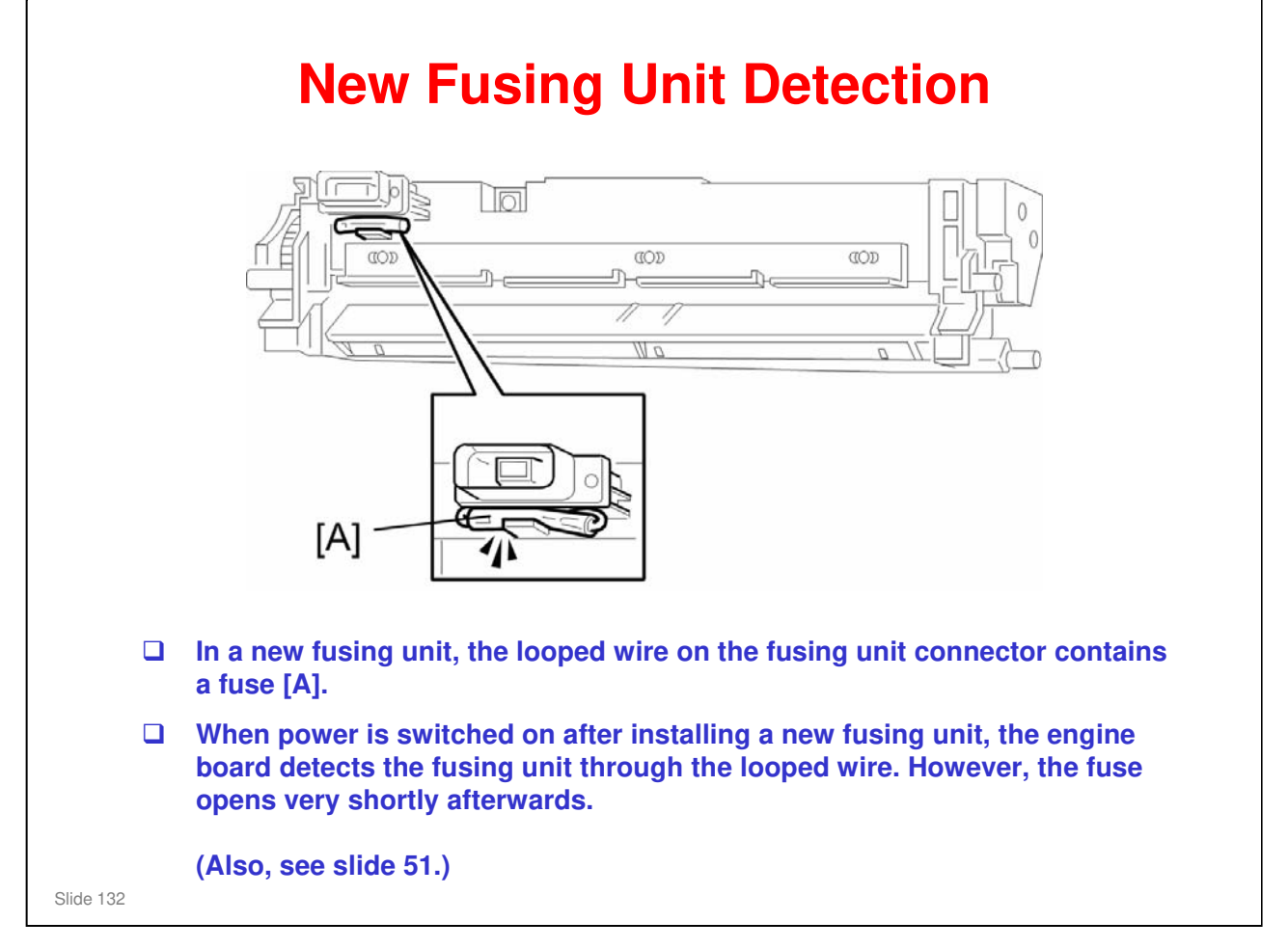

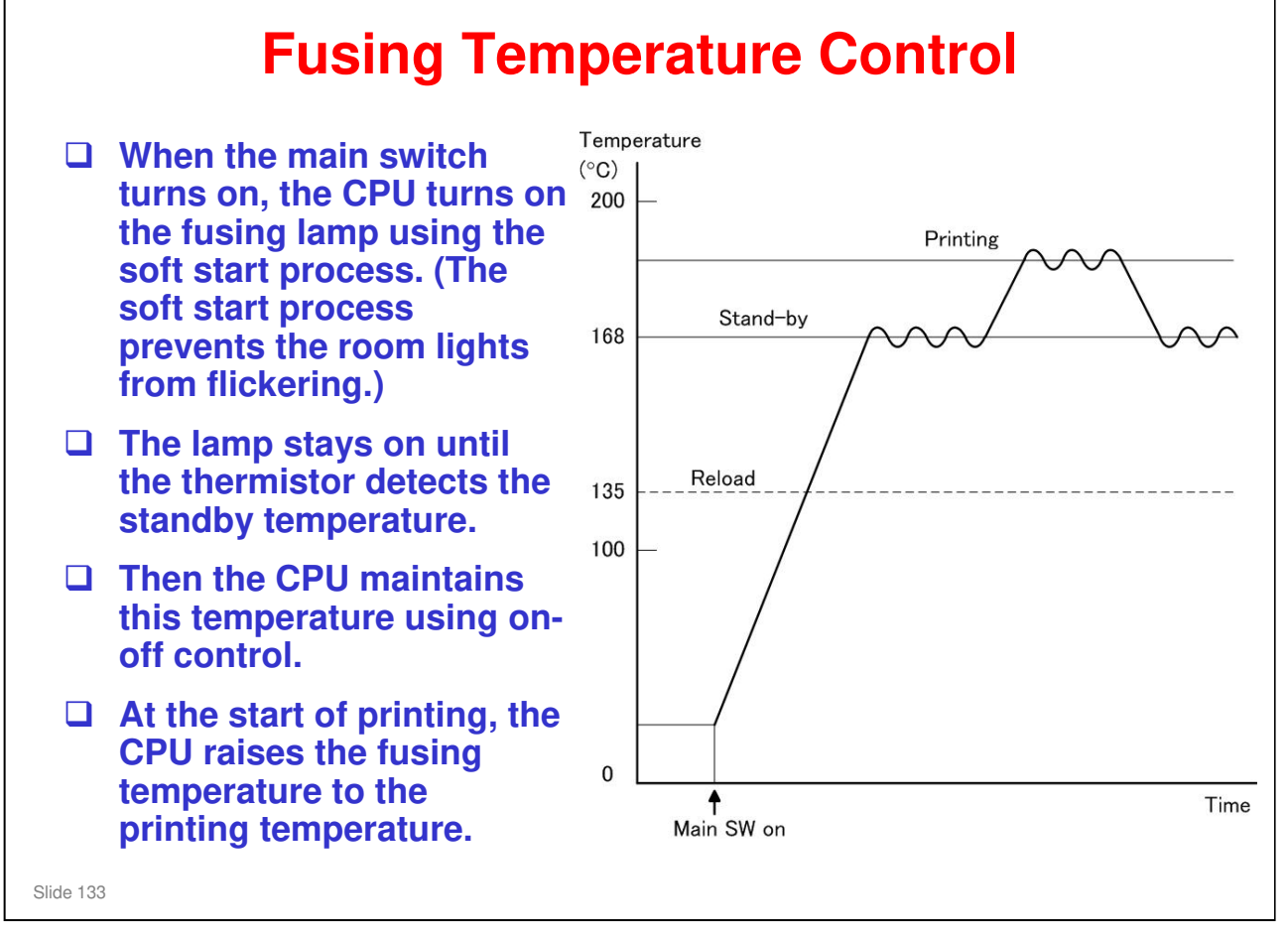

□ At the "Reload" temperature, the user can start job input.

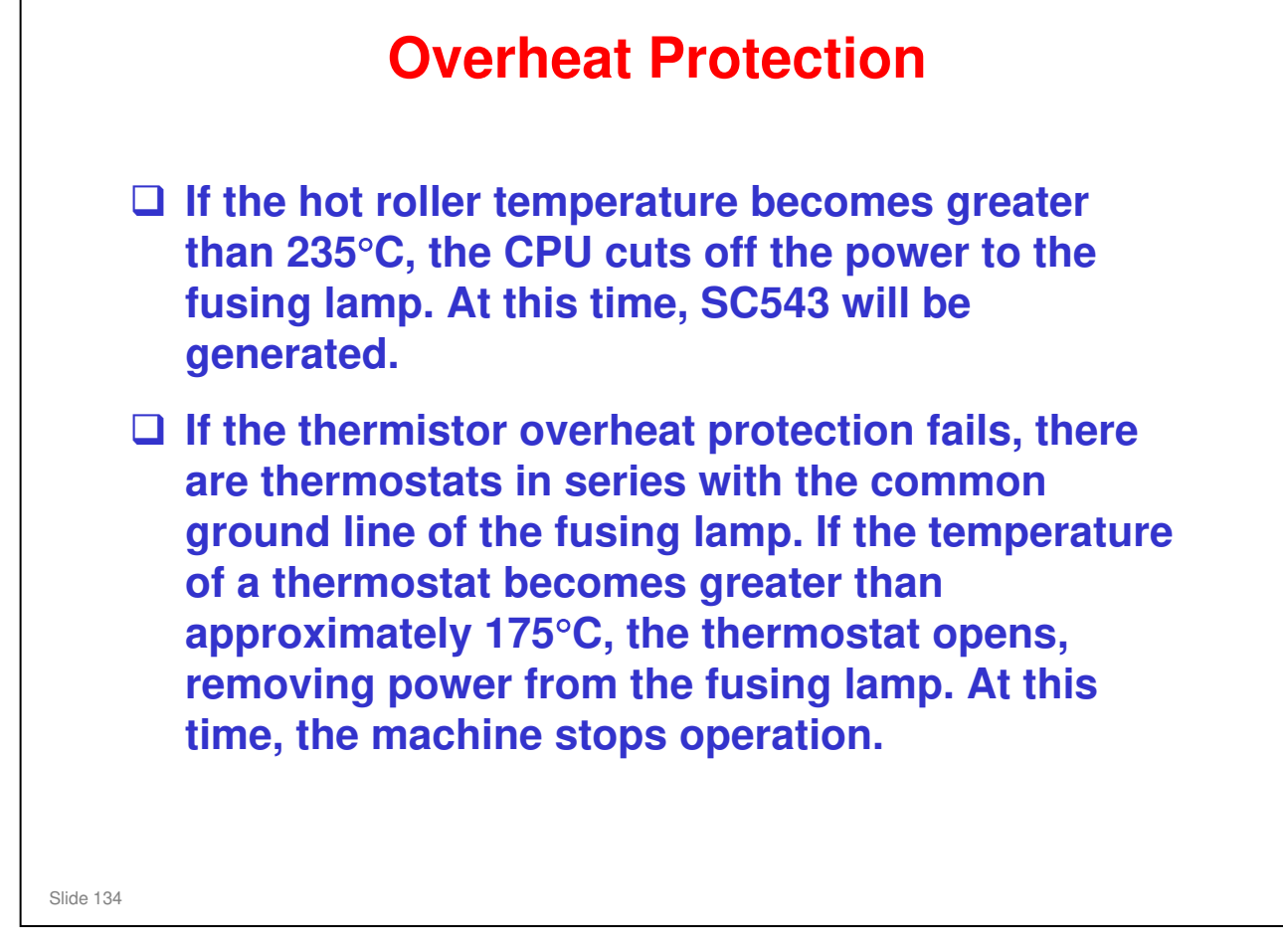

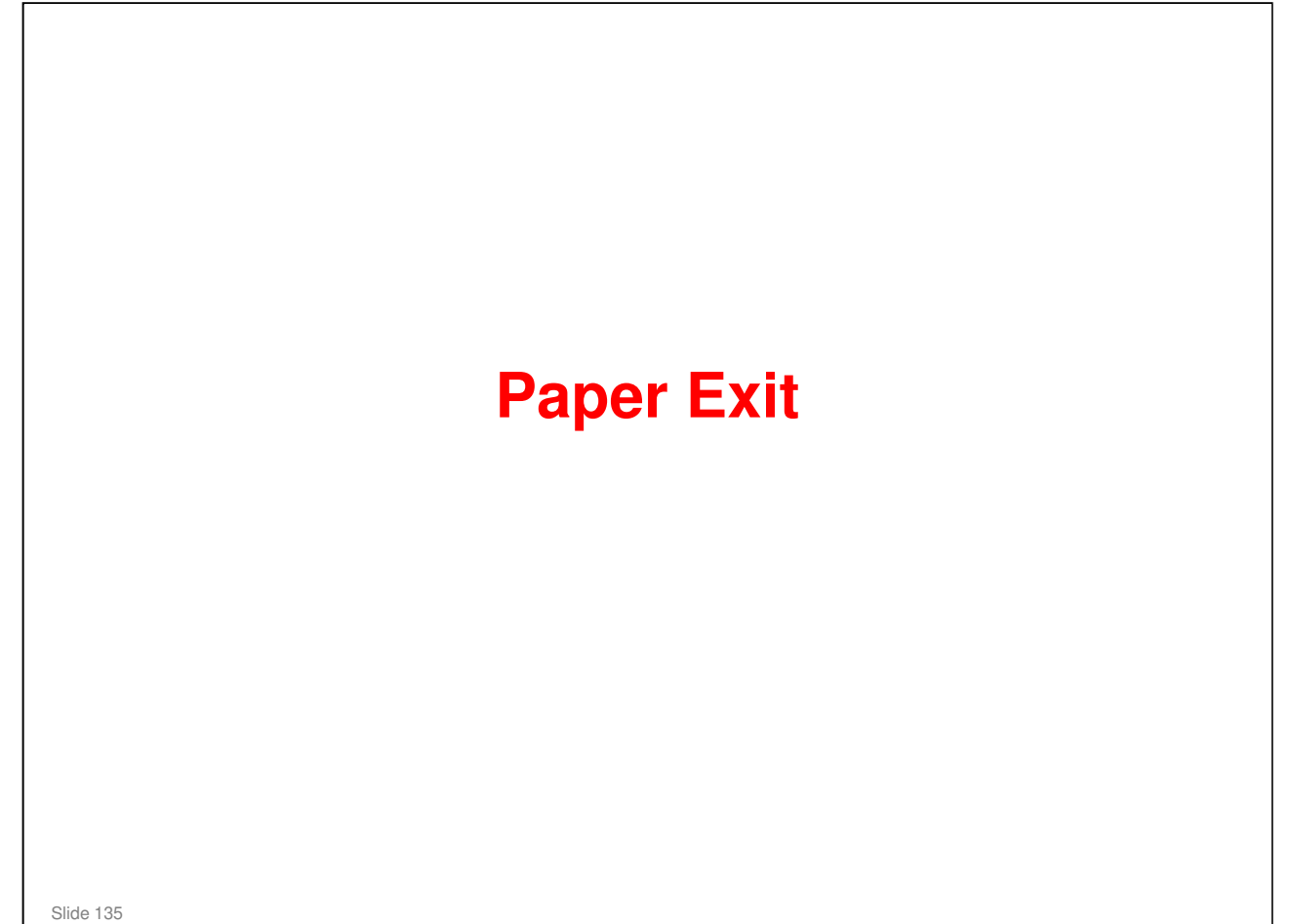

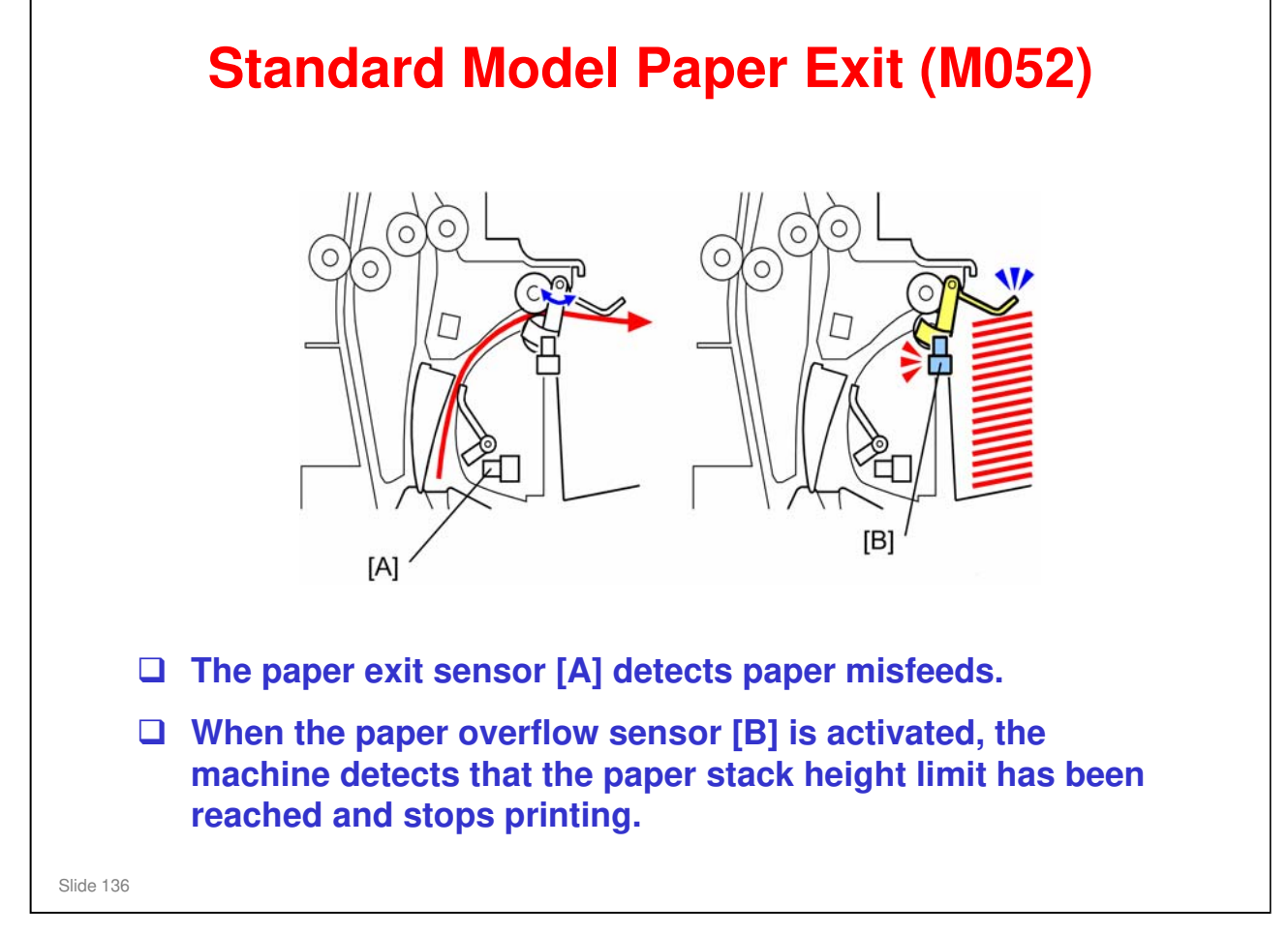

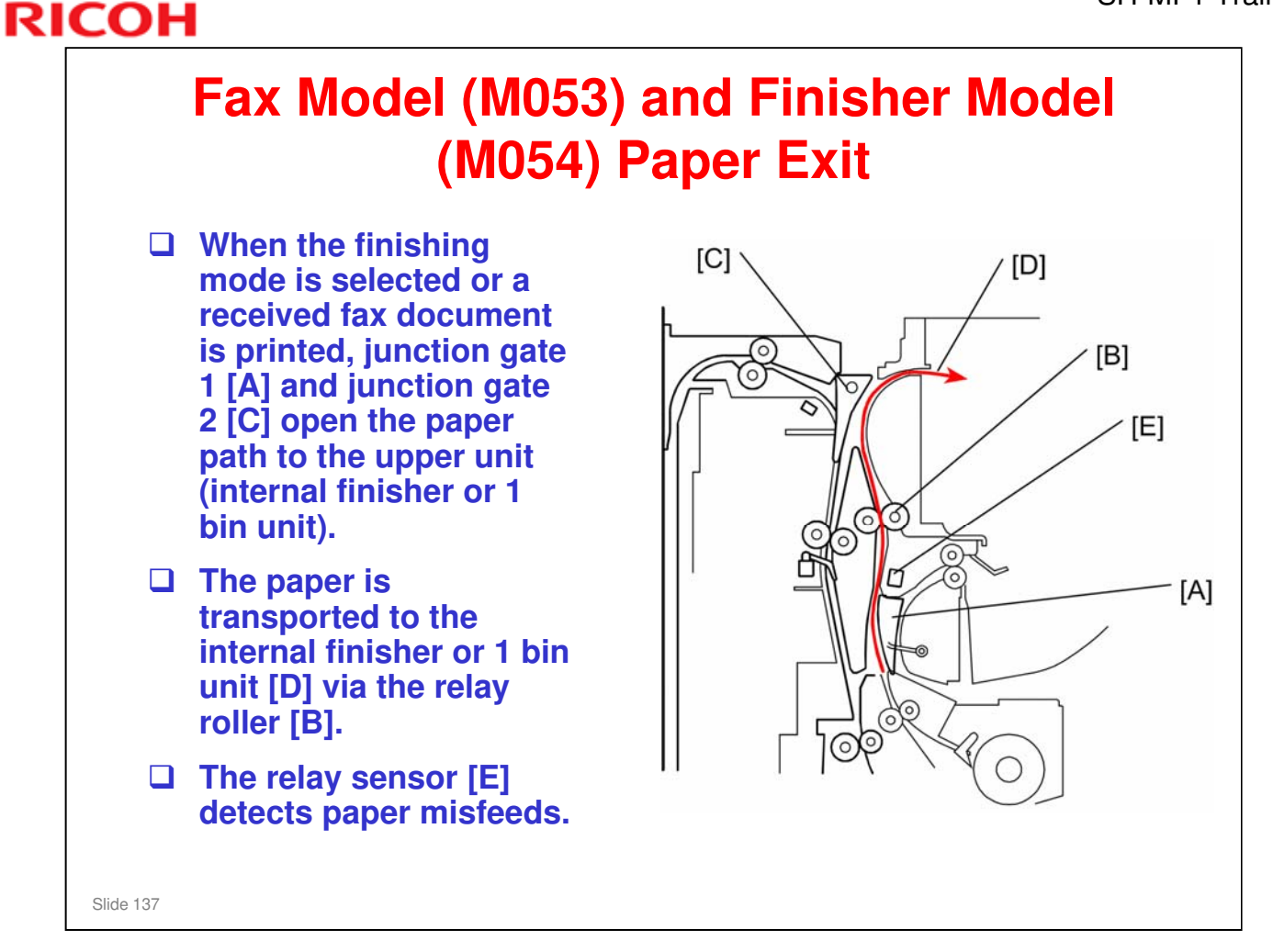

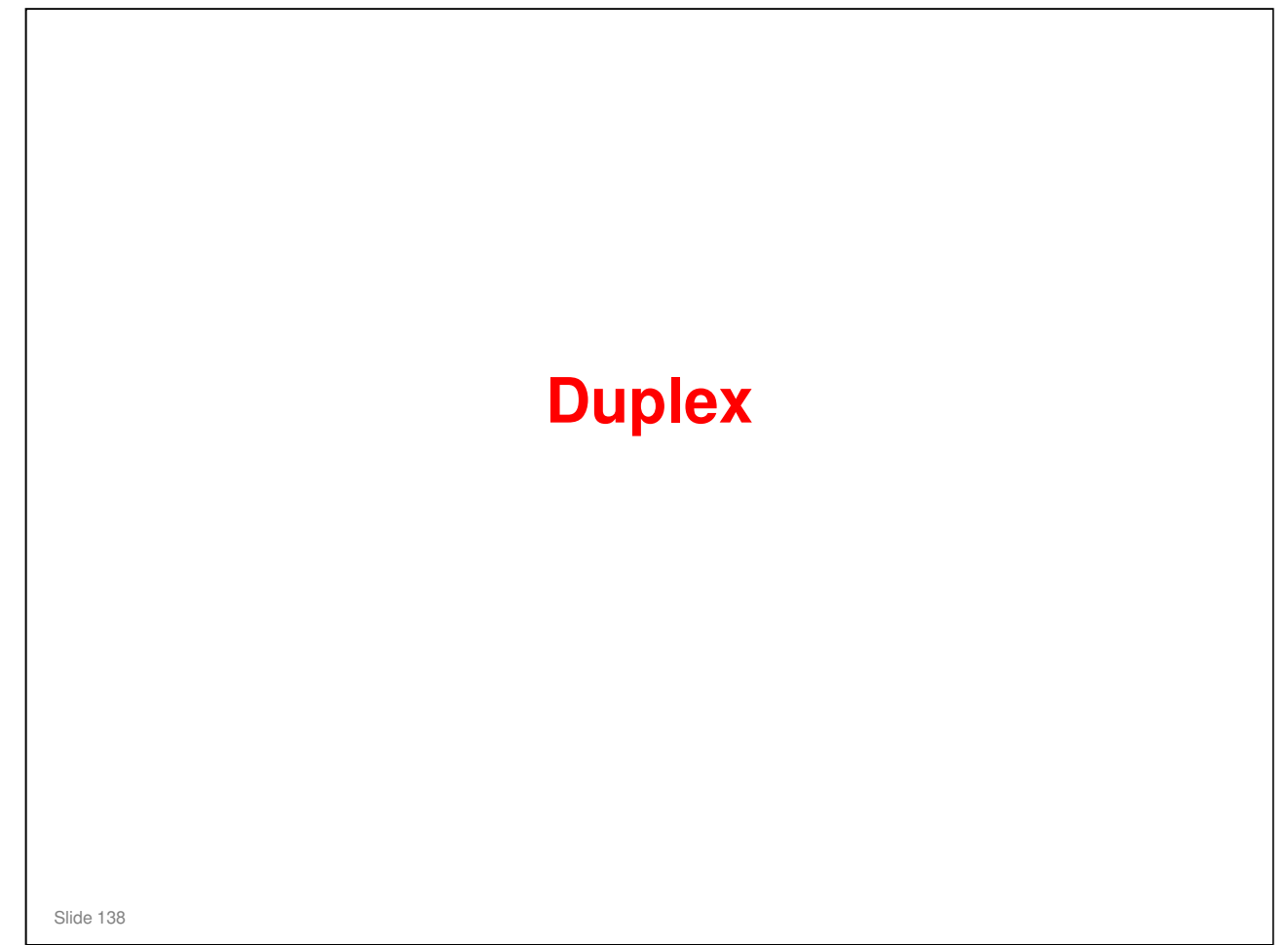

#### PURPOSE OF THE SECTION

#### In this section you will:

 $\hfill\square$  Learn how paper is fed in duplex mode.

#### **Components and Basic Operation** 1. Duplex inverter roller 3 2. Junction gate 2 7 3. Junction gate 1 4. Duplex relay sensor 5. Duplex transport rollers 6 6. Duplex entrance sensor 7. Inverter sensor To print on the second side, the two junction gates direct the paper to the inverter roller. When the trailing edge reaches the inverter sensor the duplex inverter rollers reverse. At the same time junction gate 2 switches back to direct the paper through the duplex route. The duplex transport rollers feeds the inverted paper back to the registration roller. When both sides have been printed, junction gate 1 directs the paper to the output tray. Slide 139

RICOH

□ The duplex entrance sensor and duplex transport sensor monitor for paper jams.

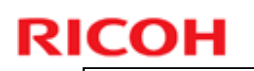

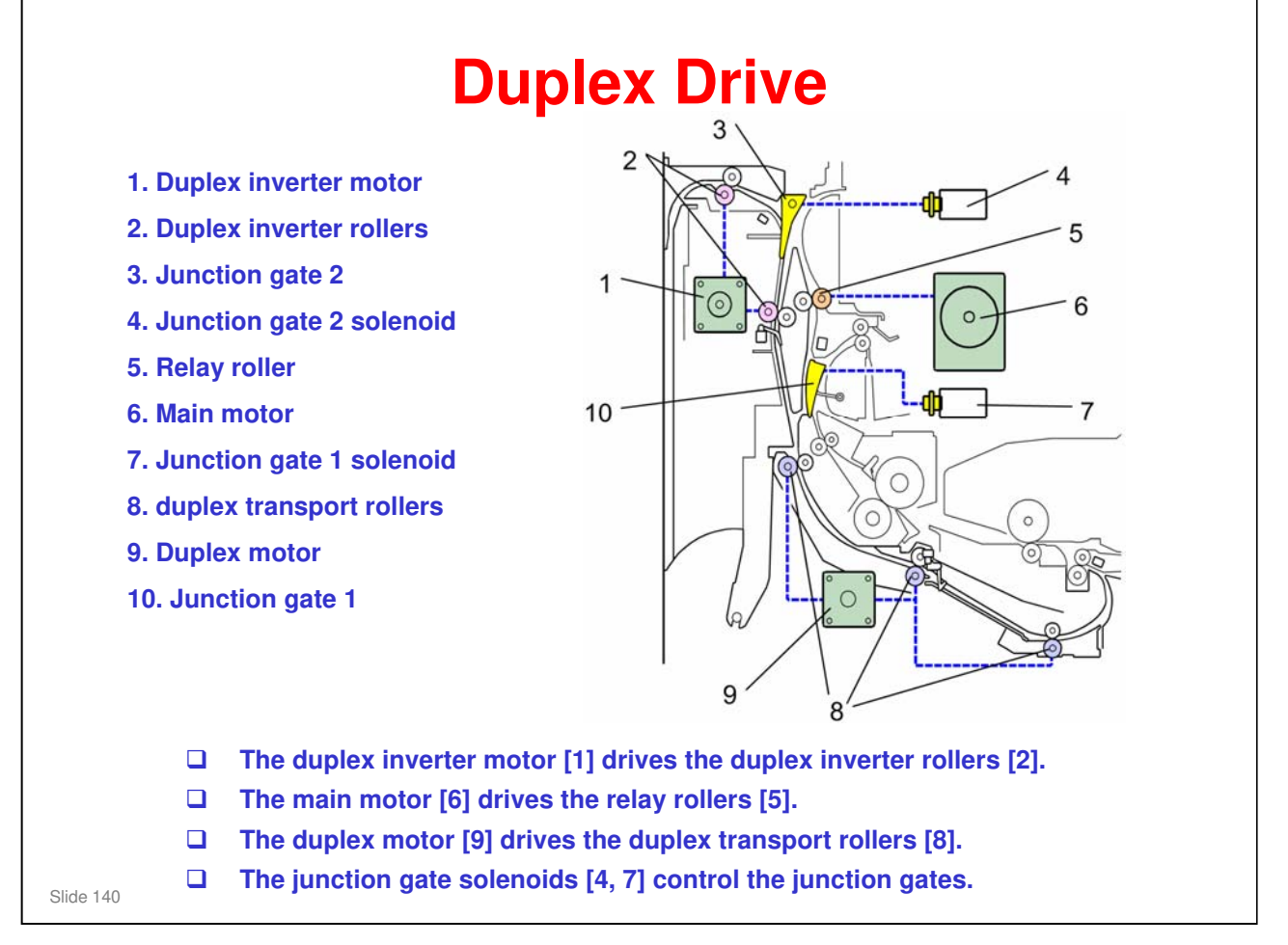

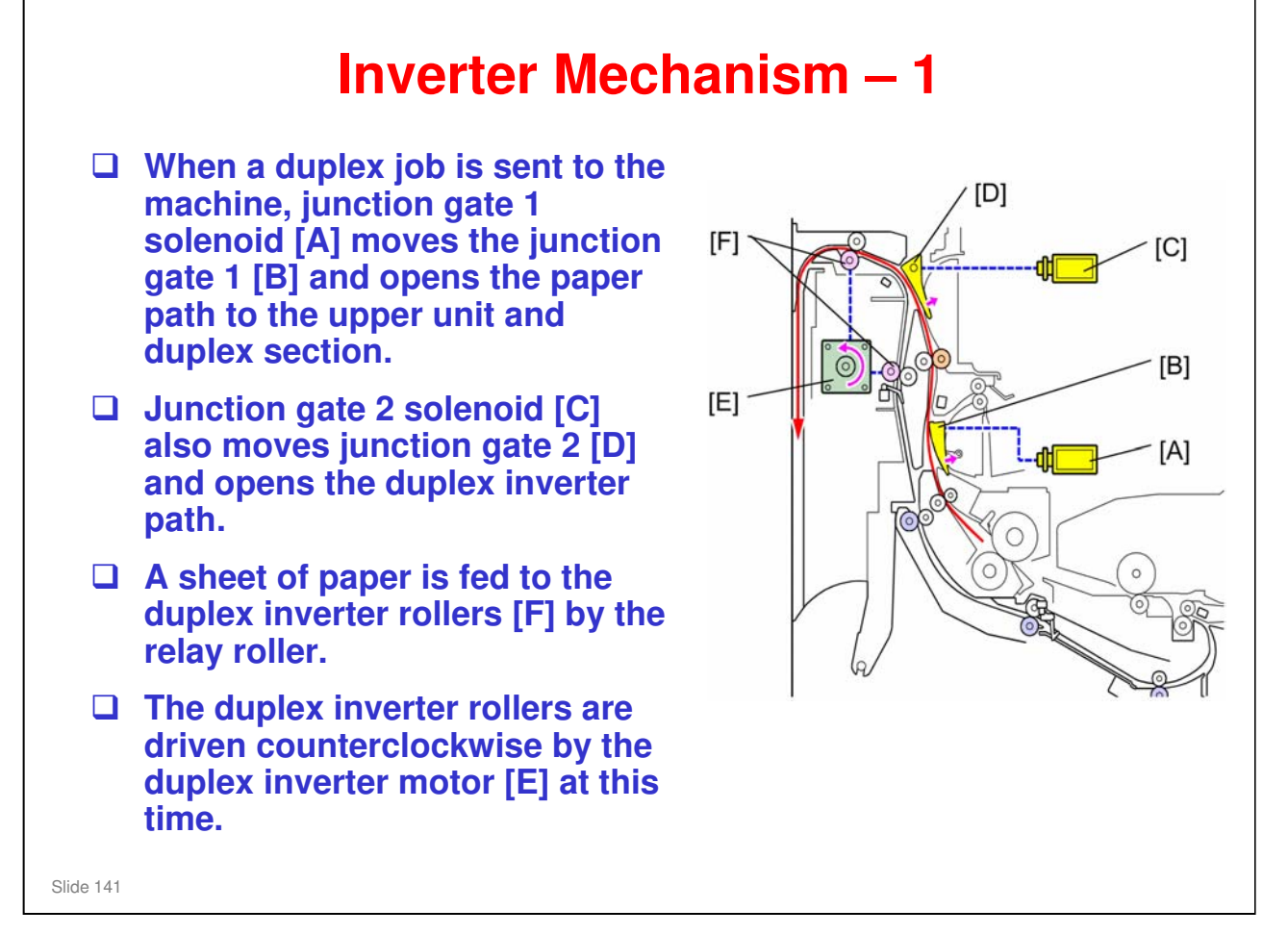

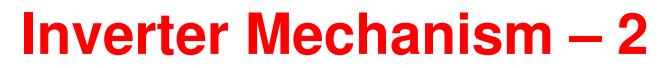

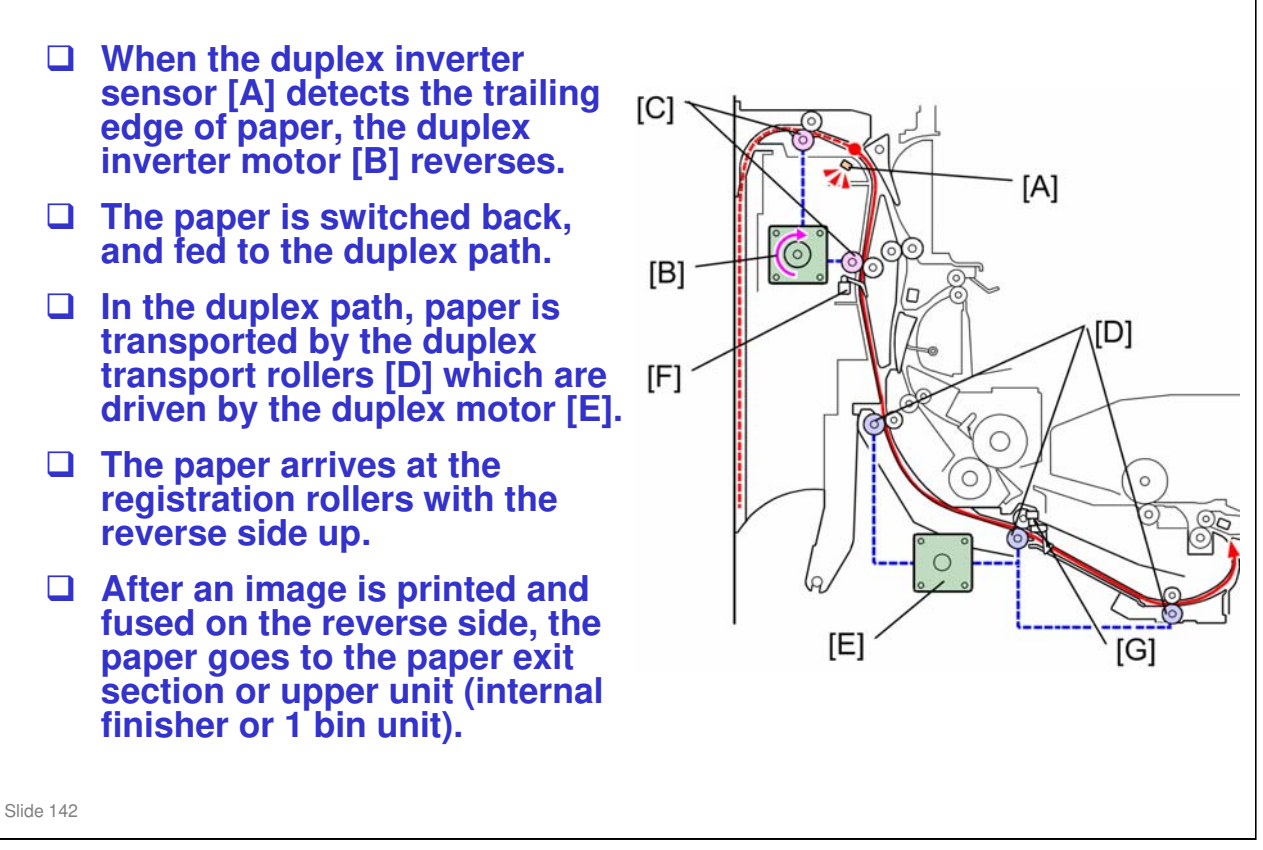

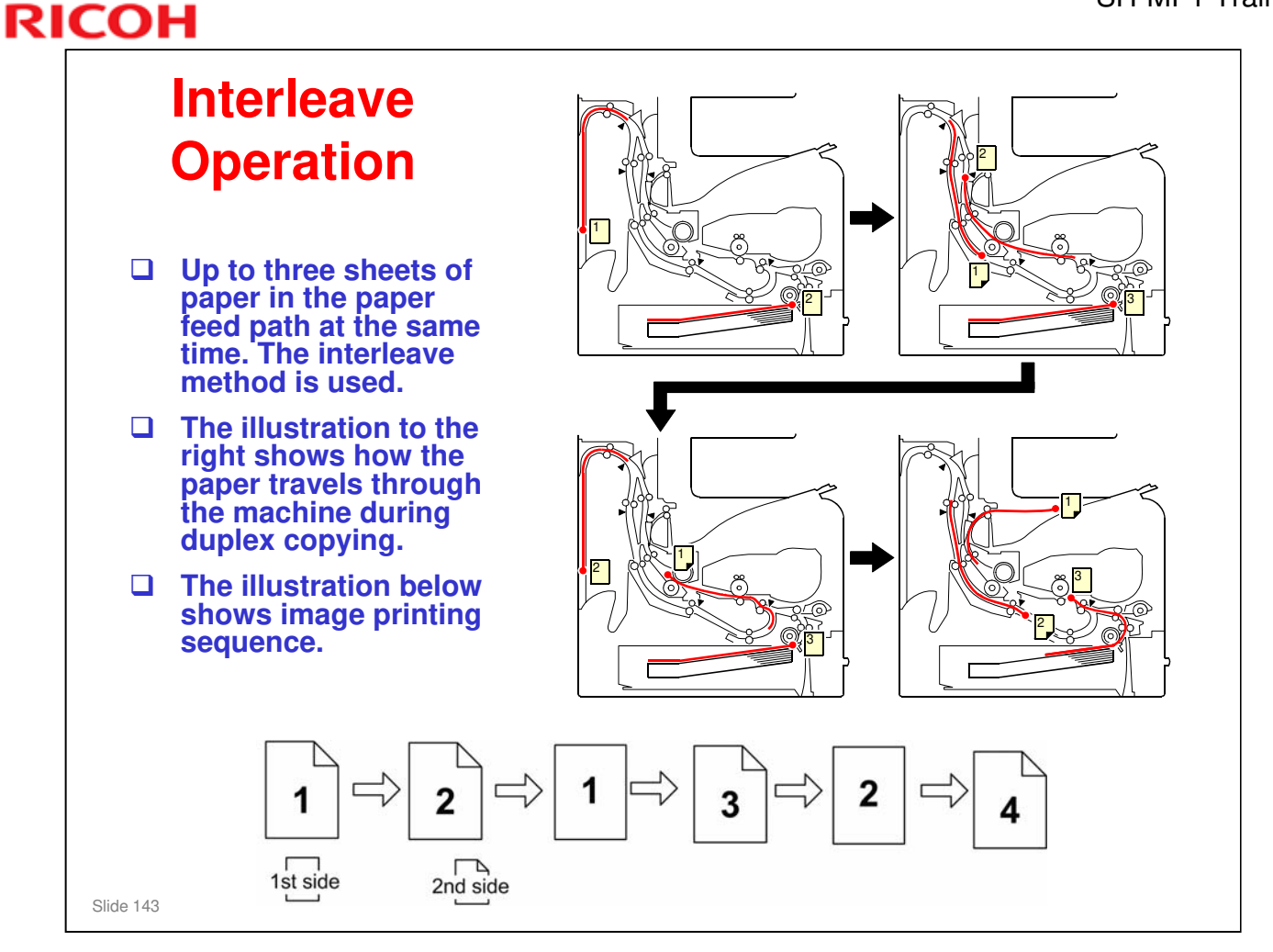

□ For each sheet, the second side image is printed first so that the sheets will be stacked in the proper order on the output tray.

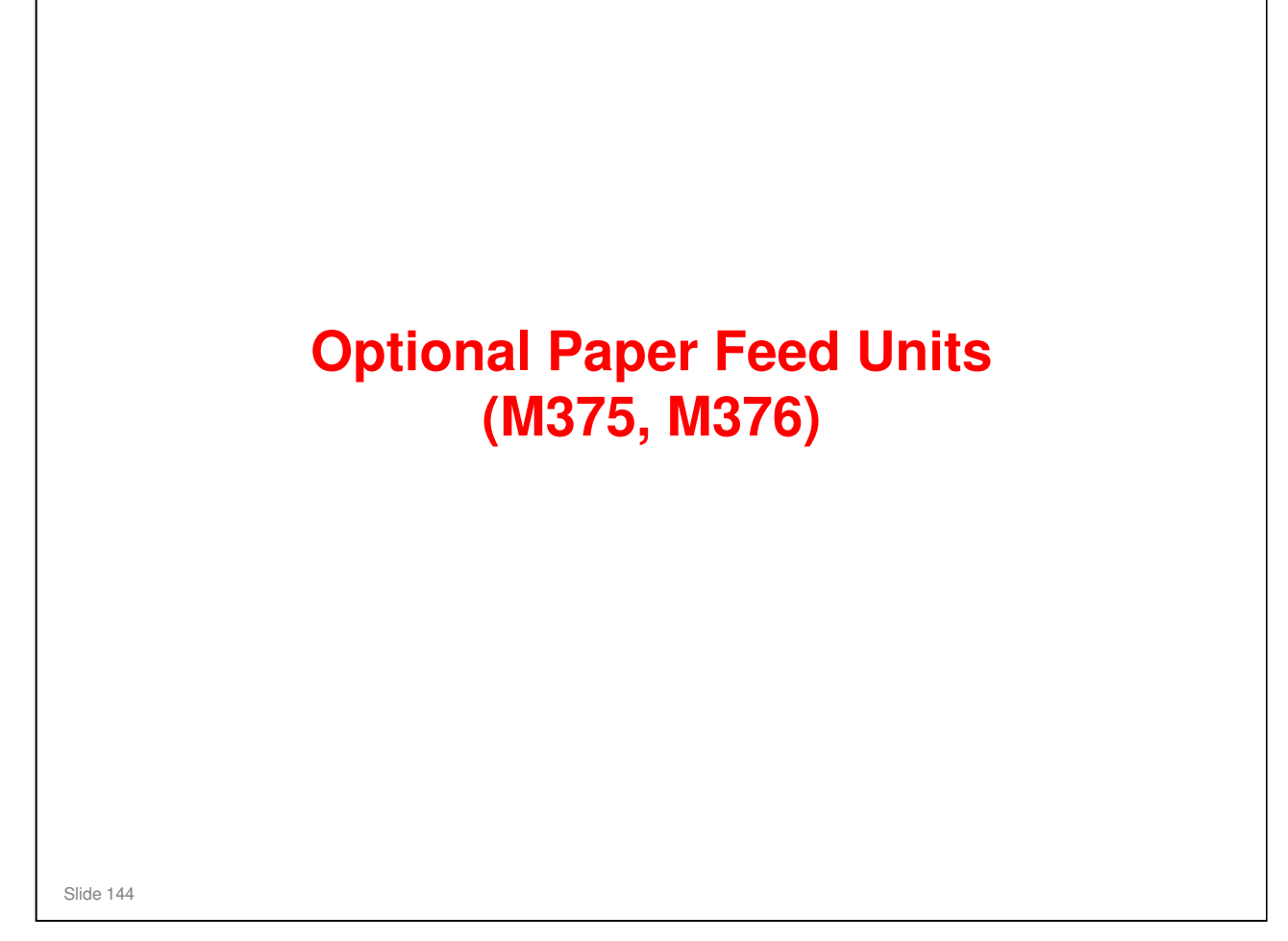

- □ This section will cover only the items that are unique to the paper tray units.
- □ The components and feed mechanism are basically the same as for the standard paper tray.
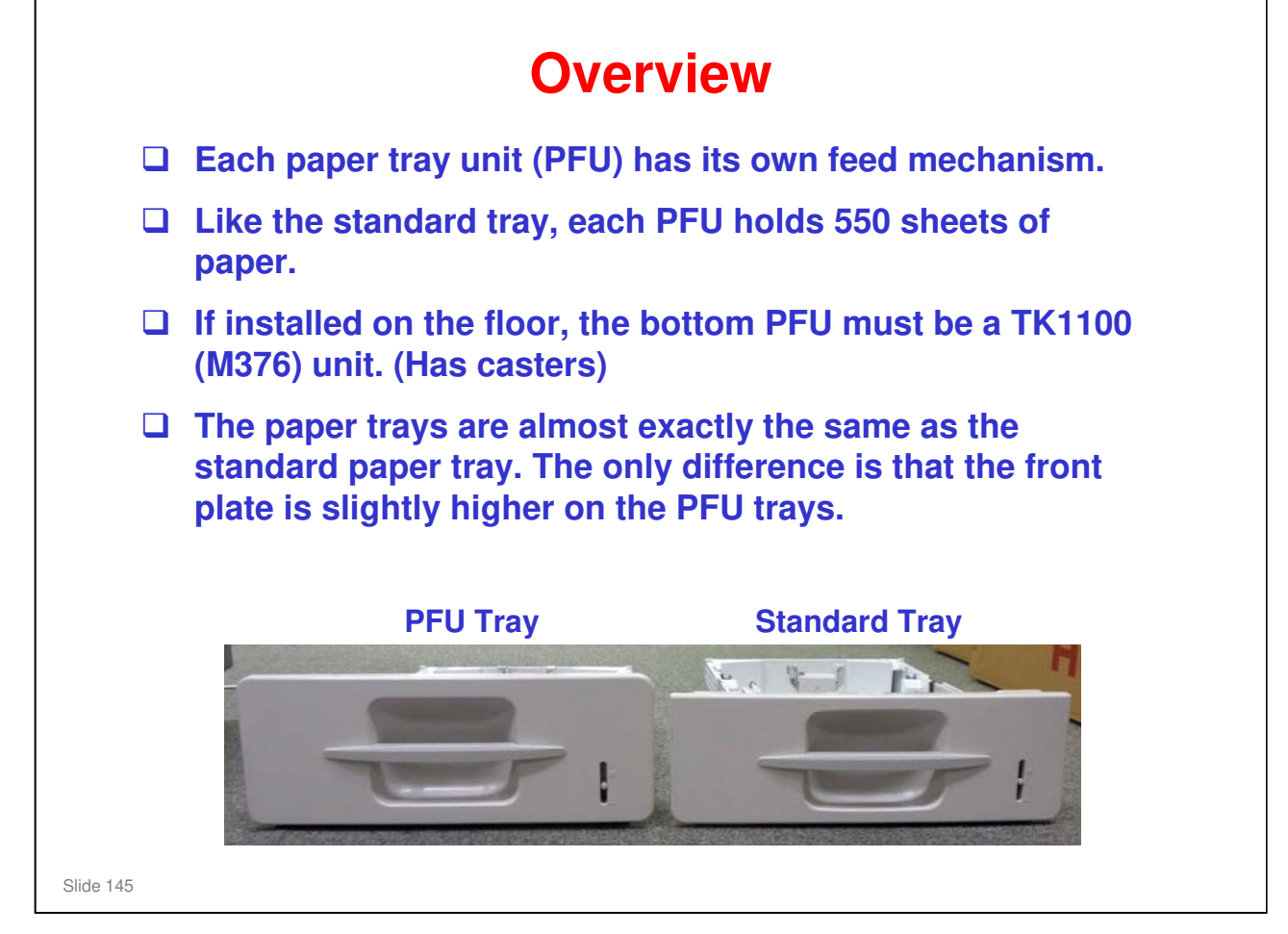

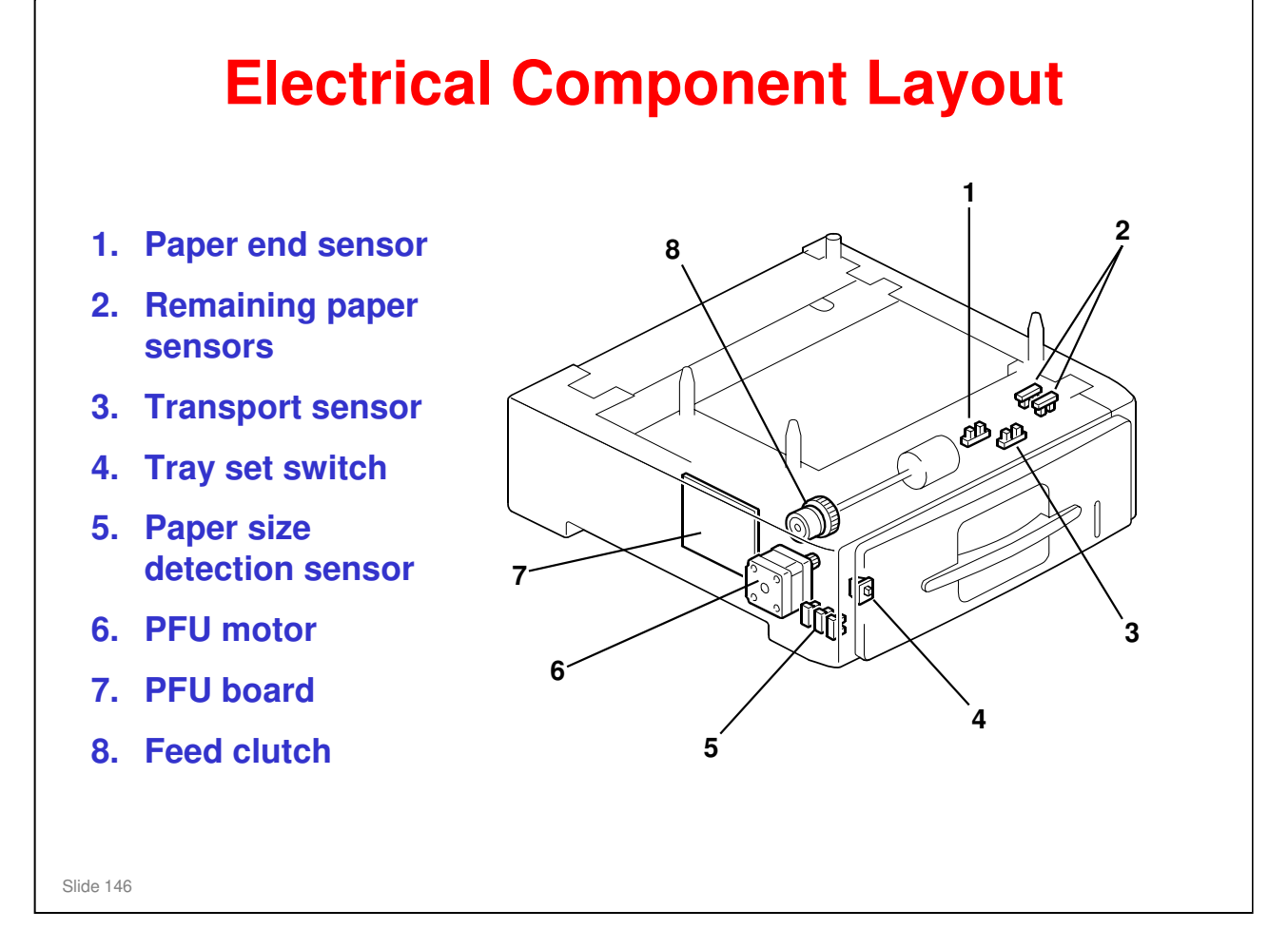

### □ Components 3, 6, 7, and 8 are unique to the paper tray units.

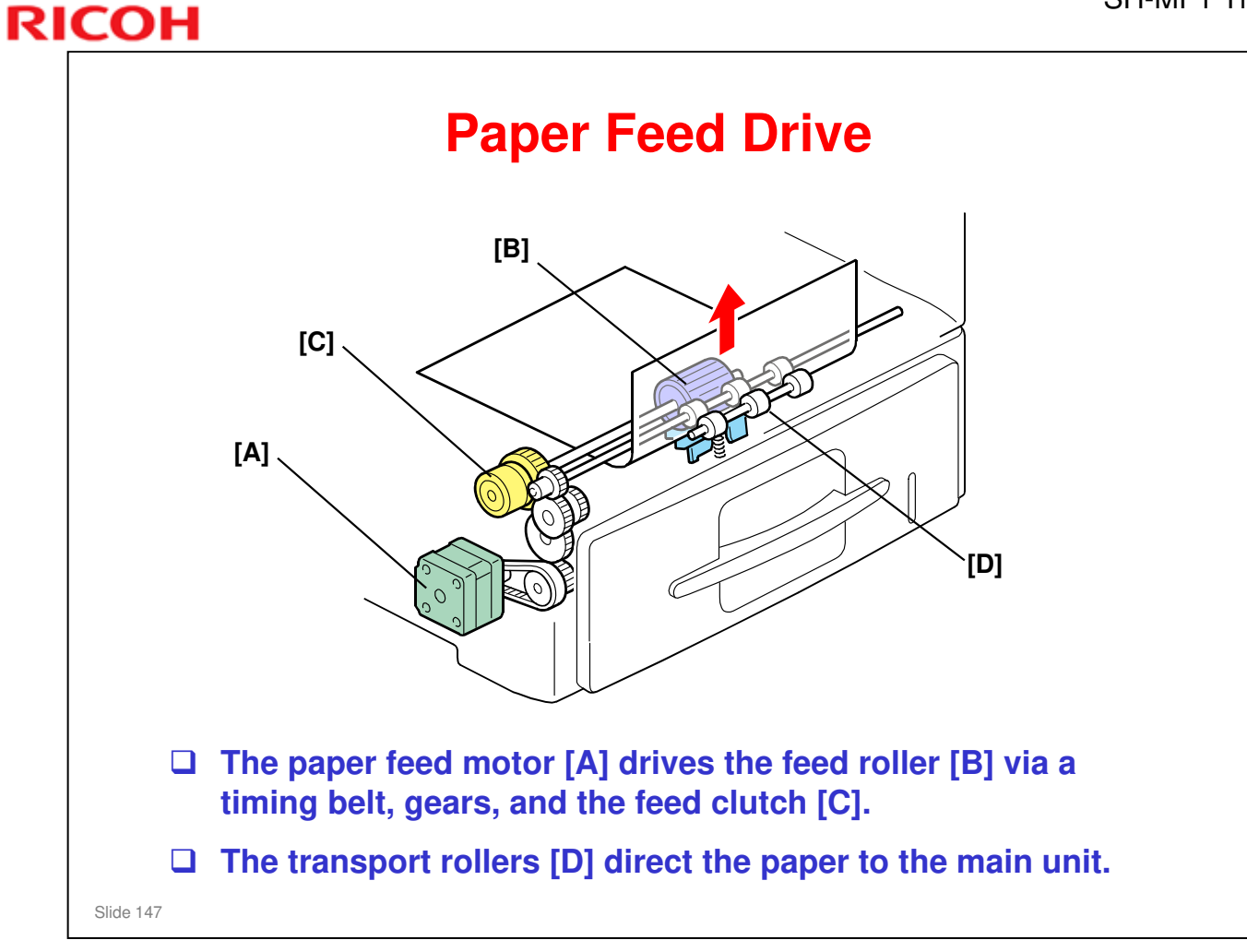

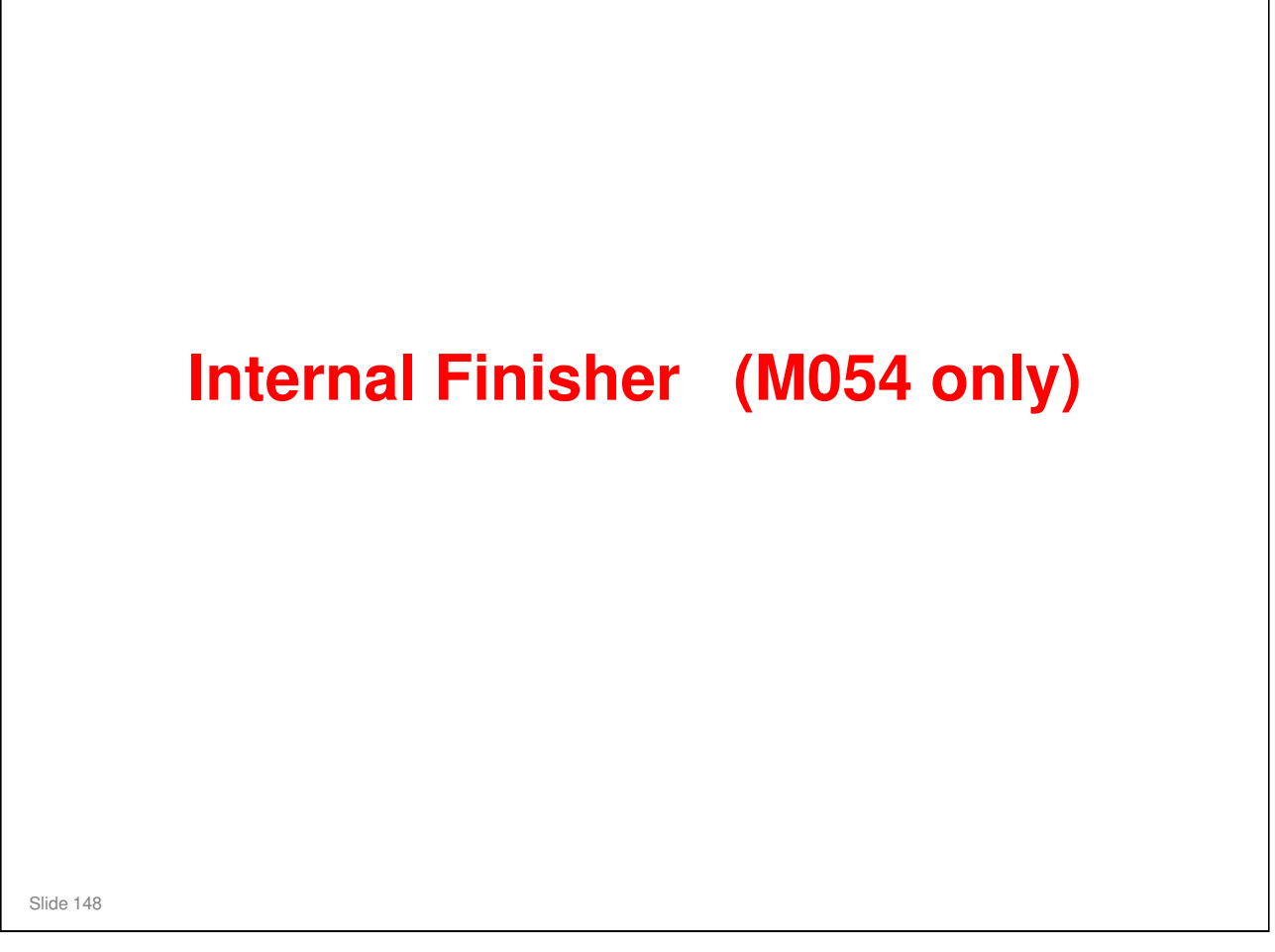

□ In this section, you will study the mechanisms of the internal finisher. The finisher is built into the M054 model. It is not available as an option for the other models.

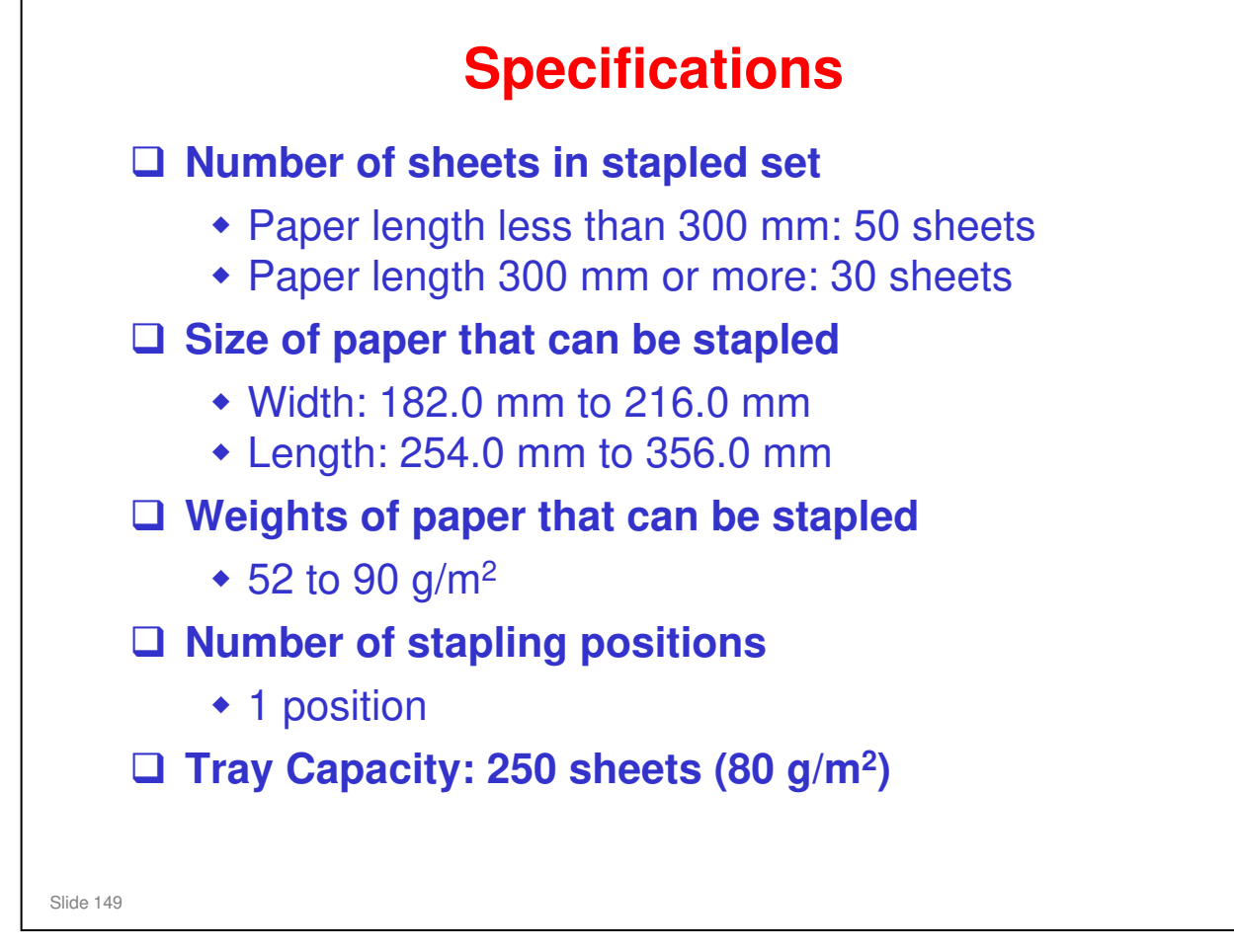

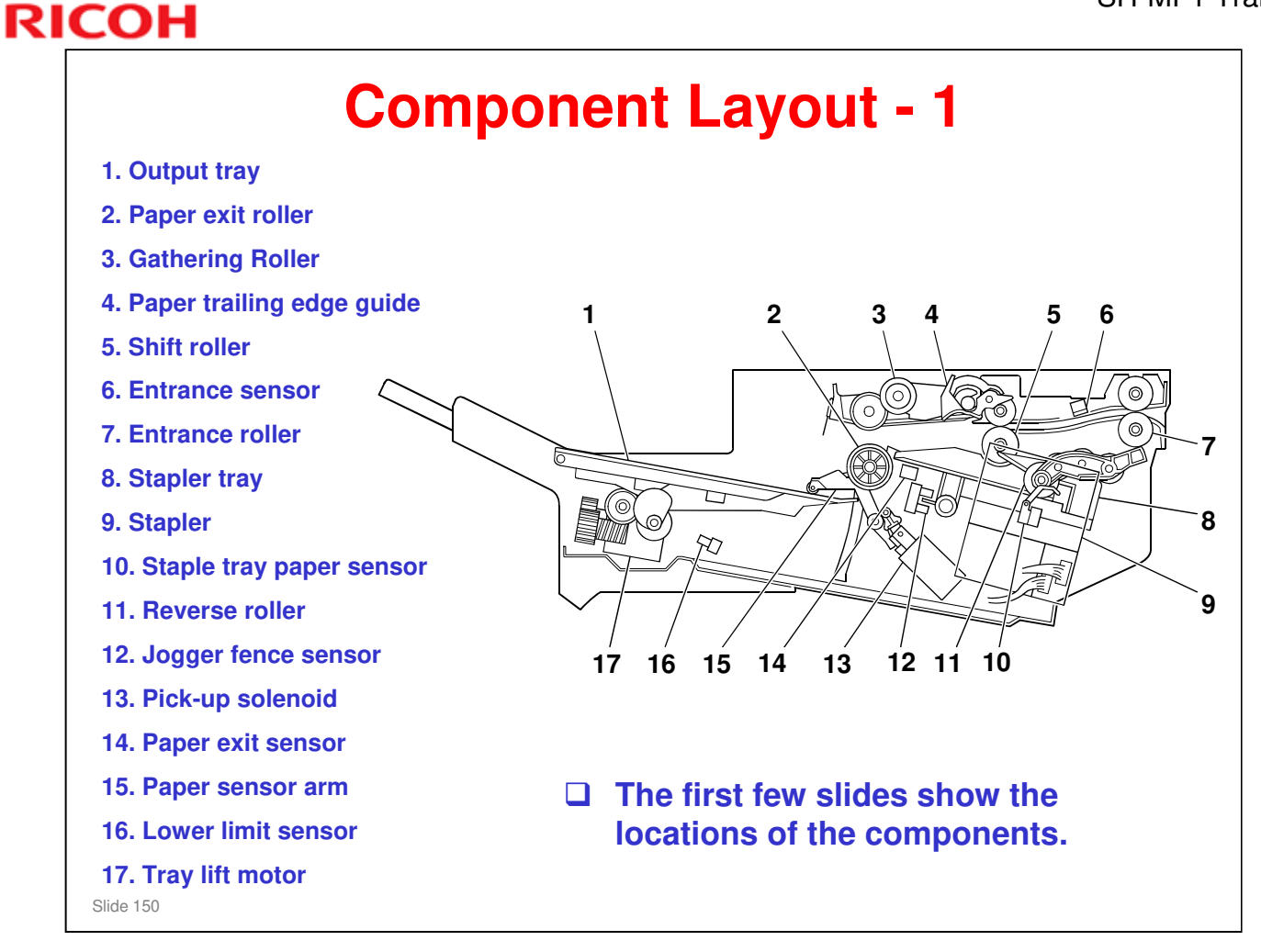

2

3

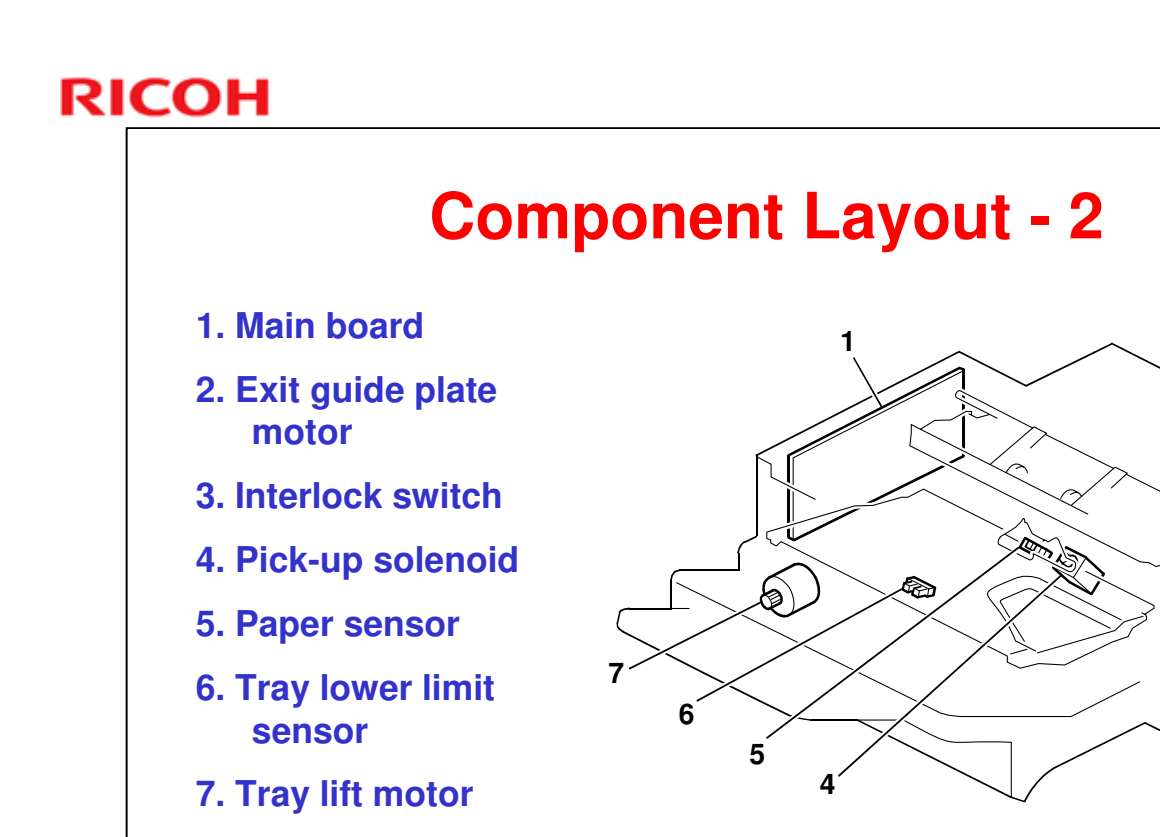

Slide 151

□ The interlock switch turns off when the internal finisher front cover is opened. As a result, the relay on the PSU cuts off the power supply to the internal finisher.

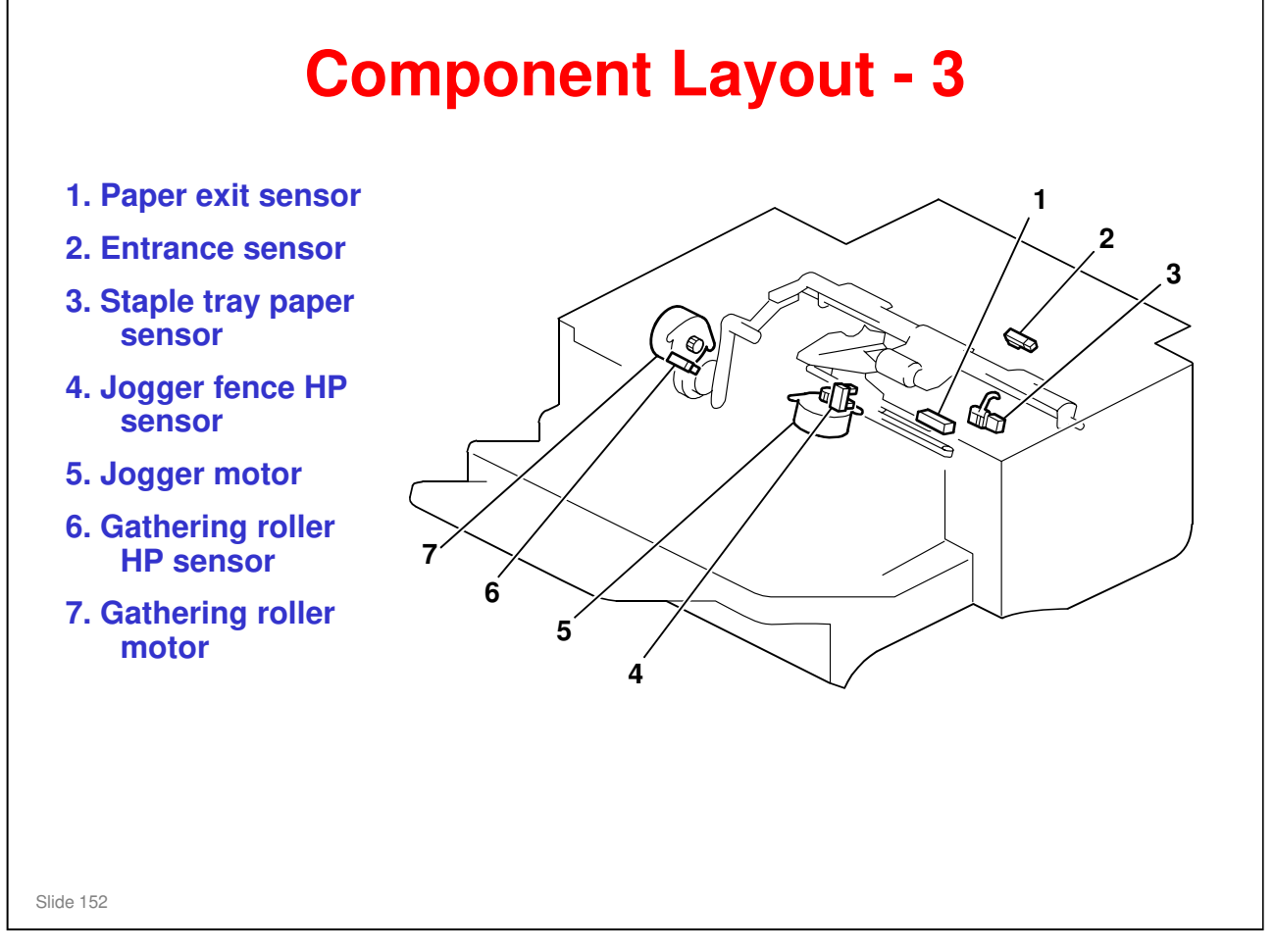

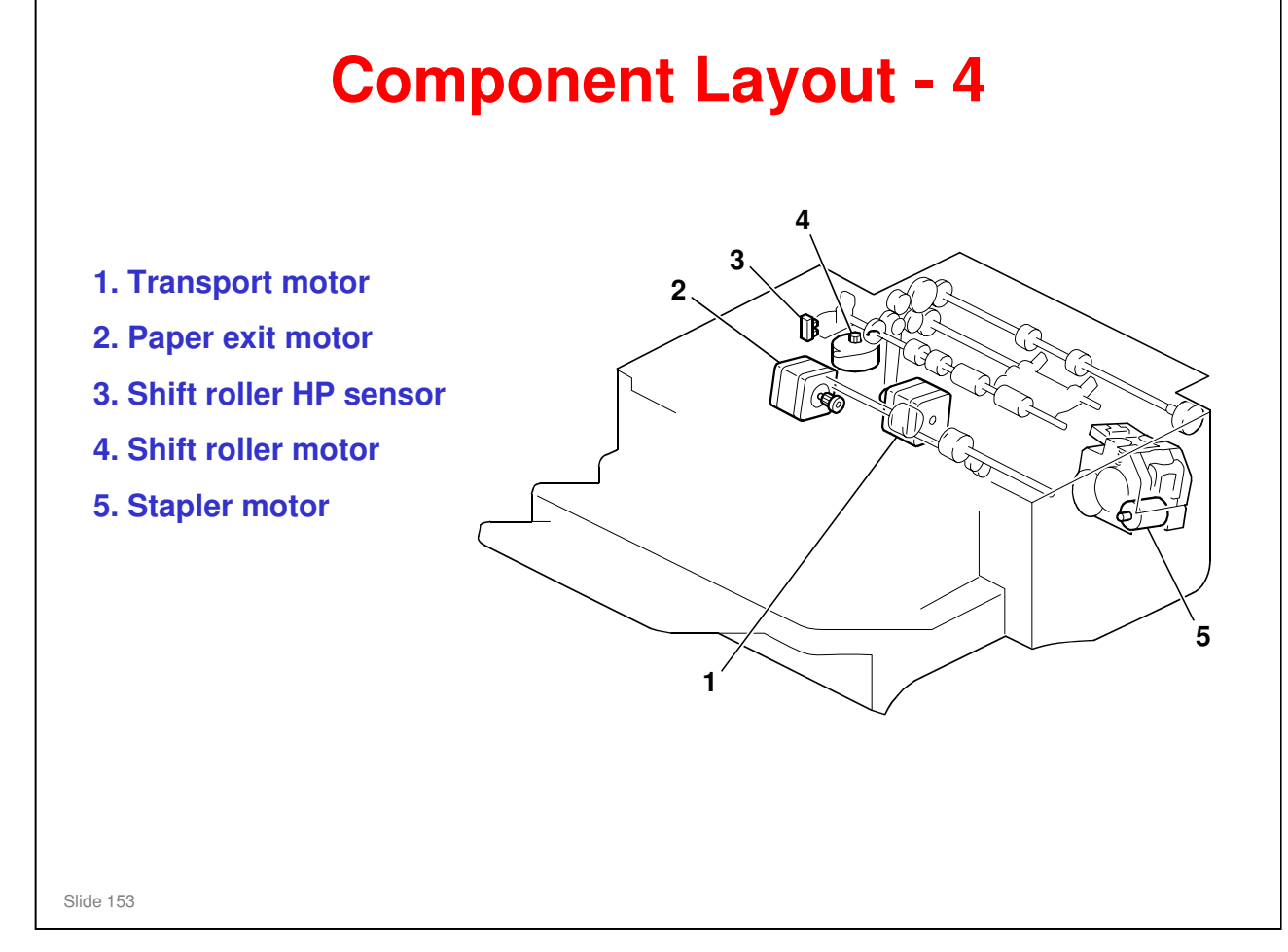

### No additional notes.

**RICOH** 

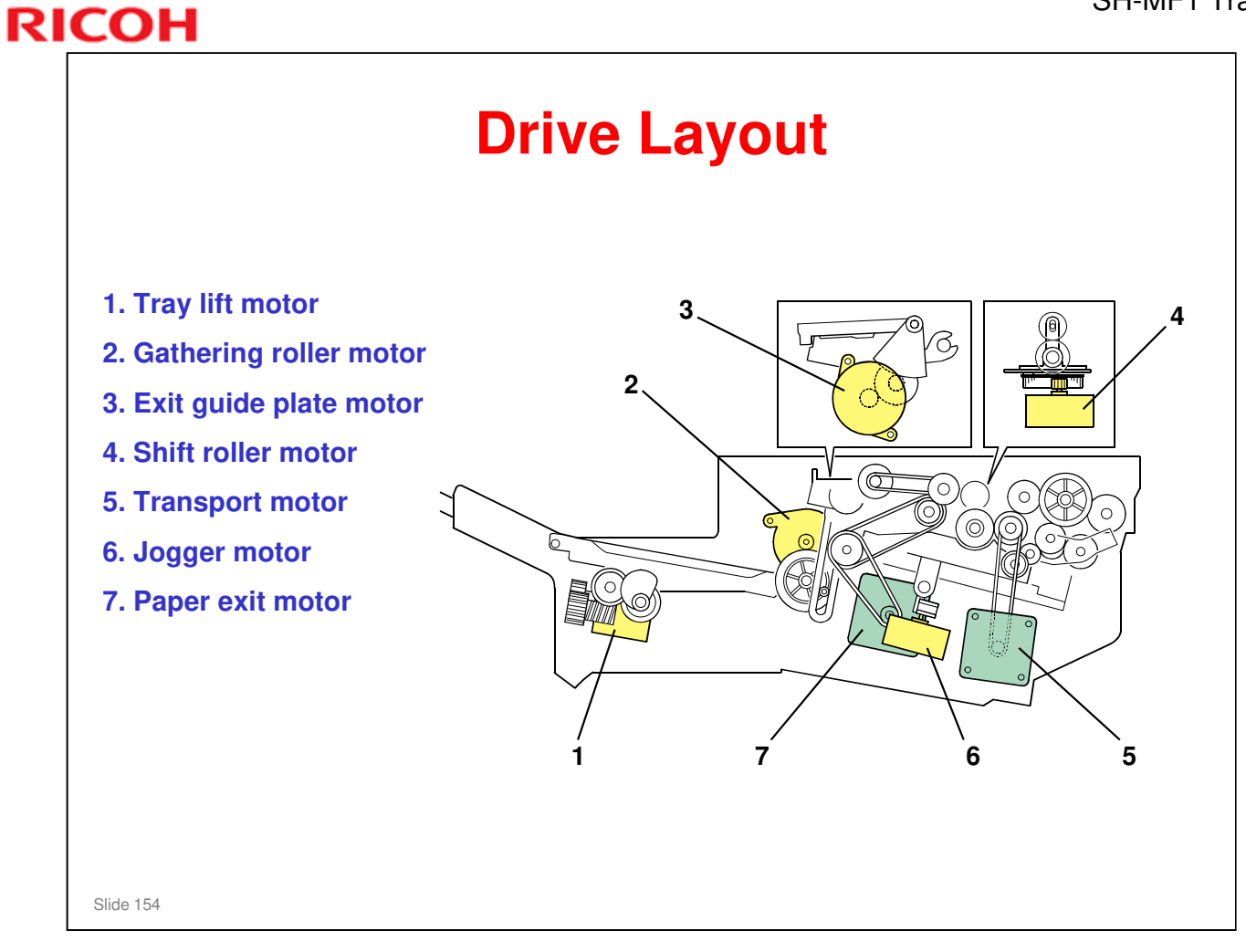

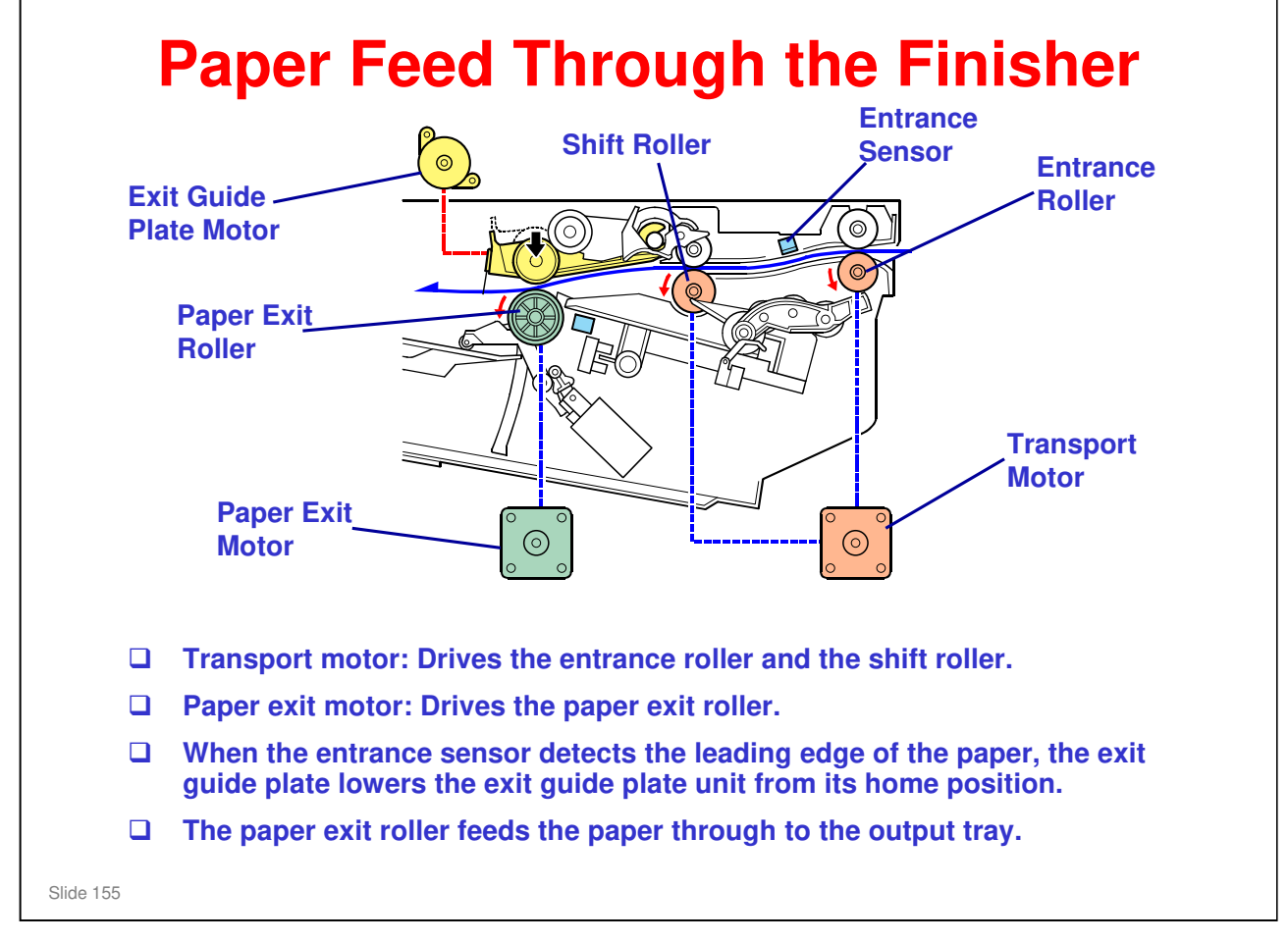

□ This shows paper feed without stapling.

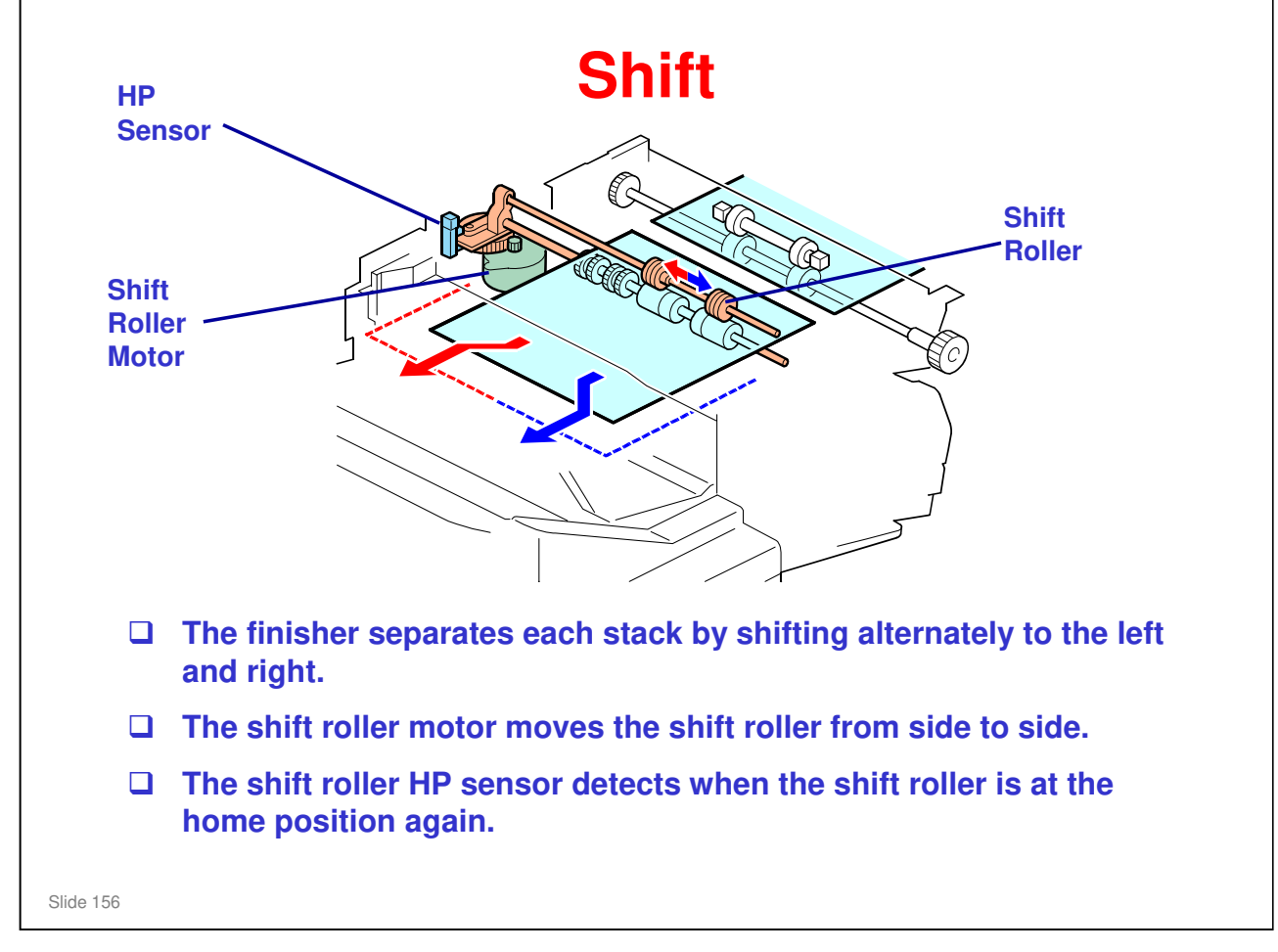

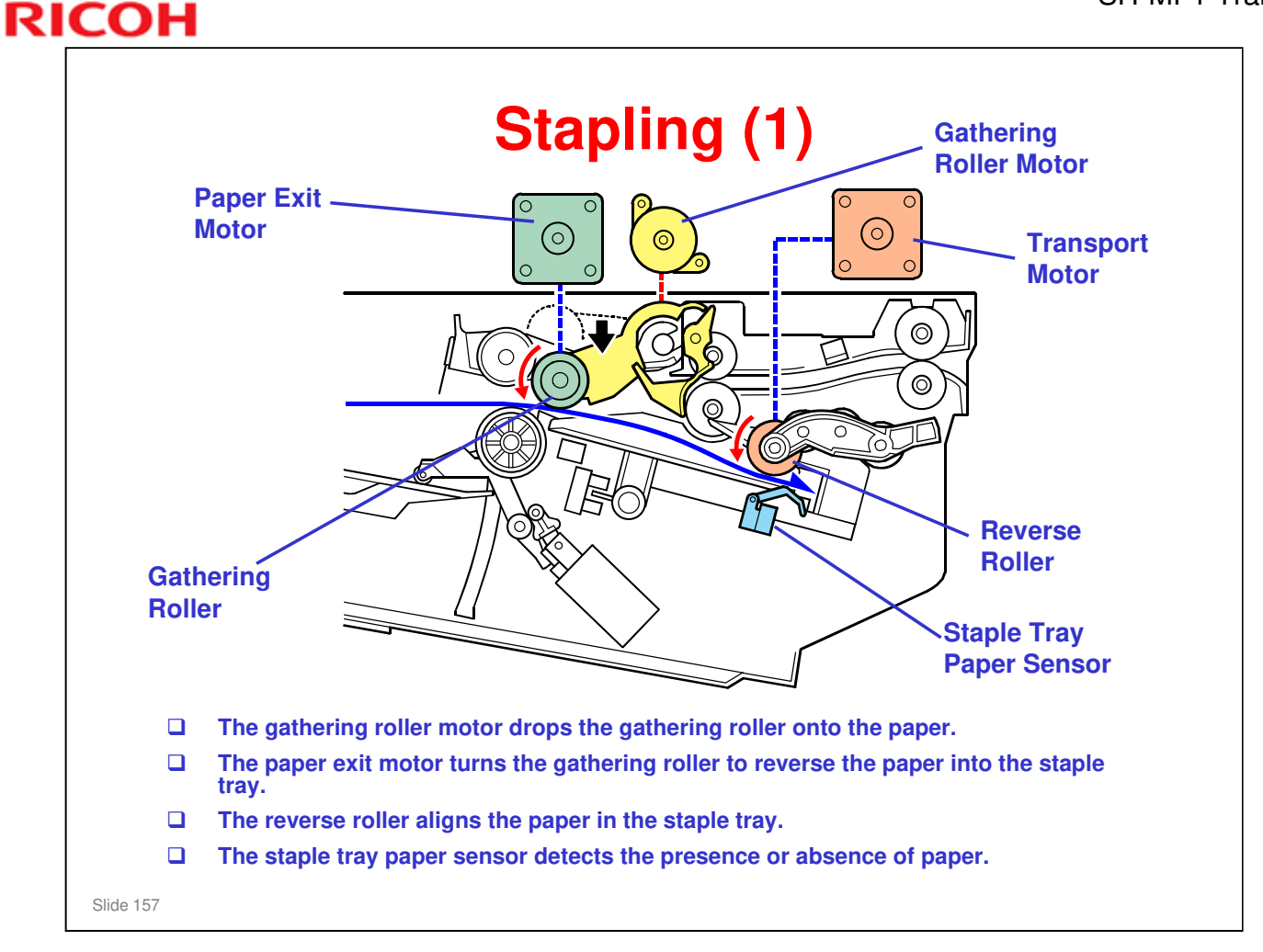

□ This shows how the machine reverse-feeds the sheet of paper into the stapler.

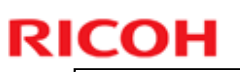

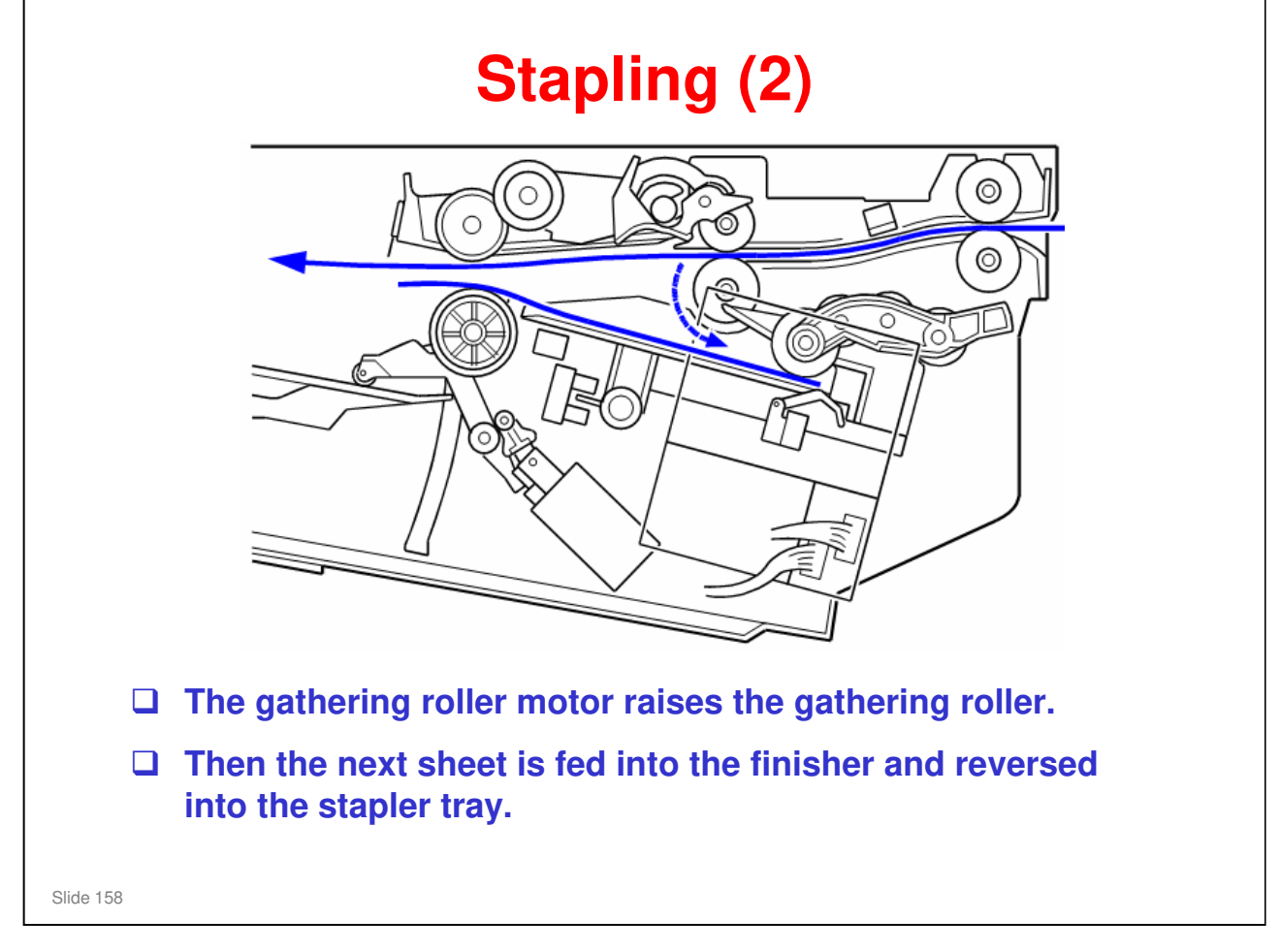

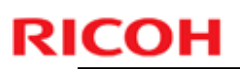

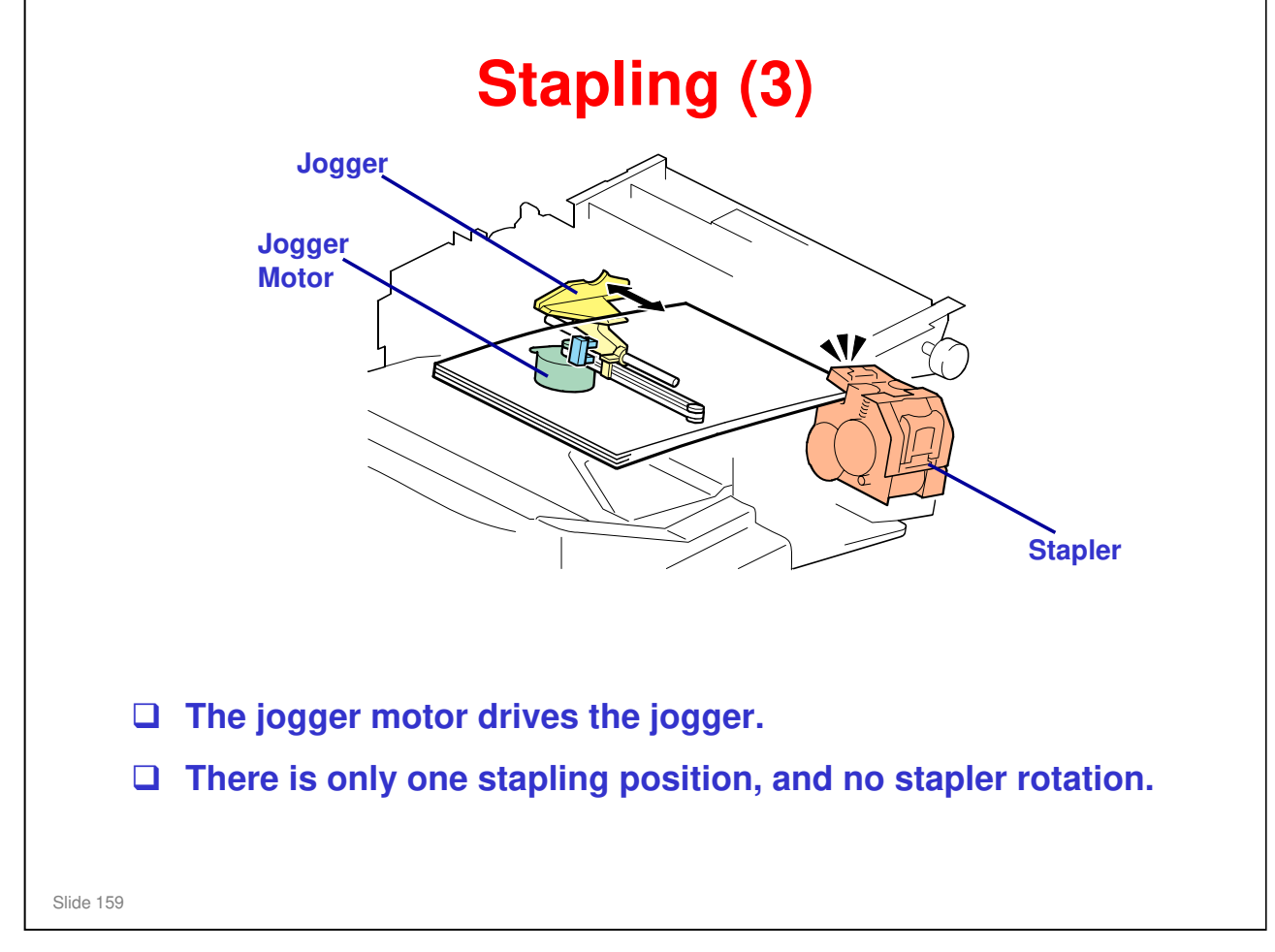

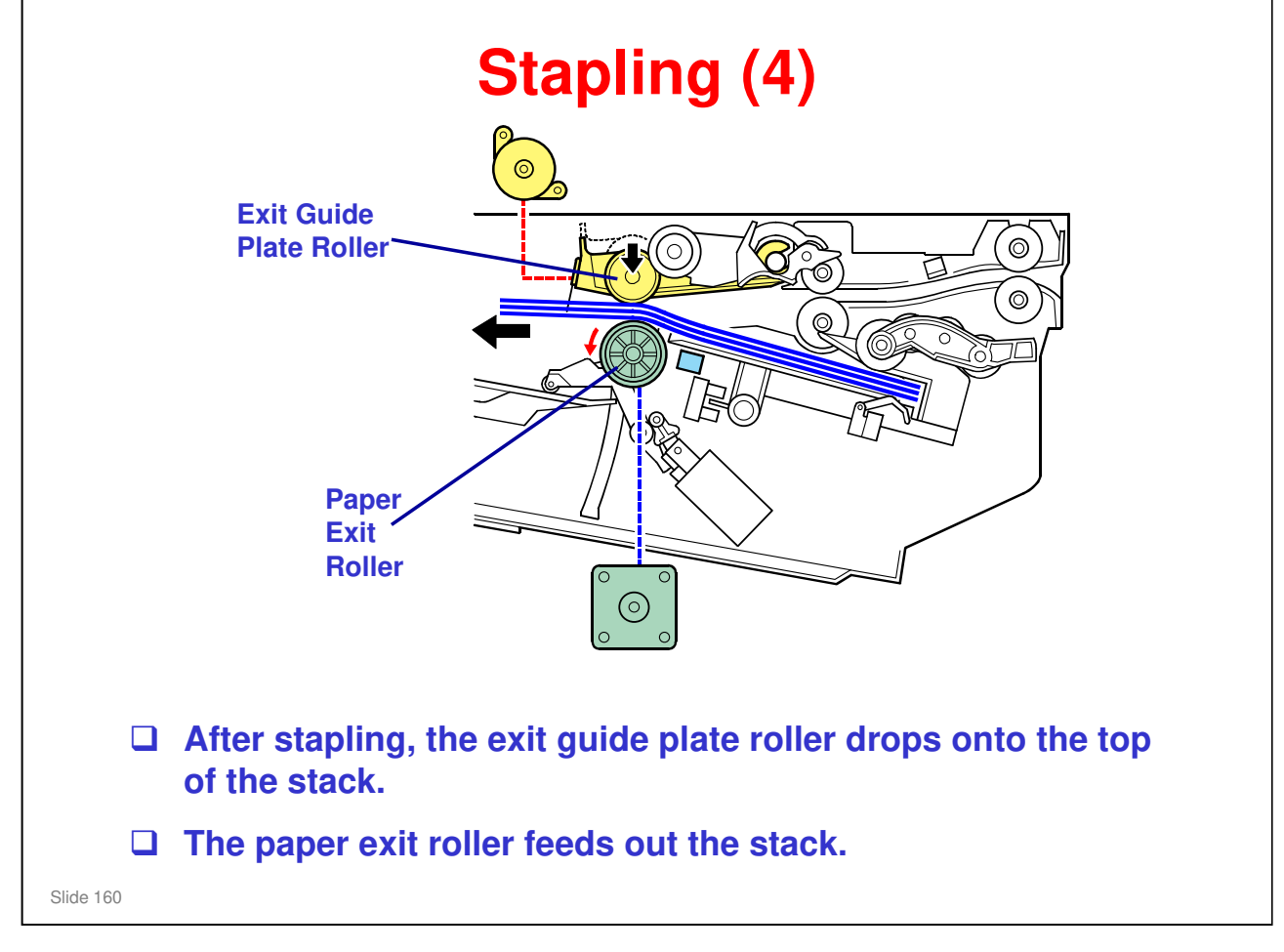

# <section-header><section-header><section-header><text><text><text>

### SH-MF1 Training

### **RICOH**

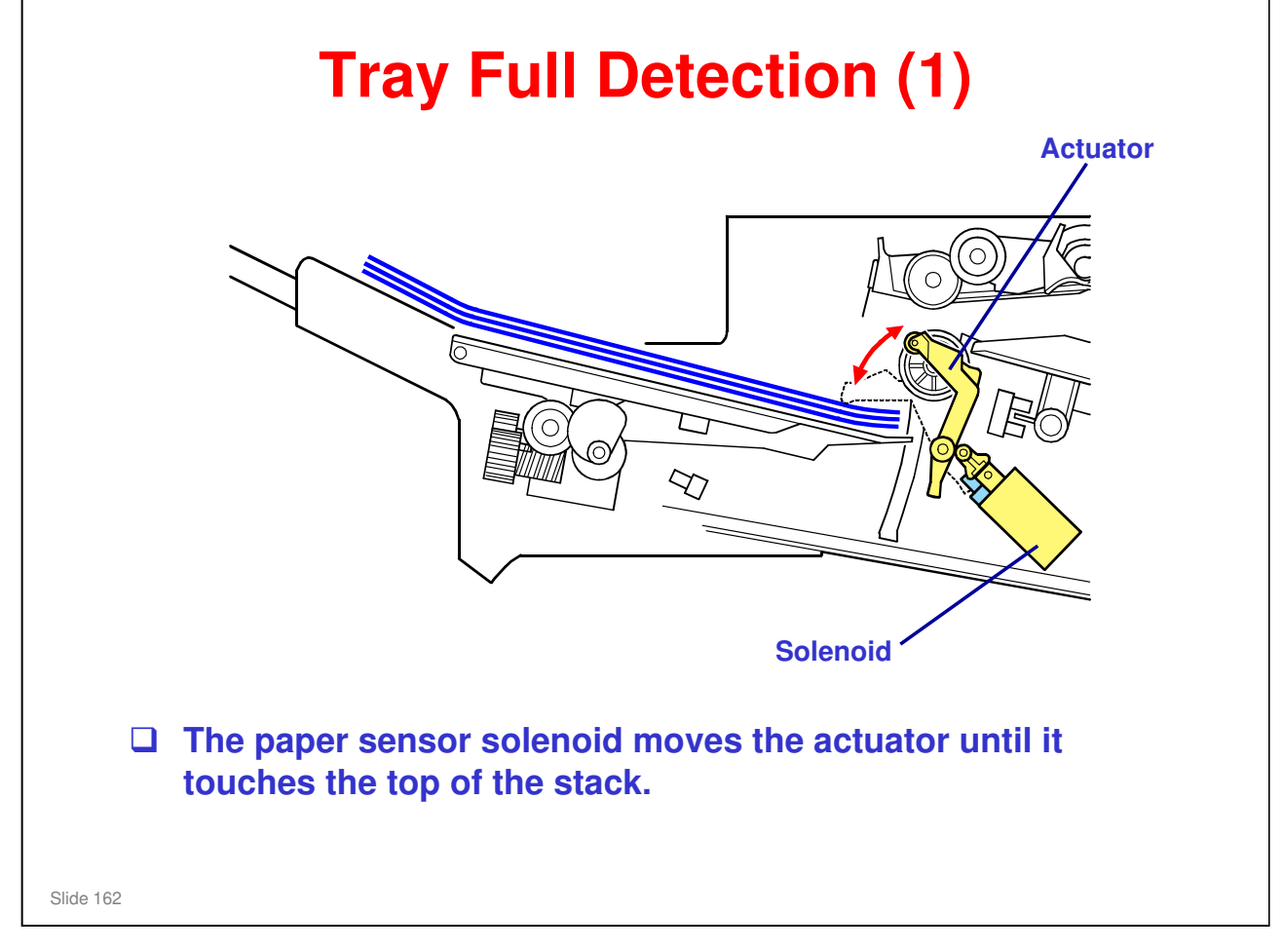

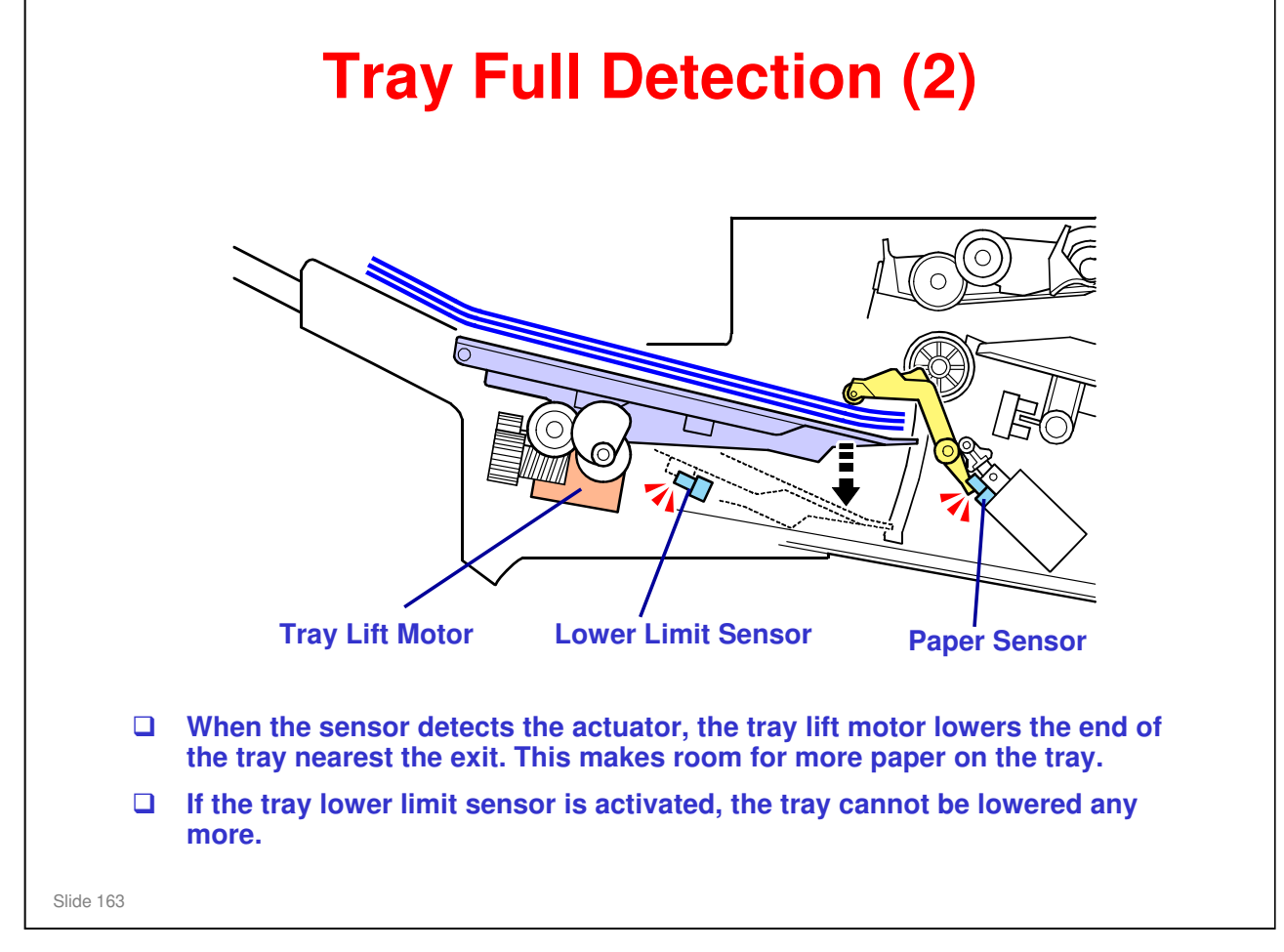

|  | <ul> <li>You can make a finisher free run with the following SPs. No paper is required when executing these SPs.</li> <li>6137-001: Free Run 1 (Shift mode)</li> <li>6137-002: Free Run 2 (Staple mode)</li> </ul> |                        |                                      |                         |                                                                          |  |  |
|--|----------------------------------------------------------------------------------------------------|------------------------|--------------------------------------|-------------------------|--------------------------------------------------------------------------|--|--|
|  |                                                                                                    |                        |                                      |                         |                                                                          |  |  |
|  | • 61<br>de                                                                                                    | scends to              | the lowest                           | Packing n<br>position.) | node: Output tray                                                        |  |  |
|  | • 61                                                                                                    | 37-004: Fr             | ee Run 4 (                           | not assig               | nea)                                                                     |  |  |
|  | • 61<br>You ca                                                                                                    | an also ma             | ake a free                           | run with                | dip switches (SW101)                                                     |  |  |
|  | + 61<br>You ca<br>1                                                                                                    | 2 2                    | ake a free                           | run with                | dip switches (SW101)<br>mode                                             |  |  |
|  | + 61<br>You ca<br>1<br>OFF                                                                                                    | an also ma<br>2<br>OFF | ake a free<br>3<br>OFF               | run with<br>4<br>OFF    | dip switches (SW101) mode Normal mode                                    |  |  |
|  | + 61<br>You ca<br>1<br>OFF<br>ON                                                                                                    | 2<br>OFF<br>OFF        | ake a free<br>3<br>OFF<br>OFF        | 4<br>OFF<br>OFF         | dip switches (SW101)<br>mode<br>Normal mode<br>Shift mode                |  |  |
|  | + 61<br>You ca<br>1<br>OFF<br>ON<br>OFF                                                                                                    | 2<br>OFF<br>OFF<br>ON  | ake a free<br>3<br>OFF<br>OFF<br>OFF | 4<br>OFF<br>OFF<br>OFF  | dip switches (SW101)<br>mode<br>Normal mode<br>Shift mode<br>Staple mode |  |  |

| er main board.    |                                 |  |  |  |  |
|-------------------|---------------------------------|--|--|--|--|
| LED               | Status                          |  |  |  |  |
| OFF               | Machine power OFF               |  |  |  |  |
| Blink (per 1.0 s) | Normal operation, Free run mod  |  |  |  |  |
| Blink (per 0.4 s) | Error occurring (Jam, SC, etc.) |  |  |  |  |
| Blink (irregular) | Firmware update                 |  |  |  |  |
| ON                | Finisher software malfunction   |  |  |  |  |

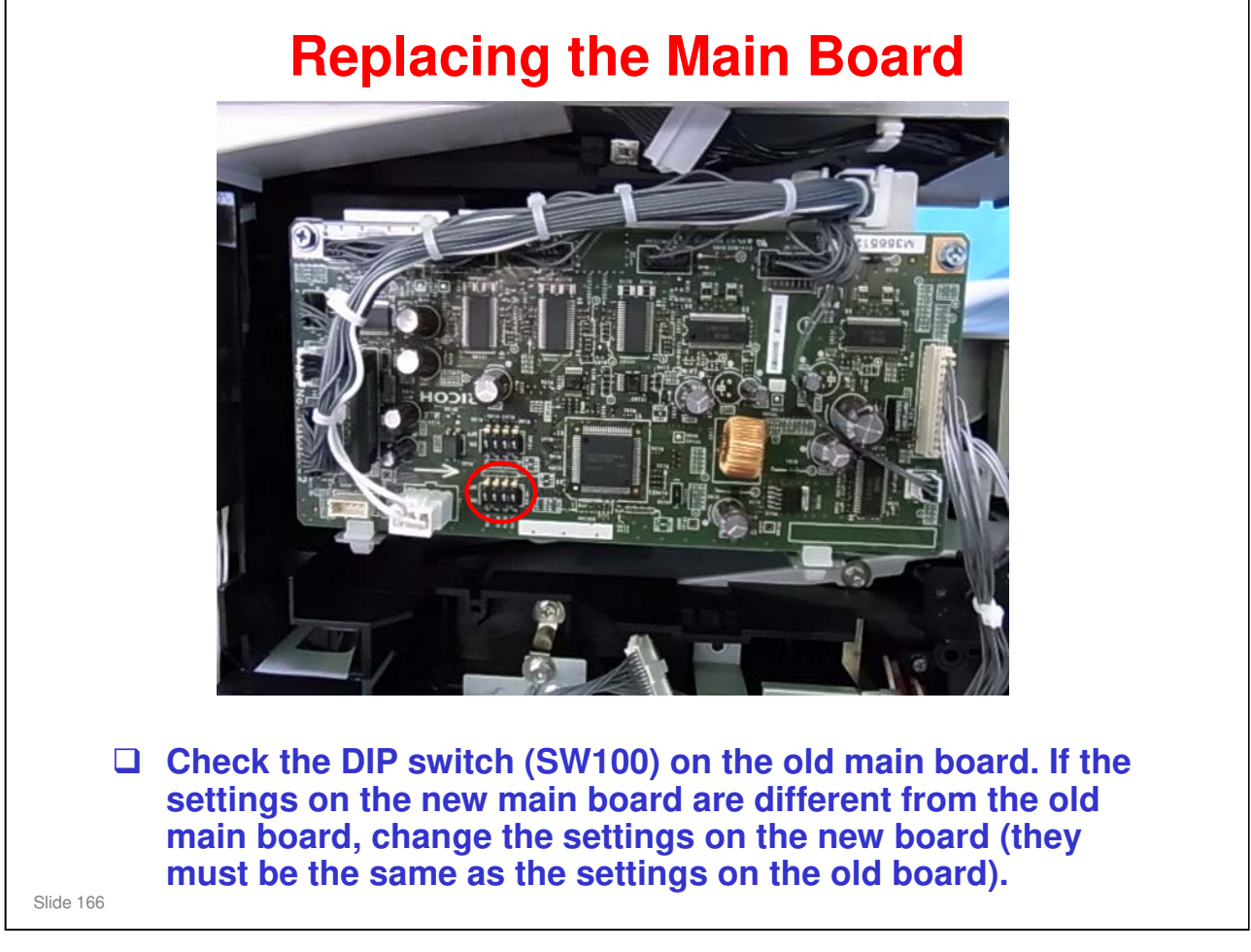

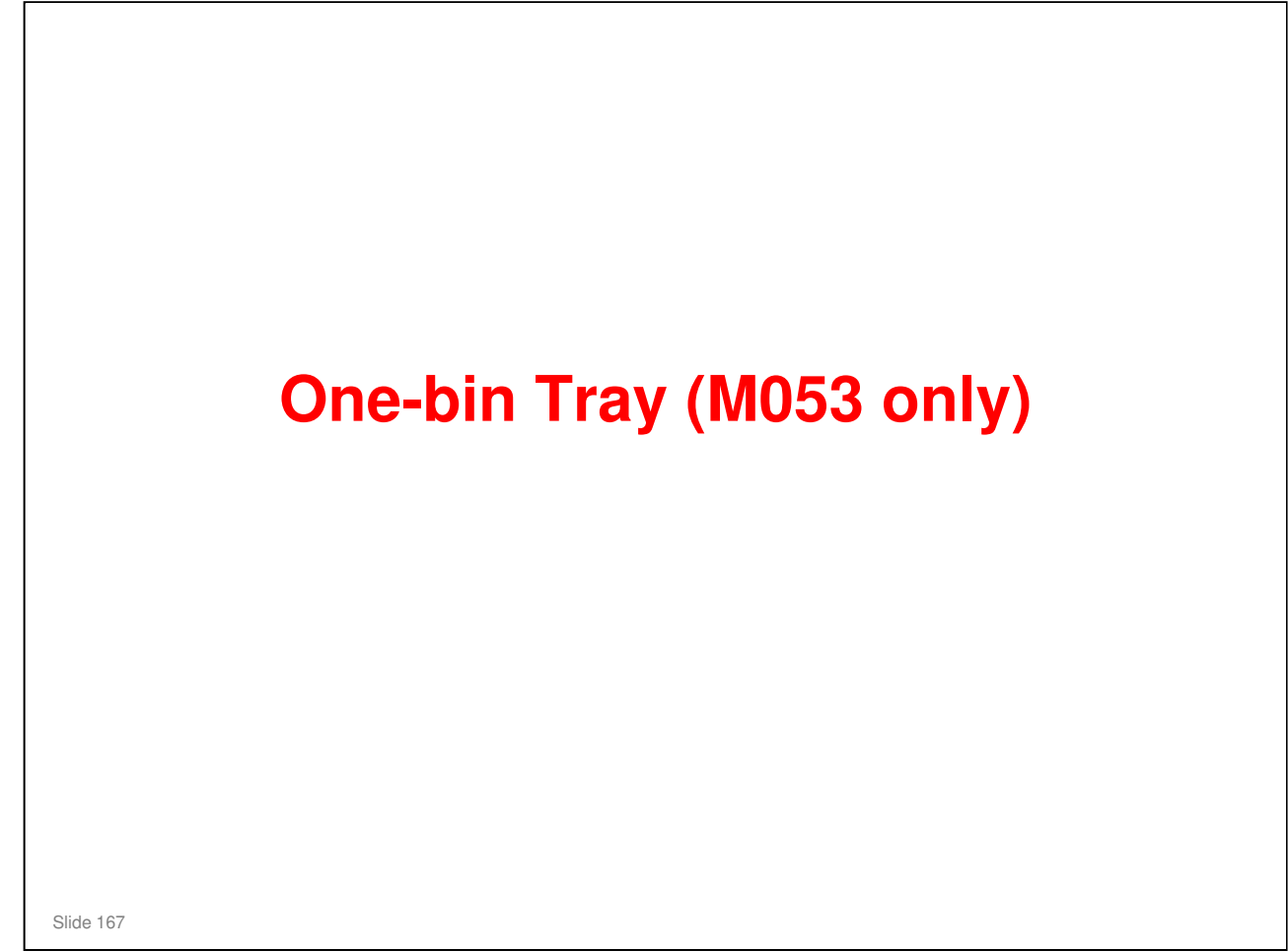

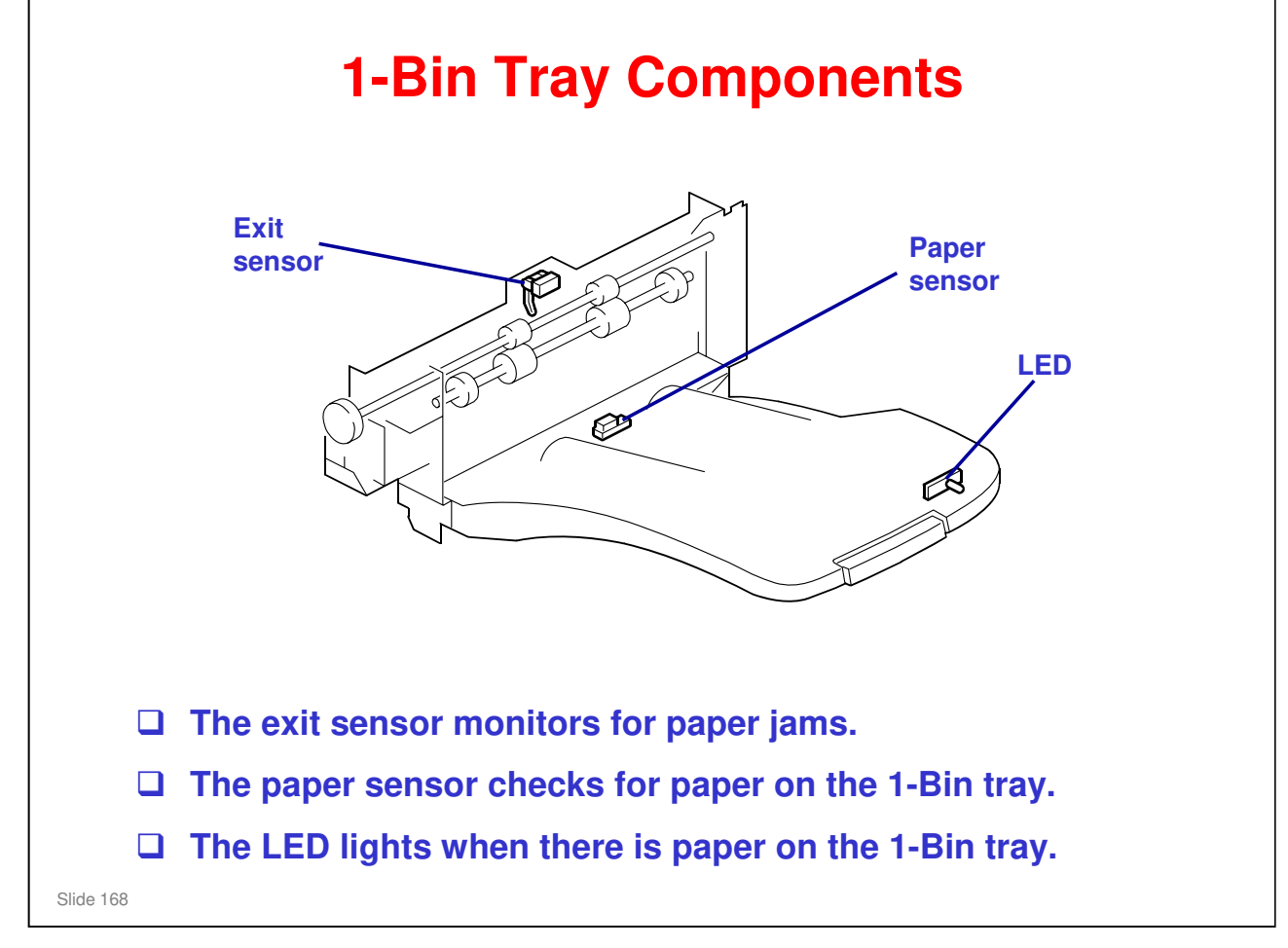

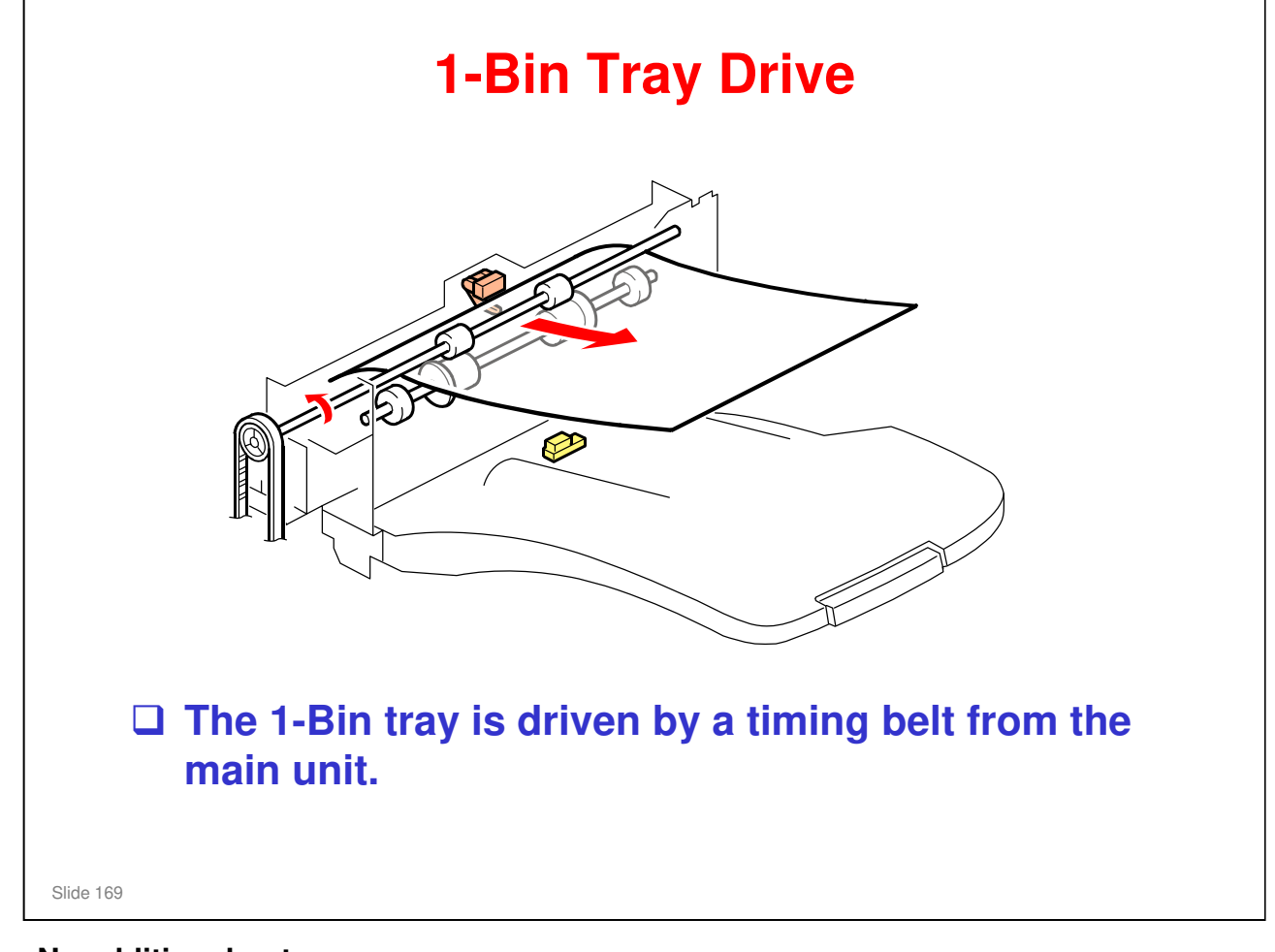

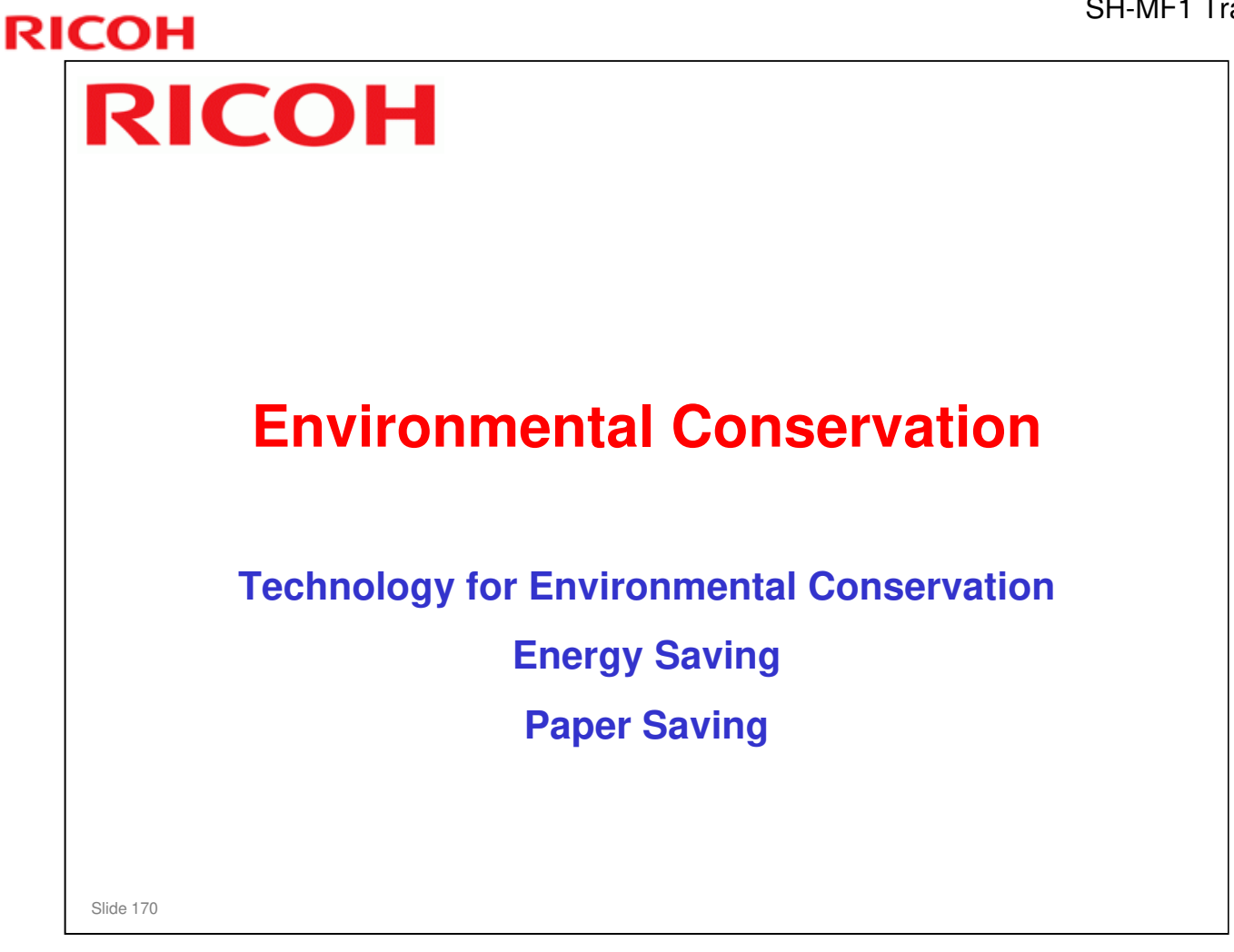

□ This section explains the technology used in this machine for environmental conservation, and the default settings of related functions.

### **Technology for Environmental Conservation**

| Environmental                | Description                                              | SH-MF1/ |  |
|------------------------------|----------------------------------------------------------|---------|--|
| Technology/Feature           |                                                          | SH-P1   |  |
| 1. QSU                       | - Reduction of warm-up time (Energy saving)              | *       |  |
| 2. Hybrid QSU                | - Reduction of CO <sub>2</sub> emissions                 |         |  |
| 3. IH QSU                    |                                                          |         |  |
| 4. Paper-saving features     | - Allows documentation to be managed digitally, cutting  | *       |  |
|                              | down on paper consumption.                               |         |  |
|                              | - Improves machine productivity when printing out duplex |         |  |
|                              | (double-sided) images.                                   |         |  |
| 5. High-speed duplex output  | - Improves machine productivity when printing out duplex | *       |  |
|                              | (double-sided) images                                    |         |  |
| 6. Ozone reduction design    | - Low ozone emissions                                    | *       |  |
| 7. PxP (polymerized) toner   | -Energy saving                                           |         |  |
|                              | - Conservation of materials/resources (reduced toner     |         |  |
|                              | consumption)                                             |         |  |
| 8. Noise reduction design    | - Low noise                                              | *       |  |
| 9. Minimization of harmful   | - Minimization of harmful substances                     | *       |  |
| substances                   |                                                          |         |  |
| 10. Environmentally-friendly | - Conservation of materials/resources                    |         |  |
| toner bottle                 | 4                                                        |         |  |
| 11. Toner recycling          |                                                          |         |  |
| 12. Recycle-friendly design  |                                                          |         |  |

Slide 171

□ This slide explains what technologies are used for conserving the environment in this product.

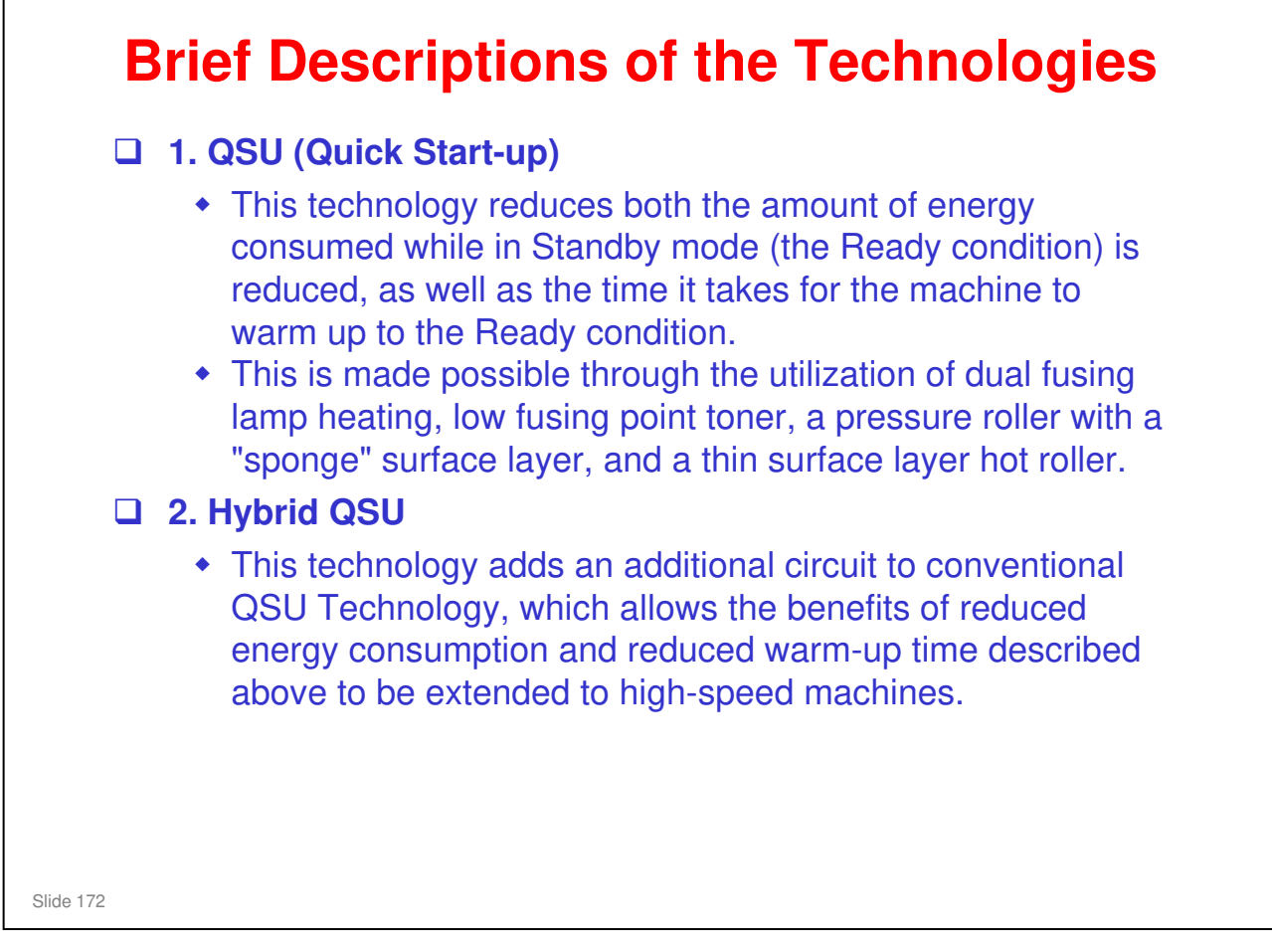

### SH-MF1 Training

### **RICOH**

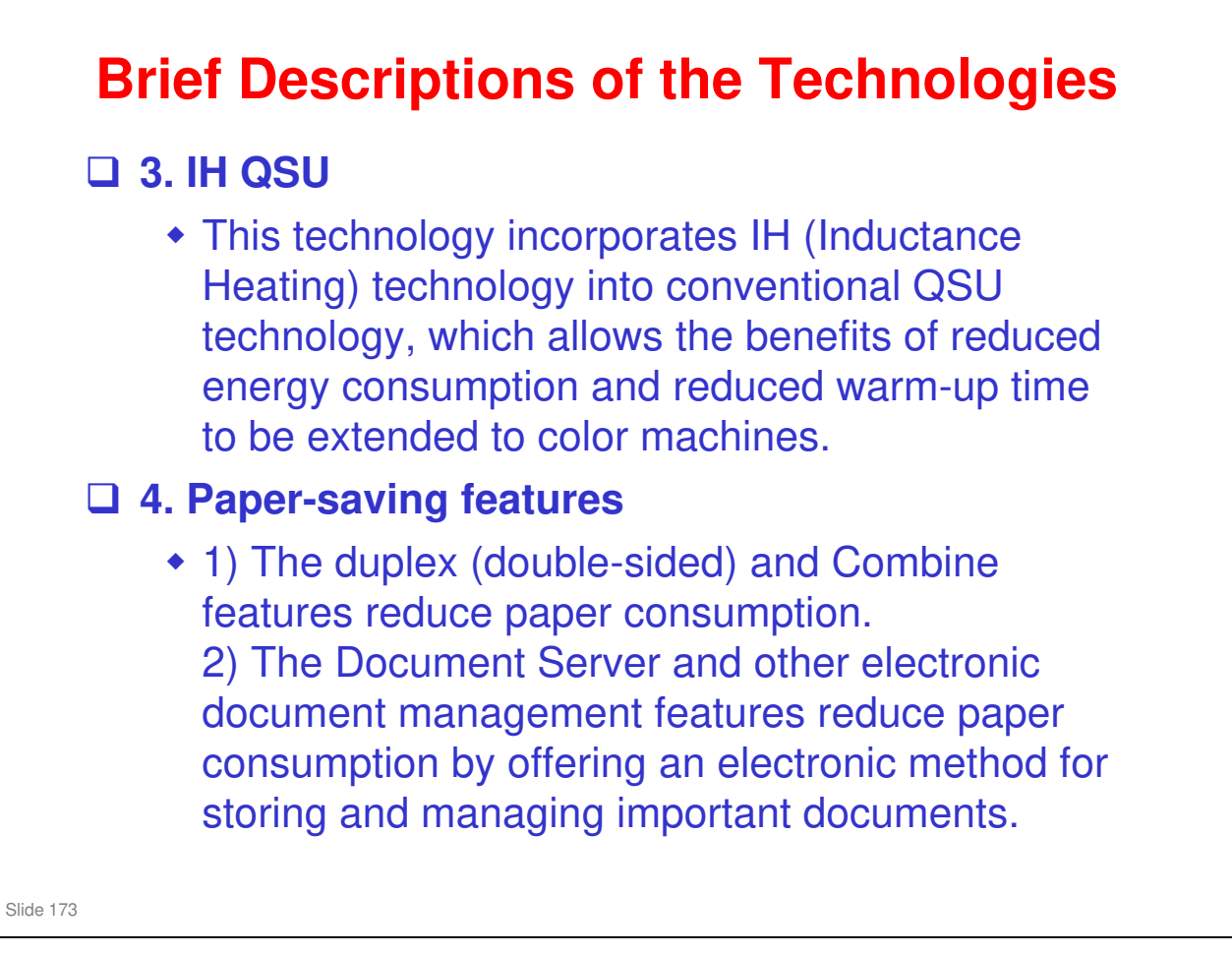

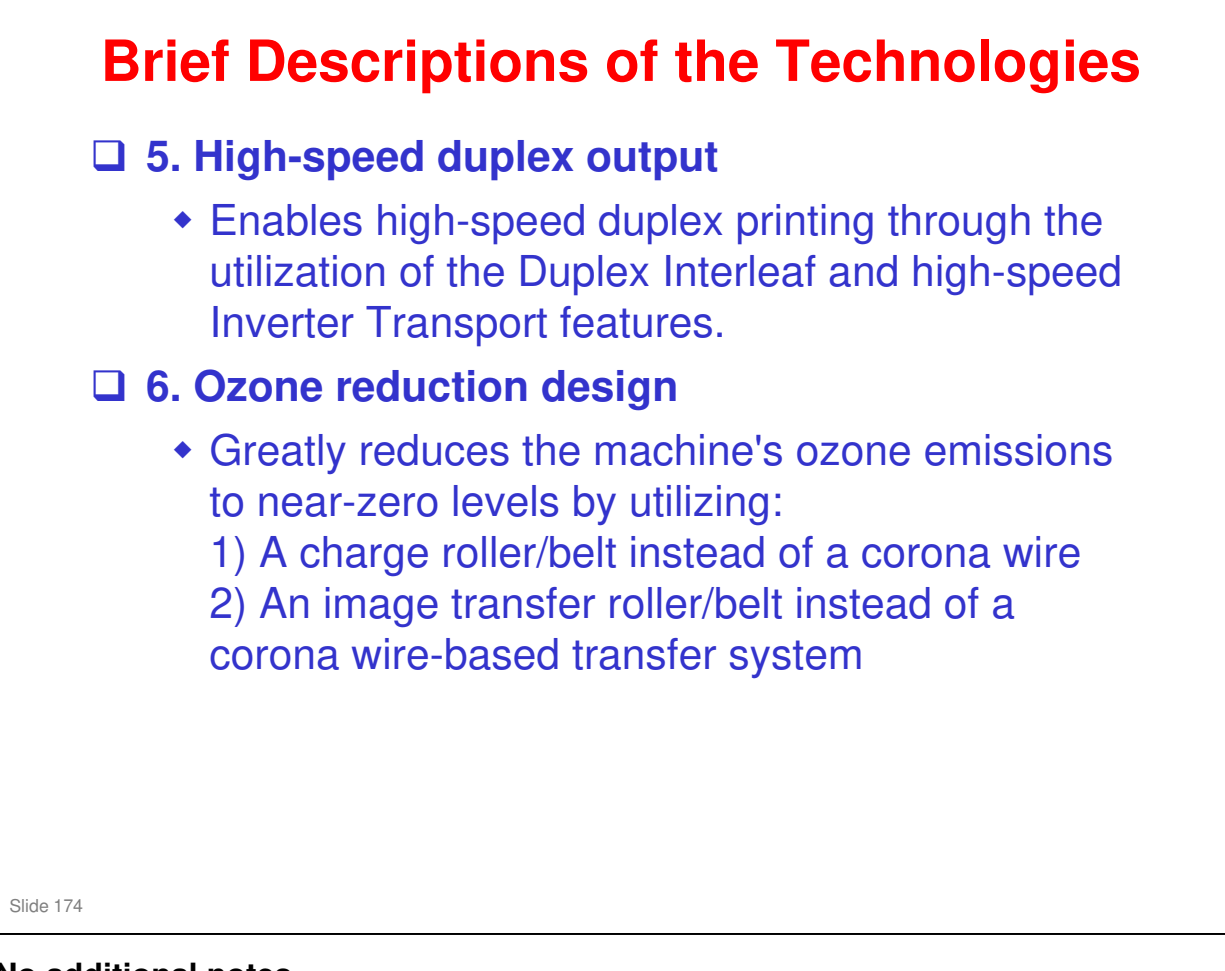

### **Brief Descriptions of the Technologies** □ 7. PxP (polymerized) toner "PxP toner" is a fine-particle, polyester resin based toner, manufactured using a Ricoh-original polymerization method instead of the conventional pulverization method. This allows the toner to fuse at a lower temperature, which reduces the impact on the environment and contributes to achieving even higher image quality than before. PxP toner also has other benefits, including a reduction in the amount of toner needed to develop the image, as well as an approximate 35% reduction in CO<sub>2</sub> emissions during the toner manufacturing process. Slide 175

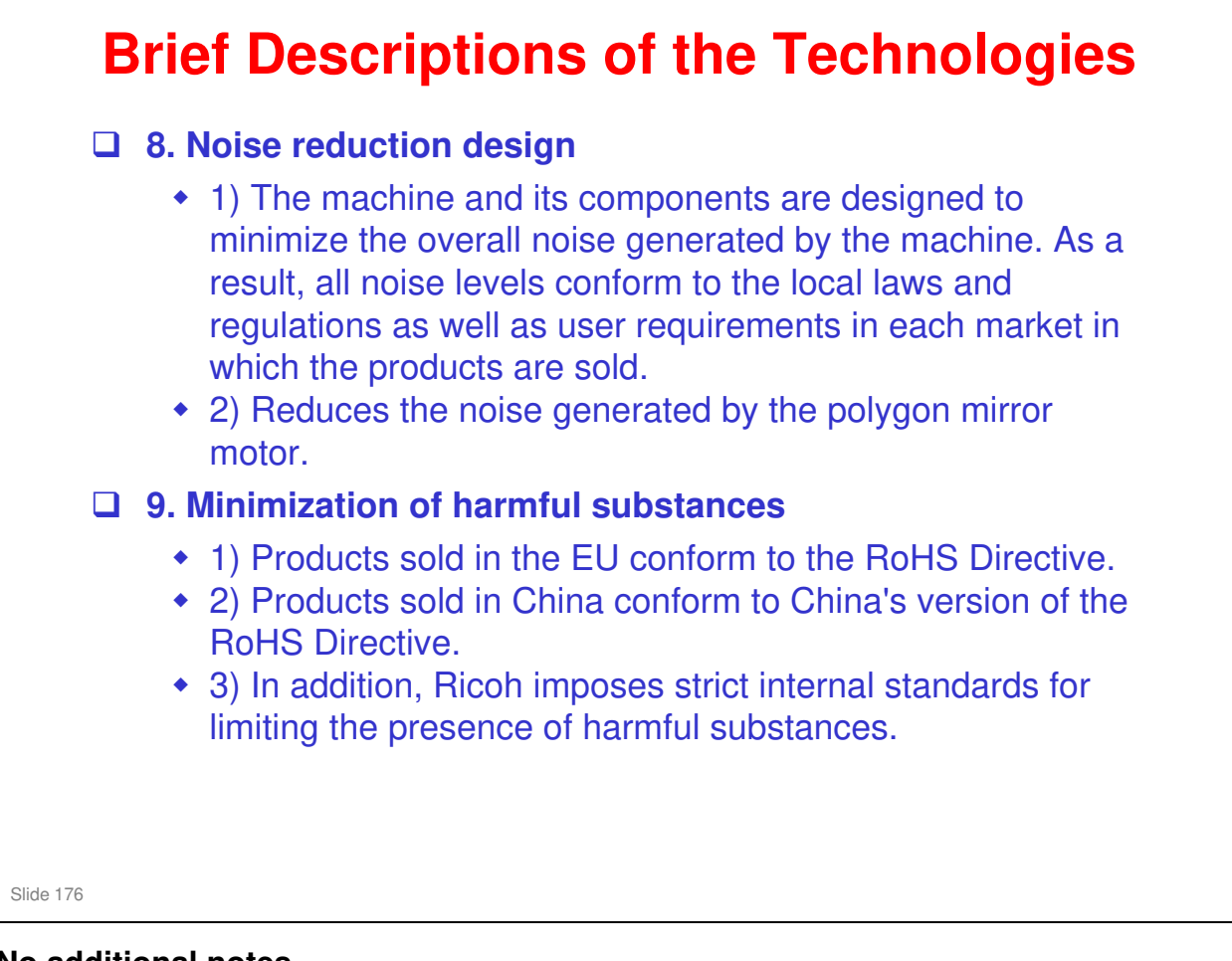

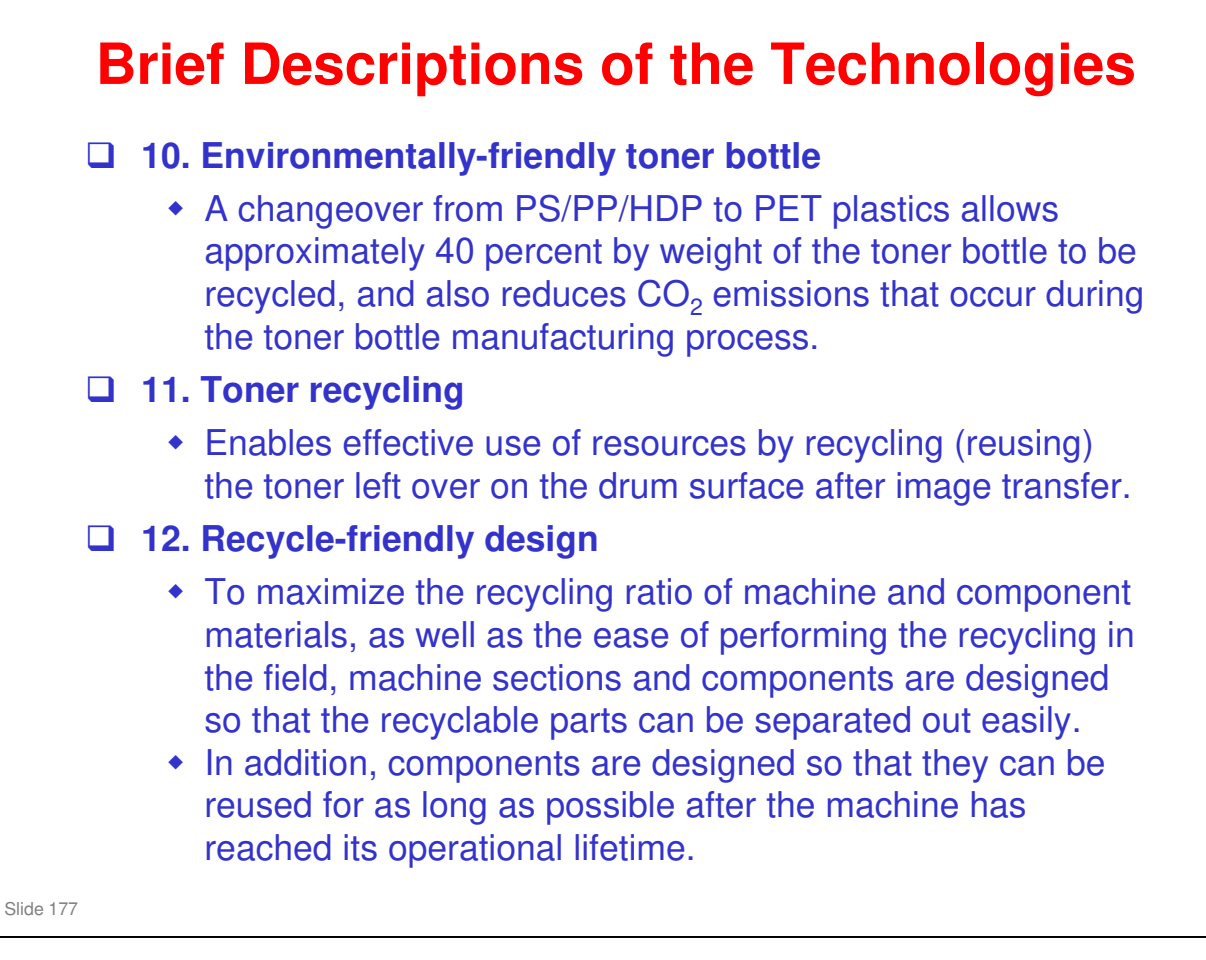

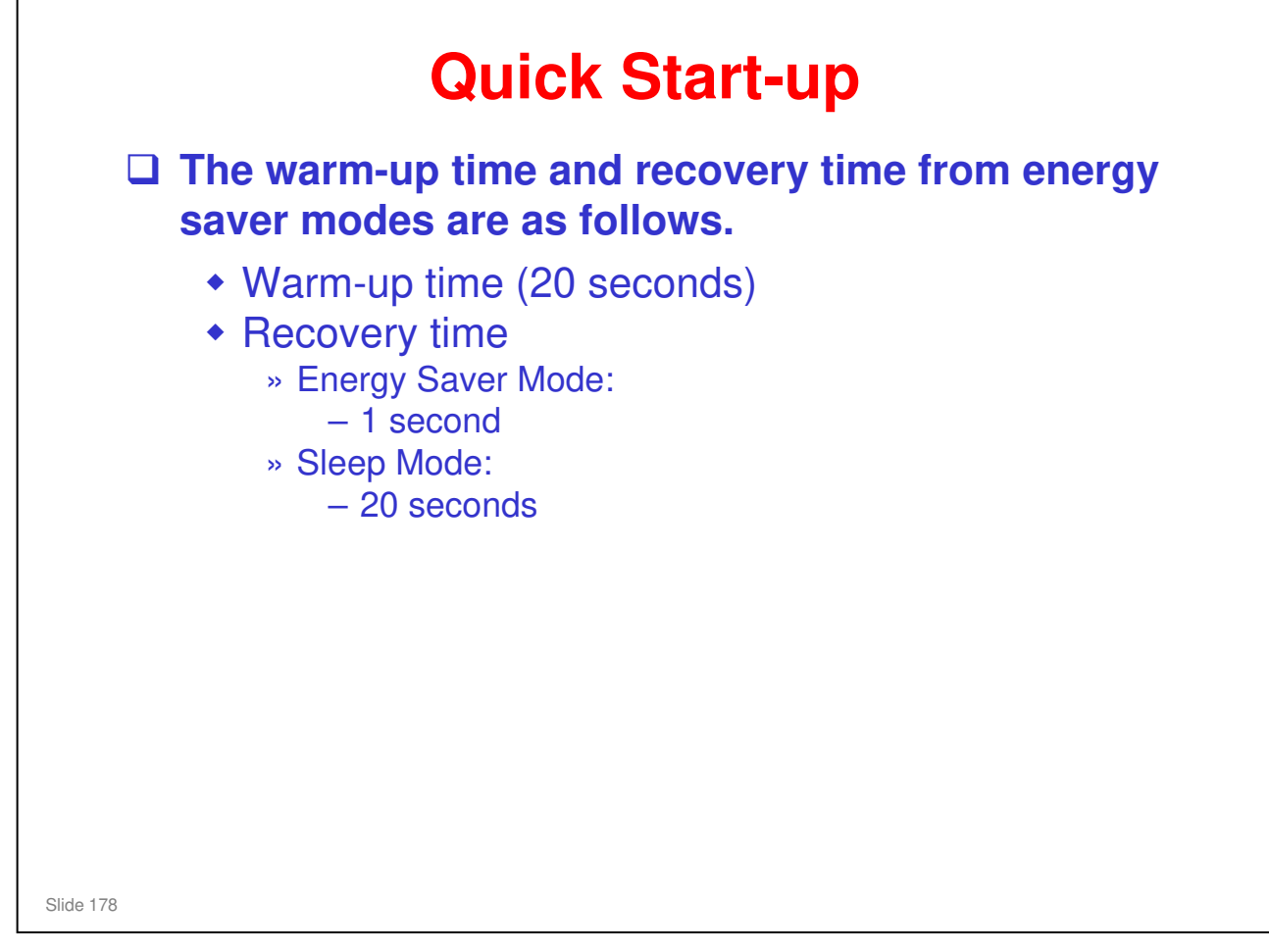

Through major reductions in warm-up time and recovery time from energy saver modes (Low power, Sleep), QSU (Quick Start Up) Technology has eliminated the traditional trade-off between energy saving and convenience of speed.

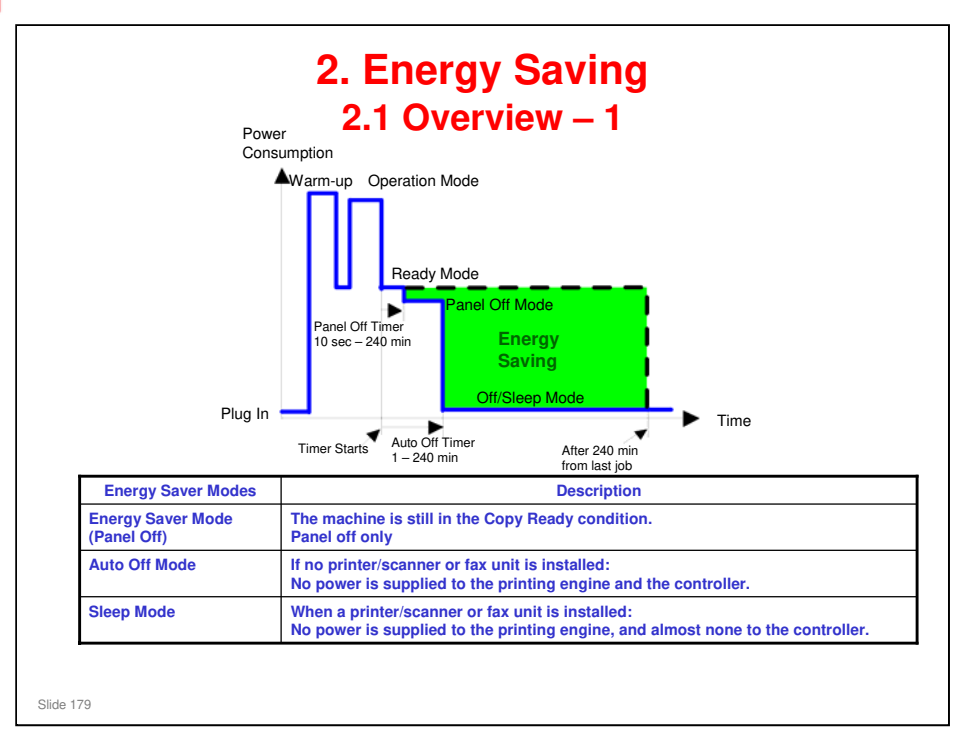

- When the machine is not being used, the machine enters energy saver mode to reduce the power consumption by turning off the LCD of the operation panel and lowering the fusing temperature.
- The area shaded green in this diagram represents the amount of energy that is saved when the timers are at the default settings. If the timers are changed, then the energy saved will be different. For example, if the timers are all set to 240 minutes, the green area will disappear, and no energy is saved before 240 minutes expires.
- Power consumption during warm-up may be much higher than shown in this diagram.

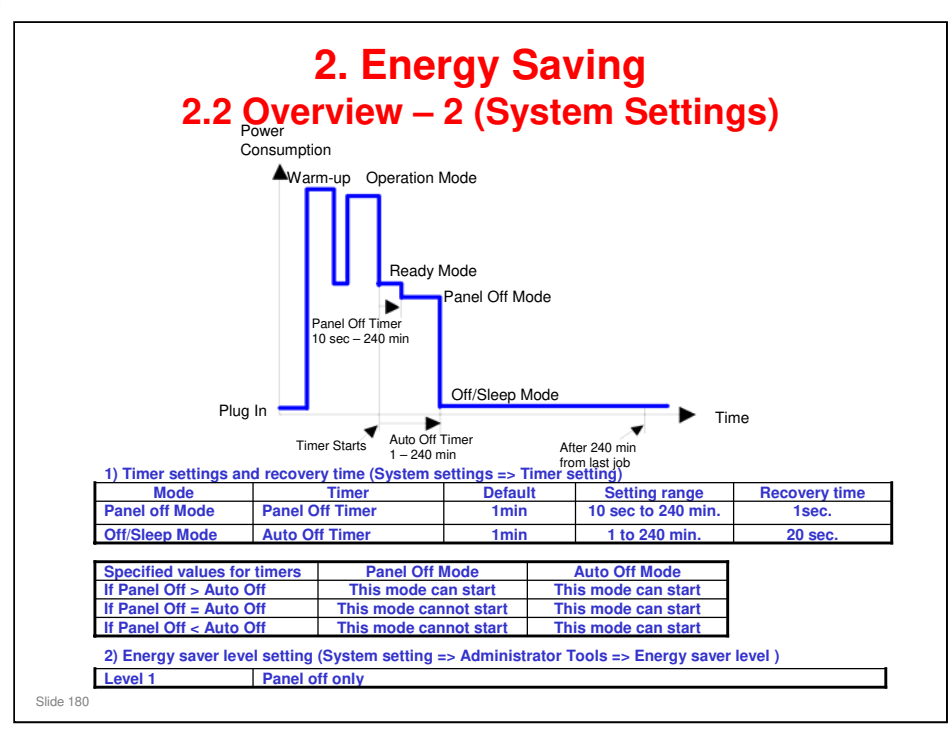

- The user can set these timers with User Tools
   MFP/ Priport: User Tools > System settings > Timer Setting
   Printer : User Tools > System settings > Energy Saver Timer
- □ Normally, Panel Off timer < Energy Saver timer < Auto Off timer.
- But, for example, if Auto Off timer < or = Panel Off timer and Energy Saver timer, the machine goes immediately to Off mode when the Auto Off timer expires. It skips the Panel Off and Energy Saver modes.
- Example
  - > Panel off: 1 minute, Low power: 15 minutes, Auto Off: 1 minute
  - The machine goes to Off mode after 1 minute. Panel Off and Low Power modes are not used.
- □ We recommend that the default settings should be kept.
  - If the customer requests that these settings should be changed, please explain that their energy costs could increase, and that they should consider the effects on the environment of extra energy use.
  - If it is necessary to change the settings, please try to make sure that the Auto Off timer is not too long. Try with a shorter setting first, such as 30 minutes, then go to a longer one (such as 60 minutes) if the customer is not satisfied.
  - If the timers are all set to the maximum value, the machine will not begin saving energy until 240 minutes has expired after the last job. This means that after the customer has finished using the machine for the day, energy will be consumed that could otherwise be saved.
  - If you change the settings, the energy consumed can be measured using SP8941, as explained later in this presentation.
- Power consumption during warm-up may be much higher than shown in this diagram.
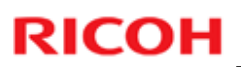

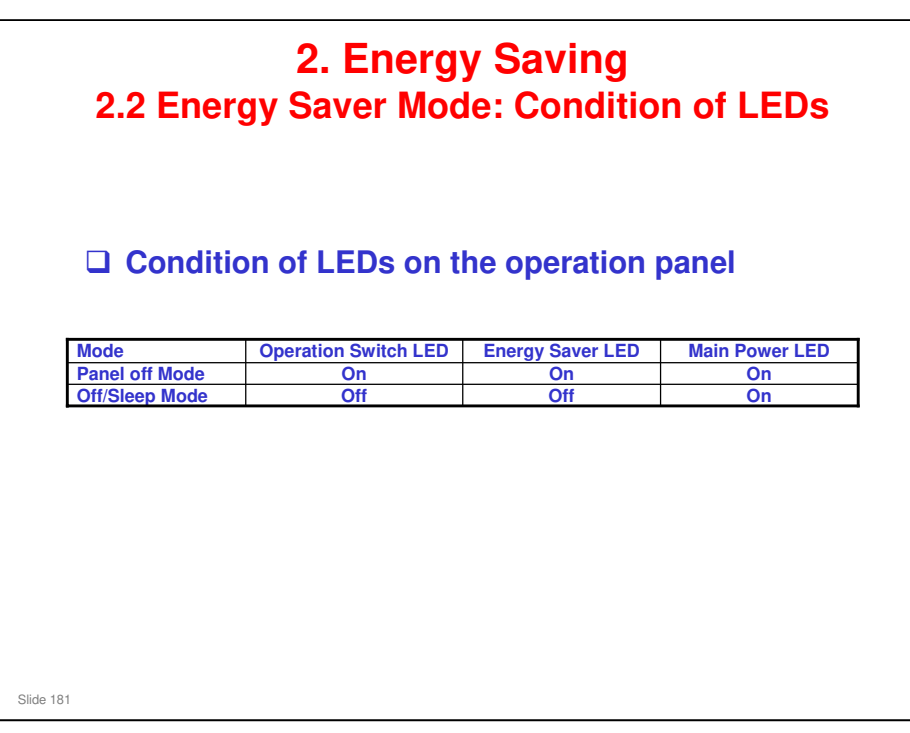

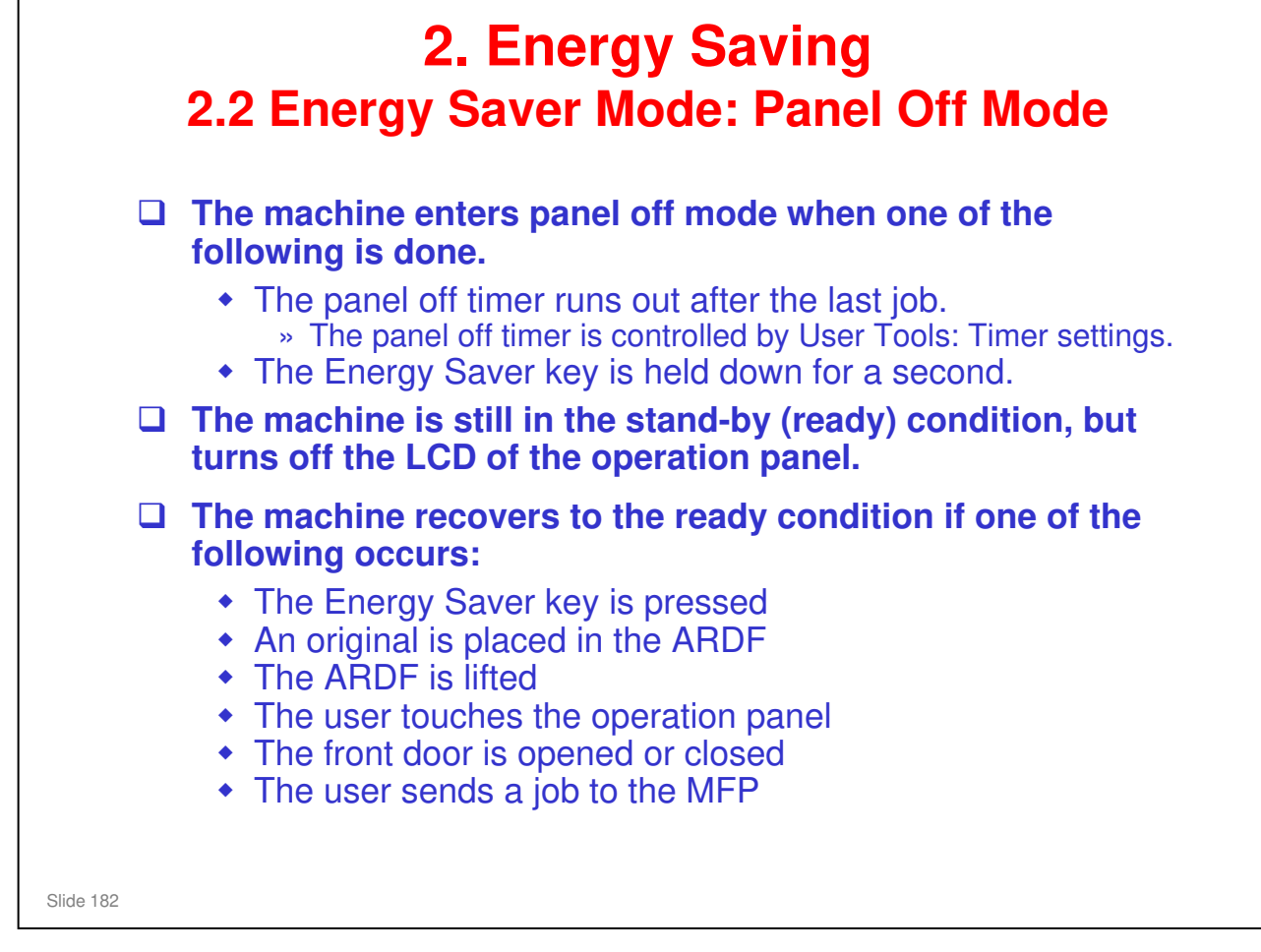

In some MFP models, when it takes 1 minute to return from Sleep mode, there may be no Panel Off Mode

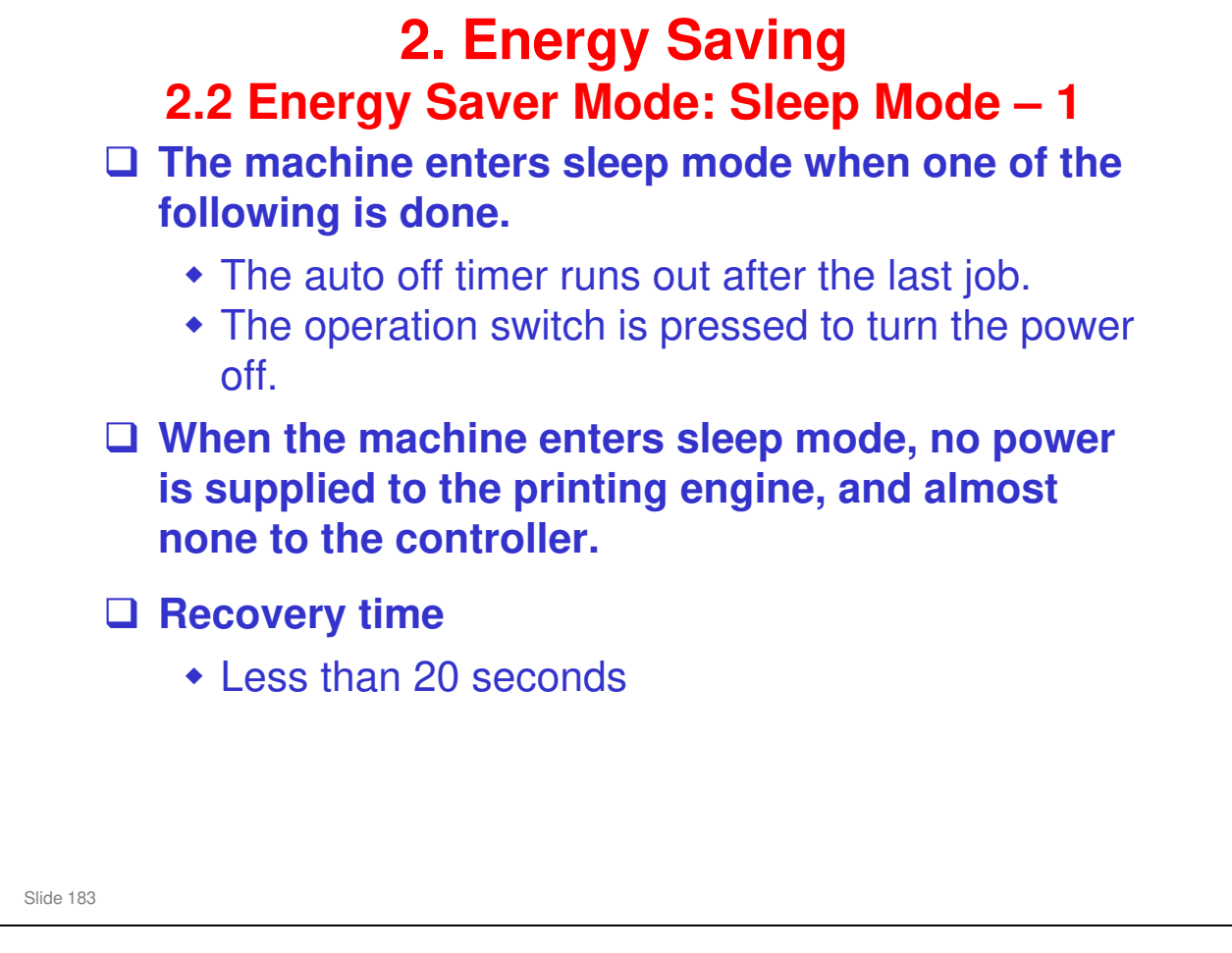

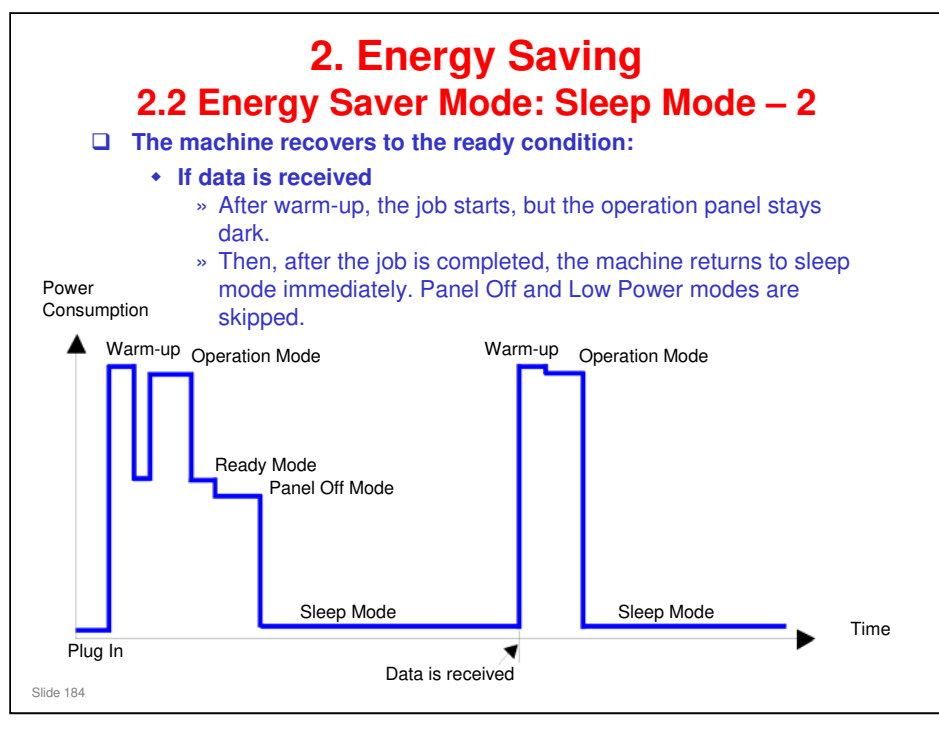

- □ This timing chart shows what happens if data is received while the machine is in sleep mode.
- Power consumption during warm-up may be much higher than shown in this diagram.

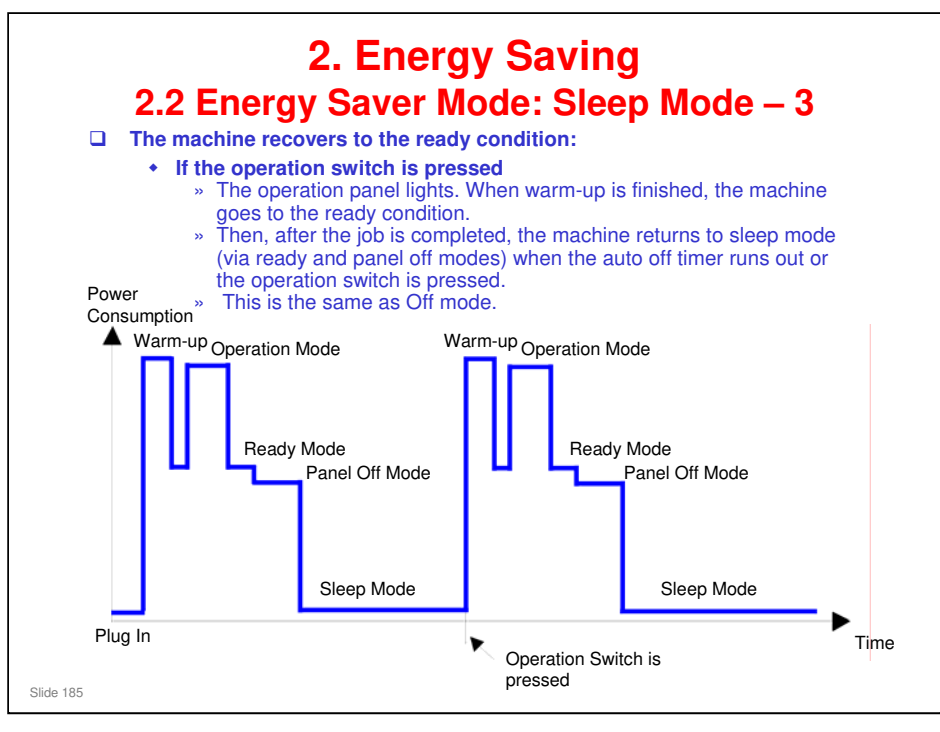

- □ This timing chart shows what happens if the operation switch is pressed while the machine in sleep mode.
- Power consumption during warm-up may be much higher than shown in this diagram.

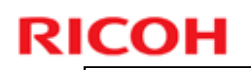

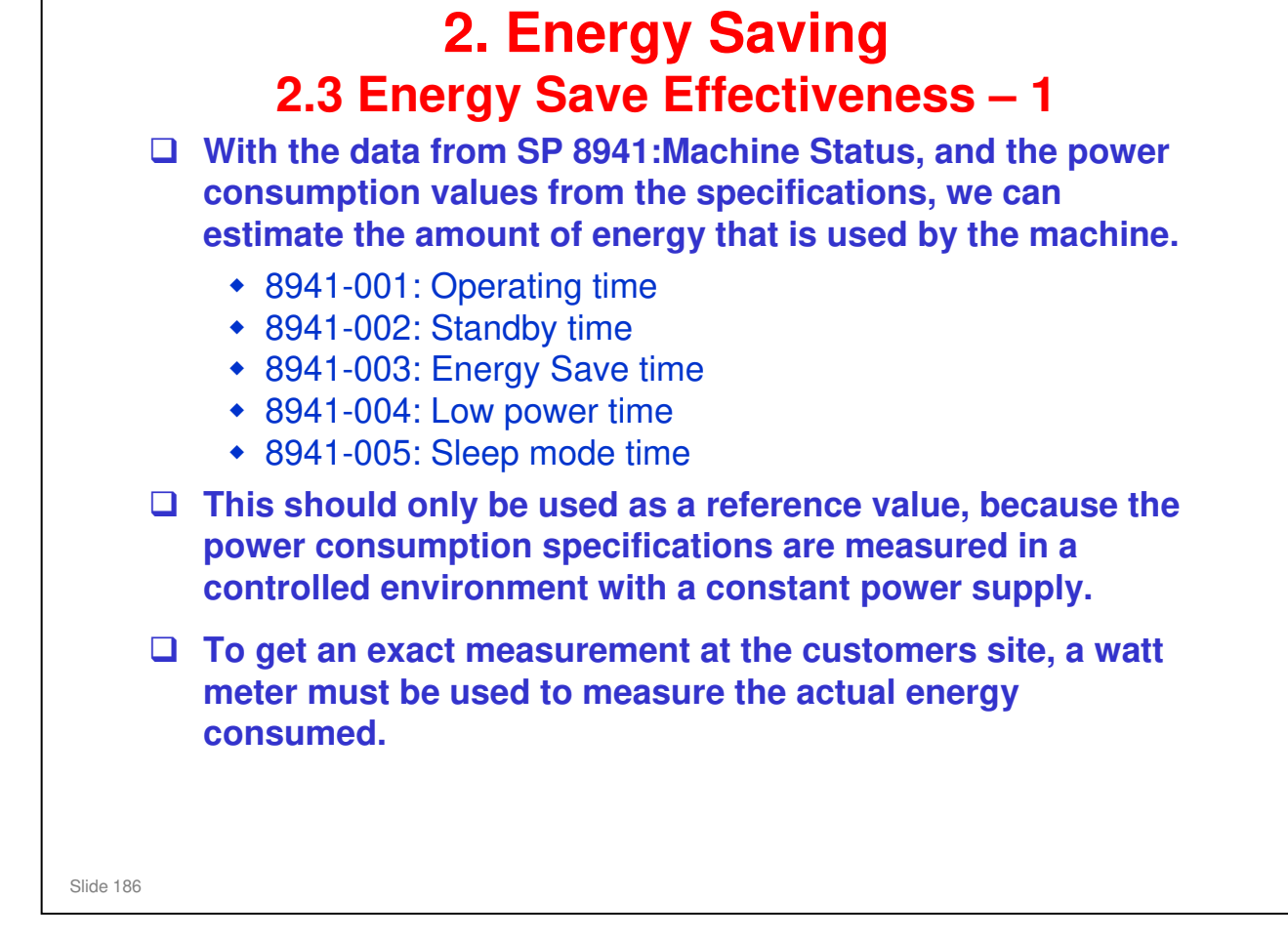

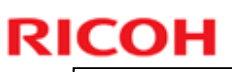

| (1) At the start of the measurement Status), measured in minutes.                                                                                               | period, read the values of SP 8941:001-0                                                                  | 005 (Machine   |
|----------------------------------------------------------------------------------------------------|----------------------------------------------------------------------------------------------------|----------------|
| (2) At the end of the measurement p<br>Status), measured in minutes.                                                                                            | eriod,read the values of SP 8941:001-00                                                                   | 05 (Machine    |
| (3) Find the amount of time spent in<br>(Subtract the earlier measureme<br>to hours.)                                                                           | each mode.<br>ent from the later measurement and con                                                      | overt the resu |
| (1) Hower conclimination trailing tor a                                                                                                    | ach model are acquired from "Dublicati                                                                    | ion System a   |
| (4) Power consumption figures for e<br>MSDS_&_PEI (PRODUCT ENVIR<br>Mode/condition                                                                              | Pach model are acquired from "Publicati<br>CONMENT INFORMATION)" database.                                | ion System o   |
| <ul> <li>(4) Power consumption figures for e<br/>MSDS_&amp;_PEI (PRODUCT ENVIR</li> <li>Mode/condition</li> <li>Operating mode</li> </ul>                       | Power consumption:<br>SH-MF1: 862 W<br>SH-MF1: 858 W                                                      | ion System o   |
| <ul> <li>(4) Power consumption figures for e<br/>MSDS_&amp;_PEI (PRODUCT ENVIR</li> <li>Mode/condition</li> <li>Operating mode</li> <li>Standby mode</li> </ul> | Power consumption:<br>SH-MF1: 862 W<br>SH-MF1: 858 W<br>SH-MF1: 194 W<br>SH-MF1m: 197 W<br>SH-MF1f: 159 W | ion System o   |

Power consumption values are based on the main unit only without optional paper tray units.

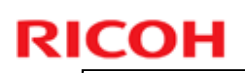

### **2. Energy Saving** 2.3 Energy Save Effectiveness – 3

(5) Multiply this by the power consumption spec for each mode and convert the result to kWh (kilowatt hours)

(6) This is a simulated value for power consumed.

### Example calculations (SH-MF1m):

| Mode/condition             | SP8941:<br>Machine Status | Time at<br>Start (min.)<br>(1) | Time at<br>End (min)<br>(2) | Running<br>time (hour)<br>(2) – (1)/60 =<br>(3) | Power<br>Consumption<br>Spec. (W)<br>(4) | Power<br>consumptio<br>n (KWH)<br>(3) x (4)/1000<br>= (5) |
|----------------------------|---------------------------|--------------------------------|-----------------------------|-------------------------------------------------|------------------------------------------|-----------------------------------------------------------|
| Operating                  | 001: Operating<br>Time    | 21089                          | 21386                       | 4.95                                            | 891.00                                   | 4.41                                                      |
| Stand by<br>(Ready)        | 002: Standby<br>Time      | 306163                         | 308046                      | 31.38                                           | 199.00                                   | 6.24                                                      |
| Energy save<br>(panel off) | 003: Energy<br>Save Time  | 74000                          | 75111                       | 18.52                                           | 199.00                                   | 3.69                                                      |
| Sleep                      | 005: Sleep<br>mode Time   | 508776                         | 520377                      | 193.35                                          | 5.30                                     | 1.02                                                      |
| Total (6)                  |                           |                                |                             |                                                 |                                          | 15.36                                                     |

Slide 188

Power consumption values are based on the main unit only without optional paper tray units.

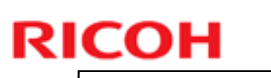

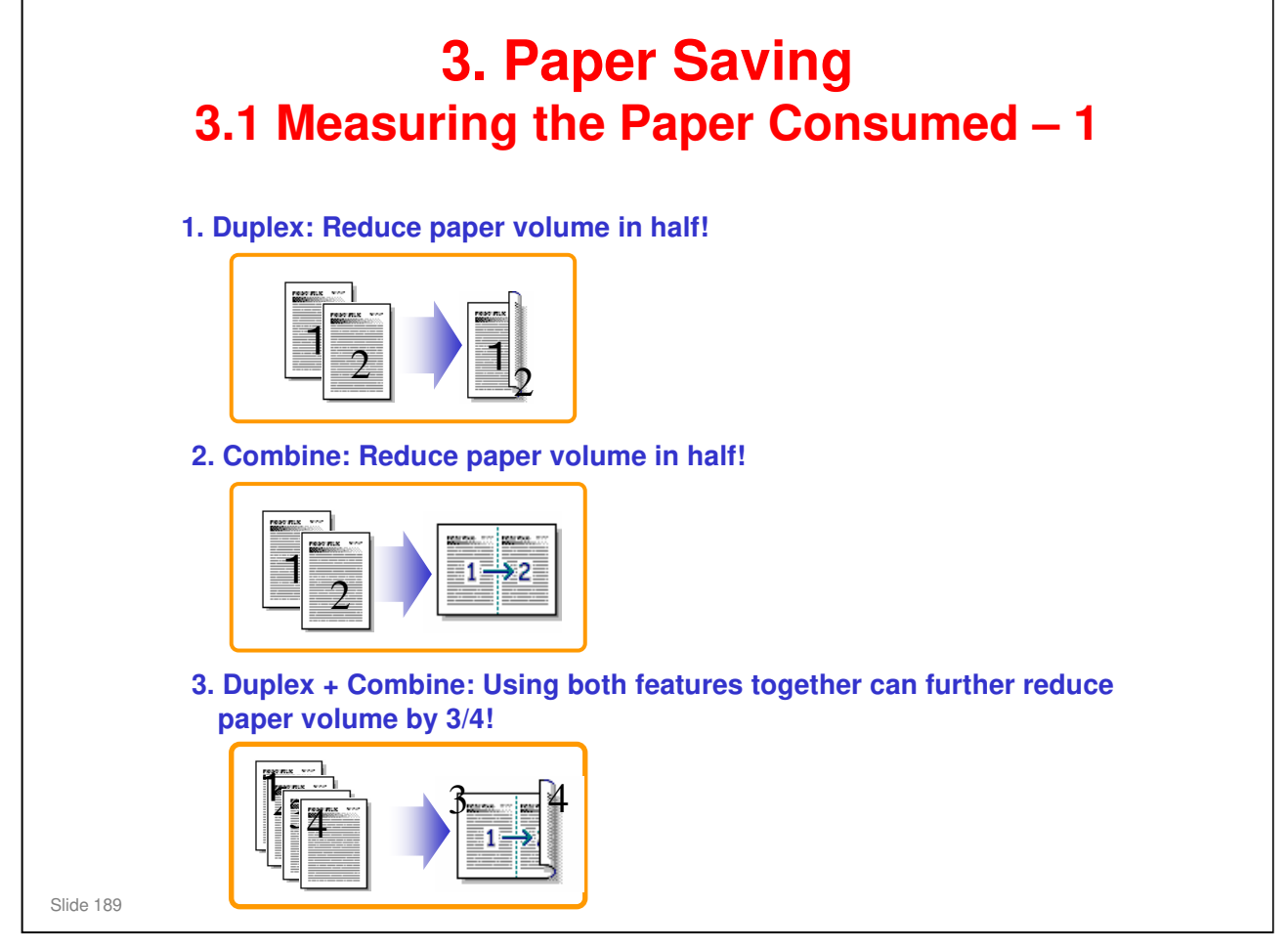

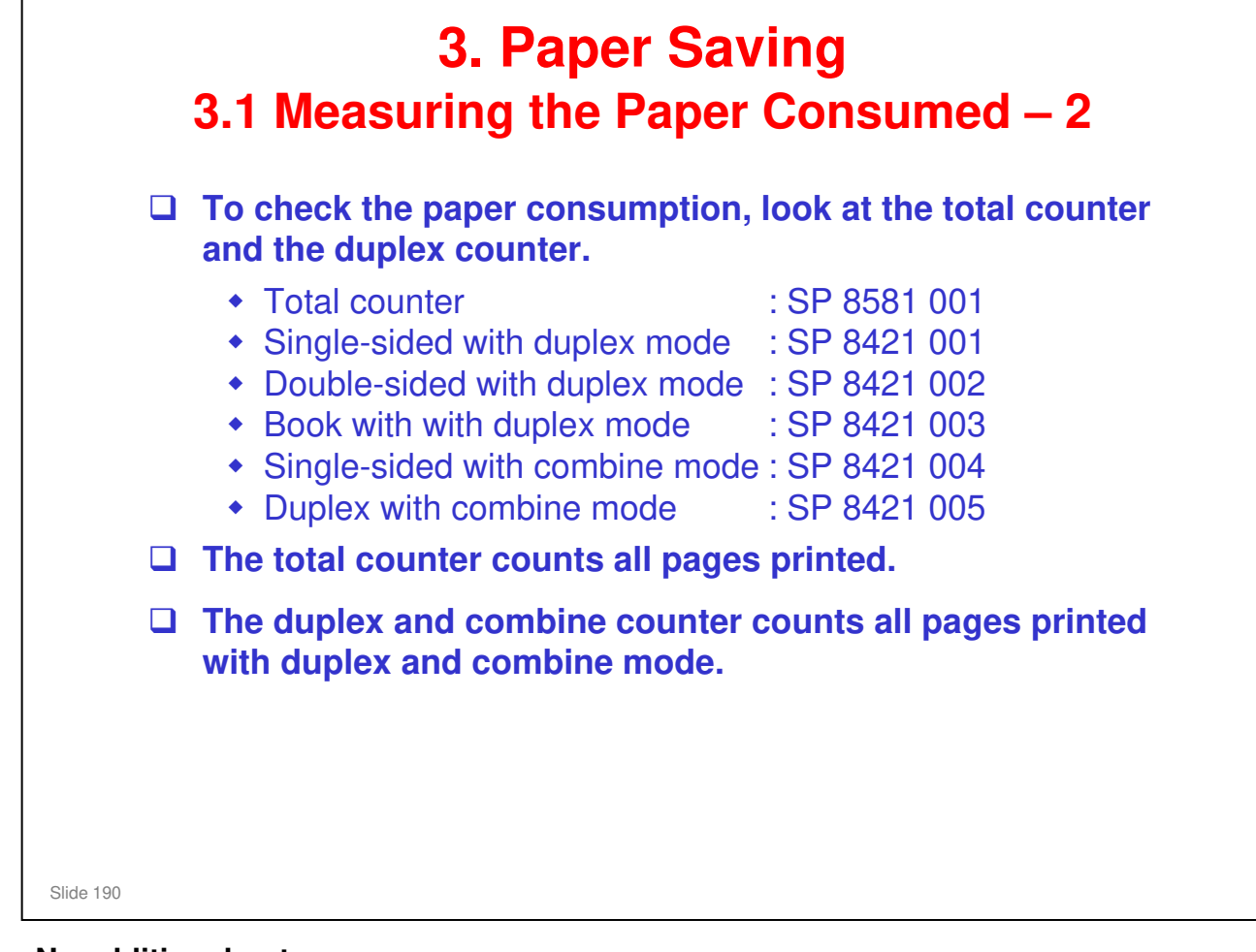

|           | <ul> <li>3. Paper Saving</li> <li>3.1 Measuring the Paper Consumed – 3</li> <li>How to calculate the paper reduction ratio, when compared with Single-sided copying, with no 2-in-1 combine mode</li> </ul>                                                                                                    |  |  |  |  |  |  |  |
|-----------|----------------------------------------------------------------------------------------------------|--|--|--|--|--|--|--|
|           | Paper reduction ratio (%) = Number of sheets reduced: A/Number of printed original images: B x 100                                                                                                    |  |  |  |  |  |  |  |
|           | <ul> <li>Number of sheets reduced: A</li> <li>= Output pages in duplex mode/2+ Number of pages in Single-sided with combine mode + Number of pages in Duplex with combine mode x 3/2 <ul> <li>A = (2+3+4)/2 + 5+6 x 3/2</li> </ul> </li> <li>Number of printed original images: B</li> <li>= Total counter + Number of pages in Single-sided with combine mode + Number of pages in Duplex with combine mode B = 1+5+6</li> </ul> |  |  |  |  |  |  |  |
|           | <ul> <li>Double-sided with duplex mode</li> <li>SP 8581 001 (pages)</li> <li>SP 8421 001 (pages)</li> <li>SP 8421 002 (pages)</li> <li>SP 8421 003 (pages)</li> <li>Single-sided with combine mode</li> <li>SP 8421 004 (pages)</li> <li>SP 8421 005 (pages)</li> </ul>                                                                                                    |  |  |  |  |  |  |  |
| Slide 191 |                                                                                                    |  |  |  |  |  |  |  |

#### In the above formula:

- □ Sheet: A sheet of paper
- Page: A side of a sheet of paper. In duplex mode, one sheet is two pages
  - > Output page: One side of a sheet of output paper
- Original Image: An image of one original page (or, an image of one side of a twosided original)
  - For one sheet of output paper in two-in-one copying, four original pages are copied onto two output pages.